# Technical Bulletin

Reissued:22-Feb-06 Model: Model V-C1

Date: 2-Jun-05

No.: RB132001a

### **RTB Reissue**

| The items in bo | old italics were addec   | l or corrected. |        |                         |
|-----------------|--------------------------|-----------------|--------|-------------------------|
| Subject: Servic | e Manual Revision        |                 | Prepar | red by: H.Matsui        |
| From: 2nd Tech. | Support Sec. Service Sup | oport Dept      |        |                         |
| Classification: | Troubleshooting          | 🗌 Part informa  | tion   | Action required         |
|                 | Mechanical               | Electrical      |        | Service manual revision |
|                 | Paper path               | Transmit/rec    | eive   | Retrofit information    |
|                 | Other ()                 |                 |        |                         |

#### Note: See MB # MB132008

The following are changes that were made to the Service Manual before the start of massproduction.

#### SECTION 2.3 PM TABLE

• **Delete** the "Cleaning Felt – Small" and "Cleaning Felt – Large"

|                                      | 150K | 300K | 600K | EM | Note                   |
|--------------------------------------|------|------|------|----|------------------------|
| FUSING UNIT                          |      |      |      |    |                        |
| Cleaning Felt Small                  | R    |      |      |    | <del>(see 3.9.9)</del> |
| Cleaning Felt Large                  | ₽    |      |      |    | <del>(see 3.9.9)</del> |
| Pressure Roller Cleaning Felt Roller |      |      | R    |    | (see 3.9.9)            |
| Assy                                 |      |      |      |    |                        |

#### SECTION 3.9.9 PRESSURE ROLLER CLEANING FELT PADS

- Change the section name to "PRESSURE ROLLER CLEANING FELT ROLLER".
- **Replace** the illustration (B132R406A.wmf) with the following:

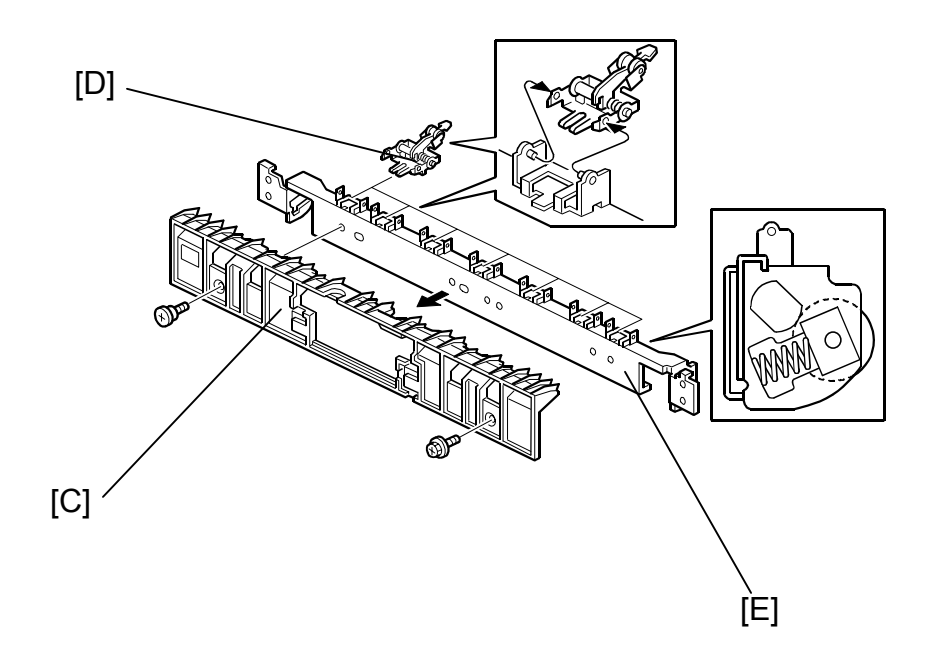

# Technical Bulletin

Reissued:22-Feb-06 Model: Model V-C1

Date: 2-Jun-05

No.: RB132001a

• Add the illustration with the following.

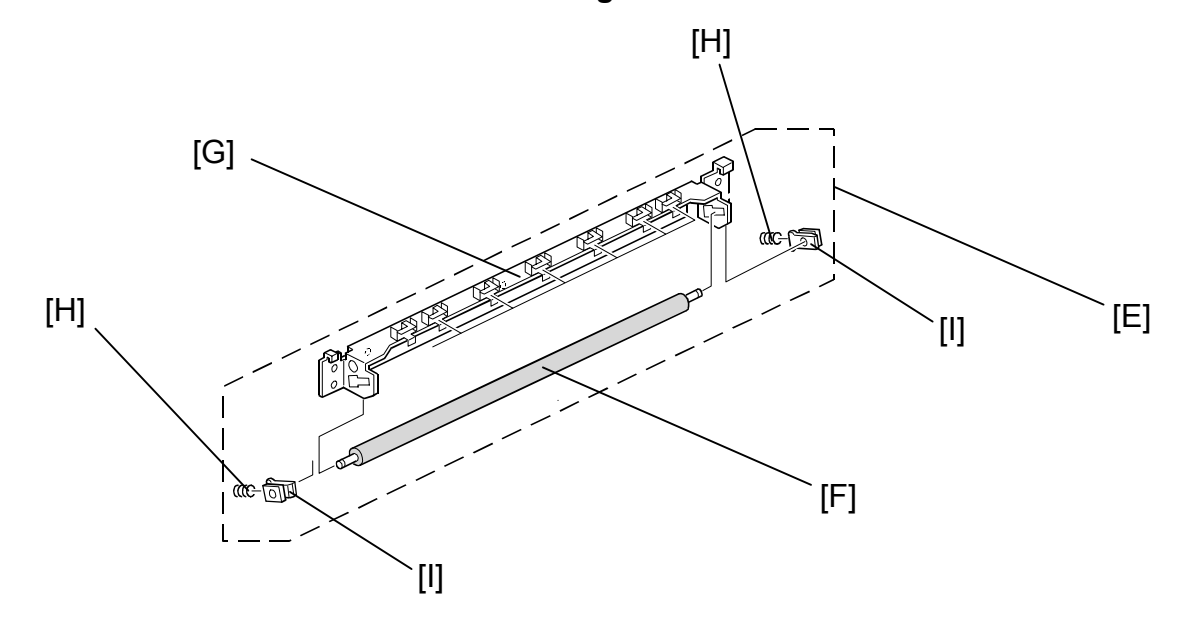

- **Replace** the illustration explanation with the following:
- Add the explanation [F] thru [l]

#### Remove:

Fusing unit (see 3.9.2)

- [A]: Exit sensor bracket (2 screws, 2 connectors)
- [B]: Lower exit guide assembly (2 screws)
- [C]: Lower exit guide (2 screws)
- [D]: Separation pawl Assy x 7
- [E]: Cleaning felt roller Assy
- [F]: Cleaning felt roller
- [G]: Bracket
- [H]: Springs
- [I]: Bushing

# Technical Bulletin

Reissued:22-Feb-06

 Model: Model V-C1
 Date: 2-Jun-05
 No.: RB132001a

#### SECTION 6.14 FUSING, PAPER EXIT

• Replace the illustration with the following:

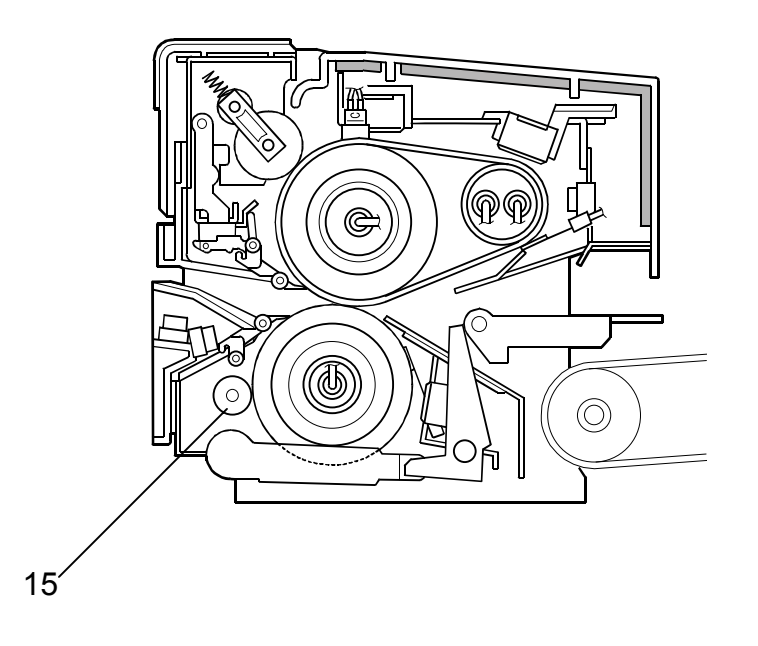

- Delete "Cleaning Felt Large" from the list and the illustration (#12).
- Change the name of callout #15 to "Cleaning Felt Roller."

# Technical Bulletin

Model: Model V-C1

Reissued:22-Feb-06

Date: 2-Jun-05

No.: RB132001a

## SECTION 6.15.2 LUBRICATION AND CLEANING

• Replace the illustration with the following:

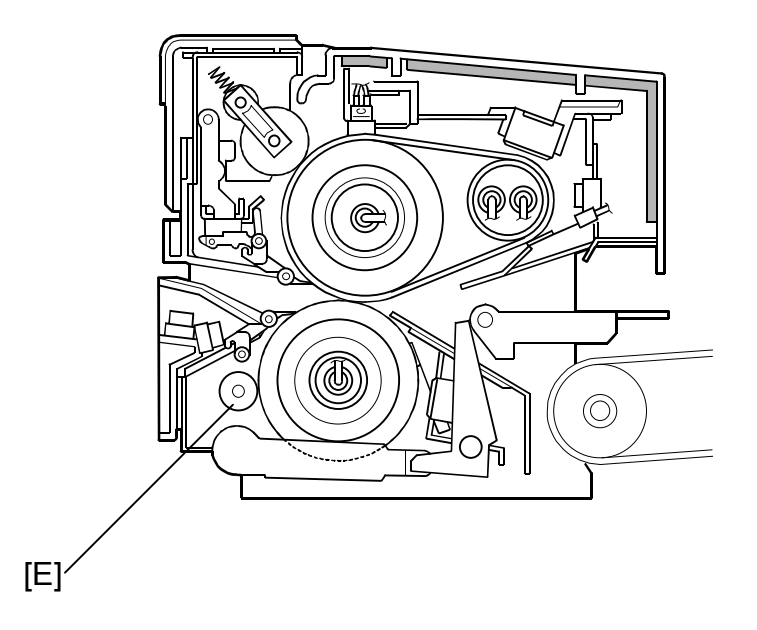

- Delete "Cleaning Felt Large" from the list and the illustration ([F]).
- Change the name of callout [E] to "Cleaning Felt Roller."
- Change the explanation for callouts [E] and [G] as follows:
  - > OLD: Felt pads [E], [F] clean the surface of the pressure roller [G].
  - > **NEW:** The cleaning felt roller [E] cleans the surface of the pressure roller [G].

| RICOM         Technical Bulletin         PAGE     |                            |           |            |                   |                 |
|---------------------------------------------------|----------------------------|-----------|------------|-------------------|-----------------|
| Model: Model V-                                   | -C1                        |           | Dat        | te: 6-Jun-05      | No.: RB132002   |
| Subject: Breaker switch test procedure            |                            |           |            | Prepared by: H.M. | latsui          |
| From: 2nd Tech. Support Sec. Service Support Dept |                            |           |            |                   |                 |
| Classification:                                   | Troubleshooting Mechanical | Part info | orma<br>al | tion Action       | n required      |
|                                                   | Paper path Other ()        |           | iit/rec    | eive 🗌 Retro      | fit information |

The following is the procedure for testing the electrical breaker switch.

## How to Test the Electrical Breaker Switch

Note:

- The breaker switch is located at the left rear corner of the machine.
- When the switch is in the ON position, you can see the "|" mark on the lower part of the switch.

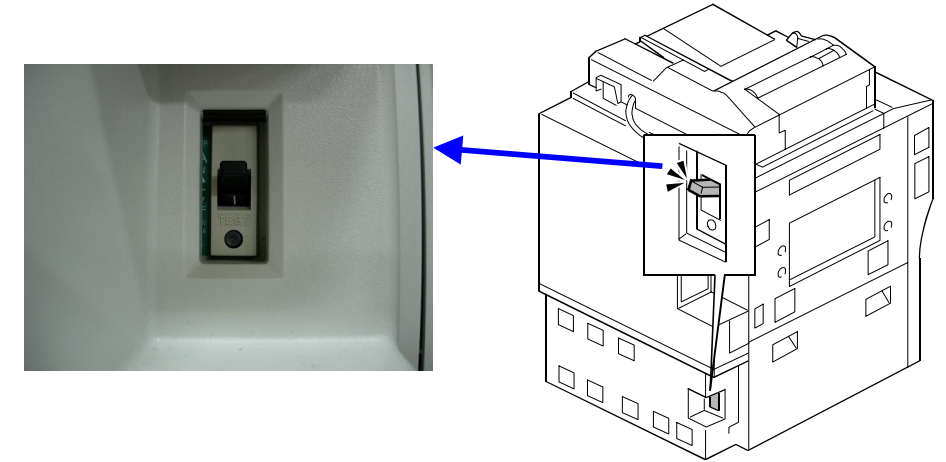

- 1. Connect the power plug. Then, push the test button [A] with the tip of a pen.
  - If the switch [B] is functioning normally, it will automatically move to the middle position. You will see the "|" mark and the "o" mark.

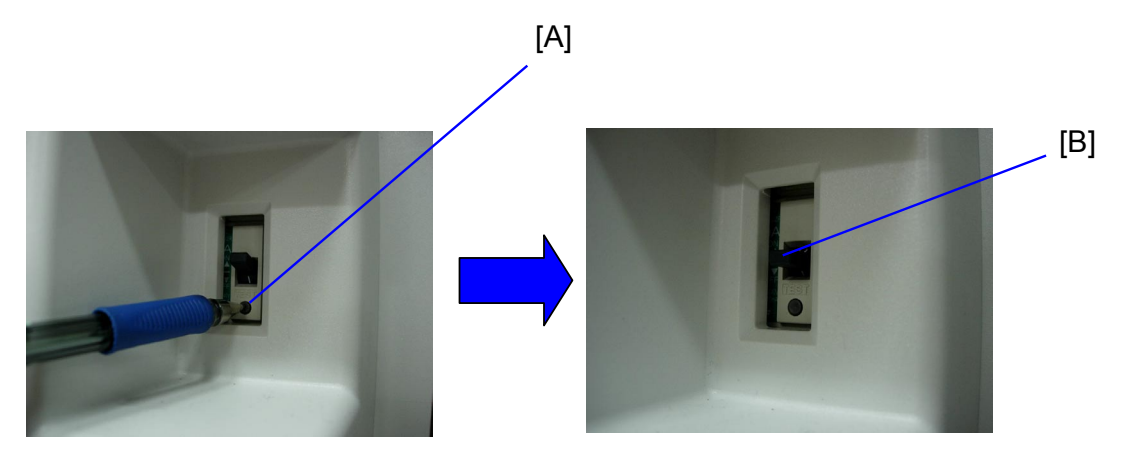

| RIGOH             | Technical B | ulletin        | PAGE: 2/2     |
|-------------------|-------------|----------------|---------------|
| Model: Model V-C1 |             | Date: 6-Jun-05 | No.: RB132002 |

#### To return the switch to the ON position:

(Perform the following 2 steps)

- Push down the switch to the lower (OFF) position [C].
   ➢ You will see the "o" mark.
- Push up the switch to the upper (ON) position [D].
   ➢ You will see the "|" mark.

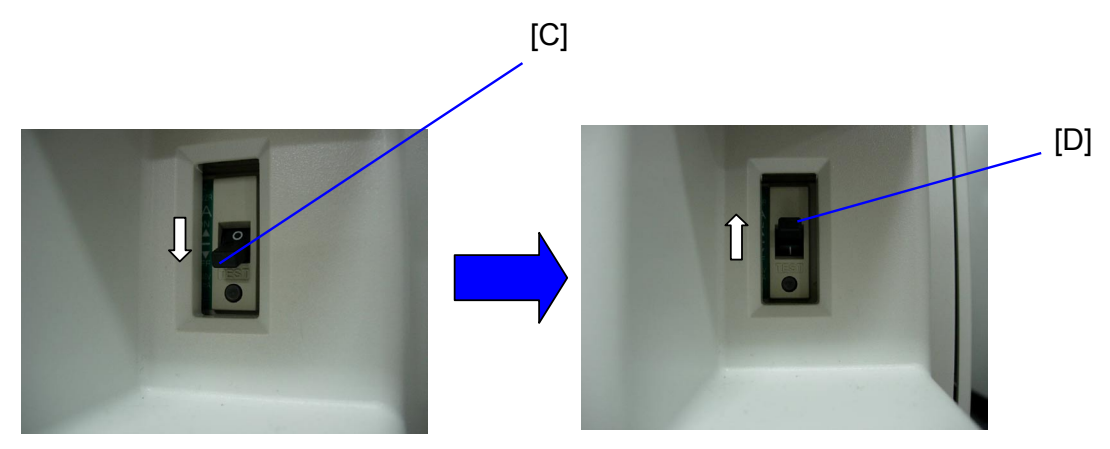

# Technical Bulletin

#### PAGE: 1/2

| Model: Model V-                                   | C1              |           | Dat    | e: 20-Jun-( | )5        | No.: RB132003      |
|---------------------------------------------------|-----------------|-----------|--------|-------------|-----------|--------------------|
| Subject: Service Manual Revision                  |                 |           |        |             | l by: H.M | latsui             |
| From: 2nd Tech. Support Sec. Service Support Dept |                 |           |        |             |           |                    |
| Classification:                                   | Troubleshooting | Part info | ormat  | tion        | Action    | n required         |
|                                                   | Mechanical      | Electric  | al     |             | 🛛 Servio  | ce manual revision |
|                                                   | Paper path      | 🗌 Transm  | it/rec | eive        | Retro     | fit information    |
|                                                   | Other ( )       |           |        |             |           |                    |

Please add following SC codes to the Service Manual (section 4).

#### SC Codes Group 2: Exposure

| SC270 | С | Mirror motor upper/lower limit: Y (Yellow)                                                                                                |                                                                                                    |
|-------|---|----------------------------------------------------------------------------------------------------|----------------------------------------------------------------------------------------------------|
| SC271 | С | Mirror motor upper/lower limit: M (Magenta)                                                                                               |                                                                                                    |
| SC272 | С | Mirror motor upper/lower limit: C (Cyan)                                                                                                  |                                                                                                    |
|       |   | The pulse rate of the mirror motor reaches<br>the upper or lower limit.<br><b>Note:</b> SP2182 displays the pulse rate for<br>each motor. | <ul> <li>3<sup>rd</sup> mirror motor is defective.</li> <li>3<sup>rd</sup> mirror motor connector is<br/>not connected correctly.</li> </ul> |

| SC285 | D | MUSIC error                     |                                                 |
|-------|---|---------------------------------|-------------------------------------------------|
|       |   | An error with MUSIC occurs four | ITB defective                                   |
|       |   | times since the last time the   | <ul> <li>MUSIC sensors are dirty</li> </ul>     |
|       |   | main power was turned ON.       | <ul> <li>MUSIC sensors are defective</li> </ul> |

## SC codes Group 4: Image Development - 2

| SC490 | С | Peltier Unit error                                                       |                           |
|-------|---|--------------------------------------------------------------------------|---------------------------|
|       |   | An Abnormal Condition signal from the Peltier Unit is received 10 times. | Peltier Unit is defective |

| SC499 | С | ITB Position Sensor error    |                                                                               |
|-------|---|------------------------------|-------------------------------------------------------------------------------|
|       |   | Abnormal ITB Position Sensor | <ul> <li>ITB Position Sensor 1 or 2 is dirty.</li> </ul>                      |
|       |   | output.                      | ITB Position Sensor 1 or 2 is defective.                                      |
|       |   |                              | <ul> <li>ITB encoder strip is dirty,</li> </ul>                               |
|       |   |                              | <ul> <li>ITB encoder strip is damaged.</li> </ul>                             |
|       |   |                              | • ITB movement error (e.g. the belt cannot rotate correctly due to friction). |
|       |   |                              | Connectors for ITB Position Sensor 1 or                                       |
|       |   |                              | 2 are not connected correctly.                                                |

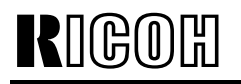

Model: Model V-C1

Date: 20-Jun-05

No.: RB132003

## SC Codes Group 5: Paper Feed

| SC520 | Α | Fusing/Exit Motor error                                                                                                    |                                                                                                    |
|-------|---|----------------------------------------------------------------------------------------------------|----------------------------------------------------------------------------------------------------|
|       |   | The Fusing/Exit Motor LOCK<br>signal is not detected for a<br>duration of one second after the<br>motor START signal is sent. | <ul> <li>Fusing/Exit Motor connecter is not<br/>connected correctly.</li> <li>Fusing/Exit Motor torque is too high or<br/>too low.</li> <li>Fusing/Exit Motor is defective.</li> </ul> |

| SC535 | С | Temperature/Humidity control abnormal                                                                                                    |                                         |  |
|-------|---|----------------------------------------------------------------------------------------------------|-----------------------------------------|--|
|       |   | The output of the<br>temperature/humidity sensor<br>reaches the upper or lower limit,<br>even after the Peltier unit has<br>been ON for 3 hours. | Peltier Cooling Fan Motor is defective. |  |

| SC585 | С | Double-feed sensor error                                                    |                                                                                                    |
|-------|---|-----------------------------------------------------------------------------|----------------------------------------------------------------------------------------------------|
|       |   | The output of the double-feed<br>sensor reaches the upper or<br>lower limit | <ul> <li>Double-feed sensor connector is not connected correctly.</li> <li>Double-feed sensor is dirty with paper dust.</li> <li>There is paper or foreign material between the receptor and LED of the double-feed sensor.</li> </ul> |

| RIGOH            | Technical Bulletin PAG                           |                              |                       |               |                                                     |  |
|------------------|--------------------------------------------------|------------------------------|-----------------------|---------------|-----------------------------------------------------|--|
| Model: Model V-  | ·C1                                              | Date: 21-Ju                  |                       |               |                                                     |  |
| Subject: Printer | ject: Printer/Scanner Unit (B737): S/No. missing |                              |                       |               | 1atsui                                              |  |
| Classification:  | Troubleshooting  Mechanical  Other ()            | Part inf<br>Dept<br>Electric | orma<br>al<br>iit/rec | tion 🛛 Action | n required<br>be manual revision<br>fit information |  |

### **IMPORTANT NOTE for Printer/Scanner Unit Installation (B737)**

When you install the B737 Printer/Scanner Unit, write down the lot number printed on the NIC+USB board in your records.

Note: With this lot number, it is possible to identify the production month and product number.

#### Reason

For some Printer/Scanner Units (see below), the serial number for the unit is written as "XXXXXXX" on the box label. Also, the serial number cannot be barcode scanned.

Note: B737 Printer/Scanner Units produced from June 2005 have the correct barcode labels.

Example (B737-22):

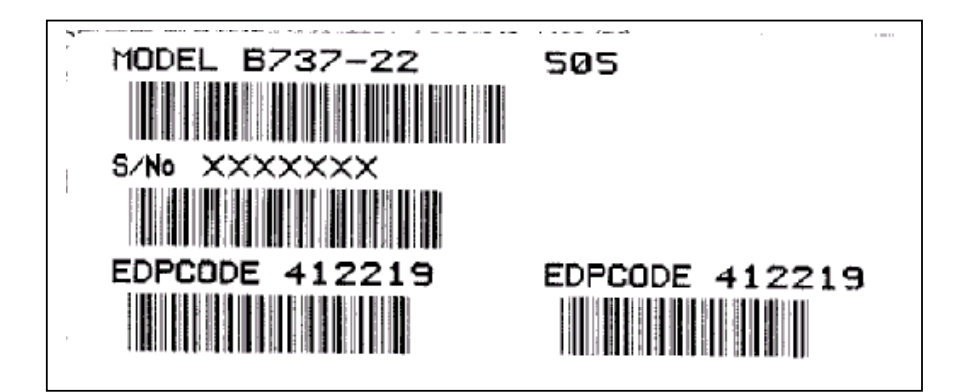

#### **Affected Units**

| 106 sets |
|----------|
| 65 sets  |
| 23 sets  |
| 15 sets  |
| 10 sets  |
|          |

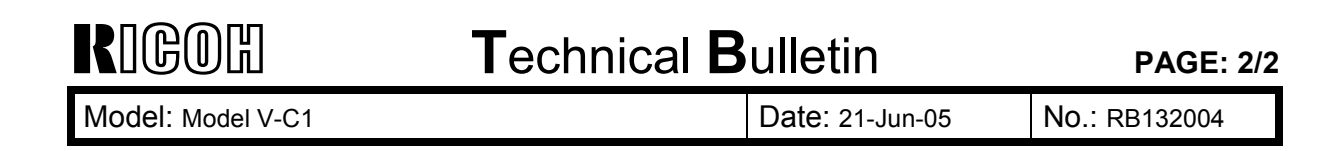

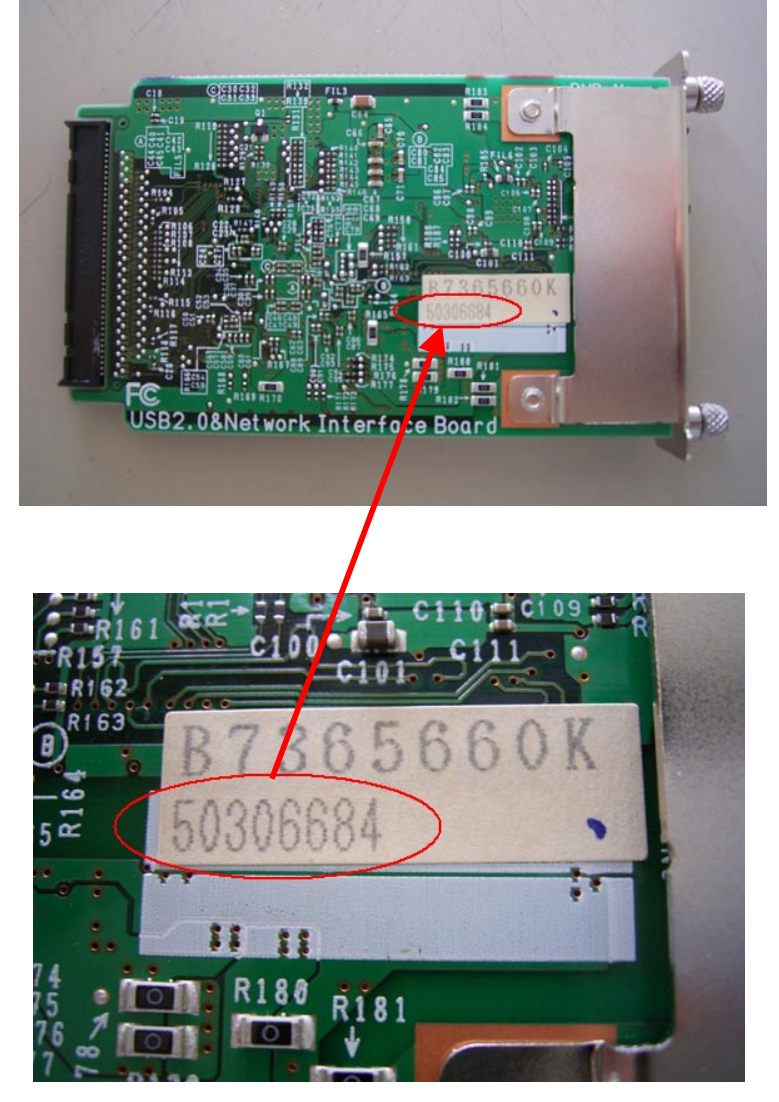

NIC+USB board lot number

# Technical Bulletin

**PAGE: 1/4** 

| Model: Model V-                                   | Model V-C1 Dat  |              | e: 20-Jul-05          | No.: RB132005 |                      |
|---------------------------------------------------|-----------------|--------------|-----------------------|---------------|----------------------|
| Subject: Paper Misfeed (J098 / J099 )             |                 |              | Prepared by: H.Matsui |               |                      |
| From: 2nd Tech. Support Sec. Service Support Dept |                 |              |                       |               |                      |
| Classification:                                   | Troubleshooting | Part informa |                       | tion Actio    | on required          |
|                                                   |                 | Electrical   |                       | Serv          | rice manual revision |
|                                                   | Paper path      | Transmit/red |                       | eive 🗌 Retr   | ofit information     |
|                                                   | Other ( )       |              |                       |               |                      |

#### SYMPTOM

"Paper Misfeed (J098)" or "Paper Misfeed (J099)" is displayed on the operation panel.

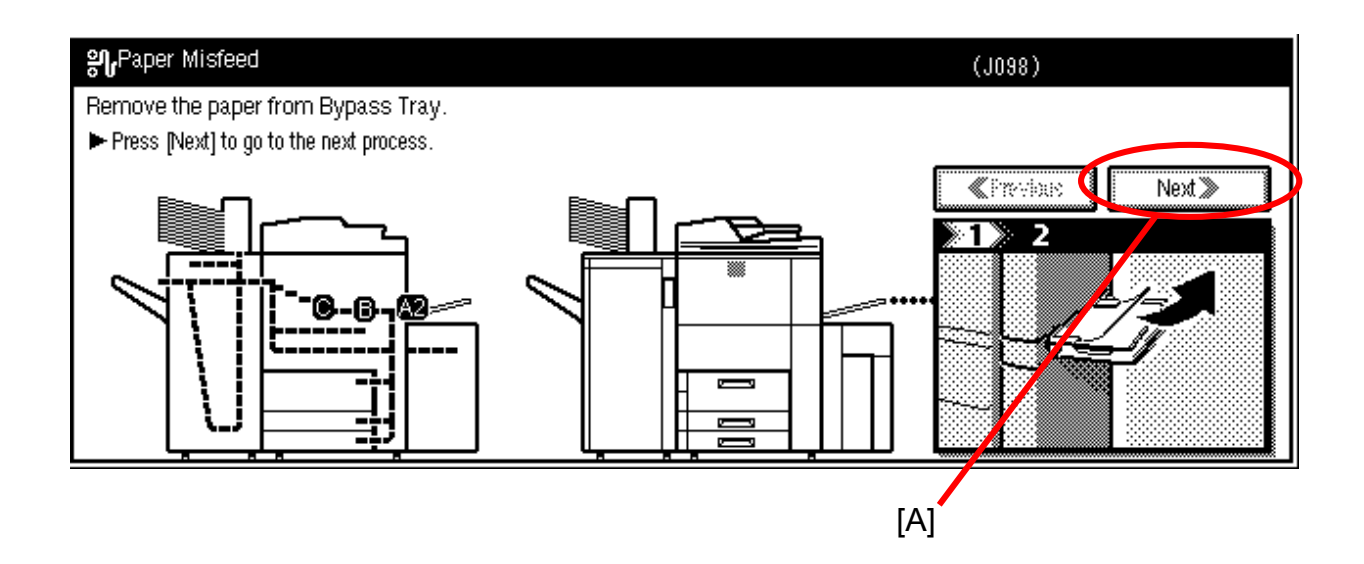

#### CAUSE

- J098:
  - > The Paper Type Detect setting is ON, and
  - > The paper type or thickness setting does not match that of the first sheet
- J099:
  - > The Double Feed Detect setting is ON, and
  - The paper type or thickness setting does not match that of the second or later sheets

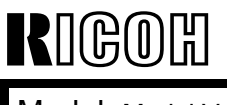

**T**echnical **B**ulletin

Model: Model V-C1

Date: 20-Jul-05

No.: RB132005

#### ACTION

Advise end users to do the following.

1. If J098 or J099 occur, press the "Next" button [A] on the operation panel. Then, follow the instructions that are displayed.

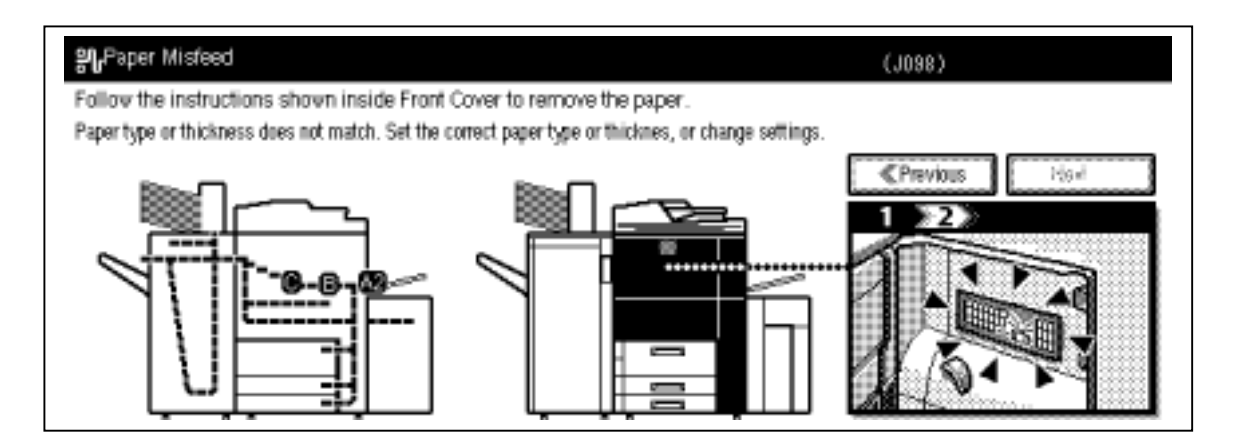

- 2. Do one of the following:
  - Make sure the type and thickness of the paper match the type and thickness settings in the machine.

OR,

Turn OFF the Paper Type Detect and Double Feed Detect settings (see the next page).

**Important:** After you turn this setting OFF, if the type or thickness of the paper does not match the settings in the machine, poor fusing can occur. No error message will be displayed.

| RIGOH             | Technical B | PAGE: 3/4       |               |
|-------------------|-------------|-----------------|---------------|
| Model: Model V-C1 |             | Date: 20-Jul-05 | No.: RB132005 |

## How to Change the "Paper Thickness" and "Paper Type" Settings

- Access: User Tools → System Settings → Tray Paper Settings (screen 2/4).
   Press [B] to change the paper type. Press [C] to change the paper thickness.

| Concernt Footume   | ring detaulit settlings. | Timor Cattingo                                    | Interface Cattings | File Transfer     | Administrator Toolo |
|--------------------|--------------------------|---------------------------------------------------|--------------------|-------------------|---------------------|
| General realures   | Tray Paper Settings      | Timer Settings                                    | internace Settings | File Trailsler    | Autorition          |
| Paper Type: E      | Bypass Tray              | HP                                                | Paper T            | Thickness Setting |                     |
| Paper Type: Tray 1 |                          | l o Display : 2 Sided Copy : Auto Paper Select On |                    |                   |                     |
| Paper Type: Tray 2 |                          | No Display : 2 Sided Copy : Auto Paper Sylect On  |                    |                   |                     |
| Paper Type: Tray 3 |                          | No Display : 2 Sided Copy : Auto Paper Select On  |                    |                   |                     |
|                    |                          |                                                   |                    | 2                 | /4 ▲Previous ▼Next  |
|                    |                          |                                                   |                    |                   |                     |
|                    |                          |                                                   |                    |                   | [C]                 |

| RIGOH             | Technical B | PAGE: 4/4       |               |
|-------------------|-------------|-----------------|---------------|
| Model: Model V-C1 |             | Date: 20-Jul-05 | No.: RB132005 |

## How to Change the "Paper Type Detect" or "Double Feed Detect" Setting

- Access: User Tools → System Settings → Tray Paper Settings (screen 4/4).
   Press [D] to change the "Paper Type Detect" setting (ON/OFF).
   Press [E] to change the "Double Feed Detect" setting (ON/OFF).

| General Featu | res Tray Paper Settings | Timer Settings | Interface Settings | File Transfer | Administrator Tools |
|---------------|-------------------------|----------------|--------------------|---------------|---------------------|
| Designat      | ion Sheet 2 Tray        | Off            |                    |               |                     |
| Printer By    | ypass Paper Size        | 11 x 17⊡       |                    |               |                     |
| Paper         | r Type Detect           | J              |                    |               |                     |
| Doubl         | e Feed Detect           |                |                    |               |                     |
|               |                         | $\overline{}$  |                    | 4/4           | ▲ Previous          |
|               |                         |                |                    |               |                     |

| RIGOR |  |
|-------|--|
|-------|--|

## Technical Bulletin

| Model: Model V-                                   | el V-C1 Date                |              | ate: 21-Jul-05 |                       | No.: RB132006 |                    |
|---------------------------------------------------|-----------------------------|--------------|----------------|-----------------------|---------------|--------------------|
| Subject: Tray P                                   | ct: Tray Paper Size Setting |              |                | Prepared by: H.Matsui |               |                    |
| From: 2nd Tech. Support Sec. Service Support Dept |                             |              |                |                       |               |                    |
| Classification:                                   | Troubleshooting             | Part informa |                | tion 🗌 A              | ctior         | n required         |
|                                                   | Mechanical                  | Electrical   |                |                       | ervio         | ce manual revision |
|                                                   | Paper path                  | Transmit/red |                | eive 🗌 R              | etrof         | fit information    |
|                                                   | Other ()                    |              |                |                       |               |                    |

#### SYMPTOM

The size of the paper in the tray does not match the paper size that is displayed on the LCD. Sometimes, this causes a jam to occur.

#### CAUSE

The operator did not set the side fence or end fence correctly.

**Note:** This can cause the machine to detect the wrong paper size when "Auto Paper Size Detection" is ON.

#### ACTION

Advise users to:

- Make sure to set the end fence [A] and side fences [B] correctly.
- Make sure to **lock** the side fence lock [C].

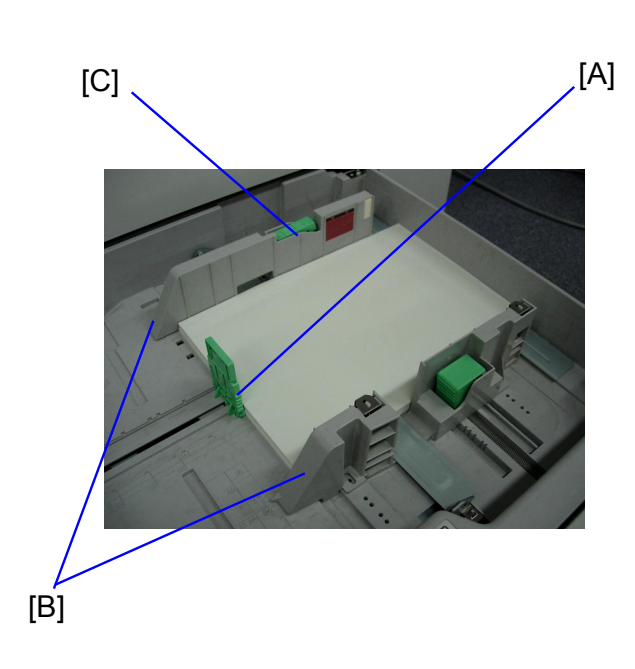

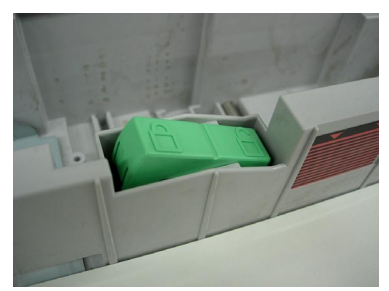

Side fence lock is unlocked.

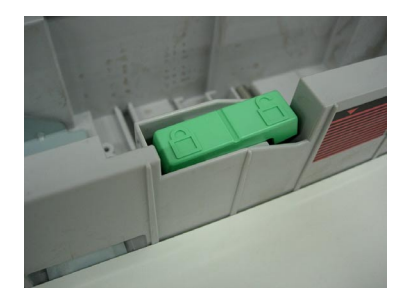

Side fence lock is **locked**.

| RIGOH                              | COIITechnical Bulletinрас                                                                     |                                            |                         |                                      |                                                     |  |  |
|------------------------------------|-----------------------------------------------------------------------------------------------|--------------------------------------------|-------------------------|--------------------------------------|-----------------------------------------------------|--|--|
| Model: Model V-                    | V-C1 Dat                                                                                      |                                            |                         | 5-Aug-05                             | No.: RB132007                                       |  |  |
| Subject: Copier<br>Controller E-70 | r Firmware Update Notice when Color<br>00 is installed.                                       |                                            |                         | repared by: C.T                      | l<br>Suji                                           |  |  |
| From: 2nd Tech.                    | Support Sec. Service Sup                                                                      | port Dept                                  |                         |                                      |                                                     |  |  |
| Classification:                    | <ul> <li>Troubleshooting</li> <li>Mechanical</li> <li>Paper path</li> <li>Other ()</li> </ul> | ☐ Part infor<br>⊠ Electrical<br>☐ Transmit | rmation<br>I<br>/receiv | n 🛛 Action<br>C Servio<br>ve C Retro | n required<br>ce manual revision<br>fit information |  |  |

#### Important Note for Firmware Update on V-C1 Machines Connected to an E-7000 Color Controller

Before you update the Copier Engine firmware with an SD card, make sure to **turn off** the power switch on the E-7000 Color Controller (see 'Procedure' below).

#### Reason:

If the power switch on the E-7000 Color Controller is on, the firmware update will not start. This is because the V-C1 cannot perform the update while it receives the boot-up status information from the E-7000.

#### Procedure:

Do the following when you update the Copier Engine firmware on V-C1 machines connected to a E-7000Color Controller:

1. Press the operation switch until the "On" indicator turns off.

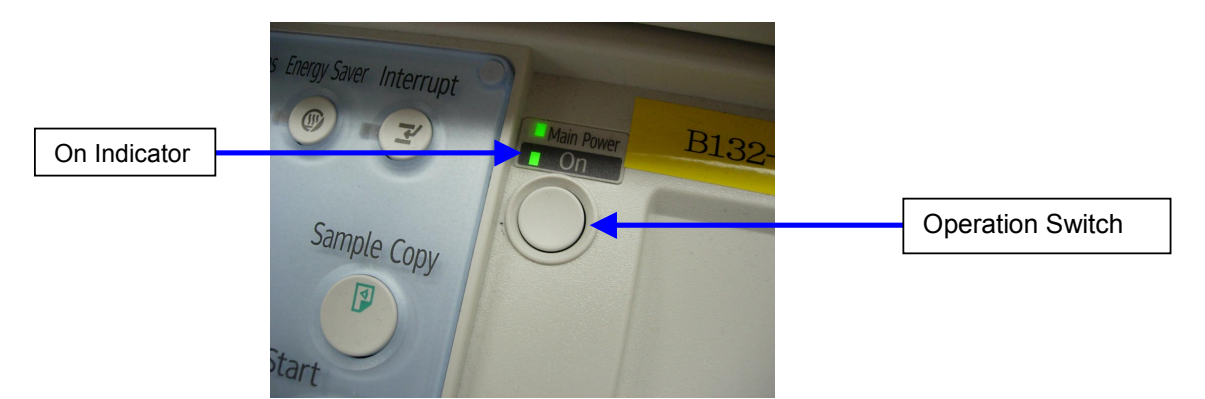

Important: Before you do Step 2, make sure that the green light of the "On" indicator turns off. If you do Step 2 when the indicator is still on, this can damage the hard disk and cause a malfunction.

| RIGOH |
|-------|
|-------|

Model: Model V-C1

Date: 5-Aug-05 No.: RB132007

2. Turn off the V-C1 main power switch.

Note: The E-7000 Color Controller will shut down automatically.

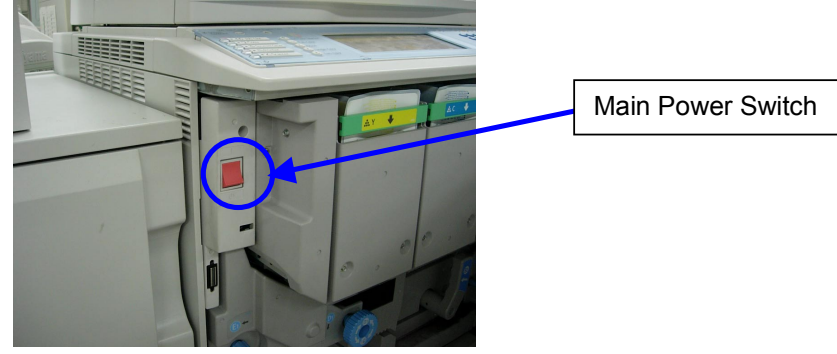

2. Wait for the E-7000 diagnostic LEDs to turn off.

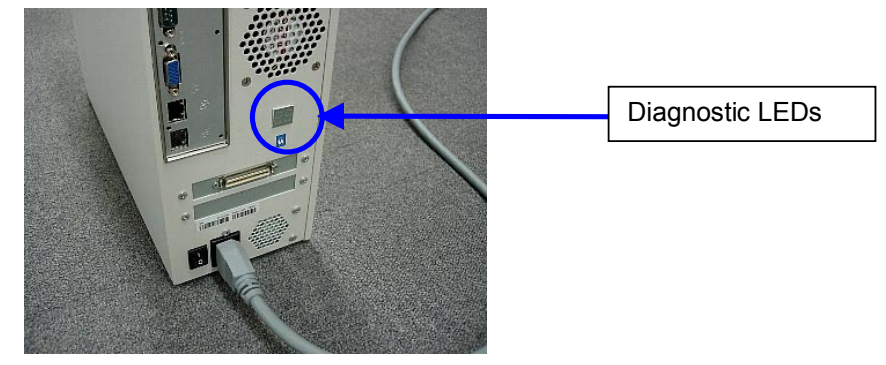

3. Turn **off** the main power switch of the E-7000 Color Controller.

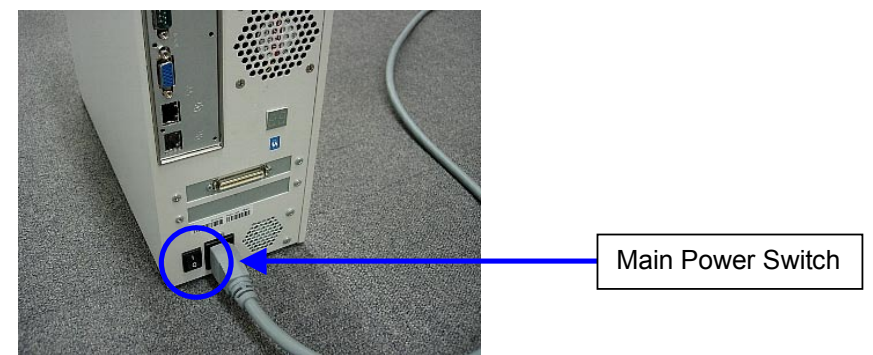

- 5. Put the firmware SD card into **Slot 3** and turn on the V-C1 main power switch.
- 6. After the firmware update is finished, turn off the V-C1 main power switch and remove the SD card.
- 7. Turn on the V-C1 main power switch.
- 8. Turn on the main power switch of the E-7000 Color Controller.

# Technical Bulletin

PAGE: 1/1

| Model: Model V-C1                |                              |          | Date: 8-Aug-05 |                       | No.: RB132008      |
|----------------------------------|------------------------------|----------|----------------|-----------------------|--------------------|
| Subject: Service Manual Revision |                              |          |                | Prepared by: H.Matsui |                    |
| From: 2nd Tech.                  | Support Sec. Service Support |          |                |                       |                    |
| Classification:                  | Troubleshooting              | Part inf | orma           | tion 🗌 Actio          | n required         |
|                                  | Mechanical                   | Electric | al             | 🖂 Servi               | ce manual revision |
|                                  | Paper path                   | Transm   | it/rec         | eive 🗌 Retro          | fit information    |
|                                  | Other ()                     |          |                |                       |                    |

Please **add** the following to your Service Manuals.

### **SECTION 2.3 PM TABLE**

|                                 | 150K | 300K | 600K | EM | Note         |
|---------------------------------|------|------|------|----|--------------|
| PAPER FEED (Copier)             |      |      |      |    |              |
| Double-Feed Sensor 1 (Receptor) |      | С    |      |    | Blower brush |
| Double-Feed Sensor 2 (LED)      |      | С    |      |    | Blower brush |

# Technical Bulletin

#### Reissued:28-Sep-05

| Model: Model V-C1 Da                              |                            |                 | Dat    | e: 8-Aug-05  | No.: RB132009a      |
|---------------------------------------------------|----------------------------|-----------------|--------|--------------|---------------------|
| Subject: Downlo                                   | oad Error Codes Correction | Prepared by: H. | Matsui |              |                     |
| From: 2nd Tech. Support Sec. Service Support Dept |                            |                 |        |              |                     |
| Classification:                                   | Troubleshooting            | Part info       | ormat  | tion 🗌 Actio | on required         |
|                                                   | Mechanical                 | Electric        | al     | 🖂 Serv       | ice manual revision |
|                                                   | Paper path                 | 🗌 Transm        | it/rec | eive 🗌 Retr  | ofit information    |
|                                                   | Other ( )                  |                 |        |              |                     |

#### **RTB Reissue**

The items in *bold italics* were corrected.

The Service Manual was corrected as follows.

**Replace** the "4.1.3 DOWNLOAD ERROR CODES" table with the following table:

**Note:** One item for SC991 and two items for Download Error E44 were deleted from the "Recovery" column.

### 4.1.3. DOWNLOAD ERROR CODES

|    | Display                                          | Details                                                                 | Recovery                                                                                                    |
|----|--------------------------------------------------|-------------------------------------------------------------------------|----------------------------------------------------------------------------------------------------|
| 22 | Download Error E22<br>Module ID<br>Card No xx/xx | System error 3 (+SC991)<br>Data fails to decompress. Card<br>defective. | <ul> <li>Cycle the machine<br/>off/on and re-try.</li> <li>Replace card</li> <li>Replace controller<br/>board</li> </ul> |
|    | SC991                                            | System error 4                                                          | <ul> <li>Cycle the machine<br/>off/on and re-try</li> <li>Replace the controller<br/>board</li> </ul>                    |

| 44 | Download Error E44 | Download result failure 5                                        | • Turn the machine                                                                        |
|----|--------------------|------------------------------------------------------------------|-------------------------------------------------------------------------------------------|
|    | Module ID Card No. | The data targeted for the write operation could not be accessed. | power off. Then,<br>install a new System<br>SD card into Slot #1.<br>(P/C. pg. 148. #17). |

# Technical Bulletin

| Model: Model V-C1 Da                                                   |                                                                                               |                                                  | Dat      | ate: 9-Aug-05 |                              | No.: RB132010                                       |
|------------------------------------------------------------------------|-----------------------------------------------------------------------------------------------|--------------------------------------------------|----------|---------------|------------------------------|-----------------------------------------------------|
| Subject: White line in sub-scan direction on single color solid image. |                                                                                               |                                                  | Prepared | d by: H.M     | latsui                       |                                                     |
| From: 2nd Tech.                                                        | Support Sec. Service Support                                                                  | Dept                                             |          |               |                              |                                                     |
| Classification:                                                        | <ul> <li>Troubleshooting</li> <li>Mechanical</li> <li>Paper path</li> <li>Other ()</li> </ul> | ☐ Part informa<br>☐ Electrical<br>☐ Transmit/rec |          | tion<br>eive  | Action     Servic     Retrof | n required<br>se manual revision<br>fit information |

## SYMPTOM

A white line [A] appears along the paper feed direction in solid image areas that use one toner color (C, M, Y or K).

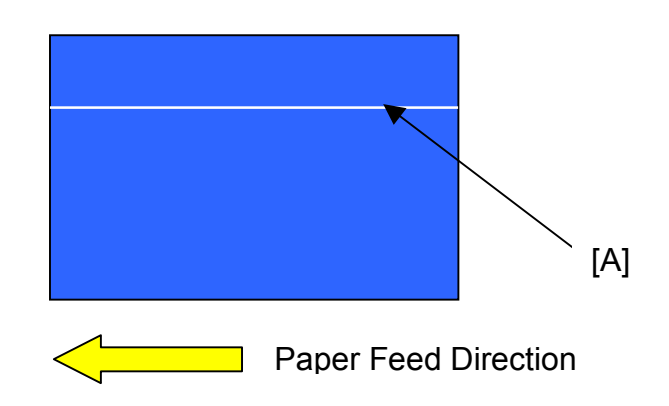

## CAUSE

Dust or other foreign particles get into the development unit, and then get stuck between the doctor blade and development sleeve.

## ACTION

- When the symptom occurs:
  - 1. Remove the developer from the development unit(s) that show the symptom.
  - 2. Remove the extra toner and developer from the development unit(s) with a vacuum cleaner.
  - 3. Install the new developer.
- When you install the developer cartridge or replace the developer: Make sure to put the developer cartridge on a **clean** surface.

# Technical Bulletin

PAGE: 1/1

| Model: Model V-C1 |                              |                       | Dat    | e: 9-Aug-05  | No.: RB132011      |
|-------------------|------------------------------|-----------------------|--------|--------------|--------------------|
| Subject: STC a    | ir pressure release tool     | Prepared by: H.Matsui |        |              |                    |
| From: 2nd Tech.   | Support Sec. Service Support |                       |        |              |                    |
| Classification:   | ☑ Troubleshooting            | Part info             | ormat  | tion 🗌 Actio | n required         |
|                   | Mechanical                   | Electric              | al     | 🗌 Servi      | ce manual revision |
|                   | Paper path                   | 🗌 Transm              | it/rec | eive 🗌 Retro | fit information    |
|                   | Other ()                     |                       |        |              |                    |

## SYMPTOM

The STC (Soft Toner Cartridge) expands and cannot be installed in the copier bins.

## CAUSE

When the STC is brought to an elevation of 1000m (3,280ft.) or higher, the difference in air pressure makes the STC expand.

## ACTION

- 1. Wait 24 hours for the STC to return to its normal size naturally.
- 2. If the customer cannot wait 24 hours, advise them to use the STC Air Release Kit (service parts: P/N B1329710).

Note: This is a customer-usable part. The instructions are inside the kit.

# Technical Bulletin

### PAGE: 1/1

| Model: Model V-C1                |                              |          | Date: 9-Aug-05 |                       | No.: RB132012       |
|----------------------------------|------------------------------|----------|----------------|-----------------------|---------------------|
| Subject: Service Manual Revision |                              |          |                | Prepared by: H.Matsui |                     |
| From: 2nd Tech.                  | Support Sec. Service Support | Dept     |                |                       |                     |
| Classification:                  | Troubleshooting              | Part inf | orma           | tion 🗌 Actio          | on required         |
|                                  | Mechanical                   | Electric | al             | 🖂 Serv                | ice manual revision |
|                                  | Paper path                   | 🗌 Transm | it/rec         | eive 🗌 Retr           | ofit information    |
|                                  | Other ()                     |          |                |                       |                     |

Please **add** the following to your Service Manuals:

## Specifications

| Duplex Copy Speed              | B132/B181      | Full color: 45cpm                         |
|--------------------------------|----------------|-------------------------------------------|
| (single-sided to double-sided) |                | Monochrome: 60cpm                         |
|                                | B200           | Full color: 55cpm (45cpm with ADF 1-to-1) |
|                                |                | Monochrome: 60cpm                         |
| Duplex Copy Speed              | B132/B181/B200 | Full color: 28cpm or higher               |
| (double-sided to double-sided) |                | Monochrome: 42cpm or higher               |

# Technical Bulletin

| Model: Model V-C1 Date                                           |                                                                                               |                           |                        | te: 9-Aug-05 No. |                            | No.: RB132013                                   |
|------------------------------------------------------------------|-----------------------------------------------------------------------------------------------|---------------------------|------------------------|------------------|----------------------------|-------------------------------------------------|
| Subject: System Stop Function due to the temperature limitation. |                                                                                               |                           |                        | Prepared by      | ': H.M                     | latsui                                          |
| From: 2nd Tech.                                                  | Support Sec. Service Support                                                                  | Dept                      |                        |                  |                            |                                                 |
| Classification:                                                  | <ul> <li>Troubleshooting</li> <li>Mechanical</li> <li>Paper path</li> <li>Other ()</li> </ul> | Part info Electric Transm | ormai<br>al<br>iit/rec | tion //          | Action<br>Servic<br>Retrof | required<br>e manual revision<br>it information |

## Important Notes on the "System Stop Control" Feature

The following is an overview of the feature and some action to take in the field.

Note: This feature is mentioned in No. 18 of the "User/Sales/Service Remarks" in the SLG.

## Overview

1. The "System Stop Control" feature stops the machine during a copy or print job, and "Self-checking..." is displayed on the LCD.

Conditions:

- Engine firmware v1.15.0 (B1325402L) or newer
- The temperature/humidity sensor output is 41C (105.8F) or higher.

Other notes:

- This feature keeps the temperature of the toner in the development unit below 50C (122F). If this toner is at 50C or higher, the toner starts to clump. This can cause white lines in solid image areas, or a machine failure from toner clumps in the toner supply tube and waste toner transport coil.
- The temperature/humidity sensor is on the K-PCU.
- 2. The following factors make it easy for the temperature/humidity sensor output to reach 41C(105.8F) or higher:
  - "The temperature of the installation environment is **30C** (86F) or higher" AND "The machine prints for 2 hours **non-stop** in **full-color** mode".
- 3. If the user makes **100% black and white** copies/prints **ONLY**, this feature **can be turned OFF** in SP9405-001.
  - > See "Action" and "Related SP Modes" below

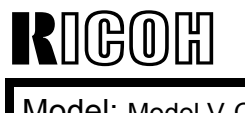

Technical Bulletin

Model: Model V-C1

Date: 9-Aug-05

No.: RB132013

## Action

- 1. Please explain the following points to end users:
  - The basic meaning of the System Stop Control feature.
  - The machine will start up again after it cools down and the temperature/humidity sensor output is 40C (104F) or lower. This will take about one hour.
  - After the machine finishes a non-stop, full-color print job, do not turn off the machine main power switch. Wait until the cooling fan turns off.
     Note: If the user turns off the main power just after the job, the temperature/humidity sensor output increases quickly. The next time the main switch is turned on, System Stop Control will stop the machine.
- 2. If the user only makes **100% black and white** copies/prints, this feature **can be turned OFF** in SP9405-001.

## **Related SP Modes**

The following SP modes were added from Engine firmware v1.15.0 (B1325402L).

| 9405 | System Stop Ctrl<br>Setting   | Setting of the system stop control function.                                                                         |
|------|-------------------------------|----------------------------------------------------------------------------------------------------|
| 001  | System Stop Control<br>ON/OFF | Switches the System Stop Control Function ON or OFF.                                                                 |
|      |                               | When this switch is ON:                                                                                              |
|      |                               | The machine stops the job when the output of the temperature/humidity sensor on the K-PCU is 41C (105.8F) or higher. |
|      |                               | <b>Note:</b> This keeps the temperature of the toner in the development unit below 50C (122F), which prevents        |
|      |                               | toner clumping and other machine failures.                                                                           |
|      |                               | [0 - 1/ 1] 0: Off, 1: On (default)                                                                                   |
| 002  | System Stop History           | Displays whether or not System Stop Control has ever stopped the machine in the middle of the job.                   |
|      |                               | 0 (default): System Stop Control has never stopped the machine.                                                      |
|      |                               | 1: System Stop Control has stopped the machine one<br>or more times.                                                 |

| RIGOR         Technical Bulletin |                              |            |                       |               | PAGE: 1/1          |
|----------------------------------|------------------------------|------------|-----------------------|---------------|--------------------|
| Model: Model V-C1 Date           |                              |            | <b>te</b> : 8-Sep-05  | No.: RB132014 |                    |
| Subject: BICU DIP Switch Setting |                              |            | Prepared by: H.Matsui |               |                    |
| From: 2nd Tech.                  | Support Sec. Service Support | Dept       |                       |               |                    |
| Classification:                  | Troubleshooting              | Part info  | orma                  | tion Actio    | n required         |
|                                  | Mechanical                   | 🛛 Electric | al                    | 🗌 Servi       | ce manual revision |
|                                  | Paper path                   | 🗌 Transm   | it/rec                | eive 🗌 Retro  | fit information    |
|                                  | Other ()                     |            |                       |               |                    |

## IMPORTANT NOTE for BICU BOARD REPLACEMENT

When you replace the BICU board, make sure that the DIP switches are set to the correct positions.

- **120V** machines: Make sure **only DIP switch #1** is ON.
- 220/230/240V machines: Make sure only DIP switch #2 is ON.

Example: A 220/230/240V machine (only DIP SW #2 is ON, the others are OFF).

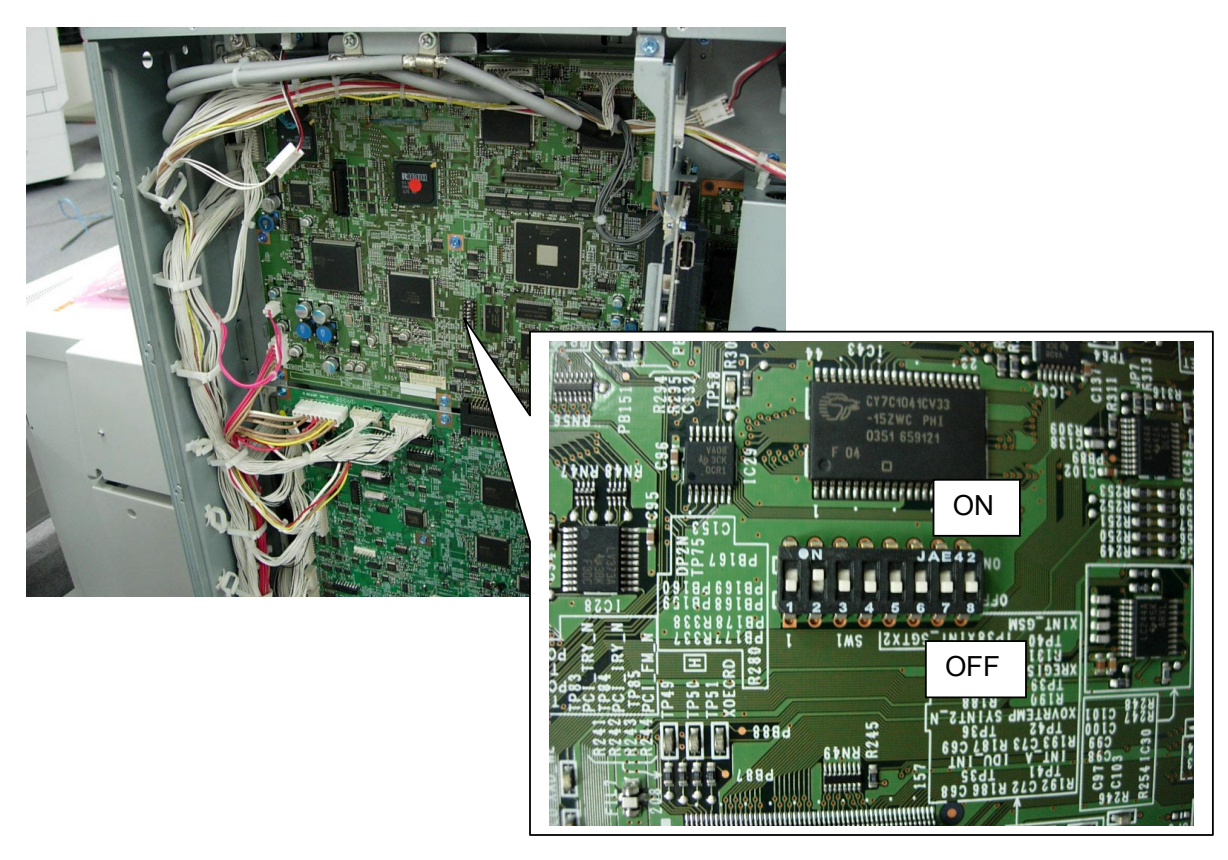

| RIGOH                    | Tec                                               | hnical <b>B</b>   | ulle                                        | etin             | PAGE: 1/1          |
|--------------------------|---------------------------------------------------|-------------------|---------------------------------------------|------------------|--------------------|
| Model: Model V           | -C1                                               |                   | Date                                        | e: 6-Oct-05      | No.: RB132016      |
| Subject: NRS R<br>counte | C Gate cannot obtain c<br>rs in energy saver mode | overage and<br>e. |                                             | Prepared by: H.I | Matsui             |
| From: 2nd Tech.          | Support Sec. Service Sup                          | port Dept         |                                             |                  |                    |
| Classification:          | Troubleshooting                                   | Part inf          | ormati                                      | ion 🗌 Actio      | n required         |
|                          |                                                   |                   | al<br>:::/::::::::::::::::::::::::::::::::: |                  | ce manual revision |
|                          | Other ()                                          |                   | nvrece                                      |                  | Dilt Information   |

### SYMPTOM

RC Gate cannot get information from the V-C1 (counter values, coverage values) while the V-C1 is in Energy Saver Mode.

### CAUSE

The System/Copy firmware installed on the V-C1 does not support this function.

## SOLUTION

If RC-Gate is used with the V-C1, install the following firmware or newer.

System/Copy: ver\_LR0068 (B1326750F\_LR0068.fwu)

Note: If RC-Gate is not used with the V-C1, you do not need to install this firmware.

Reissued:8-Nov-05 Model: Model V-C1

Date: 30-Sep-05

No.: RB132015a

#### **RTB Reissue**

| The items in <i>bold italics</i> were corrected.    |                              |                       |      |                         |  |
|-----------------------------------------------------|------------------------------|-----------------------|------|-------------------------|--|
| Subject: Copied/Printed Paper is fed out as Face Up |                              | Prepared by: H.Matsui |      |                         |  |
| From: 2nd Tech.                                     | Support Sec. Service Support | Dept                  |      |                         |  |
| Classification:                                     | ☑ Troubleshooting            | Part information      | tion | Action required         |  |
|                                                     | Mechanical                   | Electrical            |      | Service manual revision |  |
|                                                     | Paper path                   | Transmit/rec          | eive | Retrofit information    |  |
|                                                     | Other ( )                    |                       |      |                         |  |

### SYMPTOM

The paper for Copy and Print jobs is fed out to the exit tray face-up.

#### **Conditions:**

- 1) System/Copy firmware v1.16 (B1325750E) or v1.17 (B1325750F) is installed, AND
- 2) The Paper Thickness setting for the bypass tray was set to "Thick 2 (157-256g/m<sup>2</sup>)" from inside User Tools.

**Note:** The default setting is "Normal (72-126g/m<sup>2</sup>)".

| Select item, then press | [OK].            |                      |                       |                       |
|-------------------------|------------------|----------------------|-----------------------|-----------------------|
| ► Bypass Tray           | Thin (52-71g/m2) | Normal (72-126g/m2)  | Thick 1 (127-156g/m2) | Thick 2 (157-256g/m2) |
| ► Tray 1                | Thin (52-71g/m2) | Normal (72-126g/m2)  | Thick 1 (127-156g/m2) |                       |
| ► Tray 2                | Thin (52-71g/m2) | Normal (72-126g/tn2) | Thick 1 (127-156g/m2) |                       |
| ► Tray 3                | Thin (52-71g/m2) | Normal (72-126g/m2)  | Thick 1 (127-156g/m2) |                       |
| ►LCT                    | Thin (52-71g/m2) | Normal (72-126g/m2)  | Thick 1 (127-156g/m2) |                       |

## CAUSE

Bug with System/Copy firmware v1.16 and v1.17.

## ACTION

Update the System/Copy firmware to v1.18 (B1325750G) or newer.

# Technical Bulletin

PAGE: 1/2

| Model: Model V-C1 Da                |                              | Dat                   | Date: 8-Nov-05 |          | No.: RB132017 |                   |
|-------------------------------------|------------------------------|-----------------------|----------------|----------|---------------|-------------------|
| Subject: Low Power Mode Temperature |                              | Prepared by: H.Matsui |                |          |               |                   |
| From: 2nd Tech.                     | Support Sec. Service Support | Dept                  |                |          |               |                   |
| Classification:                     | ☐ Troubleshooting            | Part info             | ormat          | tion 🗌 A | ction         | n required        |
|                                     | Mechanical                   | Electric              | al             |          | ervic         | e manual revision |
|                                     | Paper path                   | 🗌 Transm              | it/rec         | eive 🗌 R | etrof         | fit information   |
|                                     | Other ()                     |                       |                |          |               |                   |

#### SYMPTOM:

Fusing hot roller yield may decrease, or, the fusing hot roller could get damaged in the worst case.

#### CAUSE:

Hot roller has been exposed to excessive heat by the fusing lamp inside the Hot Roller.

#### ACTION:

1. Never increase the Low Power Mode temperature setting (SP 1202 11) for the fusing lamp inside the Hot Roller higher than the default setting.

| SP number | Description        | Value             | Function                  |
|-----------|--------------------|-------------------|---------------------------|
| SP 1202   | Hot Roller         | Default: -50      | The value set by this SP  |
| 11        | Energy Saver2      | Adjustable range: | determines the additional |
|           | (H.R. Temperature  | 0 to -200         | value applied to the H.R. |
|           | in Low Power Mode) |                   | temperature in Stand-by   |
|           |                    |                   | mode.                     |

Default value (-50) means that the H.R. temperature in Low Power Mode is "H.R. temperature in Stand-by mode minus 50 degrees". This setting is correct.

Example: If you set -30, the H.R. temperature in Low Power Mode will be "H.R. temperature in Stand-by mode minus 30 degrees". This setting is **not good** for H.R. yield.

Example: If you set -80, the H.R. temperature in Low Power Mode will be "H.R. temperature in Stand-by mode minus 80 degrees". This setting is correct.

2. Please instruct the end user that if the "Energy Saver Timer" is set longer than its default (15 minutes) with the User Tools, the fusing hot roller yield may decrease, depending on the machine condition.

**NOTE:** End users can change the "Energy Saver Timer" with the following procedure. User Tools  $\rightarrow$  System Settings  $\rightarrow$  Timer Settings  $\rightarrow$  Energy Saver Timer

| RIGOH |
|-------|
|-------|

Model: Model V-C1

Date: 8-Nov-05

No.: RB132017

| Machine Status | Transition time setting<br>in UP:<br>User Tools → System<br>Settings → Timer<br>Settings | Hot Roller<br>Heater ON/OFF | SP number for<br>H.R.Temperature                   |
|----------------|------------------------------------------------------------------------------------------|-----------------------------|----------------------------------------------------|
| Warming Up     | 9 min (Fixed)                                                                            | ON                          | SP 1105 2                                          |
| Operation      | -                                                                                        | OFF                         | -                                                  |
| Stand-by Mode  | -                                                                                        | ON                          | MM: SP 1105 36<br>LL: SP 1105 37<br>HH: SP 1105 38 |
| Panel-off Mode | Panel-off Timer<br>Default: 60 sec.<br>(10 to 999 sec)                                   | ON                          | (Same as Stand-by<br>Mode)                         |
| Low Power Mode | Energy Saver Timer<br>Default: 15 min<br>(1 to 240 min)                                  | ON                          | SP 1202 11                                         |
| Auto Off Mode  | Auto Off time<br>Default: 90 min<br>(1 to 240 min)                                       | OFF                         | -                                                  |

See the diagram in the service manual p6-153 "6.17.4 ENERGY SAVER MODE".

# Technical Bulletin

REISSUED:22-Dec-05 Model: Model V-C1

Date:8-Nov-05

No.: RB132018a

#### **RTB REISSUE**

The items in bold italics have been corrected.

| Subject: Dirty black line in sub scan direction or dirty background |                                                                                               | Prepared                              | by: H.Matsui |                                                                                                    |  |
|---------------------------------------------------------------------|-----------------------------------------------------------------------------------------------|---------------------------------------|--------------|----------------------------------------------------------------------------------------------------|--|
| From: 2nd Tech. Support Sec. Service Support Dept                   |                                                                                               |                                       |              |                                                                                                    |  |
| Classification:                                                     | <ul> <li>Troubleshooting</li> <li>Mechanical</li> <li>Paper path</li> <li>Other ()</li> </ul> | Part informat Electrical Transmit/rec | tion<br>eive | <ul> <li>Action required</li> <li>Service manual revision</li> <li>Retrofit information</li> </ul> |  |

#### SYMPTOM:

(1) A dirty black line [A] shows in the sub scan direction in single color (C, M, Y or K) halftone images

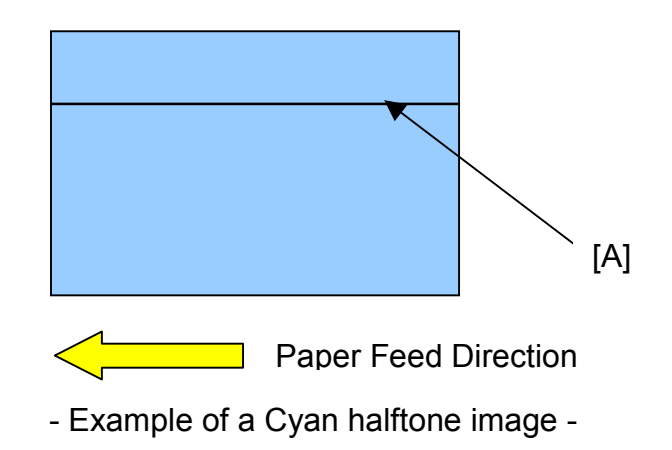

(2) Dirty background in halftone images

#### CAUSE:

The drum charge roller becomes dirty. This can be a common occurrence especially in high CV machines, or in machines used under low temperature/low humidity conditions (temperature 10 degrees C [50 degrees F] / humidity 15%).

#### ACTION:

Remove the drum charge roller from the PCU, and clean it according to the procedure explained below.

1. Remove the PCU whose color has the symptom. (See APPENDIX of this RTB for details on how to print out the K, M, C or Y halftone test pattern).

**NOTE:** Make sure you put the removed PCU on the PCU stand when you do these procedures. Also, make sure to place a sheet of paper on the PCU to not let the OPC drum get exposed to light.

# Technical Bulletin

| Model: Model V-C1 | Date:8-Nov-05 | No.: RB132018a |
|-------------------|---------------|----------------|
|                   |               |                |

2. Remove the charge roller unit [A] (2 screws). This unit contains the charge roller and the charge roller cleaning roller.

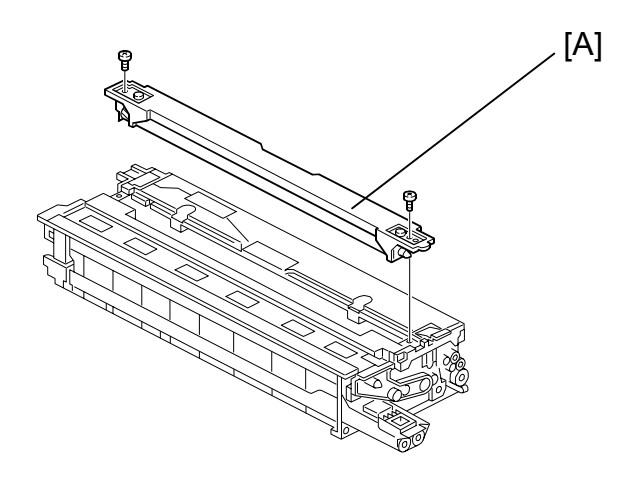

3. Remove the drum charge roller with gear and bushing.

**RICOH** 

**REISSUED:22-Dec-05** 

4. Remove the drum charge roller gear [B] and the bushing [C] at the same time (See the illustration below).

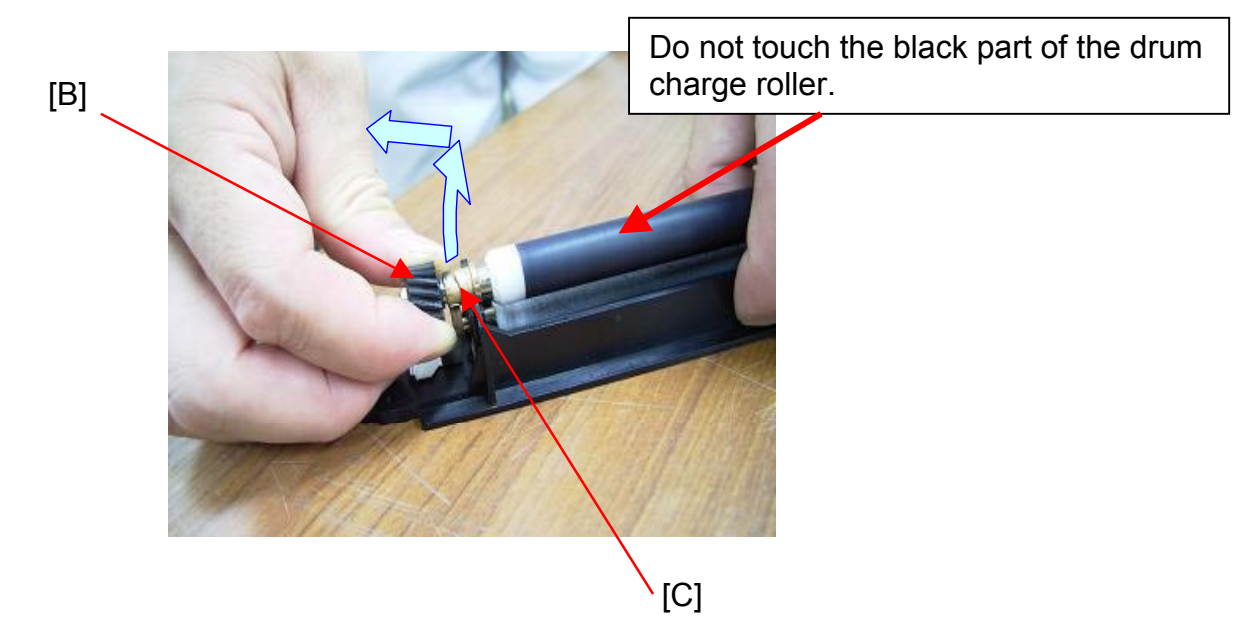

**NOTE:** Do not remove the bushing on the non-gear side.

|--|

REISSUED:22-Dec-05 Model: Model V-C1

RICOH

Date:8-Nov-05

No.: RB132018a

#### 5. Clean the drum charge roller.

- 3-1. Wipe the drum charge roller with a clean dry cloth.
- 3-2. Then, wipe the drum charge roller with **a wet** cloth.
  - **NOTE:** Use "water" to make the cloth wet. Do not use alcohol or any solvent. (This procedure is not the same as for other color MFPs such as the J-C2 drum charge roller).
- 3-3. Then, wipe the drum charge roller with a clean **dry** cloth again. Wait for the drum charge roller to dry.

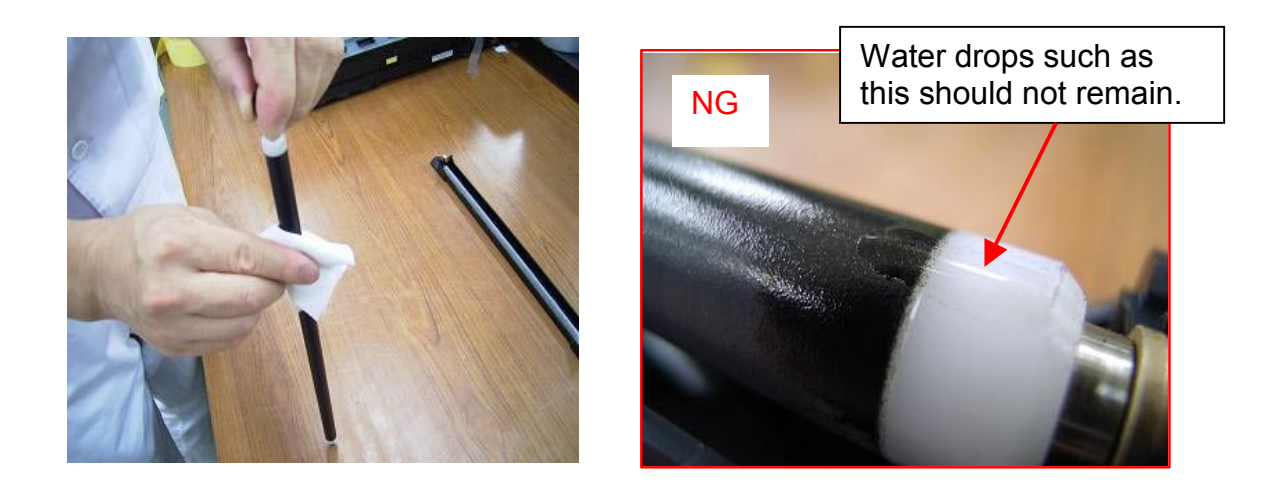

- 6. Clean the charge roller cleaning roller [D] with a vacuum cleaner if it is also dirty.
  - **NOTE:** Make sure you do not to touch the charge roller cleaning roller with the vacuum cleaner nozzle [E].

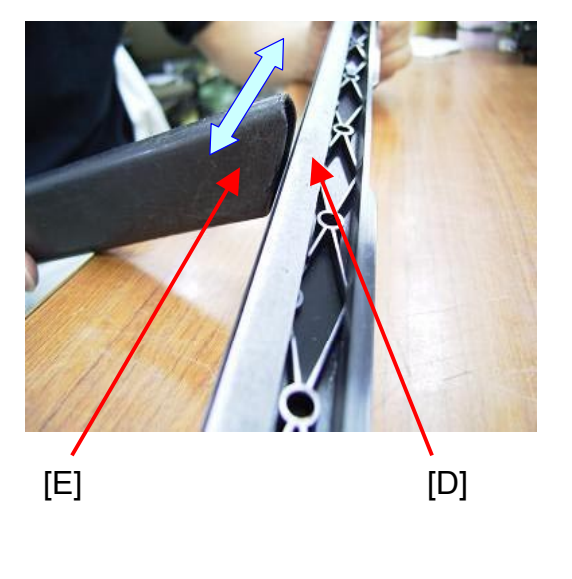

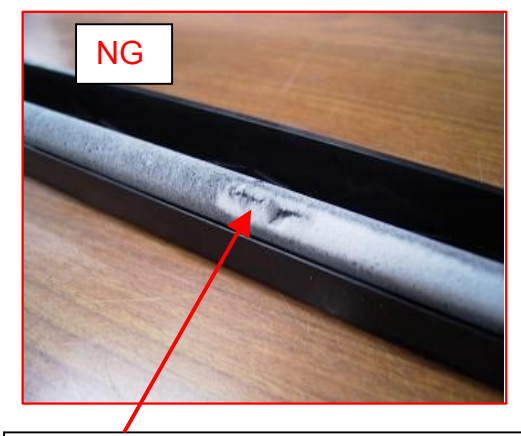

If the vacuum nozzle touches the cleaning roller, this kind of damage will occur.

## RICOH REISSUED:22-Dec-05

# Technical Bulletin

| Model: Model V-C1 | Date:8-Nov-05 | No.: RB132018a |
|-------------------|---------------|----------------|
|                   |               |                |

7. Reinstall the drum charge roller onto the charge roller unit (1 bushing, 1 gear).

**NOTE:** Make sure that the bushing is inserted correctly inside the molding guide [F]. Also make sure that the charging terminal [G] touches the charge roller end correctly.

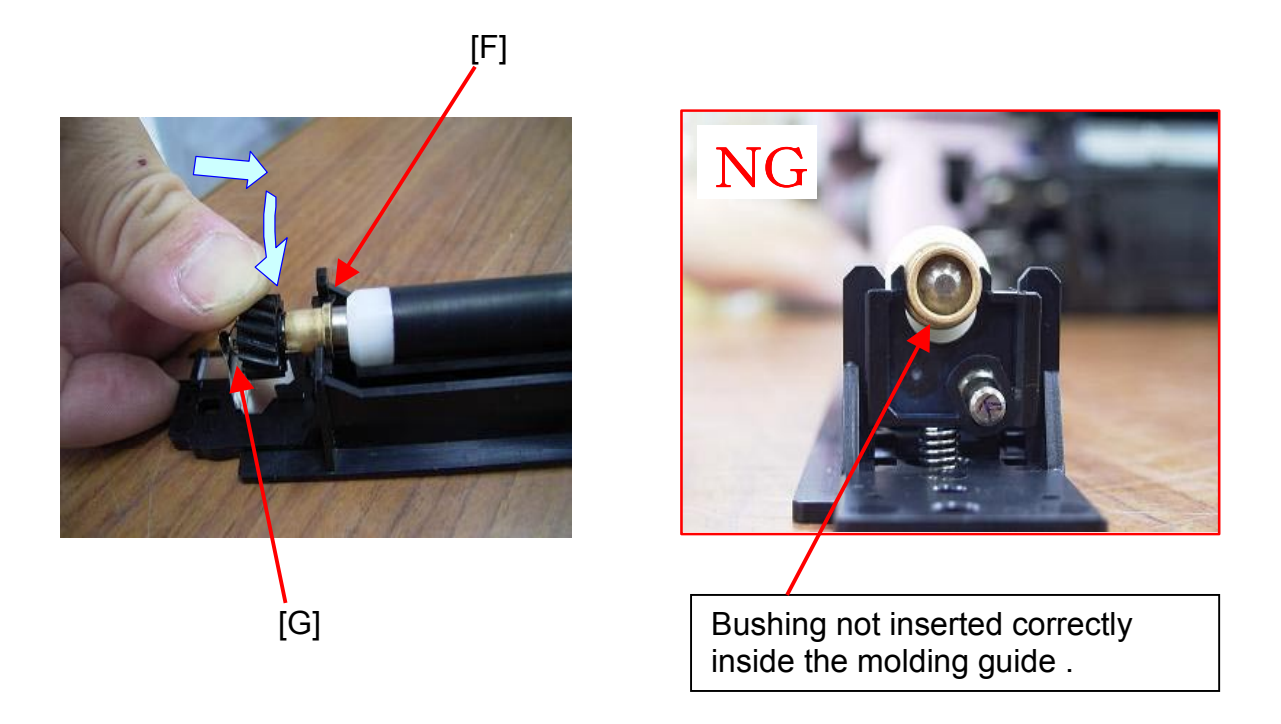

8. Reinstall the charge roller unit onto the PCU (2 screws).

# Technical Bulletin

## REISSUED:22-Dec-05

| Model: Model V-C1 | Date:8-Nov-05 | No.: RB132018a |
|-------------------|---------------|----------------|
|-------------------|---------------|----------------|

**APPENDIX:** How to print out the Black, Magenta, Cyan, or Yellow halftone test pattern to check the symptom.

- 1. Enter SP 2109 2 (Test Pattern: Select Pattern).
- 2. Select "8: 2-Dot Independent" pattern, then press the "OK" button.
- 3. Under this condition, use the following SP according to the color you want to print out.

SP 2109 5 (Density: K) default value = 63, variable range 0 to 63 SP 2109 6 (Density: M) default value = 63, variable range 0 to 63 SP 2109 7 (Density: C) default value = 63, variable range 0 to 63 SP 2109 8 (Density: Y) default value = 63, variable range 0 to 63

For example, if you want to print out Magenta half tone, change the settings as shown below. SP 2109 5 (Density: K) to 0 SP 2109 7 (Density: C) to 0 SP 2109 8 (Density: Y) to 0

- 4. Press "Copy Window" button.
- 5. Select the Full Color mode. (In ACS mode, you cannot print out the halftone color image).
- 6. Select A3/DLT paper.

RICOH

7. Press the "Start" button on the operation panel.

# Technical Bulletin

**Reissued:7-Jul-06** 

| Model: V-C1 |
|-------------|
|-------------|

| Date:7-Jul-06 | No.: BB132020a |
|---------------|----------------|
|               |                |

#### **RTB Reissue**

| Because the final solution has been released, all part of this RTB has been modified. |                   |                       |      |                         |  |  |
|---------------------------------------------------------------------------------------|-------------------|-----------------------|------|-------------------------|--|--|
| Subject: Poor fusing on 100g/m2 paper                                                 |                   | Prepared by: H.Matsui |      |                         |  |  |
| From: 2nd Tech Support Sec. Service Support Dept.                                     |                   |                       |      |                         |  |  |
| Classification:                                                                       | ☐ Troubleshooting | Part informat         | tion | Action required         |  |  |
|                                                                                       | 🗌 Mechanical      | Electrical            |      | Service manual revision |  |  |
|                                                                                       | Paper path        | Transmit/receive      |      | Retrofit information    |  |  |
|                                                                                       | Product Safety    | 🗌 Other (             | )    |                         |  |  |

## SYMPTOM

Part of the image peels off the paper.

**Note:** This symptom is most noticeable under these conditions:

- When solid images are printed onto 100g/m2 (28lb) paper in full color mode
- When using a Ricoh PostScript3 printer driver or using a Fiery controller

## CAUSE

Not enough heat is supplied to the surface of the fusing roller.

## SOLUTION

Add the "Middle Thickness Paper Mode" by the following action.

## ACTION

Upgrade the following Firmware to the version below, and then follow the procedure that starts on the next page.

Ver. 1.20.2 08 (B1325402Q) or newer Engine:

System/Copy: Ver. 1.23 (B1325750M) or newer

### **IMPORTANT:**

- For Fiery PS users, update both the Engine and System/Copy firmware at the • same time. For Ricoh PS users, update the Engine firmware. Note: For Ricoh PS users, it is recommended to also update the System/Copy firmware at the same time.
- If you already did "Poor Fusing Temporary Solution A, B or B+" from RTB #RB132020 on this machine, reset all related SP modes before you do the Final Solution in this RTB.

**Note:** See the Appendix below for the default SP settings.

- Never change the setting for Sp1105-036 (Hot Roller Wait Temp: Norm, default = 145 deg). If you increase the value above 145C, the hot roller surface can be damaged (RTB #RB132017).
- After you finish the procedure below, turn the machine main power OFF/ON.

Model: V-C1

Date:7-Jul-06 No.: RB132020a

## **Final Solution: Middle Thickness Paper Mode**

#### 1. Power Supply Voltage Check when using before applying the final solution.

Check the Power Supply Voltage during the continuous printing. If the power supply voltage is lower than 220V, change the heating roller lamp 2 duty for FC printing.

SP1108-008 (Htg Roll Lamp2 Norm: FC) Change to 100 (default: 83)

SP1108-009 (Htg Roll Lamp2 Scan: FC) Change to 83 (default: 66)

#### 2. Toner Maximum Limitation

If the customer agrees to the toner maximum limitation change, reduce the value as follows:

• For machines that use a Ricoh PS3 driver:

Set SP1106-001 to a value of **200.** 

| Printer<br>SP<br>Number | Description           | Default<br>Settings | Final<br>Solution | NOTE                                     |
|-------------------------|-----------------------|---------------------|-------------------|------------------------------------------|
| 1106-001                | Toner Limit:<br>Photo | 260                 | 200               | Toner maximum limitation for Photo mode. |

- For the Fiery E-7000 controller:
- 1. Open the "E-7000 PS Document Properties" dialog.
- 2. Click on the "Fiery Printing" tab, then select the "Image Quality" option.
- 3. Change the "Toner Reduction" setting to ON.

| 🔹 E-7000 P5 Document Properties                                   |                            | <u>? ×</u>                       |
|-------------------------------------------------------------------|----------------------------|----------------------------------|
| Layout Paper/Quality 💈 Fiery Printing Statistics Consumables Post | Script About               |                                  |
| Copies           Job Templates           1           Untitled     | Shortcuts<br>Document Ser. | Duplex<br>└Off                   |
| Image Quality                                                     | Staple                     | Destination                      |
| Printer's default                                                 | Punch<br>L <sub>Off</sub>  | Input Tray<br>L'Auto Tray Select |
| Quality Mode                                                      |                            |                                  |
| A C Off<br>C Off<br>C On                                          |                            |                                  |
| Auto Trapping  C Off C On                                         | Printer                    | Finishing                        |
|                                                                   | ок са                      | ancel Help                       |
| Reissued:7-Jul-06 |               |                |
|-------------------|---------------|----------------|
| Model: V-C1       | Date:7-Jul-06 | No.: RB132020a |

### 3. Activate "Middle Thickness Paper Mode"

To activate the "Middle Thickness Paper Mode", change the following SP settings as a set.

(1) **SP1107-006** (Mode Shift / Feed Norm Temp):

Change to 1 (default: 0)

RICOH

NOTE: This is to turn ON the "Middle Thickness Paper Mode".

### (2) SP2307-006 (Set Ptype Link Special Paper):

Change to "**0**: Normal Paper", then press the "OK" button. (default: "3 Special Paper 1").

**NOTE:** This is to change the paper transfer conditions to those for Normal Paper.

(3) **SP1200-006** (1st CPM Down / CPM Norm / Hi: FC): Change to **40** (default: 30)

**NOTE:** This is to change the paper feed interval condition for High & Normal Temperature in FC mode.

(4) **SP1200-008** (1st CPM Down /CPM Low Temp: FC) Change to **35** (default: 25)

**NOTE:** This is to change the paper feed interval condition for Low Temperature in FC mode.

# 4. Select the "Special Paper" for the tray to which you need to apply "Middle Thickness Paper Mode."

User Tools  $\rightarrow$  System Settings  $\rightarrow$  Tray Paper Settings  $\rightarrow$  Paper Type: TrayXX (XX: tray number): **Special Paper** (default: No display)

### NOTE:

- This setting is kept even when the main power switch is turned OFF/ON ("Special" is displayed for the trays which have been set to this mode).
- It can be selected for each paper tray independently.

## 5. Select the Paper Thickness Setting to "Normal Paper" for the tray, on which you need to apply "Middle Thickness Paper Mode."

User Tools  $\rightarrow$  System Settings  $\rightarrow$  Tray Paper Settings  $\rightarrow$  Paper Thickness Setting Then, select "**Normal** (72-126g/m2)" for the tray.

Reissued:7-Jul-06 Model: V-C1

Date:7-Jul-06 No.: RB132020a

6. Change the Fusing Temperature settings according to the type of "Middle Thickness Paper Mode", which is most appropriate for the poor fusing symptom.

### 1) "Middle Thickness Paper Mode -1" (Default)

**NOTE:** This setting is effective both for poor fusing and the sponge image/separation pawl streaks. You do **NOT** have to change any SP settings (Default settings are OK).

- (1) SP1105-013 (Htg Roll Sn1: Ctr / 1-S: Thk3: FC: NS: CPM) Default:180.
- (2) SP1105-021 (Htg Roll Sn1: Ctr / 2-S: Thk3: FC: NS: CPM Default: 180.

### 2) "Middle Thickness Paper Mode -2"

**NOTE:** This setting should be selected if the effectiveness of "Middle Thickness Paper Mode-1" is not enough for the poor fusing. However, with this setting, it is easier for separation pawl streaks to occur.

Change the following SP setting as a set.

- (1) SP1105-013 (Htg Roll Sn1: Ctr / 1-S: Thk3: FC: NS: CPM) Change to **185** (default: 180)
- (2) SP1105-021 (Htg Roll Sn1: Ctr / 2-S: Thk3: FC: NS: CPM Change to **185** (default: 180)

### 3) "Middle Thickness Paper Mode -3"

**NOTE:** This setting should be selected if the effectiveness of "Middle Thickness Paper Mode-2" is still not enough for the poor fusing. However, with this setting, it is easier for separation pawl streaks to occur.

Change the following SP setting as a set.

- (1) SP1105-013 (Htg Roll Sn1: Ctr / 1-S: Thk3: FC: NS: CPM) Change to **190** (default: 180)
- (2) SP1105-021 (Htg Roll Sn1: Ctr / 2-S: Thk3: FC: NS: CPM) Change to **190** (default: 180)
- (3) SP1107-001 (Mode Shift Low Temp SW) Change to **0** (default: 5)

Reissued:7-Jul-06

| Model: V-C1 | Date:7-Jul-06 | No.: RB132020a |
|-------------|---------------|----------------|
|-------------|---------------|----------------|

**NOTE:** Please refer to the table below to select the most appropriate type of Middle Thickness Paper Mode.

| Туре                                          | Effectiveness level for poor fusing.                  | Separation Pawl<br>Streaks level.                     |  |
|-----------------------------------------------|-------------------------------------------------------|-------------------------------------------------------|--|
| "Middle Thickness Paper Mode -1"<br>(Default) | Less than previous<br>temporary solution B or<br>B+   | Better than previous<br>temporary solution B or<br>B+ |  |
| "Middle Thickness Paper Mode -2"              | Same as previous<br>temporary solution B or<br>B+     | Same as previous<br>temporary solution B or<br>B+     |  |
| "Middle Thickness Paper Mode -3"              | Better than previous<br>temporary solution B or<br>B+ | Less than previous<br>temporary solution B or<br>B+   |  |

Side effects of various combinations of solutions

| Sido Effonto                               | Previou    | s Temporary | Final Solution in this PTR |                                                                                         |
|--------------------------------------------|------------|-------------|----------------------------|-----------------------------------------------------------------------------------------|
| Side Ellecis                               | Solution A | Solution B  | Solution B+                |                                                                                         |
| 1. Separation<br>pawl streaks              | X          | X           | X                          | See the above table                                                                     |
| 2. Color<br>reproduction                   | (None)     | (None)      | X                          | X                                                                                       |
| 3. Paper curl with<br>Normal paper         | x          | х           | x                          | <b>X</b><br>(Only for the tray for which<br>Middle Thickness Paper<br>Mode is selected) |
| 4. System stop<br>control<br>condition     | x          | x           | x                          | <b>X</b><br>(Only for the tray for which<br>Middle Thickness Paper<br>Mode is selected) |
| 5. 1st Print Time<br>will be longer        | (None)     | (None)      | (None)                     | X<br>See NOTE 1                                                                         |
| 6. Paper Feeding<br>Interval<br>Adjustment | (None)     | (None)      | (None)                     | X<br>See NOTE 2                                                                         |

"X": Indicates a side effect

NOTE 1: 1st Print Time in Final solution: 7 sec to 14.5 sec (maximum)

NOTE 2: During this adjustment, the printing speed will reduce during the first 3-5 A3 sheets.

1st 5 pages: 43.75 cpm, after that 45 cpm (in B132/B181)

1st 5 pages: 51.25 cpm, after that 55 cpm (in B200)

Reissued:7-Jul-06

Model: V-C1

Date:7-Jul-06

No.: RB132020a

### **APPENDIX:**

### Default settings of SP modes related to previous Temporary Solutions A, B and B+

| SP<br>Number | Description                           | Default<br>Settings | NOTE                                                                                                    |
|--------------|---------------------------------------|---------------------|----------------------------------------------------------------------------------------------------|
| 1105-003     | Htg Roll Sn1: Ctr<br>Wait Temp: Norm  | 177 deg             | Heating Roller Temperature in Standby mode.                                                                      |
| 1105-006     | Htg Roll Sn1: Ctr<br>1-S: Norm: 1 Col | 175 deg             | Heating Roller Temperature for normal paper simplex 1C.                                                          |
| 1105-007     | Htg Roll Sn1:Ctr<br>1-S:Norm:FC       | 175 deg             | Heating Roller Temperature for normal paper simplex FC.                                                          |
| 1105-008     | Htg Roll Sn1:Ctr<br>1-S: Trace:1C     | 160 deg             | Heating Roller Temperature for thin paper simplex 1C                                                             |
| 1105-009     | Htg Roll Sn1: Ctr<br>1-S: Trace: FC   | 160 deg             | Heating Roller Temperature for thin paper simplex FC                                                             |
| 1105-014     | Htg: Roll Sn1: Ctr<br>2-S: Norm: 1C   | 175 deg             | Heating Roller Temperature for normal paper duplex 1C                                                            |
| 1105-015     | Htg: Roll Sn1: Ctr<br>2-S: Norm: FC   | 175 deg             | Heating Roller Temperature for normal paper duplex FC                                                            |
| 1105-016     | Htg: Roll Sn1: Ctr<br>2-S: Trace: 1C  | 160 deg             | Heating Roller Temperature for thin paper duplex 1C.                                                             |
| 1105-017     | Htg: Roll Sn1:Ctr<br>2-S: Trace: FC   | 160 deg             | Heating Roller Temperature for thin paper duplex FC.                                                             |
| 1105-029     | PressRoll Sensor<br>Wait Temp: Norm   | 152 deg             | Pressure Roller Temperature for Stand-by mode.                                                                   |
| 1107-007     | Mode Shift<br>Press Temp:<br>Norm     | 5 deg               | Additional Temperature for heating roller at the start of print job.                                             |
| 1107-008     | Mode Shift<br>Press Time:<br>Norm     | 10 sec              | Additional Temperature applying time for heating roller at the start of print job.                               |
| 1107-015     | To Cooling Mode<br>Trace Cool End     | 5                   | Copy/Print job starts when the heating roller<br>temperature reaches the setting temperature plus this<br>value. |
| 1108-008     | Htg Roll Lamp2<br>Norm: FC            | 83                  | Heating Roller Lamp2 duty for FC printing                                                                        |
| 1108-009     | Htg Roll Lamp2<br>Scan: Norm: FC      | 66                  | Heating Roller Lamp2 duty for FC scanning and<br>printing.                                                       |
| 1108-017     | Htg Roll Lamp2<br>At Reload           | 27                  | Heating Roller Lamp2 duty during machine warming up.                                                             |
| 9406-001     | Fan Op Temp                           | 0                   | Cooling fan full rotation<br>0: default (32C)<br>1: 30C<br>2: 28C                                                |

| Model: Venus-C1 Da                                |                             |              | Dat    | e: 15-Dec-05               | No.: RB132021   |  |
|---------------------------------------------------|-----------------------------|--------------|--------|----------------------------|-----------------|--|
| Subject: Patch Release for E-7000 V.1.0.0 (1.0.1) |                             |              |        | Prepared by: Chisato Tsuji |                 |  |
| From: 2nd Tech Support Sec. Service Support Dept. |                             |              |        |                            |                 |  |
| Classification:                                   | Troubleshooting             | Part informa |        | tion Action                | n required      |  |
|                                                   | ☐ Paper path<br>☑ Other ( ) |              | it/rec | eive 🗌 Retro               | fit information |  |

This RTB is the release note for Patch File 1.0.1 for Color Controller E-7000 system version 1.0.0

| Patch File | Issue(s)                                                                                                    |
|------------|----------------------------------------------------------------------------------------------------|
| 1.0.1      | <ul> <li>Controller stops after output tray is full with Booklet Staple Job.</li> <li>Calibration error occurs when Dutch language is installed.</li> </ul> |

Note: This patch is only for E-7000 System Version 1.0.0.

If the system version is already version 1.0.1, then there is no need to apply this patch.

#### **Patch Update Procedure**

RICOH

- 1. Extract the G815-6821.exe until you get the 1.0.1.ps file.
- 2. Import the patch file "1.0.1.ps" with CommandWorkstation to the "Print" queue.
- 3. Wait at least 60 seconds. (This is very important.)
- 4. Select "Shut Down" and then "Reboot System" on the operation panel, or execute a soft reboot from CommandWorkstation.
- 5. Wait until the E-7000 has come to idle.
- Print out the configuration page. Verify the Server Info section on the configuration sheet. It should show the version number "1.0.1".

### Technical Bulletin

### Reissued: 19-Mar-10

Model: V-C1 / V-C2

Date: 11-Jan-06

No.: RB132022d

#### **RTB Reissue**

The items in bold italics have been added.

| Subject: Firmware Release Note: ADF                 |                 |               | Prepared by: T. Toriumi |                         |  |
|-----------------------------------------------------|-----------------|---------------|-------------------------|-------------------------|--|
| From: 1st Overseas Tech Support Sec., 1st PQM Dept. |                 |               |                         |                         |  |
| Classification:                                     | Troubleshooting | Part informat | ion                     | Action required         |  |
|                                                     | Mechanical      | Electrical    |                         | Service manual revision |  |
|                                                     | Paper path      | Transmit/rec  | eive                    | Retrofit information    |  |
|                                                     | Product Safety  | Other (Firmw  | vare)                   | 🖂 Tier 2                |  |

This RTB has been issued to announce the firmware release information for the ADF.

| Version | Program No. | Effective Date            |  |  |
|---------|-------------|---------------------------|--|--|
| 1.33:14 | B6525620M   | May 2010 production       |  |  |
| 1.32:13 | B6525620L   | September 2009 production |  |  |
| 1.31:12 | B6525620K   | April 2009 production     |  |  |
| 1.30:11 | B6525620J   | November 2007 production  |  |  |
| 1.19:05 | B6525620G   | February 2006 Production  |  |  |
| 1.18    | B6525620F   | August 2005 Production    |  |  |
| 1.17    | B6525620E   | April 2005 Production     |  |  |

| Version | Modified Points or Symptom Corrected                                                                                                    |
|---------|----------------------------------------------------------------------------------------------------|
| 1.33:14 | Symptom Corrected:<br>Countermeasure against SC687.                                                                                                    |
| 1.32:13 | <ol> <li>SC990 occurs when feeding punched originals through the ADF on the<br/>D014/D015 and D078/D079 copiers.</li> <li>A paper jam occurs on the following mainframes when feeding the following<br/>originals through the ADF:         <ul> <li>Punched originals: B132/B181/B200, D014/D015, D078/D079.</li> <li>Punched originals + duplex job + reduction/enlargement:<br/>B132/B181/B200, D014/D015, D078/D079.</li> <li>Mixed sizes of punched originals:<br/>B132/B181/B200, D014/D015, D078/D079.</li> </ul> </li> </ol> |
| 1.31:12 | Symptom Corrected:<br>Reliability has been increased for image misalignment caused by registration.                                                                                                    |
| 1.30:11 | <ul> <li>Other changes:</li> <li>1. Supports the D014/D015 copier.</li> <li>2. Paper feed control was modified so as to further minimize original feed jams.</li> </ul>                                                                                                    |
| 1.19:05 | Reliability has been increased for the original feeding jam when selecting duplex and enlarge copy mode.                                                                                                    |
| 1.18    | Reliability has been increased for the original feeding jam when selecting reduce copy mode.                                                                                                    |
| 1.17    | 1st Mass production                                                                                                    |

### Technical Bulletin

PAGE: 1/7

| Model: V-C1                                       |                   |                  | Dat | Date: 17-Jan-06               |  | No.: RB132023     |
|---------------------------------------------------|-------------------|------------------|-----|-------------------------------|--|-------------------|
| Subject: PCU faceplates cannot be removed.        |                   |                  |     | Prepared by: H.Matsui         |  |                   |
| From: 2nd Tech. Support Sec. Service Support Dept |                   |                  |     |                               |  |                   |
| Classification:                                   | ☐ Troubleshooting | Part information |     | tion Action required          |  | n required        |
|                                                   | Mechanical        | Electrical       |     | lectrical 🗌 Serv              |  | e manual revision |
|                                                   | Paper path        | Transmit/rec     |     | eceive 🗌 Retrofit information |  | fit information   |
|                                                   | Other ( )         |                  |     |                               |  |                   |

### SYMPTOM:

The PCU faceplates [A] cannot be removed from the PCU during developer installation.

#### Note:

The PCU faceplates must be removed from the PCU when installing the developer cartridge in the development unit. (See service manual p 1-16 and p 3-42).

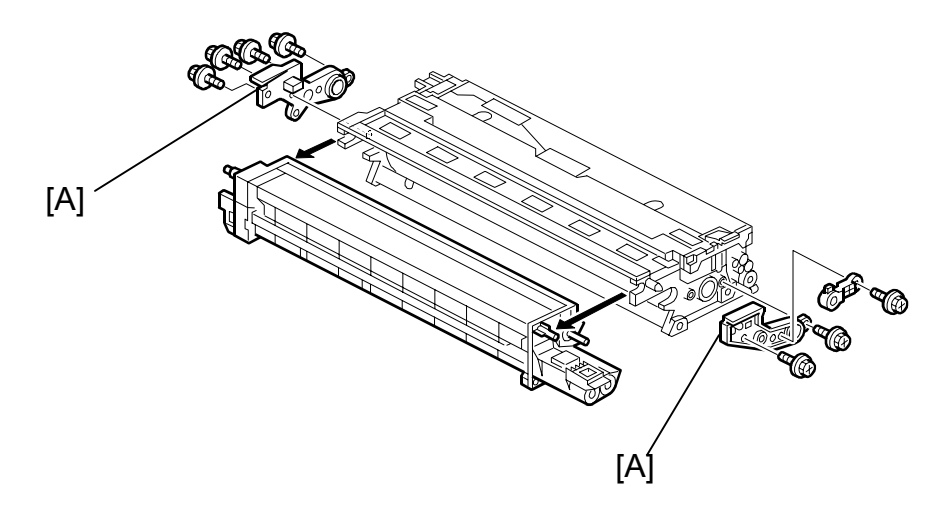

#### CAUSE:

Rust can develop on the surface of the ball bearings inside the PCU faceplates, as the bearings are made of degreased chrome steel (not stainless steel).

### ACTION:

**For American (including Canada and South America), Asian and Oceania markets:** At the time of machine installation, replace the defective PCU faceplates with modified ones, whose ball bearings are made of stainless steel.

B1329552 (Face Plate Kit For 4-PCU), which contains 4 PCU faceplates (front), 4 PCU faceplates (rear) and the installation procedure, is included inside the shipping box.

| T | echnical | <b>B</b> ulletin |
|---|----------|------------------|
| _ |          |                  |

| Model: | V-C1 |
|--------|------|
|--------|------|

Date: 17-Jan-06

No.: RB132023

### For the market except for America, Asia and Oceania:

Make sure the identification mark (see the picture) exists on the barcode label on the carton. The machine with this identification mark on the barcode label has already been retrofitted in the warehouse.

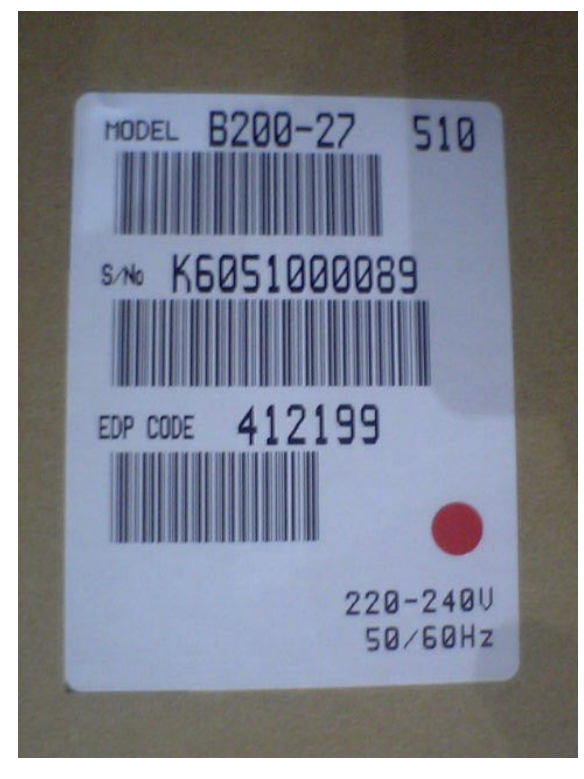

Example (B200-27)

| R | IC | Ο | Н |
|---|----|---|---|
|   |    |   |   |

| Т | -<br>Chnical | <b>R</b> ullotin |
|---|--------------|------------------|
|   | ecilicai     | Duiletii I       |

Model: V-C1

Date: 17-Jan-06

No.: RB132023

#### For machines in the field (all markets):

At the next service visit, replace the defective PCU faceplates with modified ones, whose ball bearings are made of stainless steel.

The modified PCU faceplates are available as the following Part Number

B1329552 (Face Plate Kit For 4-PCU), which contains 4 PCU faceplates (front), 4 PCU faceplates (rear) and the installation procedure.

#### NOTE:

All machines before the cut-in serial numbers have defective PCU faceplates **except for machines with the identification mark on the barcode label on the carton.** 

| Model             | V/Hz                | Destination  | Code    | Serial Number |
|-------------------|---------------------|--------------|---------|---------------|
| Aficio 3260C      | 120V/60Hz           | USA, Canada  | B132-17 | K5951000106   |
| Savin C6045       |                     |              |         |               |
| Gestetner DSc460  |                     |              |         |               |
| Lanier LD160c     |                     |              |         |               |
| Nashuatec DSc460  | 220-240V/50Hz,60Hz  | Europe, etc. | B181-22 | L2151000045   |
| Gestetner DSc460  |                     |              |         |               |
| Rex Rotary DSc460 |                     |              |         |               |
| Lanier LD160c     | 220-240V/50Hz,60Hz  | Europe, etc. | B181-24 | L2151100045   |
| Infotec ISC4560   | 220-240V/50Hz,60Hz  | Europe, etc. | B181-26 | 6L61150001    |
| Aficio 3260C      | 220-240V/50Hz,60Hz  | Europe, etc. | B181-27 | L2151000182   |
| Aficio Color 5560 | 120V/60Hz           | USA, Canada  | B200-17 | K60511XXXXX   |
| Savin SDC555      |                     |              |         |               |
| Gestetner CS555   |                     |              |         |               |
| Lanier LC155      |                     |              |         |               |
| Nashuatec CS555   | 220-240V/50Hz,60Hz  | Europe, etc. | B200-22 | K6051000053   |
| Gestetner CS555   |                     |              |         |               |
| Rex Rotary CS555  |                     |              |         |               |
| Lanier LC155      | 220-240V/50Hz,60Hz  | Europe, etc. | B200-24 | K60511XXXXX   |
| Infotec ISC5560   | 220-240V/50Hz,60Hz  | Europe, etc. | B200-26 | 6L71150001    |
| Aficio Color 5560 | 220-240V/50Hz, 60Hz | Europe, etc. | B200-27 | K6051000120   |

#### Cut-in serial numbers of modified PCUs with stainless ball bearings.

|   | <b>RICOH</b> |
|---|--------------|
| I | Model: V-C1  |

Date: 17-Jan-06

No.: RB132023

### **Replacement Procedure:**

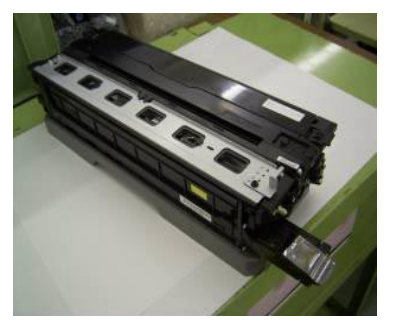

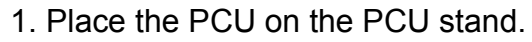

2. Remove the 3 screws from the "PCU Face Plate-Front".

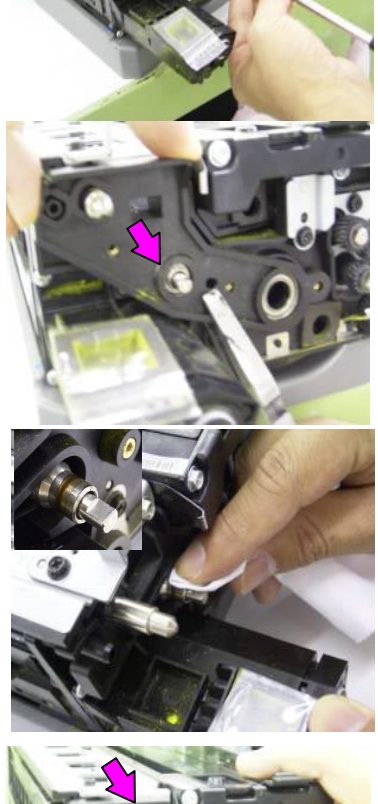

- Remove the "PCU Face Plate-Front".
   Use a pair of needle-nosed pliers as shown if the removal procedure is difficult.
   Note: This can occur if the lower shaft (shown by the pink arrow) gets stuck in the hole.
- 4. If you see rust on the surface of the lower shaft:
  - Wipe off the rust with a dry cloth, and then clean the shaft with alcohol

5. Attach the modified "PCU Face Plate-Front" (3-screws). **Note:** The modified "PCU Face Plate-Front" has a white round paint mark (shown by the pink arrow).

| RICOH       |
|-------------|
| Model: V-C1 |

PAGE: 5/7

Date: 17-Jan-06

No.: RB132023

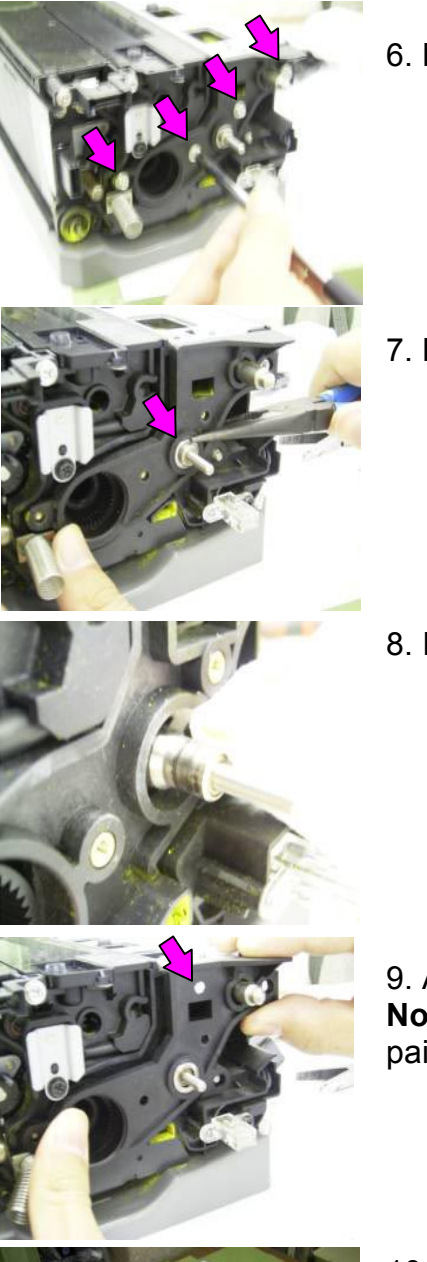

6. Remove the 4 screws from the "PCU Face Plate-Rear".

- Remove the "PCU Face Plate-Rear".
   Use a pair of needle-nosed pliers as shown if the removal procedure is difficult.
   Note: This can happen if the lower shaft (shown by the pink arrow) gets stuck in the hole.
- 8. If you see rust on the surface of the lower shaft:
  - Wipe off the rust with a dry cloth, and then clean the shaft with alcohol.
- 9. Attach the modified "PCU Face Plate-Rear" (4-screws). **Note:** The modified "PCU Face Plate-Rear" has a white round paint mark (shown by the pink arrow).

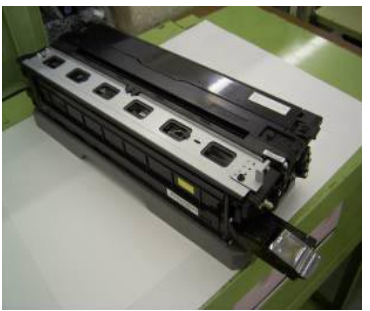

10. Modification completed.

| RICOH |
|-------|
|       |

PAGE: 6/7

Model: V-C1

Date: 17-Jan-06

No.: RB132023

### How to distinguish the modified PCU faceplates

### Modified PCU Faceplate-Front

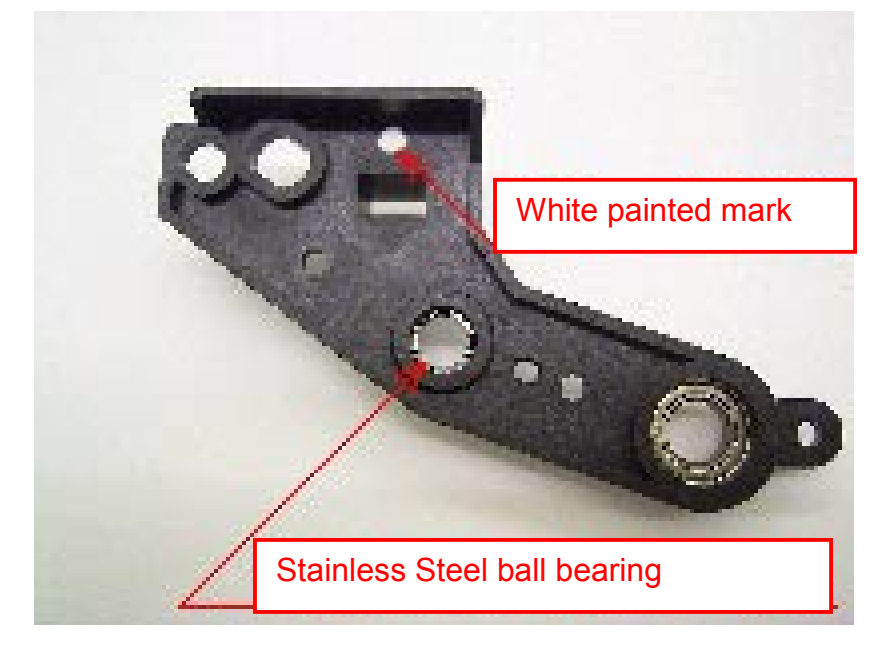

Modified PCU Faceplate-Rear

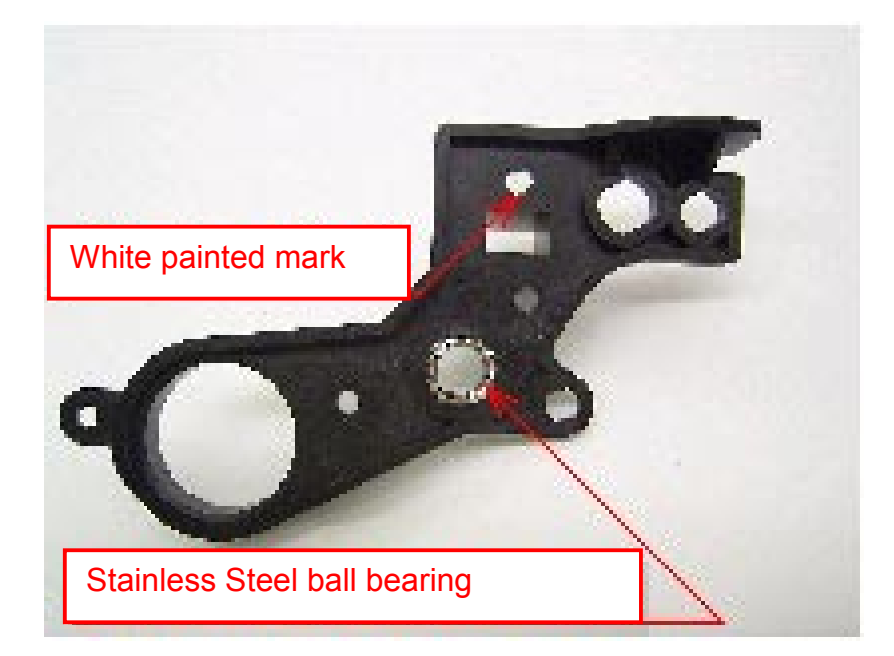

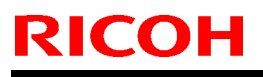

Model: V-C1

Date: 17-Jan-06

No.: RB132023

### APPENDIX

Machines with the S/No. listed below were produced after the cut-in S/No. on page 3. However, their PCU face plates have no white painted mark. For these machines, you do not have to replace the PCU face plates with B1329552 (Face Plate Kit For 4-PCU).

#### B132-17: 117 machines.

| K5951200023 | K5951200024 | K5951200025 | K5951200027 | K5951200028 | K5951200029 | K5951200030 | K5951200031 | K5951200032 | K5951200033 |
|-------------|-------------|-------------|-------------|-------------|-------------|-------------|-------------|-------------|-------------|
| K5951200034 | K5951200035 | K5951200036 | K5951200037 | K5951200038 | K5951200039 | K5951200040 | K5951200041 | K5951200042 | K5951200043 |
| K5951200044 | K5951200045 | K5951200046 | K5951200047 | K5951200048 | K5951200049 | K5951200051 | K5951200052 | K5951200053 | K5951200054 |
| K5951200055 | K5951200056 | K5951200057 | K5951200058 | K5951200059 | K5951200060 | K5951200061 | K5951200062 | K5951200063 | K5951200064 |
| K5951200065 | K5951200069 | K5951200070 | K5951200071 | K5951200072 | K5951200073 | K5951200074 | K5951200075 | K5951200076 | K5951200077 |
| K5951200078 | K5951200079 | K5951200080 | K5951200081 | K5951200082 | K5951200083 | K5951200084 | K5951200085 | K5951200086 | K5951200087 |
| K5951200088 | K5951200089 | K5951200090 | K5951200091 | K5951200092 | K5951200093 | K5951200094 | K5951200095 | K5951200096 | K5951200097 |
| K5951200098 | K5951200099 | K5951200100 | K5951200101 | K5951200102 | K5951200103 | K5951200104 | K5951200105 | K5951200106 | K5951200107 |
| K5951200108 | K5951200109 | K5951200110 | K5951200111 | K5951200112 | K5951200113 | K5951200114 | K5951200115 | K5951200116 | K5951200117 |
| K5951200118 | K5951200119 | K5951200120 | K5951200121 | K5951200122 | K5951200123 | K5951200124 | K5951200125 | K5951200126 | K5951200127 |
| K5951200128 | K5951200129 | K5951200130 | K5951200131 | K5951200132 | K5951200133 | K5951200134 | K5951200135 | K5951200136 | K5951200137 |
| K5951200138 | K5951200139 | K5951200140 | K5951200157 | K5951200176 | K5951200177 | K5951200181 |             |             |             |

#### B200-17: 28 machines

| K6051200011 | K6051200012 | K6051200013 | K6051200014 | K6051200015 | K6051200016 | K6051200017 | K6051200018 | K6051200019 | K6051200020 |
|-------------|-------------|-------------|-------------|-------------|-------------|-------------|-------------|-------------|-------------|
| K6051200021 | K6051200022 | K6051200023 | K6051200024 | K6051200025 | K6051200026 | K6051200027 | K6051200028 | K6051200029 | K6051200030 |
| K6051200031 | K6051200032 | K6051200033 | K6051200034 | K6051200035 | K6051200036 | K6051200037 | K6051200038 |             |             |

#### B181-26: 57 machines

| 6L61250001 | 6L61250002 | 6L61250003 | 6L61250004 | 6L61250005 | 6L61250006 | 6L61250007 | 6L61250008 | 6L61250009 | 6L61250010 |
|------------|------------|------------|------------|------------|------------|------------|------------|------------|------------|
| 6L61250011 | 6L61250012 | 6L61250013 | 6L61250014 | 6L61250015 | 6L61250016 | 6L61250017 | 6L61250018 | 6L61250019 | 6L61250020 |
| 6L61250021 | 6L61250022 | 6L61250023 | 6L61250024 | 6L61250025 | 6L61250026 | 6L61250027 | 6L61250028 | 6L61250029 | 6L61250030 |
| 6L61250031 | 6L61250032 | 6L61250033 | 6L61250034 | 6L61250035 | 6L61250036 | 6L61250037 | 6L61250038 | 6L61250039 | 6L61250040 |
| 6L61250041 | 6L61250042 | 6L61250043 | 6L61250044 | 6L61250045 | 6L61250046 | 6L61250047 | 6L61250048 | 6L61250049 | 6L61250050 |
| 6L61250051 | 6L61250052 | 6L61250053 | 6L61250054 | 6L61250055 | 6L61250056 | 6L61250057 |            |            |            |

#### B181-27: 97 machines

| L2151200008 | L2151200009 | L2151200010 | L2151200011 | L2151200012 | L2151200013 | L2151200014 | L2151200015 | L2151200016 | L2151200017 |
|-------------|-------------|-------------|-------------|-------------|-------------|-------------|-------------|-------------|-------------|
| L2151200018 | L2151200019 | L2151200020 | L2151200021 | L2151200022 | L2151200023 | L2151200024 | L2151200025 | L2151200026 | L2151200027 |
| L2151200028 | L2151200029 | L2151200030 | L2151200031 | L2151200032 | L2151200033 | L2151200034 | L2151200035 | L2151200036 | L2151200037 |
| L2151200038 | L2151200039 | L2151200040 | L2151200041 | L2151200042 | L2151200043 | L2151200044 | L2151200045 | L2151200046 | L2151200047 |
| L2151200048 | L2151200049 | L2151200050 | L2151200051 | L2151200052 | L2151200053 | L2151200054 | L2151200055 | L2151200056 | L2151200057 |
| L2151200058 | L2151200059 | L2151200060 | L2151200061 | L2151200062 | L2151200063 | L2151200064 | L2151200065 | L2151200066 | L2151200067 |
| L2151200068 | L2151200069 | L2151200070 | L2151200071 | L2151200072 | L2151200073 | L2151200074 | L2151200075 | L2151200076 | L2151200077 |
| L2151200078 | L2151200079 | L2151200080 | L2151200081 | L2151200082 | L2151200083 | L2151200084 | L2151200085 | L2151200086 | L2151200087 |
| L2151200088 | L2151200089 | L2151200090 | L2151200091 | L2151200092 | L2151200093 | L2151200094 | L2151200095 | L2151200096 | L2151200097 |
| L2151200098 | L2151200099 | L2151200100 | L2151200101 | L2151200104 | L2151200121 | L2151200122 |             |             |             |

#### B200-26: 18 machines

| 01 = 10 = 000 1 | 01 = 10 = 0000 | 01 = 10 = 0000 | 01 = 10 = 000 1 | 01 = 10 = 000 | 01 = 10 = 0000 | 01 = 40 = 000 | 01 = 10 = 0000 | 01 = 10 = 0000 | 01 = 10 = 00 10 |
|-----------------|----------------|----------------|-----------------|---------------|----------------|---------------|----------------|----------------|-----------------|
| 6L/1250001      | 6L/1250002     | 6L71250003     | 6L/1250004      | 6L/1250005    | 6L/1250006     | 6L/1250007    | 6L/1250008     | 6L/1250009     | 6L/1250010      |
| 6L71250011      | 6L71250012     | 6L71250013     | 6L71250014      | 6L71250015    | 6L71250016     | 6L71250017    | 6L71250018     |                |                 |

#### B200-27: 34 machines.

| K6051200176 | K6051200177 | K6051200178 | K6051200179 | K6051200180 | K6051200181 | K6051200182 | K6051200183 | K6051200184 | K6051200185 |
|-------------|-------------|-------------|-------------|-------------|-------------|-------------|-------------|-------------|-------------|
| K6051200186 | K6051200187 | K6051200188 | K6051200189 | K6051200190 | K6051200191 | K6051200192 | K6051200193 | K6051200194 | K6051200195 |
| K6051200196 | K6051200197 | K6051200198 | K6051200199 | K6051200200 | K6051200201 | K6051200202 | K6051200203 | K6051200204 | K6051200205 |
| K6051200206 | K6051200207 | K6051200208 | K6051200209 |             |             |             |             |             |             |

### Technical Bulletin

**PAGE: 1/4** 

| Model: V-C1              |                              |           | Dat    | :e: 23-Jan-           | 06     | No.: RB132024     |
|--------------------------|------------------------------|-----------|--------|-----------------------|--------|-------------------|
| Subject: Paper feed skew |                              |           |        | Prepared by: H.Matsui |        |                   |
| From: 2nd Tech §         | Support Sec. Service Support | Dept.     |        |                       |        |                   |
| Classification:          | ☐ Troubleshooting            | Part info | orma   | tion                  | Action | n required        |
|                          | Mechanical                   | Electric  | al     |                       | Servic | e manual revision |
|                          | Paper path                   | Transm    | it/rec | eive                  | Retrof | fit information   |
|                          | Product Safety               | Other (   |        | )                     |        |                   |

### SYMPTOM

Paper feed skew sometimes occurs (Printer and Copier).

### CAUSE

The registration roller bushing on the rear side is damaged for some reason. One of the reasons for damage to the bushing is that the tip of the rear registration pressure spring is facing the wrong way. As a result, the spring touches the bushing when the registration roller rotates, and damages the bushing.

**Note:** For the location of this bushing, see callout #25 on pg. 100 of the Parts Catalog ("43. Transfer Entrance 2")

### SOLUTION

- Check the rear bushing of the registration roller.
  - > If the bushing is damaged, replace it with a new one.
- Check the position of the rear registration pressure spring (see procedure below).
   If the spring is in the "NG position", change the spring to the "OK" position.

Note: For the location of this spring, see callout #22 on pg. 100 of the Parts Catalog.

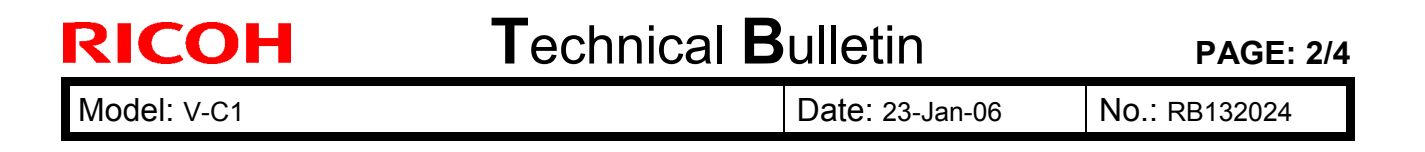

# HOW TO CHECK THE POSITION OF THE REAR REGISTRATION PRESSURE SPRING

1. Press down the hinge spring [B] and remove the front cover [A].

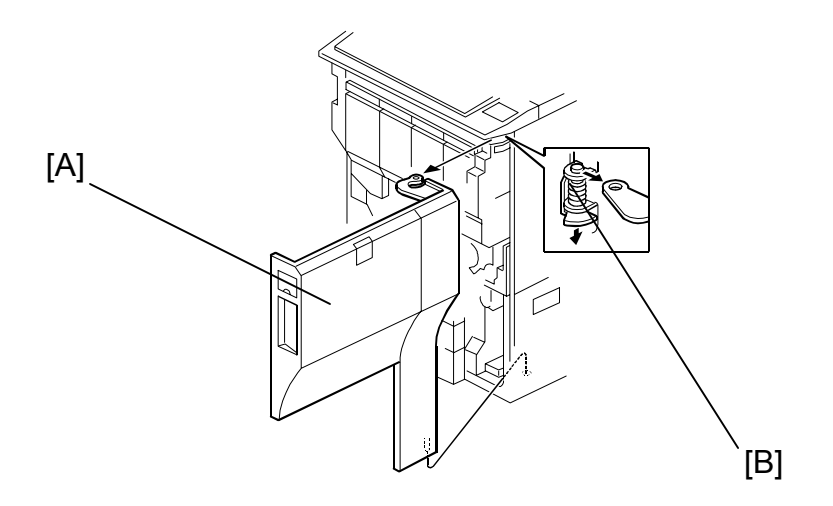

2. Pull out the lower drawer unit [C].

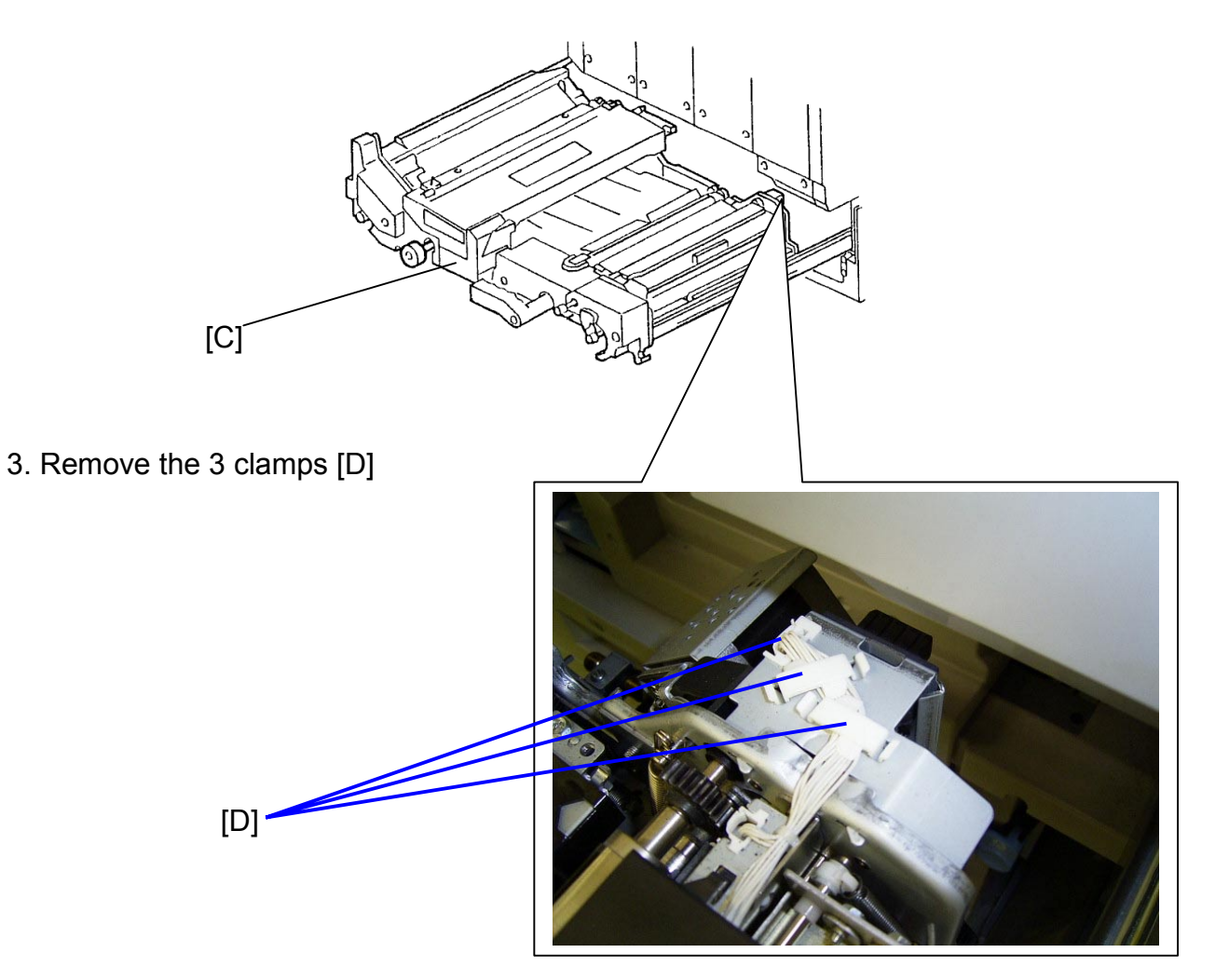

| RICOH       | Technical B | PAGE: 3/4       |               |
|-------------|-------------|-----------------|---------------|
| Model: V-C1 |             | Date: 23-Jan-06 | No.: RB132024 |

4. Remove the 2 clamps [E] and disconnect the connector [F]

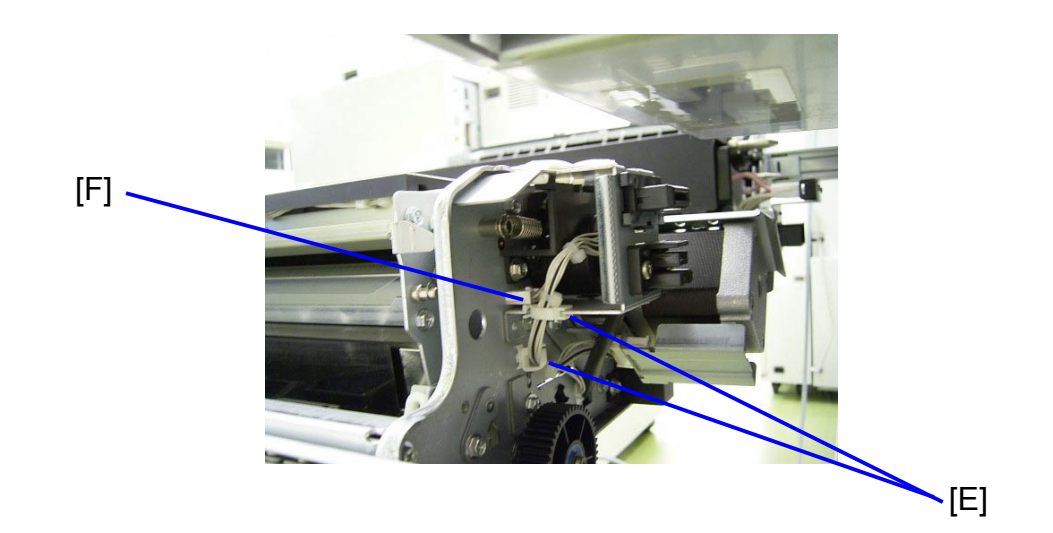

5. Remove the bracket [G] (1 screw).

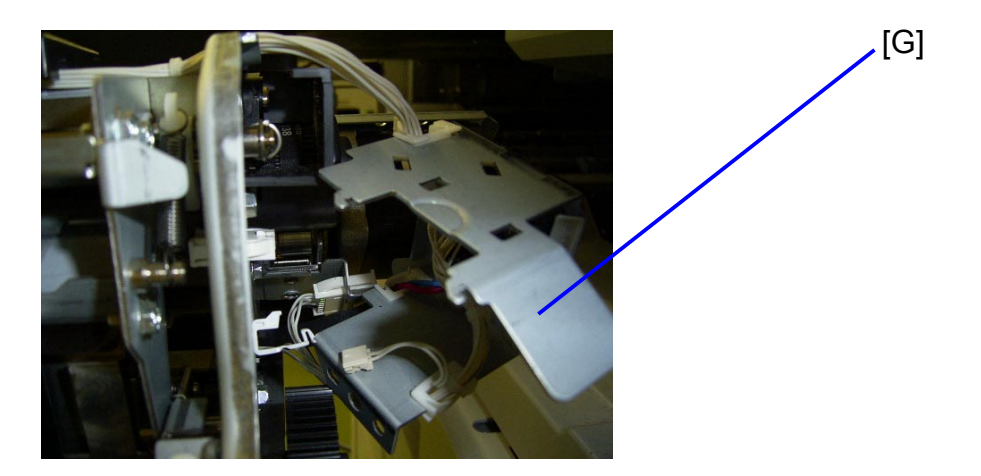

6. Remove the harness cover [H] (1 screw).

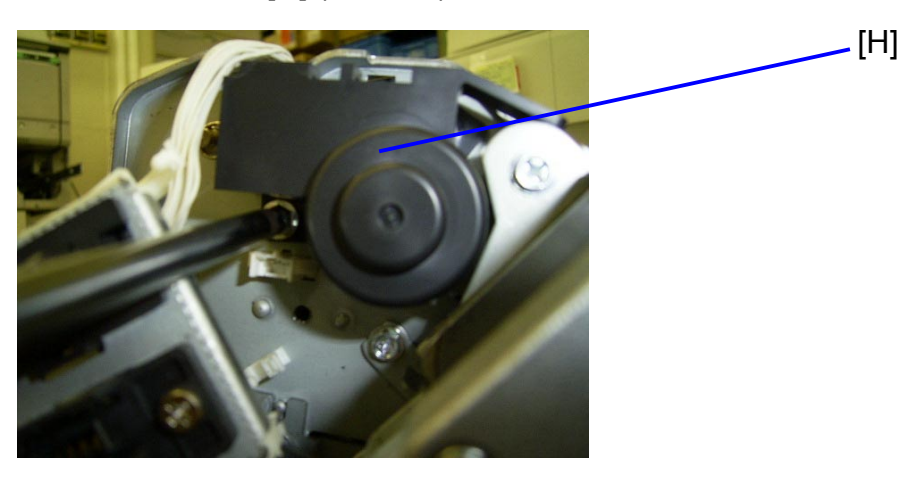

| RICOH Technical                                                     | Bulletin                                  | PAGE: 4/4                                |  |  |  |  |  |
|---------------------------------------------------------------------|-------------------------------------------|------------------------------------------|--|--|--|--|--|
| Model: V-C1                                                         | Date: 23-Jan-06                           | No.: RB132024                            |  |  |  |  |  |
| 7. Check the position of the rear registration pressure spring [I]. |                                           |                                          |  |  |  |  |  |
| <ul> <li>If the spring is in the NG position, change</li> </ul>     | e the spring to the <b>OK</b>             | position.                                |  |  |  |  |  |
| []                                                                  | [                                         | ]                                        |  |  |  |  |  |
|                                                                     | NG po<br>The area where<br>meet [J] is    | sition<br>the spring loops<br>facing up  |  |  |  |  |  |
|                                                                     | [                                         | J]                                       |  |  |  |  |  |
|                                                                     | OK po<br>The area where<br>meet [J] is fa | sition<br>the spring loops<br>acing down |  |  |  |  |  |

### Technical Bulletin

PAGE: 1/6

| Model: General                                     |                 |              | Dat          | :e: 23-Jan-           | 06     | No.: RGene021   |
|----------------------------------------------------|-----------------|--------------|--------------|-----------------------|--------|-----------------|
| Subject: Data Overwrite Security Unit Installation |                 |              |              | Prepared by: H.Matsui |        |                 |
| From: 2nd Tech Support Sec. Service Support Dept.  |                 |              |              |                       |        |                 |
| Classification:                                    | Troubleshooting | Part informa |              | tion                  | Action |                 |
|                                                    |                 |              | ai<br>it/rec | eive                  |        | fit information |
|                                                    | Product Safety  | Other (      |              | )                     |        |                 |

### Service Manual Revision

**Replace** the installation procedure for the <u>Data Overwrite Security Unit</u> Type C or D with the procedure in this RTB (from pg. 2).

Note:

- The newly added areas are highlighted in blue.
- The procedure was revised to further increase the level of data security.

#### **IMPORTANT:**

There are two types of Data Security Units: Type C and Type D. See the table below for the MFP models that can be used with each type.

| Product Name                                          | Corresponding MFP Model: |  |  |
|-------------------------------------------------------|--------------------------|--|--|
| Data Overwrite Security Llpit <b>Type C</b> (B735-17) | Martini-C2               |  |  |
| Data Overwrite Security Onit Type C (B755-17)         | Venus-C1                 |  |  |
|                                                       | Dolphin-C2               |  |  |
|                                                       | Jupiter-C2               |  |  |
| Data Overwrite Security Unit <b>Type D</b> (B735-18)  | Themis-C1                |  |  |
|                                                       | Russian-C4               |  |  |
|                                                       | Adonis-C4                |  |  |

Model: General

RICOH

Date: 23-Jan-06

# Installation Procedure for the Data Overwrite Security Unit (Type C, Type D)

### **BEFORE YOU BEGIN THE PROCEDURE**

- 1. Make sure that the following settings are <u>not</u> at their factory default values:
  - Supervisor login password
  - Administrator login name
  - Administrator login password

If any of these settings is at a factory default value, tell the customer these settings must be changed before you do the installation procedure.

2. Make sure that "Admin. Authentication" is **ON.** [System Settings] – [Administrator Tools] – [Administrator Authentication Management] - [Admin. Authentication]

If this setting is OFF, tell the customer this setting must be ON before you do the installation procedure.

 Make sure that "Administrator Tools" is enabled (selected). [System Settings] – [Administrator Tools] – [Administrator Authentication Management] - [Available Settings]

If this setting is disabled (not selected), tell the customer this setting must be enabled (selected) before you do the installation procedure.

| RICOH          | Technical B | ulletin         | PAGE: 3/6     |
|----------------|-------------|-----------------|---------------|
| Model: General |             | Date: 23-Jan-06 | No.: RGene021 |

Q'ty

### ACCESSORY CHECK

Check the accessories and their quantities against this list:

#### Description

1. SD Card ...... 1

### Seal Check And Removal

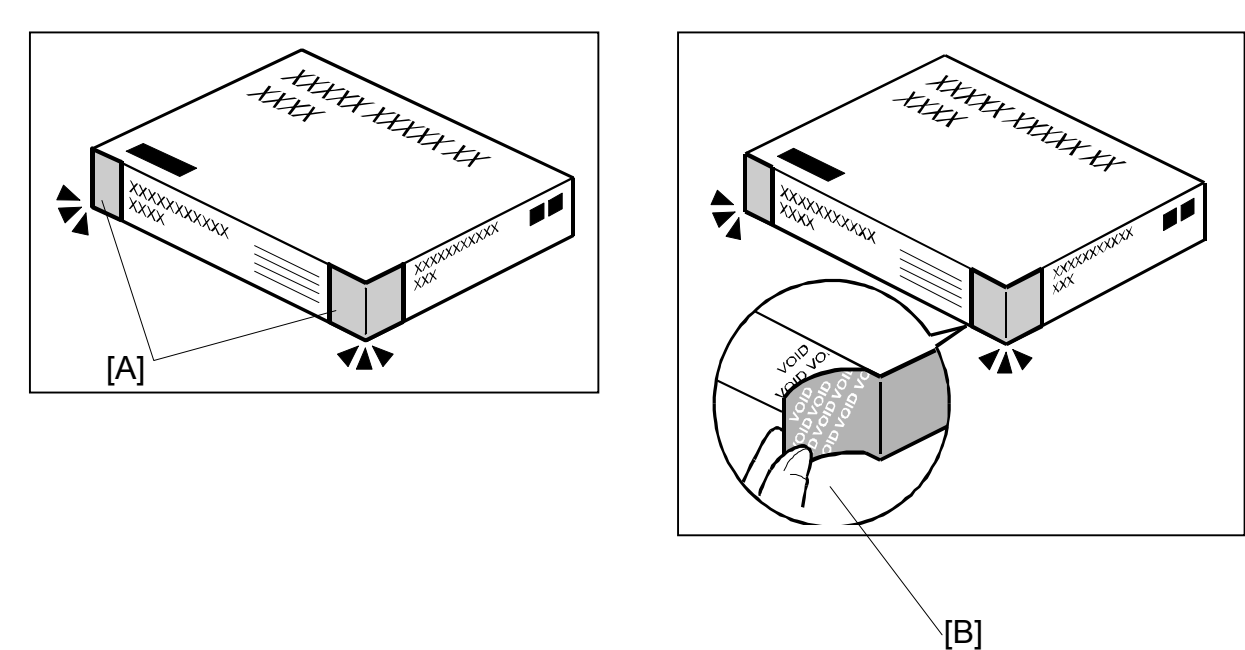

- 1. Make sure that:
  - 1) The box has **two pieces of tape** [A] attached to the corners in the photo, **AND** 2) These two tapes are **blank**.
- If you can see "VOID" on the surface of the tape, DO NOT install the components in the box. Stop this procedure and contact your Sales division.
- 2. If the results of Step 1 are OK, remove the two pieces of tape from the box. **Note:** After you remove the tapes, you will see "VOID" written on the box under the tape [B]. This is normal.

Model: General

CAUTION

Before you begin any procedure, always turn OFF the machine main power switch and unplug the power cord.

- 1. If the machine is on, turn the main power switch OFF.
- 2. If the NIB is installed, disconnect the network cable.
- 3. Remove the SD card slot cover.

**NOTE:** The shape of SD card slot cover is different according to the each model. Please refer to the service manual of each model.

4. Insert the Data Overwrite Security Unit SD card into the application SD slot.

NOTE: The slot number, to which the Data Overwrite Security Unit should be inserted, is different according to the each model. Please refer to the service manual of each model.

- 5. If the NIB is installed, connect the network cable.
- 6. Turn the main power switch ON.
- 7. Do SP5878 (Option Setup).
- 8. Exit SP mode.
- 9. Turn the operation switch OFF, and then turn the main power switch OFF.
- 10. Turn the main power switch ON.
- 11. Do SP5990-005 (SP print mode Diagnostic Report).
- 12. Make sure the ROM number and firmware version in area [A] of the diagnostic report are the same as those in area [B]. See the photograph on the next page
  - [A]: "ROM Number/Firmware Version" "HDD Format Option"
  - [B]: "Loading Program" "GW1a\_zoffy" (Data Overwrite Security Unit Type C)

| Diagnostic Report:           | "ROM No. / Firmware<br>Version" <b>[A]</b> | "Loading Program" [B] |
|------------------------------|--------------------------------------------|-----------------------|
| Data Overwrite Security Unit | HDD Format Option:                         | GW1a_zoffy:           |
| <b>Type C</b>                | B7355050 / 0.04                            | B7355050 / 0.04       |
| Data Overwrite Security Unit | HDD Format Option:                         | GW2a_zoffy:           |
| <b>Type D</b>                | B7355060 / 0.03                            | B7355060 / 0.03       |

"Loading Program" – "GW2a zoffy" (Data Overwrite Security Unit Type D)

**Important:** The ROM number and firmware version number change when the firmware is upgraded. However, the important thing is to make sure the numbers in [A] are the same as the numbers in [B].

Technical Bulletin

**PAGE: 5/6** 

| lodel: General            |                  |                   | Date:                | 23-Jan-06                | No.: RGene02 |  |
|---------------------------|------------------|-------------------|----------------------|--------------------------|--------------|--|
|                           |                  |                   |                      |                          |              |  |
| Ado)<br>RICOH Aficio 3045 | 115.CJ.          |                   |                      |                          |              |  |
|                           | Serial No.:      | 7M275840019 F     | rmware P/# : B21     | 35931E                   |              |  |
| Self-Diagnosis Report     |                  | F                 | rmware Version: 1.24 |                          | 14           |  |
| [ System Construction ]   |                  |                   |                      |                          |              |  |
| Kernel Version :          | NetBSD 1.5.3 (LP | UXMIPS05S_NU) #3: | Wed Mar 23 11:22:07  | JST 2005                 |              |  |
| CPU System Bus Cloo       | ck : 133.0 MHz   |                   | CPU Pipeline         | Clock : 465,500000 M     | IHz          |  |
| Board Type                | : 39             |                   | ASIC Version         | : 1414672944             |              |  |
| RTC Existence             | : existence      |                   | RAM Capacit          | y : 384 MB               |              |  |
| HDD Existence             | : existence      |                   | HDD Model            | I                        |              |  |
| [ Total Counter ]         |                  |                   |                      |                          |              |  |
| 0000198                   |                  |                   |                      |                          |              |  |
|                           |                  |                   |                      |                          |              |  |
| [ ROM No / Firmware Vers  | sion ]           |                   |                      |                          |              |  |
| System/Copy               | : B2135931E      | / 1.24            | RPGL                 |                          | 1            |  |
| Engine                    | : B2135160F      | / 1.24:07         | R55                  |                          | 1            |  |
| Lcdc                      | : B1985212A      | / 1.02            | RIFF                 |                          | 1            |  |
| PI                        | :                | 1                 | PCL                  |                          | / 1.01       |  |
| ADF                       | : B/145160A      | 1                 | PCLXL                |                          | / 1.01       |  |
| SIB                       | : B2135342       | 1                 | MSIS                 |                          | 1            |  |
| Finisher                  |                  | 1                 | MSIS(OPTIO           | N) :                     | 1            |  |
| Finisher (Saddle)         | :                | 1                 | PDF                  |                          | 1            |  |
| Bank                      | : A6825150       | 1                 | BMLINKS              | :                        | 1            |  |
| LCT                       | :                | 1                 | PictBridge           | :                        | /            |  |
| Mail Box                  | :                | 1                 | FONT                 | : 2/6/5383               | / 0.04       |  |
| FCU                       | :                | 1                 | FONT                 |                          | 1            |  |
| NIB                       | : B7835934D      | / 5.10            | FONT2                |                          | 1            |  |
| HDD Format Option         | : B7355060       | 7 0.03            | FONT3                |                          | /            |  |
| Language1                 | : B1985220       | 7 3.92            | Net File             | : 878359380              | / 1.02       |  |
| Language2                 | : B1985220       | / 96              | Fax                  |                          | /            |  |
| Bluetooth                 |                  | 10045             | Printer              | : B7635931A              | 7 1.02       |  |
| RPCS                      |                  | / 3.2.15          | BEau                 | . 676359320              | / 84_1.05    |  |
| PS                        |                  | '.                |                      |                          | /            |  |
| RPDL                      |                  |                   | A                    | . 878250260              | / 041130000  |  |
| R98<br>P16                |                  | 1                 | WebDocBox            | · B7835936D              | / 1.08       |  |
| RIO                       |                  | ,                 | Webbocbox            | . 61030331A              | 4 1.01       |  |
| [Loading Program]         |                  |                   |                      |                          |              |  |
| ADC4a_fax                 |                  | : B2135932C       | / 01.05.00           | (9fdf0000)               |              |  |
| ADC4a_system              |                  | : B2135931E       | / 1.24               | (9f015000)               |              |  |
| GW3e_DESS                 |                  | : B7835940B       | / 2.01.1             | (/mnt/sd0/module/dess.n  | nod)         |  |
| GW2a zoffy                |                  | : B7355060        | / 0.03               | (/mnt/sd1/module/zoffy.n | nod)         |  |
| GW1e_prt_fntM             |                  | : Z7675383        | / 0.04               | (/mnt/sd0/module/fonts_  | e.mod)       |  |
| ADC4e_printer             |                  | : B7835931A       | 71.02                | (/mnt/sd0/module/prt_ex  | p.mod)       |  |
| ADC4a_scn                 |                  | : B7835932D       | / a4_1.05            | (/mnt/sd0/module/scan.n  | nod)         |  |
| ADC4a_net                 |                  | : B7835934D       | / 5.10               | (/mnt/sd0/module/ncs.mo  | od)          |  |
| ADC4a_fax2                |                  | : B7835935B       | / 02.01.00 B         | (/mnt/sd0/module/fax.mo  | bd)          |  |
| ADC4a_web                 |                  | : B7835936D       | / 1.08               | (/mnt/sd0/module/websy   | s.mod)       |  |
| ADC4a_webdocbox           |                  | : B7835937A       | / 1.01               | (/mnt/sd0/module/webdb   | o.mod)       |  |
| ADC4a_netfile             |                  | : B7835938C       | / 1.02               | (/mnt/sd0/module/nfa.mo  | (bd)         |  |
| [ Error List ]            |                  |                   |                      |                          |              |  |
| No Error                  |                  |                   |                      |                          |              |  |
|                           |                  |                   |                      |                          |              |  |

**Note:** This photograph is just an example for when **Type D** is installed. Because the numbers in **[A]** are the same as the numbers in **[B]**, the unit was installed correctly.

| RICO | - |
|------|---|
|      |   |
|      |   |

Model: General

Date: 23-Jan-06

No.: RGene021

If the ROM numbers are not the same, or the version numbers are not the same, this means the unit was not installed correctly.

If this happens:

- Make sure the MFP model and unit type match (Type C or D).  $\geq$ For this information, see pg. 1 of this RTB.
- If they do not match:
  - 1) Replace the NV-RAM
  - 2) Replace the "Data Overwrite Security Unit" (SD card) with the correct type
  - 3) Do the installation procedure in this RTB again, from Step 1.
- 13. Turn "Auto Erase Memory Setting" ON: User Tools >> System Settings >> Administrator Tools >> Auto Erase Memory Setting >> ON
- 14. Exit User Tools.

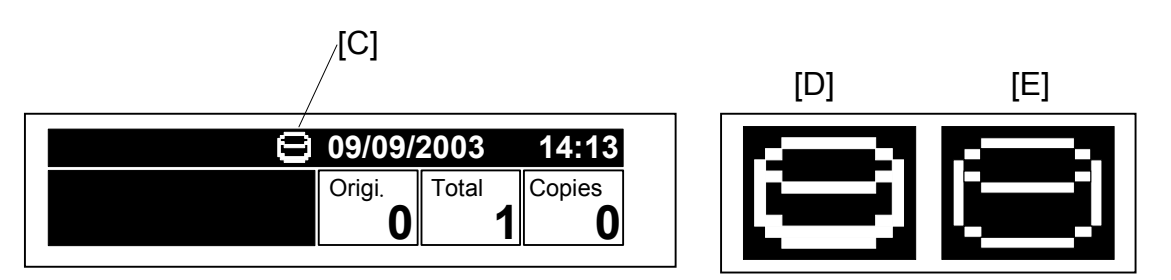

- 15. Make sure the overwrite erase icon [C] is displayed on the operation panel. If it is not displayed, do Step 7 again.
- 16. Make a sample copy.
- 17. Make sure the overwrite icon changes as follows:
  - The bottom of the icon (white part) becomes thicker [D].
  - "Next Copy" is displayed for a short time under the icon.

The icon returns to its usual shape [E].

### **RICOH** Reissued: 21-May-07

### Technical Bulletin

Model: Model V-C1

Date: 20-Feb-06

No.: RB132025b

#### **RTB Reissue**

| The items in bold italics have been added.         |                                                                                               |                      |              |                                                                                                    |  |  |
|----------------------------------------------------|-----------------------------------------------------------------------------------------------|----------------------|--------------|----------------------------------------------------------------------------------------------------|--|--|
| Subject: Firmwar                                   | e Release Note: Printer                                                                       | Prepared by: Y.Ikeda |              |                                                                                                    |  |  |
| From: 2nd Tech. Support Sec. Service Support Dept. |                                                                                               |                      |              |                                                                                                    |  |  |
| Classification:                                    | <ul> <li>Troubleshooting</li> <li>Mechanical</li> <li>Paper path</li> <li>Other ()</li> </ul> | Part informat        | tion<br>eive | <ul> <li>Action required</li> <li>Service manual revision</li> <li>Retrofit information</li> </ul> |  |  |

This RTB has been issued to announce the firmware release information for the "Printer".

| Version | Program No. | Effective Date            |
|---------|-------------|---------------------------|
| 1.05    | B7376540E   | April 2007 production     |
| 1.04    | B7376540D   | September 2006 production |
| 1.03    | B7376540C   | February 2006 production  |
| 1.02    | B7376540B   | November 2005 production  |
| 1.01    | B7376540A   | September 2005 production |
| 1.00    | B7376540    | 1st Mass production       |

| Version | Modified Points or Symptom Corrected                                                                                                    |
|---------|----------------------------------------------------------------------------------------------------|
| 1.05    | Symptom corrected:                                                                                                    |
|         | Minor bug correction                                                                                                    |
| 1.04    | Other changes:<br>Supports use of the Printer with the Plockmatic SR90+/BK5010 and GBC Stream<br>Punch III.                                               |
|         | Important:                                                                                                    |
|         | To apply the above changes, install all of the following firmware at the same                                                                             |
|         |                                                                                                    |
|         | Engine v1 21 0:08 (R1225402P) or newer                                                                                                    |
|         | -System/Copy v1 23 1/B1325750M) or newer                                                                                                    |
| 1.03    | <ol> <li>The device might stall if it receives an RPCS job after another RPCS job was canceled by an authentication error.</li> </ol>                     |
|         | 2. An RPCS job that contains a lot of graphic/image objects might be canceled by an "Insufficient Memory" error.                                          |
|         | 3. The device might stall or an "Insufficient Memory" error might occur if the machine receives a lot of RPCS jobs with different Print Quality settings. |
|         | 4. The device might stall if it receives a PCL XL job that contains an image created by a specific graphics application, such as Route66.                 |

### Reissued: 21-May-07

| Model: Mo | Model: Model V-C1         Date: 20-Feb-06         No.: RB132025                                                                                |                                                      |                                 |  |  |
|-----------|----------------------------------------------------------------------------------------------------|------------------------------------------------------|---------------------------------|--|--|
| Version   | Modified Points or S                                                                                                    | ymptom Corrected                                     |                                 |  |  |
| 1.02      | Following problem has been corrected.                                                                                                    |                                                      |                                 |  |  |
|           | <ol> <li>The printer may stall if 65,000+ pages (sin<br/>cycling the power. The job that finally can<br/>job.</li> </ol>                       | mplex or duplex) are pr<br>uses the stall will alway | inted without<br>'s be a duplex |  |  |
| 1.01      | 1. Following modifications have been app                                                                                                    | lied.                                                |                                 |  |  |
|           | <ol> <li>PDF Direct Print jobs sent via DeskTop<br/>cancelled if usercode authentication is<br/>entered, the job will be cancelled.</li> </ol> | Binder in □riverless mo<br>enabled. Even if a valid  | ode, will be<br>usercode is     |  |  |
|           | 2. The "Clear/Stop" button can cancel print                                                                                                    | jobs like the "Job Rese                              | et"button.                      |  |  |
|           | (2)Countermeasure against following symp                                                                                                    | otom has been applied.                               |                                 |  |  |
|           | 1. If a duplex job is sent using the RPCS driver and cancelled from the panel or PC, the device may stall.                                     |                                                      |                                 |  |  |
|           | 2. Devices that use Russian, Polish or Hungaran as the operation panel display language will stall if the paper size or type are mismatched.   |                                                      |                                 |  |  |
|           | 3. When PCL data is printed using HDD fonts, print speed might be reduced.                                                                     |                                                      |                                 |  |  |
|           | 4. After a certain number of PCL jobs are printed using HDD fonts, the device may stall.                                                       |                                                      |                                 |  |  |
| 1.00      | 1 <sup>st</sup> Mass Production                                                                                                    |                                                      |                                 |  |  |

### Technical Bulletin

Reissued: 26-Jul-07 Model: Model V-C1

Date: 1-Sep-06

No.: RB132026g

#### **RTB Reissue**

| The items in bold italics have been added.         |                                                                                               |              |                      |                                                                                                    |
|----------------------------------------------------|-----------------------------------------------------------------------------------------------|--------------|----------------------|----------------------------------------------------------------------------------------------------|
| Subject: Firmware Release Note: System/Copy        |                                                                                               |              | Prepared by: Y.Ikeda |                                                                                                    |
| From: 2nd Tech. Support Sec. Service Support Dept. |                                                                                               |              |                      |                                                                                                    |
| Classification:                                    | <ul> <li>Troubleshooting</li> <li>Mechanical</li> <li>Paper path</li> <li>Other ()</li> </ul> | Part informa | tion<br>eive         | <ul> <li>Action required</li> <li>Service manual revision</li> <li>Retrofit information</li> </ul> |

This RTB has been issued to announce the firmware release information for the System/Copy.

| Version | Program No.   | Effective Date           |
|---------|---------------|--------------------------|
| 1.26    | B1325750Q     | July 2007 production     |
| 1.25.1  | B1325750P     | April 2007 production    |
| 1.24    | B1325750N     | June 2006 production     |
| 1.23.1  | B1325750M     | May 2006 production      |
| 1.22    | B1325750L     | April 2006 production    |
| 1.21    | B1325750K     | April 2006 production    |
| 1.20    | Not exist due | e to the firmware bug.   |
| 1.19    | B1325750H     | December 2005 production |
| 1.18    | B1325750G     | November 2005 production |
| 1.17    | B1325750F     | August 2005 production   |
| 1.16    | B1325750E     | June 2005 production     |
| 1.12    | B1325750D     | April 2005 production    |
| 1.11    | B1325750C     | March 2005 production    |

| Version | Modified Points or Symptom Corrected                                                                                                    |
|---------|----------------------------------------------------------------------------------------------------|
| 1.26    | <ol> <li>Symptom corrected:</li> <li>Color misalignment sometimes occurs with scanned images.</li> <li>If the power is cut during an RFU (remote firmware update), the update will fail when retried.</li> <li>The mixed size of PDFs created by the scanner might not match the size selected in the operation panel.<br/>Note: Both System firmware (version 1.26 or later) and NFA firmware (version 2.00 or later) need to be applied to fix this issue.</li> </ol>                                                                                                    |
| 1.25.1  | <ol> <li>Symptom corrected:         <ol> <li>SC632 occurs if the MK-1 is installed on the V-C1</li> <li>SC819 occurs if the power is turned OFF and ON during a remote firmware update (RFU).</li> <li>A jam occurs in the ARDF and the V-C1 stalls when using PC-FAX and Scaner application at the same time.</li> <li>Pixels of images might be swapped due to a byte ordering problem. This only happens toward the end of PCL or PS jobs with a lot of pages.</li> <li>The primary color layers of scanned images will be out of alignment under the</li> </ol> </li> </ol> |

| Model: Mo | Model: Model V-C1Date: 1-Sep-06No.: RB132026g                                                                                                    |                                                   |                            |  |  |
|-----------|----------------------------------------------------------------------------------------------------|---------------------------------------------------|----------------------------|--|--|
| Version   | Modified Points or                                                                                                    | Modified Points or Symptom Corrected              |                            |  |  |
|           | <ul> <li>following conditions: <ul> <li>"Full Color" mode is enabled</li> <li>"Mixed Sizes" is enabled. Scan Size &lt; Scan Settings</li> <li>"Compression (Gray Scale / Full Color)" is disabled.<br/>Send Setting &lt; Scanner Features &lt; User Tools</li> </ul> </li> <li>6. Accessing the document server in WIM via an single sign-on server might result in "404 Not Found".This only happens if the url used to access WIM contains a "Host Name" and "Domain Name" (The "domain name" setting in the MFP is not blank.). It does not happen if the url contains an IP address.<br/>Note: To fix this issue, all of the following firmware must be applied: <ul> <li>System firmware ver 1.25.1 or later</li> <li>WebSys firmware ver 1.05 or later</li> <li>Network DocBox firmware ver 2.00 or later</li> <li>Printer firmware ver 1.05 or later</li> </ul> </li> </ul> |                                                   |                            |  |  |
|           | Other changes:<br>1. Supports the ENERGY STAR standard                                                                                                    | I.                                                |                            |  |  |
| 1.24      | <ol> <li>Fixed: A "SC990" might be displayed on the operation panel if the following procedure is performed while other users are accessing the document server:         <ol> <li>Enable User Authentication.</li> <li>Change the access privileges of a job in the document server.</li> <li>Delete it.</li> </ol> </li> <li>Fixed: The device that has the 'Autentication: High Security' setting might not be able to authenticate a valid user on an LDAP server. This only occurs if the user name contains non-ASCII characters.         <ol> <li>LDAP Search</li> <li>LDAP Connection Test</li> <li>LDAP Authentication</li> </ol> </li> <li>Fixed: Either the scanner application or the entire device might stall if an LDAP</li> </ol>                                                                                                    |                                                   |                            |  |  |
|           | 4.Fixed: Symptom corrected:SC230 occurs                                                                                                    | s when feeding from the                           | e bypass tray.             |  |  |
|           | 5.A new SP "SP5-401-103 ( "Default Docu<br>This SP can be used to assign the default a<br>documents on the Document Server.                                                                                                    | ment ACL" )" has been<br>access privileges of use | added.<br>ers to their own |  |  |
|           | SP5-401-103 "Default Document ACL"<br>0: Read only (default)<br>1: Edit<br>2: Edit/delete<br>3: Full control                                                                                                    |                                                   |                            |  |  |
|           | Note1: This is only available using Window                                                                                                    | s/LDAP/Integration Sei                            | rver Authentication.       |  |  |

| Model: Mo | Model: Model V-C1 Date: 1-Sep-06 No.: RB132026g                                                                                                    |                                                                                                    |                                                                                                    |  |  |
|-----------|----------------------------------------------------------------------------------------------------|----------------------------------------------------------------------------------------------------|----------------------------------------------------------------------------------------------------|--|--|
| Version   | Modified Points or Symptom Corrected                                                                                                    |                                                                                                    |                                                                                                    |  |  |
|           | Note2: This default will only apply to new users. It will not affect existing users.                                                                                                    |                                                                                                    |                                                                                                    |  |  |
| 1.23.1    | Symptoms corrected:                                                                                                    |                                                                                                    |                                                                                                    |  |  |
|           | <ol> <li>If the Key Counter is uninstalled from the<br/>Key Counter will receive an error mess<br/>result. However the SDK name that is of<br/>wrong.</li> </ol>                                                                                                    | ne device, SDKs that ne<br>age when they are run.<br>displayed in the error m                                                                                                    | eed to access the<br>This is the correct<br>essage will be                                                                                                    |  |  |
|           | <ul> <li>2. The device might stall if a user attempt<br/>Authentication and cancels it from the of<br/>The stall will only occur if, at the same</li> <li>Access the Address Book from We<br/>for Admin.</li> <li>Print a document using User Authentication</li> </ul>                                                                                                    | s LDAP, Windows or In<br>operation panel before I<br>time other users, tried o<br>b Image Monitor or Sm<br>entication.                                                                                                    | tegration Server<br>ogin is completed.<br>one of the following:<br>artDeviceMonitor                                                                                                    |  |  |
|           | Other changes:                                                                                                    |                                                                                                    |                                                                                                    |  |  |
|           | The display for the Sp5187-001 selections<br>Before: "0", "1"<br>After: "0: OFF", "1: ON"<br>Note: See the release note for v1.19 fo                                                                                                    | was changed as follow<br>or more details.                                                                                                    | S:                                                                                                    |  |  |
| 1.22      | <ol> <li>Under the occurrence conditions for SC instead.</li> <li>SC672 occurs when the main power is auto reboot function.</li> <li>A display error may occur if the key couthe main power is turned on.</li> <li>The automatic logout confirmation mighbutton is pressed in System Settings. If login attempt.<br/>Note: The automatic logout confirmation into the system and user/admirr changed before the Exit button</li> <li>The device might stall with "Printing" if a job that contains large images or a affected by this problem.</li> <li>Two minutes after performing the below Format Converter an SC880 will occur</li> </ol> | turned OFF/ON and per<br>unter is not in the key can<br>to be displayed 2 times<br>f this happens, the device<br>on is only displayed if s<br>histrator authentication s<br>is pressed.<br>displayed on the panel.<br>lot of pages is printed. I<br>v steps (in order) on a can | ays SC992<br>erforming the SC<br>ounter holder when<br>after the Exit<br>ce will stall next<br>omeone is logged<br>settings are<br>This might happen<br>RPCS jobs are not<br>device with the File |  |  |
|           | (1) Enable the Compression (Gray<br>Features.<br>(2) Scan a job to the Document ser<br>(3) Scan a job to the Document ser                                                                                                    | Scale/Full Color) settin<br>ver with the GrayScale<br>ver with the Full color s                                                                                                    | g from Scanner<br>setting.<br>setting.                                                                                                    |  |  |
| 1.21      | Note: This version is exactly the same as v                                                                                                    | 1.19. This is because v                                                                                                    | 1.20 was cancelled                                                                                                    |  |  |
| 1.20      | Not exist due to the firmware bug.                                                                                                    |                                                                                                    |                                                                                                    |  |  |
| 1,19      | Following function has been added                                                                                                    |                                                                                                    |                                                                                                    |  |  |
| 1.15      |                                                                                                    |                                                                                                    |                                                                                                    |  |  |

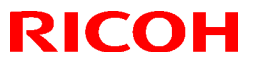

| Model: Model V-C1Date: 1-Sep-06No.: RB132 |                                                                                                    |                                                                                                    | No.: RB132026g                                                  |
|-------------------------------------------|----------------------------------------------------------------------------------------------------|----------------------------------------------------------------------------------------------------|-----------------------------------------------------------------|
| Version                                   | Modified Points of                                                                                                    | r Symptom Corrected                                                                                         |                                                                 |
|                                           | <ol> <li>PM counter print function by UP mode<br/>PM counter list can be printed out by U<br/>In order to activate this function, SP518</li> </ol>                                                                                                    | P button. This function i<br>37-001 should be chang                                                         | s OFF as default.<br>ed as follows.                             |
|                                           | SP5187-001 (PM Counter Print Out in 0 : Off (default)<br>1 : On                                                                                                    | UP)                                                                                                    |                                                                 |
|                                           | Following symptom has been corrected or                                                                                                    | fixed.                                                                                                    |                                                                 |
|                                           | <ol> <li>Fixed: The Document Server operation<br/>panel is switched from Copier to Document<br/>in the process of storing a Print job. The<br/>WebImageMonitor) and all other operation</li> </ol>                                                                                                    | n panel might be locked<br>ment Server while the D<br>e Document Server itse<br>tion panels will still be o | if the operation<br>ocument server is<br>If (via<br>perational. |
|                                           | 2. Fixed: Some of the data contained in a encrypted. This can happen using any of t mode, Web Image Monitor, SmartDeviceM                                                                                                    | backup of the AddressB<br>he AddressBook backup<br>lonitor for Admin).                                      | ook might not be<br>o functions (SP                             |
|                                           | 3. Reliability of @Remote concerning the o                                                                                                    | counter information has                                                                                     | been modified.                                                  |
| 1.18                                      | <ul> <li>Following symptoms have been corrected.</li> <li>1. The username and password will still be contained in the fields when someone opens the login screen by pressing the User Tools button. This occurs if username and password are left in the field without logging in.</li> <li>2. The system cannot go into the Energy Saver mode after the auto logout.</li> <li>3. The page numbering might not be printed correctly if a stored document in the Document Server is printed with the Magazine function and page numbering.</li> <li>1. The thumbnails of the stored files are blurry when they are displayed in Web Image Monitor, DeskTopBinder or DeskTopEditor for Production. This occurs only when data is scanned from a device with File Format Converter.</li> <li>1. The menu for the Rom Update may not be displayed in the WebImageMonitor.</li> <li>6. RC Gate cannot get information from the V-C1 (counter values, coverage values) while the V-C1 is in Energy Saver Mode.</li> <li>7. The message " Used Toner Bottle is almost full." Does not appear correctly except in English and Japanese.</li> <li>8. The paper for Copy and Print jobs is fed out to the exit tray face-up when the namer thickness setting for the bypass tray is set to "Thick 2 (157-256c/m2)" from</li> </ul> |                                                                                                    |                                                                 |

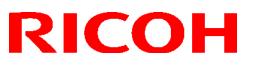

| Model: Model V-C1 Date: 1-Sep-06 No.: RB13202 |                                                                                                    |                   |  |  |
|-----------------------------------------------|----------------------------------------------------------------------------------------------------|-------------------|--|--|
| Version                                       | Modified Points or                                                                                                    | Symptom Corrected |  |  |
| 1.17                                          | <ul><li>3. Following modifications have been applied</li><li>(Only for the machine with Printer/Scanner option)</li></ul>                                                                                                    |                   |  |  |
|                                               | <b>3.</b> The device can accept multiple incoming diprint(port9100) sessions. 2. Communications via diprint(port9100) are now transmitted asynchronously.                                                                                                    |                   |  |  |
|                                               | These modification can only be available if all 3 of SystemCopy firmware Ver1.17 (Part#B1325750F) or newer + NIB firmware Ver 4.17(Part#B1325751C) or newer + Websys firmware Ver1.03 (Part#B1325753C) or newer have been applied as a set to the device.                              |                   |  |  |
|                                               | (2)Following modifications have been applied.                                                                                                    |                   |  |  |
|                                               | <ol> <li>Reliability of RFU through NRS has been modified.</li> <li>Reliability when SDK application is installed.</li> <li>Reliability of Undo function during the SD card application move.</li> <li>Parameter modification of ACC.</li> <li>Reliability of NRS updating.</li> </ol> |                   |  |  |
|                                               | <b>NOTE:</b><br>If this firmware is applied to the machine with Printer/Scanner option, "Websys V1.03 (B1325753C.fwu) or newer" + "NIB V4.17 (B1325751C.fwu) or newer" should be also applied as a set.                                                                                |                   |  |  |
| 1.16                                          | SP5880-001 (ACS High Performance Mode) is available from this version.<br><b>NOTE:</b><br>This firmware should always be updated with Engine (B1325402K), whose version is                                                                                                    |                   |  |  |
|                                               | 1.13.2 or newer as a set. Otherwise image quality problem of paper transfer may occur.                                                                                                    |                   |  |  |
| 1.12                                          | Paper type/Double feed detection error message has been modified.                                                                                                    |                   |  |  |
| 1.11                                          | 1 <sup>st</sup> Mass Production                                                                                                    |                   |  |  |

### Technical Bulletin

| Model: V-C1 Dat                                                       |                   | Dat                   | Date: 17-Mar-06 |        | No.: RB132027 |                   |
|-----------------------------------------------------------------------|-------------------|-----------------------|-----------------|--------|---------------|-------------------|
| Subject: Abnormal shift tray movement of SR841 with E-7000 controller |                   | Prepared by: H.Matsui |                 | 1atsui |               |                   |
| From: 2nd Tech Support Sec. Service Support Dept.                     |                   |                       |                 |        |               |                   |
| Classification:                                                       | ☑ Troubleshooting | Part informa          |                 | tion   | Action        | n required        |
|                                                                       | Mechanical        | Electric              | al              |        | Servic        | e manual revision |
|                                                                       | Paper path        | Transm                | it/rec          | eive   | Retrof        | fit information   |
|                                                                       | Product Safety    | Other (               |                 | )      |               |                   |

### SYMPTOM

The shift tray for the SR841 finisher does not move correctly when **all** of the following conditions are met:

- The E-7000 controller is used, and
- "Collate" is ON in the E-7000 printer driver, and
- Multiple sets are printed out, and one set = one sheet of paper

### CAUSE

Under the above conditions, the E-7000 controller sends the "shift" command to the shift tray for every sheet, and the shift tray is not able to respond quickly enough.

### SOLUTION

Advise the user to turn the "Collate" setting OFF in the E-7000 printer driver if one set = one sheet of paper. This is because the Collate function is not necessary when one set = one sheet.

| 🗳 E-7000 PS US Document Properties                              | ? 🔀                                     |
|-----------------------------------------------------------------|-----------------------------------------|
| Layout Paper/Quality 💈 Fiery Printing Statistics Consumables Pc | ostScript About                         |
| Copies     Job Templates       5                                | Shortcuts Document Ser Duplex LOff Loff |
| ✓ Finishing                                                     | Staple Destination                      |
| Pinter's default                                                | Punch Input Tray                        |
| Duplex<br>Off                                                   |                                         |
| Collate<br>C Off<br>C On                                        |                                         |
| Staple<br>Off                                                   |                                         |
| Printer's Default                                               | Printer Finishing                       |
| Rooklet Maker                                                   |                                         |
| [                                                               | OK Cancel Help                          |

### Technical Bulletin

| Model: Model V-C1                                                   |                 | Dat                                                   | ate: 24-Mar-06 No.: RB132 |                            |                      |                    |  |
|---------------------------------------------------------------------|-----------------|-------------------------------------------------------|---------------------------|----------------------------|----------------------|--------------------|--|
| Subject: Release of RoHS compliant models (Color Controller E-7000) |                 |                                                       |                           | Prepared by: Chisato Tsuji |                      |                    |  |
| From: 2nd Tech Support Sec. Service Support Dept.                   |                 |                                                       |                           |                            |                      |                    |  |
| Classification:                                                     | Troubleshooting | Part information     Electrical     Transmit/received |                           | tion                       | Action               | n required         |  |
|                                                                     | Mechanical      |                                                       |                           | Servio                     |                      | ce manual revision |  |
|                                                                     | Paper path      |                                                       |                           | eive                       | Retrofit information |                    |  |
|                                                                     | Product Safety  | 🛛 Other (New F                                        |                           | Release Information)       |                      |                    |  |

# Release Information for RoHS-compliant E7000 Color Controllers (G815-41/42)

| Machine Code | Destination | RoHS<br>Compliant | Machine Serial Number |  |
|--------------|-------------|-------------------|-----------------------|--|
| G815-01      | US          | NO                | 027                   |  |
| G815-02      | EUR/Asia    | NO                | Q21 XXXXXXX           |  |
| G815-41      | US          | VES               | 074                   |  |
| G815-42      | EUR/Asia    | 163               | Q74XXXXXXX            |  |

#### 1. <u>Release/Production Schedule</u>

Mass production for RoHS-compliant machines will begin from the following dates:

Europe/Asia: March 2006.

North America: April 2006.

#### 2. Changes from the G815-01/02

- The materials of the parts below were changed to comply with the RoHS Directive
- The mother board was changed (technology, layout).
  - > Some parts connected to the mother board were changed.
- Other changes were made (see the table below).

| Part Name       | Additional Changes (technology, specifications, etc.)                                                                                         |
|-----------------|----------------------------------------------------------------------------------------------------|
| Video Board     | <b>Note:</b> From January 2006 mass-production, this RoHS-compliant video board is also used on the G815-01/02.                               |
| Hard Disk Drive | G815-01/02: 40GB Size, PATA (Parallel ATA)<br>G815-41/42: 80GB Size, SATA (Serial ATA)                                                        |
| HDD Cable       | G815-01/02: Cable for PATA<br>G815-41/42: Cable for SATA                                                                                      |
| Motherboard     | G815-01/02: SATA not available, 14-pin socket, 512KB BIOS Flash ROM, etc. G815-41/42: SATA available, 16-pin socket, 8MB BIOS Flash ROM, etc. |
| CPU             | G815-01/02: Intel Celeron 2GHz<br>G815-41/42: Intel CeleronD 2.8GHz                                                                           |
| CPU Cooling Kit | -                                                                                                    |

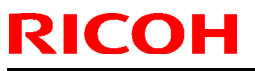

| Model: Model V-C1    |                                                                  | Date: 24-Mar-06          | No.: RB132028       |  |
|----------------------|------------------------------------------------------------------|--------------------------|---------------------|--|
| Part Name            | Additional Changes (technology, specifications, etc.)            |                          |                     |  |
| Memory (DIMM)        | -                                                                |                          |                     |  |
| Diagnostic LED Board | G815-01/02: 14-pin socket<br>G815-41/42: 16-pin socket           |                          |                     |  |
| LED Cable            | G815-01/02: 14-pin connector ca G815-41/42: 16-pin connector ca  | ble<br>ble               |                     |  |
| Power Supply Unit    | G815-01/02: SATA not available<br>G815-41/42: SATA available     |                          |                     |  |
|                      | <b>Note:</b> From February 2006 mass-<br>used in the G815-01/02. | production, this RoHS-co | mpliant PSU is also |  |

#### 3. System Software Changes

System Software V1.1.0 is pre-installed in G815-41/-42 machines. For details about this new System Software, please refer to RTB #RB132029.

#### 4. Parts Catalog, Service Manuals

#### Parts Catalog:

- The parts changes described above were applied to the Parts Catalog.
  - > Parts information for the G815-01/-02 and G815-41/-42 appears inside the same Parts Catalog.

#### Service Manual:

- A new Service Manual for the G815-41/-42 was issued.
  - Reason: The cables and connectors for some of the parts were changed, and so the replacement procedures for these parts were also changed.
- The previous Service Manual is for the G815-01/-02. (The title was changed).

### Technical Bulletin

Model: Model V-C1

**REISSUED: 27-Mar-06** 

Date: 24-Mar-06 No.

No.: RB132029a

#### **RTB REISSUE**

| The items in red colored bold italics have been corrected | ed.            |
|-----------------------------------------------------------|----------------|
| Subject: Release of System Software V 1.1.0               | Prepared by: ( |

| Subject: Release of System Software V.1.1.0. |                              |                  | Prepared by: Chisato Tsuji |                         |  |
|----------------------------------------------|------------------------------|------------------|----------------------------|-------------------------|--|
| From: 2nd Tech §                             | Support Sec. Service Support | Dept.            |                            |                         |  |
| Classification:                              | Troubleshooting              | Part information | tion                       | Action required         |  |
|                                              | Mechanical                   | Electrical       |                            | Service manual revision |  |
|                                              | Paper path                   | Transmit/rec     | eive                       | Retrofit information    |  |
|                                              | Product Safety               | Other (New I     | Release Inf                | ormation)               |  |

### Software Release: System Software V.1.1.0

**Note:** This version is pre-installed in G815-41/-42 (RoHS compliant) machines. Refer to RTB #RB132028 for details about these machines.

#### 1. Changes:

The following issues with G815-01/-02 + System Software V.1.0.0/V.1.0.1 were fixed:

|                                                                           | Issue(s)                                                                                                    |
|---------------------------------------------------------------------------|----------------------------------------------------------------------------------------------------|
| Fixed with patch V.1.0.1                                                  | <ul> <li>Controller stops after output tray is full with a Booklet Staple job.</li> <li>Calibration error occurs after Dutch language is installed.</li> </ul>                                                                                                    |
| Problems, which<br>has been newly<br>solved with this<br>V.1.1.0 version. | <ul> <li>A print job set for punching at default is punched with 2 holes when<br/>the 2 and 4-hole Punch Unit is installed.</li> <li>When the print job is made with Mixed Media settings, a beep is<br/>made and a pop-up alert message is displayed for a short time for<br/>each chapter.</li> </ul> |
|                                                                           | Color text looks blurred on the printout.                                                                                                    |
|                                                                           | <ul> <li>Pictures are sometimes missing from *.ps and pdf prints.</li> </ul>                                                                                                    |

Model: Model V-C1

**REISSUED: 27-Mar-06** 

Date: 24-Mar-06 No.: RB132029a

### 2. Software and Hardware Compatibility List

The compatibility of the system software and machine hardware is as follows:

| Software Version           | G815-01/-02                                                                                      | G815-41/-42           |  |  |
|----------------------------|--------------------------------------------------------------------------------------------------|-----------------------|--|--|
| System Software            | YES (Pre-installed)                                                                              | NO (Not Available)    |  |  |
| V.1.0.0                    | You can reload the<br>system software using<br>the system software<br>CD set V.1.0.0             |                       |  |  |
| System Software<br>V.1.0.1 | ystem Software<br>1.0.1<br>You can upgrade to<br>this version by<br>applying patch<br>V.1.0.1.ps |                       |  |  |
| System Software            | YES                                                                                              | YES (Pre-installed)   |  |  |
| V.1.1.0                    | You can reload or                                                                                | You can reload the    |  |  |
|                            | software to this                                                                                 | system software using |  |  |
| * See #3 below.            | version by:                                                                                      | the system software   |  |  |
|                            | <ul> <li>Applying patch<br/>V.1.1.0.ps, OR</li> </ul>                                            | CD set <b>V.1.1.0</b> |  |  |
|                            | • Installing the<br>System software<br>from the CD.                                              |                       |  |  |

### 3. Variations of System Software V.1.1.0

There are two variations of System Software V.1.1.0. To know which one is installed, refer to the Configuration Sheet.

- 1. System V.1.1.0**R**:
  - This software is pre-installed on G815-41/-42 machines.
  - This software can be reloaded using the System Software CD set V.1.1.0
- 2. System V.1.1.0:
  - This software is the upgraded version from V.1.0.0

System V.1.1.0 = System Software V.1.0.0 + Patch V.1.01.ps + Patch V.1.1.0.ps

| <b>RICOH</b> Technical Bulle                      |                 |           | etin                  |      | PAGE: 1/4     |                    |
|---------------------------------------------------|-----------------|-----------|-----------------------|------|---------------|--------------------|
| Model: V-C1                                       |                 | Dat       | Date: 11-Apr-06       |      | No.: RB132030 |                    |
| Subject: Streaks on glossy images                 |                 |           | Prepared by: H.Matsui |      |               |                    |
| From: 2nd Tech Support Sec. Service Support Dept. |                 |           |                       |      |               |                    |
| Classification:                                   | Troubleshooting | Part inf  | orma                  | tion | Action        | n required         |
|                                                   | Mechanical      | Electric  | al                    |      | 🗌 Servio      | ce manual revision |
|                                                   | Paper path      | 🗌 Transm  | it/rec                | eive | Retro         | fit information    |
|                                                   | Product Safety  | 🗌 Other ( |                       | )    |               |                    |

### SYMPTOM

Streaks are visible on glossy images printed with full coverage. The visible level of streaks differs according to the lighting angle. The streaks can be classified into the following 3 types.

1. Type A:

Streaks, whose width is equal to the fusing separation pawls (6mm), in the paper feeding direction corresponding to the fusing separation pawls position. This symptom occurs especially in solid images on Thick paper.

2. Type B:

Very sharp lines (the width is less than 0.5 mm) in the paper feeding direction corresponding in position to the fusing separation pawls. This is also visible especially on Thick paper.

3. Type C:

The streaks (the width is 1 through 2 mm) are in the same position as the edge of the previous paper size used. Type C occurs when you make 500–1000 prints with the same size/direction, and then change to a wider paper size. Example: Make 1000 prints with A4 SEF, and then change to A4 LEF.
| RICOH Te    | chnical <b>B</b> ulletin | PAGE: 2/4     |
|-------------|--------------------------|---------------|
| Model: V-C1 | Date: 11-Apr-06          | No.: RB132030 |

### CAUSE and SOLUTION

Use the table below to check if the reported symptom is Type A, Type B or Type C.

- The causes and solutions are different for Type A, Type B and Type C.
- After reading this table, if you do not know which type the reported symptom is, contact your sales company for support.

| Symptom Type | Cause                                                                                                    | Solution                                                                                                    |
|--------------|----------------------------------------------------------------------------------------------------|----------------------------------------------------------------------------------------------------|
| Туре А       | Due to the small grooves on the<br>fusing belt created by the<br>separation pawls, which touch<br>during the rotation of fusing belt,<br>the glossiness of the fused solid<br>image differs at the position of<br>separation pawls.               | "Fusing Anti-glossy Streak Kit<br>(P/No. B1329713)" is effective.<br>However, it takes a certain<br>amount of time to take effect for<br>Type A. It depends on the type of<br>paper, the condition of fusing belt<br>when this kit is applied.<br>See <b>APPENDIX</b> |
| Туре В       | The fusing belt is scratched by<br>some foreign objects, which are<br>stuck between the separation<br>pawls and paper. Very sharp scar<br>line(s) are made on the fusing<br>belt. This scar line made a visible<br>line on the fused solid image. | <ul> <li>Do both of the following:</li> <li>1. Clean all of the separation pawls to remove the foreign objects.</li> <li>2. Replace the damaged fusing belt.</li> </ul>                                                                                               |
| Туре С       | The paper dust from the edge of<br>small sized paper is stuck on the<br>fusing belt. The stuck paper dust<br>comes to be the bands on fusing<br>belt, which leads to the streaks on<br>the fused solid image.                                     | "Fusing Anti-glossy Streak Kit<br>(P/No. B1329713)" is effective.<br>See <b>APPENDIX</b>                                                                                                    |

|                                           | RICOH       | Technical E     | Bulletin | PAGE: 3/4     |
|-------------------------------------------|-------------|-----------------|----------|---------------|
| Model: V-C1 Date: 11-Apr-06 No.: RB132030 | Model: V-C1 | Date: 11-Apr-06 |          | No.: RB132030 |

#### APPENDIX: Fusing Anti-glossy Streak Kit (P/N B1329713)

### **Detailed part information:**

The kit consists of the following parts (see the illustration on next page):

| Gear Hot Roller: 44Z | [A] |
|----------------------|-----|
| Gear Upper 52Z       | [B] |
| Gear 49Z             | [C] |
| Pressure Roller D50  | [D] |

#### Important Notes:

- 1. This kit is only effective for **Type A** and **Type C** explained above.
- 2. After you install this kit for **Type A**, it may take some time before the image quality improves. If the customer does not wish to wait, replace the fusing belt.
- 3. After you install this kit, the line speed of the fusing belt is 6% faster than the line speed of the pressure roller. (Default: Same speed). As a result, the yield of the fusing belt changes from 600K to 300K.
- After you install the kit, make a visible mark on the outside of the fusing unit. Example: Write, "Fusing anti-glossy streaks kit installed" on the outside of the fusing unit.

This is because the parts in this kit are not available as individual service parts. They are different from the service parts listed in MB132001.

5. In the future, if any of the four parts above needs to be replaced, and there is a mark on the fusing unit like the example above, make sure to install the whole **Fusing Anti-glossy streak kit.** In such a case, do not use the parts in MB132001.

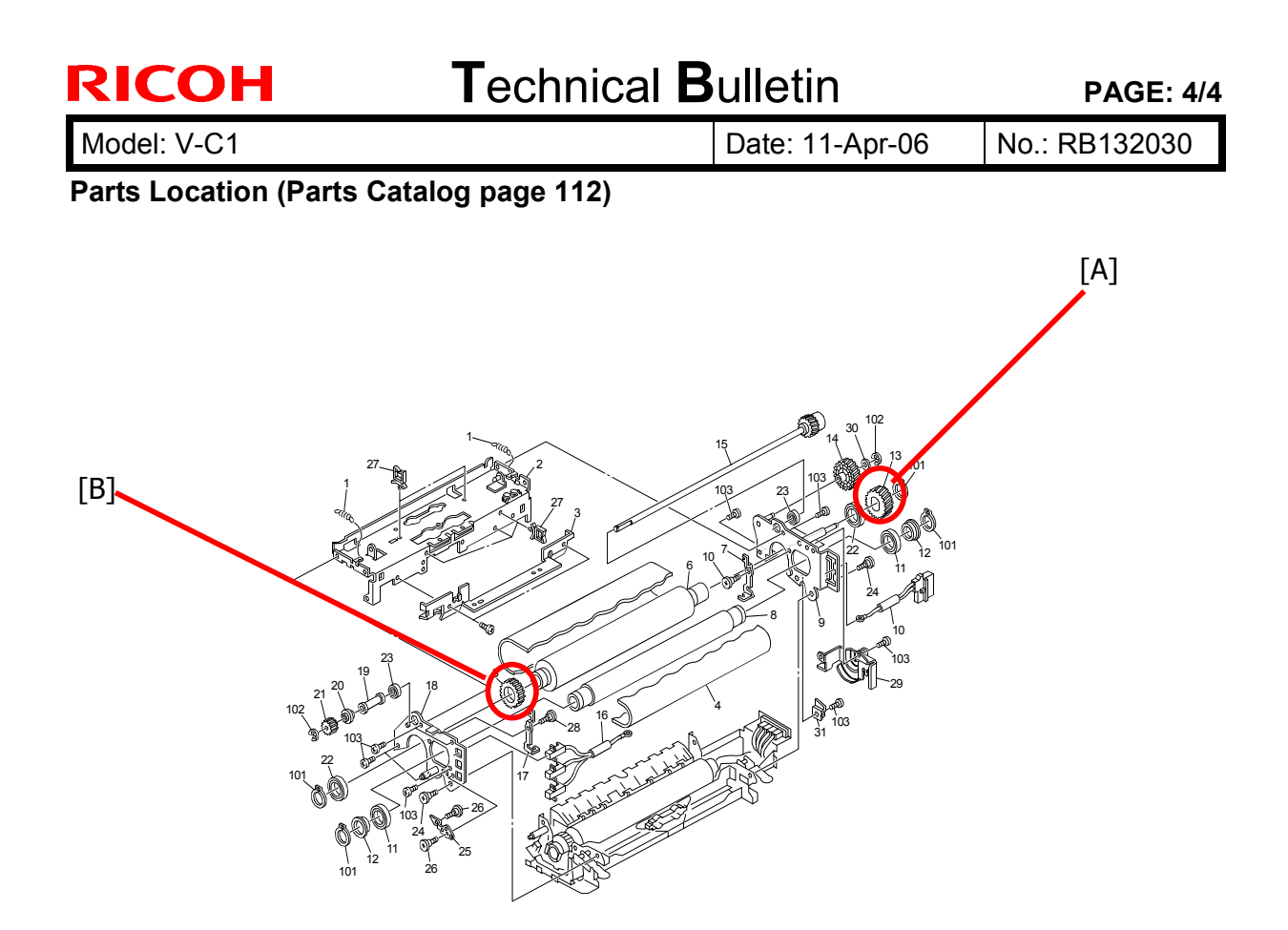

### Parts Location (Parts Catalog page 114)

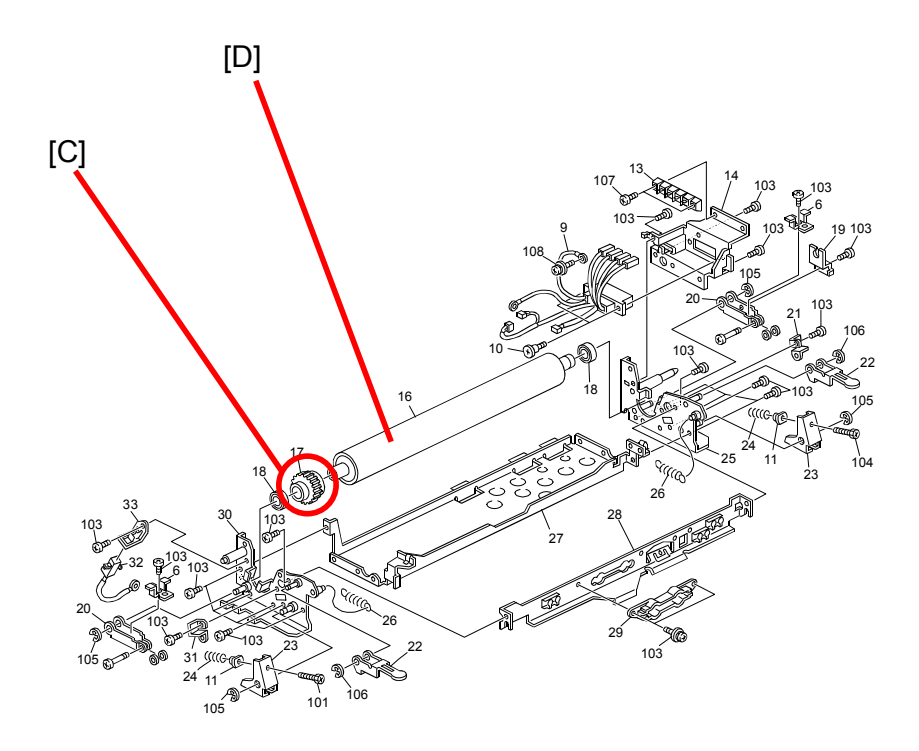

### Technical Bulletin

| Model: Venus-C1 Da                                |                               |           |                | e: 20-April-06 | No.: RB132031        |
|---------------------------------------------------|-------------------------------|-----------|----------------|----------------|----------------------|
| Subject: Patch F                                  | Release for E-7000 V.1.0.1 (1 |           | Prepared by: C | nisato Tsuji   |                      |
| From: 2nd Tech Support Sec. Service Support Dept. |                               |           |                |                |                      |
| Classification:                                   | Troubleshooting               | Part info | ormat          | tion Actio     | on required          |
|                                                   | Mechanical                    | Electrica | al             | Ser\           | vice manual revision |
|                                                   | Paper path                    | 🗌 Transm  | it/rec         | eive 🗌 Retr    | ofit information     |
|                                                   | Other ()                      |           |                |                |                      |

#### For G815-01/02 machines only.

This RTB is the release note for Patch File 1.1.0.ps for Color Controller E-7000 system version 1.0.1.

The system will be updated from version 1.0.1 to version 1.1.0.

| Patch File | lssue(s)                                                                                                    |
|------------|----------------------------------------------------------------------------------------------------|
| 1.1.0.ps   | <ul> <li>A print job set for punching at default is punched with 2 holes<br/>when the 2 and 4-hole Punch Unit is installed.</li> </ul>            |
|            | • When the print job is made with Mixed Media settings, a beep is made and a pop-up alert message is displayed for a short time for each chapter. |
|            | Color text looks blurry on the printout.                                                                                                    |
|            | <ul> <li>Pictures are sometimes missing from *.ps and pdf prints.</li> </ul>                                                                      |

#### Note:

Please confirm your E-7000 shows the version number "1.0.1" before installing. If your E-7000 shows the number "1.0.0", you should install "1.0.1.ps" patch first.

System V.1.0.0 + Patch 1.0.1.ps + Patch 1.1.0.ps = System V.1.1.0

#### **Patch Update Procedure**

- 1. Print out the configuration page and confirm that the E-7000 shows the version number "1.0.1." If the system is still V.1.0.0, install the 1.0.1.ps first.
- 2. Extract the G8156841.exe until you get the 1.1.0.ps file.
- 3. Import the patch file "1.1.0.ps" with CommandWorkstation to the "Print" queue.
- 4. Wait <u>at least 60 seconds</u>. (This is very important.)
- 5. Select "Shut Down" and then "Reboot System" on the operation panel, or execute a soft reboot from CommandWorkstation.
- 6. Wait until the E-7000 has come to idle.
- Print out the configuration page. Verify the Sever Info section on the configuration sheet. It should show the version number "1.1.0".

## Technical Bulletin

**PAGE: 1/1** 

Model: Model V-C1

Date: 8-May-06

No.: RB132032

| Subject: SP table revision |                              |               | Prepared by: H. Matsui |                         |
|----------------------------|------------------------------|---------------|------------------------|-------------------------|
| From: 2nd Tech.            | Support Sec. Service Support | Dept.         | l                      |                         |
| Classification:            | Troubleshooting              | Part informat | lion                   | Action required         |
|                            | Mechanical                   | Electrical    |                        | Service manual revision |
|                            | Paper path                   | Transmit/rec  | eive                   | Retrofit information    |
|                            | Other ()                     |               |                        |                         |

The Service Manual was changed as follows.

- 1. **Delete** SP6112-001 to 009 (Booklet Stapling Position Adjustment); pg. 5-137. **Note:** This SP is only used for finishers connected to the Japan model. To adjust the booklet stapling position on the B700, use SP6126-001 to 009.
- Replace the following description (delete "B701"): Note: This is because the B701 finisher has no booklet function.

"These SPs adjust the position for booklet stapling with the 2000/3000-Sheet Finisher B700/<del>B701</del>. The initial setting is at "0" and can be adjusted in increments of 0.2 mm"

3. Add the following explanation for SP6109 (Adjust Staple Position of Corner Stapler).

Adjustable range: -3.5 to +3.5/0.5mm

Note: The paper feed direction must be as shown below.

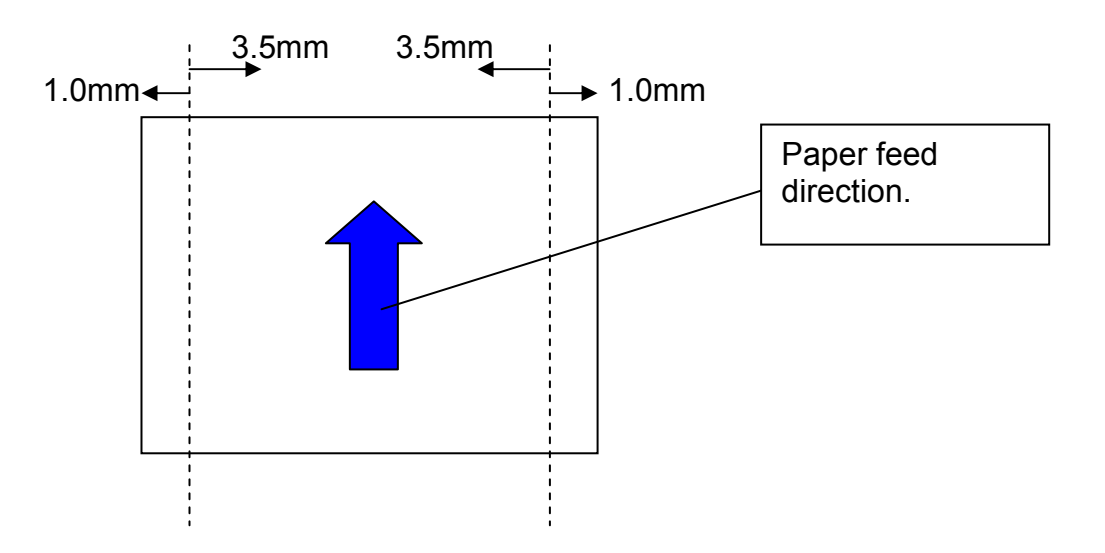

## Technical Bulletin

**PAGE: 1/1** 

| Model: V-C1 D                    |                                                  |          | Dat    | Date: 11-May-06       |          | No.: RB132033     |
|----------------------------------|--------------------------------------------------|----------|--------|-----------------------|----------|-------------------|
| Subject: Service Manual Revision |                                                  |          |        | Prepared by: H.Matsui |          |                   |
| From: 2nd Tech §                 | Support Sec. Service Support                     | Dept.    |        | ]                     |          |                   |
| Classification:                  | Classification: Troubleshooting Part information |          | ormat  | tion                  | Action   | ı required        |
|                                  | Mechanical                                       | Electric | al     |                       | 🛛 Servic | e manual revision |
|                                  | Paper path                                       | 🗌 Transm | it/rec | eive                  | Retrof   | fit information   |
|                                  | Product Safety                                   | Other (  |        | )                     |          |                   |

### **Service Manual Revision**

• Add the following:

### Section 5.5.2 COPIER SERVICE TABLES

| 9407 | Environ Cntrl |                                    |
|------|---------------|------------------------------------|
| 001  | Environ Ctrl  | Enables/disables the Peltier unit. |
|      |               | [0 ~ 1 / 1]                        |
|      |               | 0: Disabled                        |
|      |               | 1: Enabled                         |
| 004  | Op Humidity   |                                    |
| 005  | Stop Humidity | Factory Use Only.                  |
| 006  | Op On Time    | Do Not Touch in the field.         |
| 007  | Op Off Time   |                                    |

#### **IMPORTANT:**

• As a general rule, keep this SP mode **disabled**.

Enable this SP mode ONLY WHEN:

- 1. The temperature in the room is low, and
- 2. There is condensation on the drum or charge roller, and
- 3. The images on the printouts are blurred
- To enable the Peltier unit:
  - 1. Set this SP mode to a value of 1, and
  - 2. Turn **OFF** the AOF function in User Program Mode.
  - **Note:** There are some environmental conditions that the Peltier unit needs to operate (for example: humidity of 60% or higher). If the Peltier unit does not operate after you do the above steps, it is because these conditions are not satisfied.
- When the AOF function is turned OFF, the machine is not in compliance with the Energy Star requirements.

### Technical Bulletin

Model: Model V-C1 Finisher

Date: 11-May-06

No.: RB700003

| Subject: Difference between SR980 and SR4000_Finishers |                 |               | Prepared by: H. Matsui |                      |  |
|--------------------------------------------------------|-----------------|---------------|------------------------|----------------------|--|
| From: 2nd Tech. Support Sec. Service Support Dept.     |                 |               |                        |                      |  |
| Classification:                                        | Troubleshooting | Part informat | tion                   | Action required      |  |
|                                                        | Paper path      |               | eive                   | Retrofit information |  |
|                                                        | Other ()        |               |                        |                      |  |

### **Important Information:**

### Differences Between the SR980 and SR4000

#### Overview

The Saddle Stitch Finisher SR4000, released for the MT-C3, can also be used with the V-C1. The SR980, the current finisher for the V-C1, was discontinued from production in February 2006. This RTB explains the differences between the SR980 and SR4000.

**Note:** The SR4000 supports Z-folding with the MT-C3, but it does not support Z-folding with the V-C1.

## Technical Bulletin

PAGE: 2/3

Model: Model V-C1 Finisher

Date: 11-May-06

No.: RB700003

### Differences Between the SR980 and SR4000

| Item                         | SR980                                                                                                    | SR4000                                                                                                 |
|------------------------------|----------------------------------------------------------------------------------------------------|----------------------------------------------------------------------------------------------------|
| Proof tray full sensor       | Photo interrupter type                                                                                                    | Optical reflection type                                                                                |
| Support plate for proof tray |                                                                                                    |                                                                                                    |
| (Accessories)                | F/No. B4686515Before Dec. 2005 productionImage: Construction image: Construction image: Constr | Fina Broof 130                                                                                         |
|                              | P/No. <b>B7006139</b><br>(Dec. 2005 production and later)<br><b>Important:</b> Attach the<br>B7006139 support plate on<br>the proof tray as shown in<br>this photo.                                                                                                    | <b>Important:</b> Attach the<br>B7006139 support plate on<br>the proof tray as shown in<br>this photo. |

## Technical Bulletin

PAGE: 3/3

| Model: Model V-C1 Finisher   | Date: 11-May-06 No.: RB700003                                                                                      |                              |                                                                                       |                                                                                              |
|------------------------------|----------------------------------------------------------------------------------------------------|------------------------------|---------------------------------------------------------------------------------------|----------------------------------------------------------------------------------------------|
| Item                         | SR980                                                                                                    |                              | S                                                                                     | R4000                                                                                        |
| Support plate for shift tray |                                                                                                    |                              |                                                                                       |                                                                                              |
| (Accessories)                | (None)                                                                                                    |                              | P/Nc                                                                                  | D. B7003425                                                                                  |
|                              |                                                                                                    | N<br>V<br>S<br>fr<br>N       | Note: This p<br>with the V-C<br>SR4000 doe<br>olding with<br>plate is only<br>AT-C3.  | blate is not used<br>21, because the<br>es not support Z-<br>the V-C1. This<br>used with the |
| Accessory pocket             |                                                                                                    |                              |                                                                                       | C.a.                                                                                         |
| (Accessories)                | (None)                                                                                                    |                              |                                                                                       | 0                                                                                            |
|                              |                                                                                                    |                              | P/No.                                                                                 | B2231248                                                                                     |
|                              |                                                                                                    | li<br>p<br>ti<br>s<br>p<br>b | mportant:<br>bocket to the<br>he SR4000<br>support plat<br>bocket wher<br>being used. | Attach this<br>e rear cover of<br>. Keep the<br>es inside this<br>n they are not             |
| Firmware                     | The following firmware can be used with the SR980, SR4000 and SR970: <b>Ver3.10</b> (P/N B7005521) <b>or newer</b> |                              |                                                                                       |                                                                                              |

### SR4000 Unique Service Parts

| P/No.    | Description                     | Qty | SR4000 Parts Catalog<br>Page (index #) |
|----------|---------------------------------|-----|----------------------------------------|
| AW010127 | PAPER FEED SENSOR               | 1   | 7 (#2)                                 |
| B2231248 | OPERATING INSTRUCTIONS HOLDER   | 1   | 3 (#26)                                |
| B6742911 | SURFACE OF PAPER SENSOR BRACKET | 1   | 7 (#4)                                 |
| B6742915 | PROOF TRAY EXIT GUIDE PLATE     | 1   | 7 (#1)                                 |
| B7003425 | SHIFT TRAY                      | 1   | 3 (#25)                                |
| B7005372 | HARNESS - SENSOR                | 1   | 8 (#3)                                 |
| B8042625 | ROLLER:MM28                     | 1   | 15 (#3)                                |

### RICOH Reissued: 15-May-07

## Technical Bulletin

Model: Model V-C1

Date: 7-Jun-06

No.: RB132034a

### **RTB Reissue**

| The items in bold italics have been added.         |                 |                  |                      |                         |
|----------------------------------------------------|-----------------|------------------|----------------------|-------------------------|
| Subject: Firmware Release Note: WebDocBox          |                 |                  | Prepared by: Y.Ikeda |                         |
| From: 2nd Tech. Support Sec. Service Support Dept. |                 |                  |                      |                         |
| Classification:                                    | Troubleshooting | Part information | tion                 | Action required         |
|                                                    | Mechanical      | Electrical       |                      | Service manual revision |
|                                                    | Paper path      | Transmit/rec     | eive                 | Retrofit information    |
|                                                    | ☐ Other ( )     |                  |                      |                         |

| Version | Program No. | Effective Date        |
|---------|-------------|-----------------------|
| 1.05    | B1325754C   | April 2007 production |
| 1.04    | B1325754B   | May 2006 production   |
| 1.03    | B1325754A   | 1st Mass Production   |

| Version | Modified Points or Symptom Corrected         |
|---------|----------------------------------------------|
| 1.05    | Minor bug correction.                        |
| 1.04    | (Minor changes applied for the Japan model). |
| 1.03    | 1st Mass production                          |

## Technical Bulletin

PAGE: 1/2

Model: Model V-C1

Date: 7-Jun-06

No.: RB132035

| Subject: PUNCH UNIT INSTALLATION |                              |               | Prepared by: H. Matsui |                                     |  |
|----------------------------------|------------------------------|---------------|------------------------|-------------------------------------|--|
| From: 2nd Tech.                  | Support Sec. Service Support | Dept.         |                        |                                     |  |
| Classification:                  | Troubleshooting              | Part informat | tion                   | Action required                     |  |
|                                  | Mechanical                   | Electrical    |                        | $\boxtimes$ Service manual revision |  |
|                                  | Paper path                   | Transmit/rec  | eive                   | Retrofit information                |  |
|                                  | Other ()                     |               |                        |                                     |  |

Correct your Service Manuals as follows:

- Add the following photograph
   Note: The transportation retainer bracket [A] and its shipping tag [B] were added.
  - 1.10 PUNCH UNIT (B702), pg. 1-74

1.10.1 ACCESSORIES

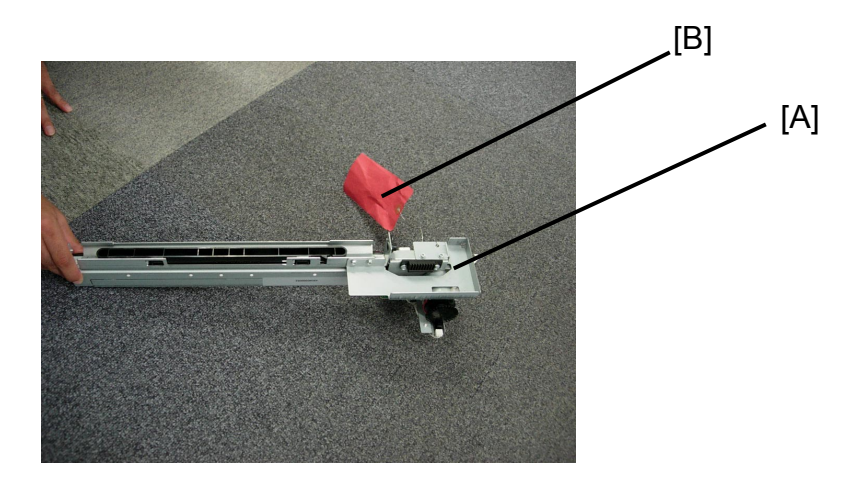

| RICOH             | Technical Bulletin |                | PAGE: 2/2     |
|-------------------|--------------------|----------------|---------------|
| Model: Model V-C1 |                    | Date: 7-Jun-06 | No.: RB132035 |

• Add the sentence in **bold** below to Step 4.

### 1.10.2 INSTALLATION

4. **Remove the shipping retainer bracket [A] (screws [C]).** Move the punch unit along its rails into the finisher. Make sure that the pin engages correctly at the front and rear.

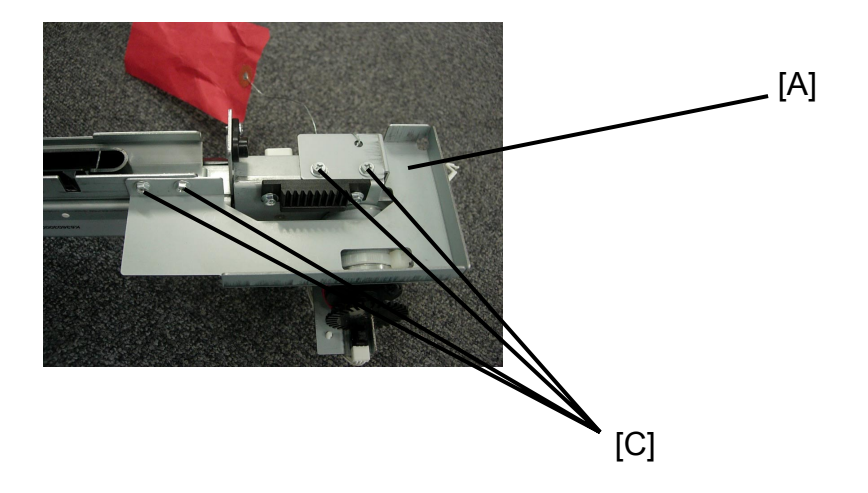

## Technical Bulletin

Model: Model V-C1

Reissued: 18-Jul-07

Date: 14-Jun-06

No.: RB132036b

| Subject: Firmware Release Note: Net_File           |                 |               | Prepared by: Y.Ikeda |                         |
|----------------------------------------------------|-----------------|---------------|----------------------|-------------------------|
| From: 2nd Tech. Support Sec. Service Support Dept. |                 |               |                      |                         |
| Classification:                                    | Troubleshooting | Part informat | tion                 | Action required         |
|                                                    | Mechanical      | Electrical    |                      | Service manual revision |
|                                                    | Paper path      | Transmit/rec  | eive                 | Retrofit information    |
|                                                    | 🛛 Other ( )     |               |                      |                         |

| Version | Program No. | Effective Date           |
|---------|-------------|--------------------------|
| 2.00    | B1325752E   | August 2007 production   |
| 1.03    | B1325752D   | June 2006 production     |
| 1.02    | B1325752C   | May 2006 production      |
| 1.01    | B1325752B   | November 2005 production |
| 1.00    | B1325752A   | 1st Mass production      |

| Version | Modified Points or Symptom Corrected                                                                                                    |
|---------|----------------------------------------------------------------------------------------------------|
| 2.00    | <ul> <li>Symptom corrected:</li> <li>1. The mixed size of PDF created by the scanner might not match the size selected in the operation panel.<br/>Note: Both System firmware (version 1.26 or later) and NFA firmware (version 2.00 or later) need to be applied to fix this issue.</li> <li>2. Accessing the document server in WIM via a single sign-on server might result in "404 Not Found". This only happens if the url used to access WIM contains a "Host Name" and "Domain Name" (The "domain name" setting in the MFP is not blank.). It does not happen if the url contains an IP address.</li> <li>Note: To fix this issue, all of the following firmware must be applied:</li> <li>System firmware ver 1.05.1 or later</li> <li>WebDocBox firmware ver 1.05 or later</li> <li>Printer firmware ver 1.05 or later</li> </ul> |
| 1.03    | <ol> <li>Fixed: DeskTopEditor For Production cannot configure staples for jobs that<br/>come from devices that have an SR970, SR980 or SR4000 finisher.</li> <li>Fixed: Jobs stored using a Start Page number of more than 1000, cannot<br/>be printed via DeskTopBinder or DeskTopEditor For Production. The error<br/>message "Contains too many pages. Unable to process" will be displayed</li> </ol>                                                                                                    |
|         | on the Client PC.                                                                                                    |
| 1.02    | Improvement of performance for importing or exporting an MFP address book using SmartDeviceMonitor for Admin's Address Management Tool.                                                                                                    |

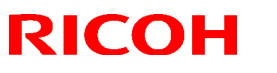

Reissued: 18-Jul-07

| Model: Model V-C1 |                                                                                                    | Date: 14-Jun-06                                                                                       | No.: RB132036b                                        |
|-------------------|----------------------------------------------------------------------------------------------------|----------------------------------------------------------------------------------------------------|-------------------------------------------------------|
| Version           | Modified Points or Symptom Corrected                                                                                                    |                                                                                                    |                                                       |
| 1.01              | <ul> <li>Following symptom is modified.</li> <li>1. Filenames or usernames in the Docume<br/>appear garbled if they contain 2-byte cha<br/>byte characters to a filename or usernar<br/>Web Image Monitor, DeskTopBinder or</li> </ul> | nt Server operation par<br>aracters. The only way<br>ne in the Document Ser<br>DeskTopEditor for Prod | nel, may<br>to assign 2-<br>rver is using<br>luction. |
| 1.00              | 1st Mass Production                                                                                                    |                                                                                                    |                                                       |

## Technical Bulletin

#### **PAGE: 1/1**

| Model: V-C1                                       |                 |           | Dat    | te:19-Jun-06          |        | No.: RB132037     |
|---------------------------------------------------|-----------------|-----------|--------|-----------------------|--------|-------------------|
| Subject: Combination of PTR and PTR lubricant bar |                 |           |        | Prepared by: H.Matsui |        |                   |
| From: 2nd Tech Support Sec. Service Support Dept. |                 |           |        |                       |        |                   |
| Classification:                                   | Troubleshooting | Part info | ormat  | tion                  | Action | n required        |
|                                                   | 🖂 Mechanical    | Electrica | al     |                       | Servic | e manual revision |
|                                                   | Paper path      | 🗌 Transm  | it/rec | eive                  | Retrof | fit information   |
|                                                   | Product Safety  | Other (   |        | )                     |        |                   |

# Important Note Regarding the Replacement of the PTR and PTR Lubricant Bar

• **Do not** install the following parts on the same machine:

| B1326289 | The old PTR lubricant bar in MB132011 |
|----------|---------------------------------------|
| B1326340 | The <b>new PTR</b> in MB132016        |

If you do, an image problem on the rear side of the paper can occur.

**Note:** One way to help prevent this is to install the new PTR lubricant bar (B1326289) and new PTR (B1326340) **together as a set** on machines produced before the cut-in S/N listed on the last page. (When installing them for the first time).

### See the following table:

RICOH

|                                           | Old PTR<br>(P/No. B1326250) | <b>New PTR</b><br>(P/No. B1326340) |
|-------------------------------------------|-----------------------------|------------------------------------|
| Old PTR lubricant bar<br>(P/No. B1326289) | ОК                          | DO NOT USE together                |
| New PTR lubricant bar<br>(P/No. B1326330) | ОК                          | ОК                                 |

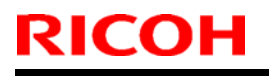

### Technical Bulletin

Model: V-C1

Date:19-Jun-06

No.: RB132037

How to distinguish between the old and new PTR (Paper Transfer Roller).

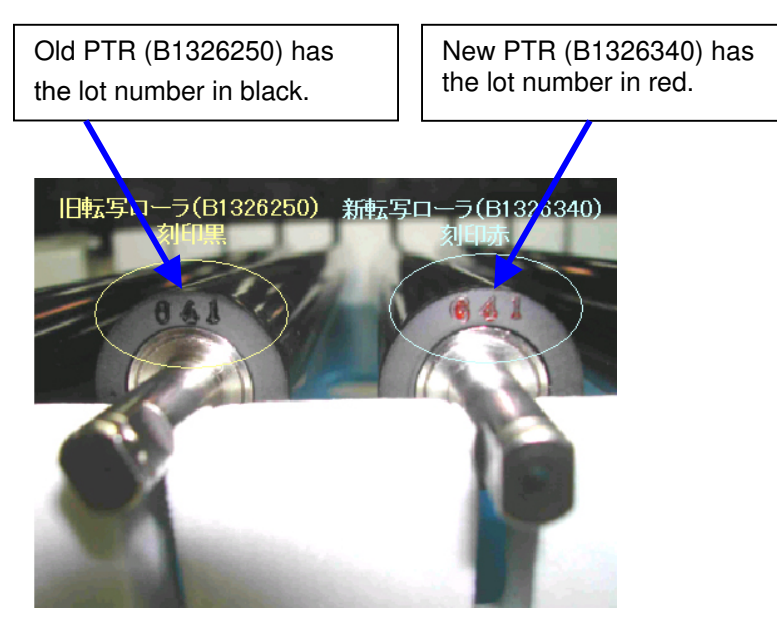

### How to distinguish between the old and new PTR lubricant bar.

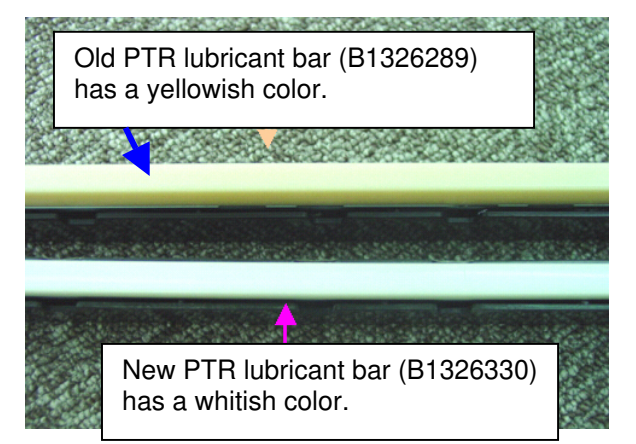

Old PTR lubricant bar (B1326289) is taller than new PTR lubricant bar (B1326330) when before use.

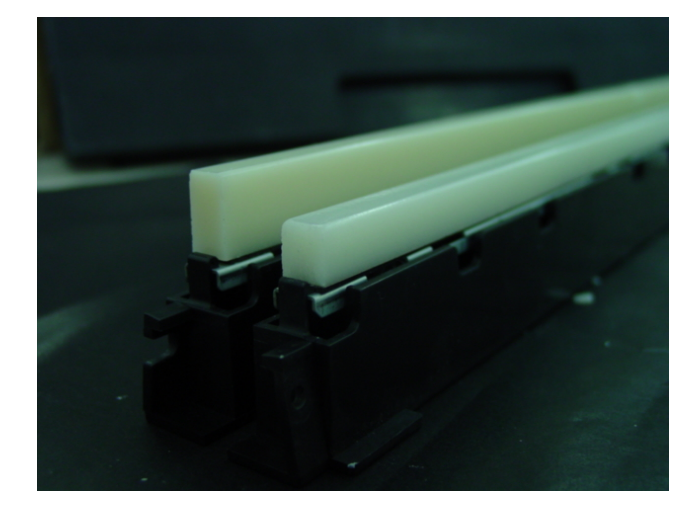

Model: V-C1

Date:19-Jun-06

No.: RB132037

### **Cut-in Serial Numbers:**

| Model             | V/Hz                | Destination  | Code    | Serial Number |
|-------------------|---------------------|--------------|---------|---------------|
| Aficio 3260C      | 120V/60Hz           | USA, Canada  | B132-17 | K5960500043   |
| Savin C6045       |                     |              |         |               |
| Gestetner DSc460  |                     |              |         |               |
| Lanier LD160c     |                     |              |         |               |
| Nashuatec DSc460  | 220-240V/50Hz,60Hz  | Europe, etc. | B181-22 | L2160500037   |
| Gestetner DSc460  |                     |              |         |               |
| Rex Rotary DSc460 |                     |              |         |               |
| Lanier LD160c     | 220-240V/50Hz,60Hz  | Europe, etc. | B181-24 | L21606XXXXX   |
| Infotec ISC4560   | 220-240V/50Hz,60Hz  | Europe, etc. | B181-26 | 6L6066XXXX    |
| Aficio 3260C      | 220-240V/50Hz,60Hz  | Europe, etc. | B181-27 | L2160500204   |
| Aficio Color 5560 | 120V/60Hz           | USA, Canada  | B200-17 | K6060500001   |
| Savin SDC555      |                     |              |         |               |
| Gestetner CS555   |                     |              |         |               |
| Lanier LC155      |                     |              |         |               |
| Nashuatec CS555   | 220-240V/50Hz,60Hz  | Europe, etc. | B200-22 | K6060500089   |
| Gestetner CS555   |                     |              |         |               |
| Rex Rotary CS555  |                     |              |         |               |
| Lanier LC155      | 220-240V/50Hz,60Hz  | Europe, etc. | B200-24 | K60606XXXXX   |
| Infotec ISC5560   | 220-240V/50Hz,60Hz  | Europe, etc. | B200-26 | 6L7066XXXX    |
| Aficio Color 5560 | 220-240V/50Hz, 60Hz | Europe, etc. | B200-27 | K6060500150   |

## Technical Bulletin

**PAGE: 1/1** 

Model: Model V-C1

Date: 21-Jun-06

No.: RB132038

| Subject: Firmware Release Note: Security Module    |                 |               | Prepared by: H. Matsui |                         |
|----------------------------------------------------|-----------------|---------------|------------------------|-------------------------|
| From: 2nd Tech. Support Sec. Service Support Dept. |                 |               |                        |                         |
| Classification:                                    | Troubleshooting | Part informat | tion                   | Action required         |
|                                                    | Mechanical      | Electrical    |                        | Service manual revision |
|                                                    | Paper path      | Transmit/rec  | eive                   | Retrofit information    |
|                                                    | ⊠ Other ( )     |               |                        |                         |

This RTB has been issued to announce the firmware release information for the Security Module.

| Version | Program No. | Effective Date         |
|---------|-------------|------------------------|
| 3.08    | B7376535B   | June 2006 production   |
| 3.07    | B7376535A   | August 2005 production |

| Version | Modified Points or Symptom Corrected                                                                                                    |  |  |
|---------|----------------------------------------------------------------------------------------------------|--|--|
| 3.08    | Fixed: The SSL/TLS rollback vulnerability.                                                                                                    |  |  |
| 3.07    | Following modifications have been applied.<br>1. DESS option supports 256-bit encryption from this version.                                                                                                    |  |  |
|         | 2. Modified following problem: "If more than five users are added to the<br>Address Book using Smart Device Monitor for Admin with SSL,<br>the connection will stay active and appear to be updating. However, after an<br>hour or more, the connection will close and the Address Book will not be<br>updated." |  |  |

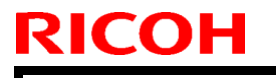

## Technical Bulletin

Model: Model V-C1

Date: 26\_Jun\_06

No.: RB132039

| Subject: Firmware Release Note: Language           |                 |               |      | Prepared by: H. Matsui  |  |  |
|----------------------------------------------------|-----------------|---------------|------|-------------------------|--|--|
| From: 2nd Tech. Support Sec. Service Support Dept. |                 |               |      |                         |  |  |
| Classification:                                    | Troubleshooting | Part informat | ion  | Action required         |  |  |
|                                                    | Mechanical      | Electrical    |      | Service manual revision |  |  |
|                                                    | Paper path      | Transmit/rece | eive | Retrofit information    |  |  |
|                                                    | 🛛 Other ( )     |               |      |                         |  |  |

This RTB has been issued to announce the firmware release information for the Language.

| Version | Program No. | Effective Date       |
|---------|-------------|----------------------|
| 3.83    | B1325459    | June 2006 production |
| 3.82    | B1325457    | 1st Mass production. |

| Version | Modified Points or Symptom Corrected                                            |
|---------|---------------------------------------------------------------------------------|
| 3.83    | Symptom corrected:<br>Wording errors in German, Russian, Spanish and Hungarian. |
| 3.82    | 1st Mass production.                                                            |

## Technical Bulletin

**PAGE: 1/1** 

Model: Model V-C1

Date: 26\_Jun\_06

No.: RB132040

| Subject: Firmware Release Note: LCDC-NA |                                                                                               |                                                                                        |             | Prepared by: H. Matsui                                                                             |  |  |
|-----------------------------------------|-----------------------------------------------------------------------------------------------|----------------------------------------------------------------------------------------|-------------|----------------------------------------------------------------------------------------------------|--|--|
| From: 2nd Tech.                         | Support Sec. Service Support I                                                                | Dept.                                                                                  |             |                                                                                                    |  |  |
| Classification:                         | <ul> <li>Troubleshooting</li> <li>Mechanical</li> <li>Paper path</li> <li>Other ()</li> </ul> | <ul> <li>Part informat</li> <li>Electrical</li> <li>Transmit/reconstruction</li> </ul> | ion<br>eive | <ul> <li>Action required</li> <li>Service manual revision</li> <li>Retrofit information</li> </ul> |  |  |

This RTB has been issued to announce the firmware release information for the LCDC-NA.

| Version | Program No. | Effective Date       |
|---------|-------------|----------------------|
| 1.10    | B1325452A   | June 2006 production |
| 1.08    | B1325452    | 1st Mass production. |

| Version | Modified Points or Symptom Corrected                                                                                                   |
|---------|----------------------------------------------------------------------------------------------------|
| 1.10    | Symptom corrected:                                                                                                    |
|         | Wording corrections (Spanish):<br>Incorrect: Tipo de escaneo correct: Tamano escaneo<br>Incorrect: Asignacion estatica correct: Ambito |
| 1.08    | 1st Mass production.                                                                                                    |

### RICOH Reissued: 27-Dec-07

## Technical Bulletin

Model: Model V-C1

Date: 12-Mar-07

No.: RB132041c

### **RTB Reissue**

| The items in <i>bold italics</i> have been added. |                             |              |      |                        |  |  |
|---------------------------------------------------|-----------------------------|--------------|------|------------------------|--|--|
| Subject: Firmware Release Note: Engine            |                             |              |      | Prepared by: Y.Ikeda   |  |  |
| From: 2nd Tech.                                   | Dept.                       |              |      |                        |  |  |
| Classification:                                   | Troubleshooting Mechanical  | Part informa | tion | Action required        |  |  |
|                                                   | ☐ Paper path<br>⊠ Other ( ) | Transmit/rec | eive | ☐ Retrofit information |  |  |

This RTB has been issued to announce the firmware release information for the "Engine".

| Version   | Program No. | Effective Date           |
|-----------|-------------|--------------------------|
| 1.23.0:08 | B1325402T   | January 2008 Production  |
| 1.22.0:08 | B1325402S   | March 2007 Production    |
| 1.21.0:08 | B1325402R   | August 2006 Production   |
| 1.20.2:08 | B1325402Q   | July 2006 Production     |
| 1.18.0_08 | B1325402P   | November 2005 Production |
| 1.17.0_08 | B1325402N   | October 2005 Production  |
| 1.16.0    | B1325402M   | July 2005 Production     |
| 1.15.0    | B1325402L   | July 2005 Production     |
| 1.13.2    | B1325402K   | June 2005 Production     |
| 1.13.0    | B1325402J   | May 2005 Production      |
| 1.12.0    | B1325402H   | April 2005 Production    |

| Version   | Modified Points or Symptom Corrected                                                                                                    |                                                    |  |  |  |  |
|-----------|----------------------------------------------------------------------------------------------------|----------------------------------------------------|--|--|--|--|
| 1.23.0:08 | Symptom corrected:<br>The position of CMY colors was not adjusted for Bk color if an odd value<br>was set in the first decimal place of the main scan width.<br>The formula for calculating the main scan width has now been fixed. |                                                    |  |  |  |  |
| 1.22.0:08 | 1. Countermeasure                                                                                                    | for Hot roller Damage.                             |  |  |  |  |
|           | Change the initial val                                                                                                    | ues of the SP below. (related document: RB132049a) |  |  |  |  |
|           | 1-105-036:                                                                                                    | 145-> 135                                          |  |  |  |  |
|           | 1-105-037:                                                                                                    | 150-> 140                                          |  |  |  |  |
|           | 1-105-038:                                                                                                    | 142-> 127                                          |  |  |  |  |
|           | 1-108-016:                                                                                                    | 100.0-> 60.0                                       |  |  |  |  |
|           | 1-202-011:                                                                                                    | -50-> -40                                          |  |  |  |  |
|           | 1-107-006:                                                                                                    | 0-> 1                                              |  |  |  |  |
|           | 2-307-006:                                                                                                    | 3-> 0                                              |  |  |  |  |
|           | 1-200-006:                                                                                                    | 30-> 40                                            |  |  |  |  |
|           | 1-200-008:                                                                                                    | 25-> 35                                            |  |  |  |  |

## Technical Bulletin

| Model: Mod | del V-C1                                                                    | Date: 12-Mar-07                                                  | No.: RB132041    |  |  |  |  |  |
|------------|-----------------------------------------------------------------------------|------------------------------------------------------------------|------------------|--|--|--|--|--|
| Version    | Modified Points or Symptom Corrected                                        |                                                                  |                  |  |  |  |  |  |
|            | 2. Symptom corrected:                                                       |                                                                  |                  |  |  |  |  |  |
|            | The toner drips on the prints                                               |                                                                  |                  |  |  |  |  |  |
| 1.21.0:08  | From this version, Plockmatic/GBC can be                                    | used. To support th                                              | e                |  |  |  |  |  |
|            | Plockmatic/GBC, install the following firmw                                 | vare.                                                            |                  |  |  |  |  |  |
|            | -Engine v1.21.0:08 (B1325402R) or newer                                     |                                                                  |                  |  |  |  |  |  |
|            | -System/Copy v1.23.1(B1325750M) or nev                                      | ver                                                              |                  |  |  |  |  |  |
|            | Important: This version still contains follow                               | ing limitations.                                                 |                  |  |  |  |  |  |
|            | 1. Wrong error message on V-C1 operation                                    | n panel when GBC S                                               | Stream Punch     |  |  |  |  |  |
|            | door is/was opened, which could cause a p                                   | paper jam. If this occ                                           | urred, please    |  |  |  |  |  |
|            | close the door of GBC Stream Punch.                                         |                                                                  |                  |  |  |  |  |  |
|            | 2. Wrong communication when V-C1 is sw                                      | itched on/off, goes to                                           | o sleep mode or  |  |  |  |  |  |
|            | wakes up, leads to wrong error message (                                    | Clear Misfeed) appe                                              | ars on operation |  |  |  |  |  |
|            | panel of Plockmatic BK5010. If this occurre                                 | ed, please open and                                              | close the door   |  |  |  |  |  |
|            | of Plockmatic BK5010.                                                       |                                                                  |                  |  |  |  |  |  |
| 1.20.2:08  | Symptom corrected:                                                          |                                                                  |                  |  |  |  |  |  |
|            | 1.Poor fusing sometimes occurs when the PS printer driver or EFI PS printer |                                                                  |                  |  |  |  |  |  |
|            | driver is used.                                                             |                                                                  |                  |  |  |  |  |  |
|            | Note: See RTB #RB132020a for the procedure.                                 |                                                                  |                  |  |  |  |  |  |
|            | Important: To apply this change, install the                                | Important: To apply this change, install the following firmware: |                  |  |  |  |  |  |
|            | - Engine v1.20.2:08 (B1325402Q) or new                                      | wer, AND                                                         |                  |  |  |  |  |  |
|            | - System/Copy v1.23.1 (B1325750M) or newer.                                 |                                                                  |                  |  |  |  |  |  |
|            | 2. SC543 sometimes occurs if the bypass tray runs out of paper.             |                                                                  |                  |  |  |  |  |  |
|            | Note: When using System_Copy versions v1.21 or older, this SC was           |                                                                  |                  |  |  |  |  |  |
|            | incorrectly displayed as SC992.                                             |                                                                  |                  |  |  |  |  |  |
|            | Important: To apply this change, install the                                | following firmware:                                              |                  |  |  |  |  |  |
|            | - Engine v1.20.2:08 (B1325402Q) or new                                      | wer, AND                                                         |                  |  |  |  |  |  |
|            | - System/Copy v1.22 or newer.                                               |                                                                  |                  |  |  |  |  |  |

| Model: Mod                                                                                               | lel V-C1                                                                                                    | Date: 12-Mar-07         | No.: RB132041c |  |  |  |  |  |
|----------------------------------------------------------------------------------------------------|----------------------------------------------------------------------------------------------------|-------------------------|----------------|--|--|--|--|--|
| Version                                                                                                  | Modified Points or Symptom Corrected                                                                                                    |                         |                |  |  |  |  |  |
| 1.18.0_08                                                                                                | <ul> <li>1.Upper limit range of Vpp for the drum charge roller has been increased to<br/>improve the reliability.</li> </ul>                                                                                                    |                         |                |  |  |  |  |  |
|                                                                                                    | 2.Paper feeding out tray change (from shift tray to proof tray)timing has been changed from 700ms to 1200ms to improve the reliability against the paper jam for the SR970/SR980 finisher                                                                                                    |                         |                |  |  |  |  |  |
| 1.17.0_08                                                                                                | <ul> <li>Following symptoms have been corrected.</li> <li>(1) If the staple job is interrupted by the print job, whose output tray is different from the staple job, the staple job does not start again and the paper remains inside the staple tray.</li> <li>(2) SC534 appears after the Output Check of duplex exit fan</li> </ul> |                         |                |  |  |  |  |  |
| 1.16.0                                                                                                   | The reliability for Potential Sensor Error: SC43 <b>*</b> ( <b>*</b> = 2 to 9 ) has been modified.                                                                                                    |                         |                |  |  |  |  |  |
| 1.15.0                                                                                                   | System Stop Ctrl Setting SP (SP9405) ha                                                                                                    | as been added.          |                |  |  |  |  |  |
| 1.13.2                                                                                                   | The reliability for the Copy Connector Kit has been increased. <b>NOTE:</b>                                                                                                    |                         |                |  |  |  |  |  |
| whose version is 1.16 or newer as a set. Otherwise image quality problem<br>of paper transfer may occur. |                                                                                                    |                         |                |  |  |  |  |  |
| 1.13.0                                                                                                   | Process Control Self-check program has been modified to increase the reliability.                                                                                                    |                         |                |  |  |  |  |  |
| 1.12.0                                                                                                   | Time, which takes from energy saver mo corrected from 10 to 1 second.                                                                                                    | de to ready condition h | as been        |  |  |  |  |  |

## Technical Bulletin

#### **PAGE: 1/2**

| Model: V-C1 Dat                                   |                        |           |       | ate: 2-Aug-06 No.: RB1320 |           | No.: RB132042      |
|---------------------------------------------------|------------------------|-----------|-------|---------------------------|-----------|--------------------|
| Subject: Heating Roller, Fusing Belt, Hot Roller  |                        |           |       |                           | d by: H.M | latsui             |
| From: 2nd Tech Support Sec. Service Support Dept. |                        |           |       |                           |           |                    |
| Classification:                                   | Troubleshooting        | Part info | ormat | tion                      | Action    | n required         |
|                                                   | 🗌 Mechanical           | Electrica | al    |                           | Servic    | ce manual revision |
|                                                   | Paper path Transmit/re |           | t/rec | eive                      | Retro     | fit information    |
|                                                   | Product Safety         | Other (   |       | )                         |           |                    |

### Assembly Procedure for the Heating Roller, Fusing Belt, and Hot Roller

The following procedure was added to Section 3 of the Service Manual (3.9.12 HEATING ROLLER, FUSING BELT, HOT ROLLER)

### HEATING ROLLER, FUSING BELT HOT ROLLER ASSEMBLY

- 1. Attach the Fusing Belt [12] and Hot Roller [13].
- 2. Attach the Lock rings [9], Shaft bearings [10] and Gears [11] to the front and rear of the heating roller.

Important: Make sure the bearing flange is on the outside.

- 3. Attach the heating roller [8] (Length [A] > [B]).
- 4. Attach the Lock rings [5], Bushings [6] and Bearings [7] to the front and rear of the heating roller.

Important: Make sure the bearing flange is on the outside.

5. Rotate the frame [4] to the left.

RICOH

6. Tighten the three screws [1], [2], [3].

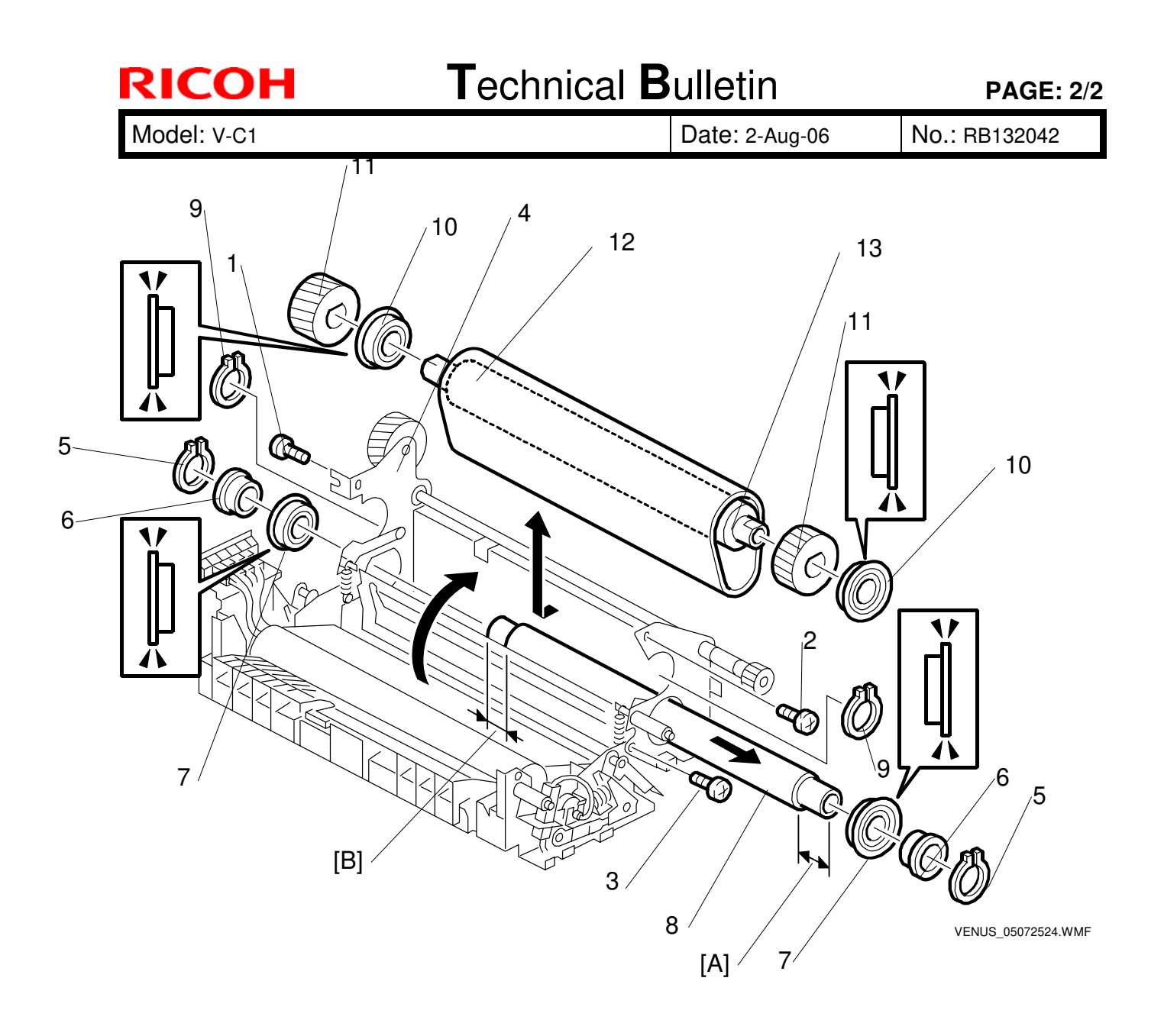

### RICOH Reissued: 21-Dec-07

## Technical Bulletin

٦

Model: Model V-C1

Date: 13-Dec-06

No.: RB132043c

#### **RTB Reissue**

| The items in <b>bold italics</b> were changed.     |                                                                                               |                                       |                      |                                                                                                    |  |  |  |
|----------------------------------------------------|-----------------------------------------------------------------------------------------------|---------------------------------------|----------------------|----------------------------------------------------------------------------------------------------|--|--|--|
| Subject: Necess                                    | ary condition of V-C1 for Plock                                                               | matic/GBC                             | Prepared by: Y.Ikeda |                                                                                                    |  |  |  |
| From: 2nd Tech. Support Sec. Service Support Dept. |                                                                                               |                                       |                      |                                                                                                    |  |  |  |
| Classification:                                    | <ul> <li>Troubleshooting</li> <li>Mechanical</li> <li>Paper path</li> <li>Other ()</li> </ul> | Part informat Electrical Transmit/rec | tion<br>eive         | <ul> <li>Action required</li> <li>Service manual revision</li> <li>Retrofit information</li> </ul> |  |  |  |

This RTB shows you the necessary firmware and other requirements for using the Plockmatic SR90+/BK5010 and GBC Stream Punch III with Model V-C1

| Plockmatic | Finisher                                                                                   | Finisher<br>Adapter | Requirements (V-C1)                                                                                                    |
|------------|--------------------------------------------------------------------------------------------|---------------------|----------------------------------------------------------------------------------------------------|
| SR90+      | SR841<br>(B706<br>-17/26)                                                                  | Туре-А              | <ul> <li>Venus-C1 firmware requirements <ol> <li>Install Engine: v1.21.0:08(B1325402R) or newer</li> <li>Install System_Copy: v1.23.1 (B1325750M) or newer</li> </ol> </li> <li>Important: Update this firmware together as a set.</li> </ul> Other requirements. <ol> <li>Install Finisher Adapter Type-A on SR841</li> <li>Install ROM v2.08 (B6985820: available as service parts) or newer (not the ROM included with Finisher Adapter Type-A).</li></ol> |
| PKE010     | (B698-01)<br>SR842<br>(B706<br>-37/46)<br>SR842<br>(B706<br>-37/46)<br>Type-B<br>(B698-02) |                     | <ul> <li>Venus-C1 firmware requirements <ol> <li>Install Engine: v1.21.0:08(B1325402R) or newer</li> <li>Install System_Copy: v1.23.1 (B1325750M) or newer</li> </ol> </li> <li>Important: Update this firmware together as a set.</li> <li>Other requirements. <ol> <li>Install Finisher Adapter Type-A on the SR842.</li> <li>Install ROM v2.08 (B6985820) or newer, not the ROM included with the Finisher Adapter Type-A.</li> </ol> </li> </ul>          |
|            |                                                                                            |                     | <ul> <li>Venus-C1 firmware requirements <ol> <li>Install Engine: v1.21.0:08(B1325402R) or newer</li> <li>Install System_Copy: v1.23.1 (B1325750M) or newer</li> </ol> </li> <li>Important: Update this firmware together as a set.</li> <li>Other requirements. <ol> <li>Install Finisher Adapter Type-B on SR842.</li> <li>Install ROM v2.08 (B6985820) or newer. Check the version of ROM included with Finisher Adapter Type-B.</li> </ol> </li> </ul>     |

#### 1. Plockmatic SR90+ or BK5010

### Technical Bulletin

Reissued: 21-Dec-07 Model: Model V-C1

Date: 13-Dec-06

No.: RB132043c

| Plockmatic | Finisher                  | Finisher<br>Adapter                             | Requirements (V-C1)                                                                                                    |
|------------|---------------------------|-------------------------------------------------|----------------------------------------------------------------------------------------------------|
| BK5010     | SR841<br>(B706<br>-17/26) | Type-A<br>(B698-01)<br>/<br>Type-B<br>(B698-02) | Venus-C1 firmware requirements<br>1. Install Engine: v1.21.0:08(B1325402R) or newer<br>2. Install System_Copy: v1.23.1 (B1325750M) or newer<br>Important: Update this firmware together as a set.<br>Other requirements.<br>1. Remove the SR841 main board and replace it with the SR842<br>main board (B7065200: available as service parts).<br>2. Install Finisher Adapter Type-B on the SR841 (including<br>ROM v2.08 (B6985220).<br>or<br>2. Install Finisher Adapter Type-A on the SR841.<br>3. Install ROM v2.08 (B6985820) or newer, not the ROM<br>included with the Finisher Adapter Type-A. |

### Important:

- If the customer uses the Plockmatic with the Printer function, upgrade the Printer firmware to Printer: v1.04 (B7376540D) or newer.
- If the customer uses the Plockmatic with the EFI controller, install the appropriate patch.
  - **Note:** The release dates of the EFI patch have not yet been set.
- Install the following two parts to upgrade the SR841 to the functionality of the SR842:
  - PCB:MAIN CONTROL (#B7065200)
  - ROM v2.08 (B6985820) or newer

### Important:

- Even though "B6985<u>2</u>20" is printed on the ROM included in Finisher Adapter Kit Type-<u>B</u>, the correct P/N for ordering this ROM is B6985<u>8</u>20.
- To connect the Plockmatic BK5010 on a machine that uses Finisher Adapter Kit Type-<u>A</u>, simply replace the adapter ROM with P/N B6985<u>8</u>20.

## Technical Bulletin

Reissued: 21-Dec-07 Model: Model V-C1

Date: 13-Dec-06

No.: RB132043c

### 2. GBC Stream Punch III

| GBC                 | Finisher                  | Finisher<br>Adapter | Necessary Condition on V-C1                                                                                                    |
|---------------------|---------------------------|---------------------|----------------------------------------------------------------------------------------------------|
|                     | SR841<br>(B706<br>-17/26) | Type-A<br>(B698-01) | Venus-C1 firmware requirements<br>1. Install Engine: v1.21.0:08(B1325402R) or newer<br>2. Install System_Copy: v1.23.1 (B1325750M) or newer<br>Important: Update this firmware together as a set.<br>Other requirements |
| Stream<br>Punch III | SR842<br>(B706<br>-37/46) |                     | 1. Install ROM v2.08 (B6985820) or newer.                                                                                                    |
|                     | SR841<br>(B706<br>-17/26) | Type-B              | Venus-C1 firmware requirements<br>1. Install Engine: v1.21.0:08(B1325402R) or newer<br>2. Install System_Copy: v1.23.1 (B1325750M) or newer<br>Important: Update this firmware together as a set.                       |
|                     | SR842<br>(B706<br>-37/46) | (B698-02)           | 1. Install ROM v2.08 (B6985820) or newer.<br>Note: The ROM v2.08 may be included with the Finisher Adapter<br>Type-B.                                                                                                   |

### Technical Bulletin

Reissued: 21-Dec-07

Model: Model V-C1

Date: 13-Dec-06

No.: RB132043c

### 3. GBC Stream Punch III and Plockmatic BK5010 at the same time

| GBC                 | Plockmatic | Finisher                  | Finisher<br>Adapter                             | Necessary Condition on V-C1                                                                                                    |
|---------------------|------------|---------------------------|-------------------------------------------------|----------------------------------------------------------------------------------------------------|
| Stream<br>Punch III | BK5010     | SR842<br>(B706<br>-37/46) | Type-A<br>(B698-01)                             | <ul> <li>Venus-C1 firmware requirements</li> <li>1. Install Engine: v1.21.0:08(B1325402R) or newer</li> <li>2. Install System_Copy: v1.23.1 (B1325750M) or newer</li> <li>Important: Update this firmware together as a set.</li> <li>Other requirements.</li> <li>1. Install Finisher Adapter Type-A on SR842</li> <li>2. Install ROM v2.08 (B6985820) or newer, and not the ROM included with the Finisher Adapter Type-A.</li> </ul>                                                                                                    |
|                     |            |                           | Туре-В<br>(В698-02)                             | <ul> <li>Venus-C1 firmware requirements <ol> <li>Install Engine: v1.21.0:08(B1325402R) or newer</li> <li>Install System_Copy: v1.23.1 (B1325750M) or newer</li> <li>Important: Update this firmware together as a set.</li> </ol> </li> <li>Other requirements. <ol> <li>Install ROM v2.08 (B6985820) or newer.</li> <li>Note: ROM v2.08 may be included with the Finisher</li> <li>Adapter Type-B.</li> </ol> </li> </ul>                                                                                                    |
|                     |            | SR841<br>(B706<br>-17/26) | Type-A<br>(B698-01)<br>/<br>Type-B<br>(B698-02) | <ul> <li>Venus-C1 firmware requirements <ol> <li>Install Engine: v1.21.0:08(B1325402R) or newer</li> <li>Install System_Copy: v1.23.1 (B1325750M) or newer</li> <li>Important: Update this firmware together as a set.</li> </ol> </li> <li>Other requirements. <ol> <li>Remove the SR841 main board and replace it with the SR842 main board (B7065200: available as service parts).</li> <li>Install Finisher Adapter Type-B on the SR841 (including ROM v2.08 (B6985220). or</li> <li>Install Finisher Adapter Type-A on the SR841.</li> <li>Install ROM v2.08 (B6985820) or newer, not the ROM included with the Finisher Adapter Type-A.</li> </ol> </li> </ul> |

#### **NOTE** both for Plockmatic and GBC:

Engine firmware: v1.21.0:08(B1325402R) still contains the following problems, but these are limitations at this moment.

1. Wrong error message on the V-C1 operation panel when the GBC Stream Punch door is/was opened, which could cause a paper jam. If this occurred, please close the door of the GBC Stream Punch.

Reissued: 21-Dec-07 Model: Model V-C1

2. Wrong communication when the V-C1 is switched on/off, goes to sleep mode or wakes up, leads to the wrong error message (Clear Misfeed) on the operation panel of the Plockmatic BK5010. If this occurred, please open and close the door of the Plockmatic BK5010.

Install the following two parts to upgrade the SR841 to the functionality of the SR842:

- PCB:MAIN CONTROL (#B7065200)
- ROM v2.08 (B6985820) or newer

## Technical Bulletin

| Model: V-C1                                       | te: 5-Sep-06 No.: RB132044 |            | No.: RB132044 |                      |        |                   |
|---------------------------------------------------|----------------------------|------------|---------------|----------------------|--------|-------------------|
| Subject: Interlock                                | Prepared by: H.Matsui      |            |               |                      |        |                   |
| From: 2nd Tech Support Sec. Service Support Dept. |                            |            |               |                      |        |                   |
| Classification:                                   | Troubleshooting            | Part info  | orma          | tion                 | Action | n required        |
|                                                   | Mechanical                 | Electric   | al            | Service manual revis |        | e manual revision |
|                                                   | Paper path Transmit/re     |            |               | ansmit/receive       |        | fit information   |
|                                                   | Product Safety             | 🛛 Other (I | mpro          | ove the reliab       | ility) |                   |

### **Parts Addition Information**

A Tandem Tray Interlock Guide [A] was added to V-C1 machines from August 2006 production (cut-in serial numbers are listed in last page).

### Reason this part was added:

To eliminate the gap between the pair of grip rollers [C]. This improves the paper feed performance from the tandem tray.

#### Note:

- The interlock guide presses the part [B] of paper feed unit. When the part [B] is pressed, the pair of grip rollers [C] contacts more firmly through the mechanism in paper feed unit.
- A Tandem Tray Interlock Guide [A] has been already listed in the original Parts Catalog (B0656672, #19 on pg. 62), but this **was** a Parts Catalog mistake. However, this new part is used on actual machines that are assembled from August 2006. Therefore, you do not have to correct the parts catalog.

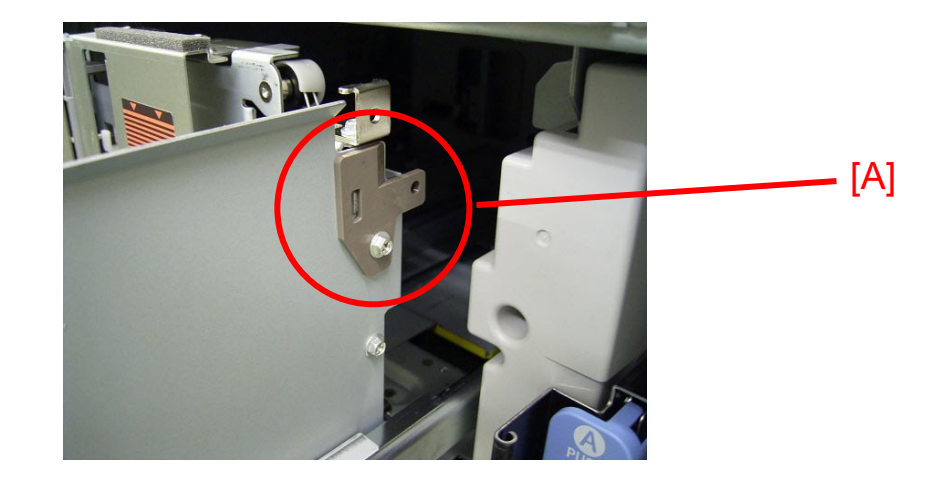

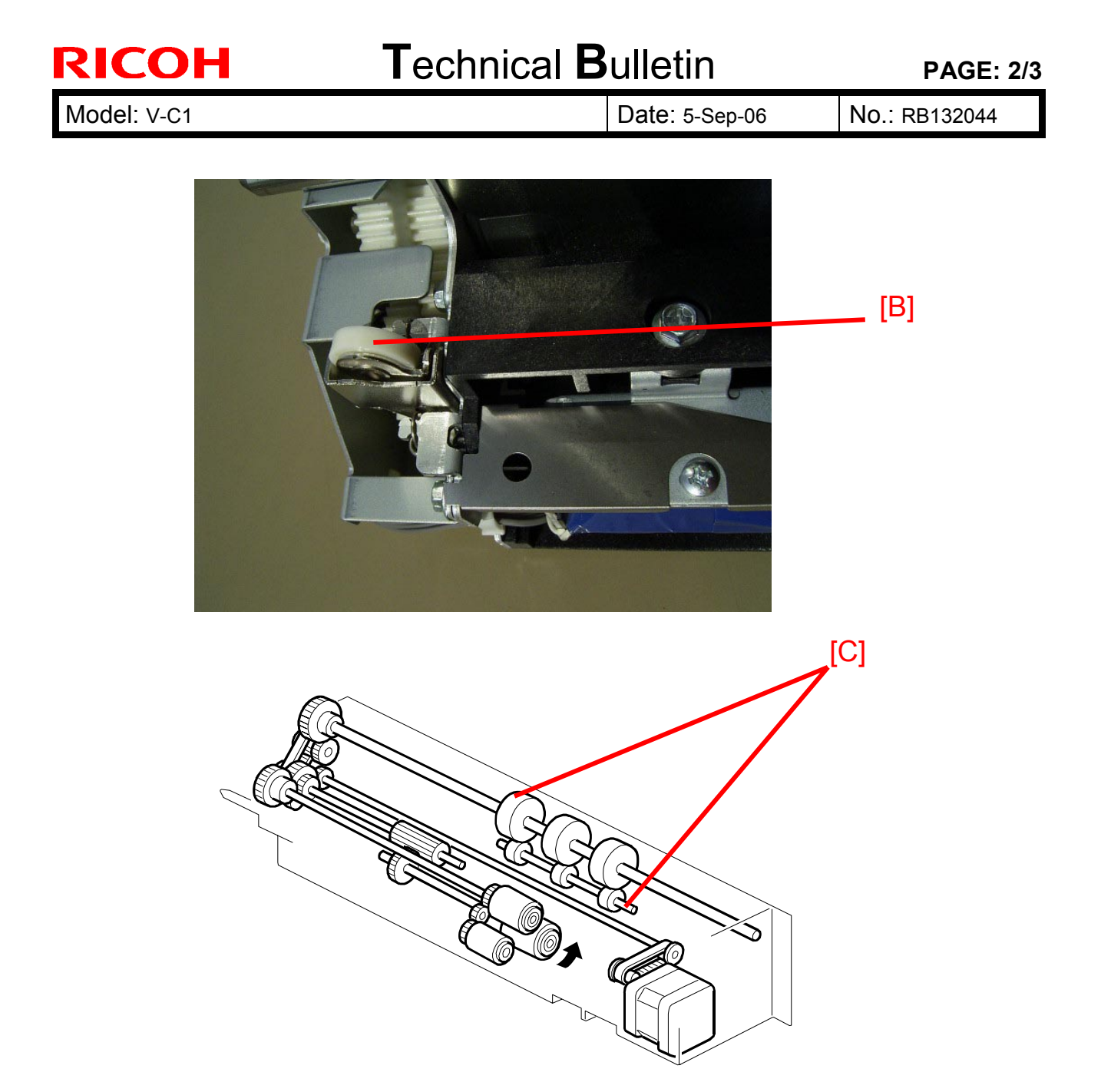

### Note for when installing the B133-03: A3/11"x17" Tray Type 2105

If you install this option on the V-C1, first remove the Tandem Tray Interlock Guide [A] from the standard tandem tray. Then, attach the Tandem Tray Interlock Guide [A] to the A3/11"x17" Tray Type 2105 in the same position.

**Important:** Use the same screw.

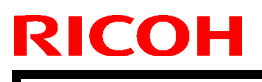

## Technical Bulletin

Model: V-C1

Date: 5-Sep-06

No.: RB132044

### Cut-in S/N for the Tandem Tray Interlock Guide

| Model             | V/Hz                | Destination  | Code    | Serial Number |
|-------------------|---------------------|--------------|---------|---------------|
| Aficio 3260C      | 120V/60Hz           | USA, Canada  | B132-17 | K5960800001   |
| Savin C6045       |                     |              |         |               |
| Gestetner DSc460  |                     |              |         |               |
| Lanier LD160c     |                     |              |         |               |
| Nashuatec DSc460  | 220-240V/50Hz,60Hz  | Europe, etc. | B181-22 | L2160800030   |
| Gestetner DSc460  |                     |              |         |               |
| Rex Rotary DSc460 |                     |              |         |               |
| Lanier LD160c     | 220-240V/50Hz,60Hz  | Europe, etc. | B181-24 | L21609XXXXX   |
| Infotec ISC4560   | 220-240V/50Hz,60Hz  | Europe, etc. | B181-26 | 6L60860008    |
| Aficio 3260C      | 220-240V/50Hz,60Hz  | Europe, etc. | B181-27 | L2160800114   |
| Aficio Color 5560 | 120V/60Hz           | USA, Canada  | B200-17 | K6060800001   |
| Savin SDC555      |                     |              |         |               |
| Gestetner CS555   |                     |              |         |               |
| Lanier LC155      |                     |              |         |               |
| Nashuatec CS555   | 220-240V/50Hz,60Hz  | Europe, etc. | B200-22 | K6060800071   |
| Gestetner CS555   |                     |              |         |               |
| Rex Rotary CS555  |                     |              |         |               |
| Lanier LC155      | 220-240V/50Hz,60Hz  | Europe, etc. | B200-24 | K60608XXXXX   |
| Infotec ISC5560   | 220-240V/50Hz,60Hz  | Europe, etc. | B200-26 | 6L70860001    |
| Aficio Color 5560 | 220-240V/50Hz, 60Hz | Europe, etc. | B200-27 | K6060800121   |

## Technical Bulletin

Reissued: 28-Nov-06

Model: V-C1

Date: 13-Oct-06

No.: RB132045a

#### **RTB Reissue**

| The step in bold italics has been revised.    |                   |                                 |                      |                           |  |  |  |
|-----------------------------------------------|-------------------|---------------------------------|----------------------|---------------------------|--|--|--|
| Subject: Nip Width Adjustment                 |                   |                                 | Prepared by: Y.Ikeda |                           |  |  |  |
| From: 2nd Tech Support Sec. Service Support D |                   | Dept.                           |                      |                           |  |  |  |
| Classification:                               | ☑ Troubleshooting | Part information     Electrical |                      | Action required           |  |  |  |
|                                               | Mechanical        |                                 |                      | 🖾 Service manual revision |  |  |  |
|                                               | Paper path        | Transmit/receive                |                      | Retrofit information      |  |  |  |
|                                               | Product Safety    | Other (Impro                    | ove the relia        | ability)                  |  |  |  |

This RTB shows you how to measure and adjust the nip width.

**Important:** If a finisher is installed on the machine, remove it before you begin these procedures.

### Measuring the Nip Width

- 1. Load one OHP sheet ("3M PP2500 Transparency Film") in the bypass tray.
- Turn OFF "Paper Type Detect " and "Double Feed Detect" for the bypass tray.
   Note: See Technical Service Bulletin RB132005.
- 3. Make sure the following SP modes are set to their defaults. SP1111-002 (Stop Time) Default: 60 SP1111-003 (Stop Interval) Default: 200
- 4. Do SP1111-001 (Nip Width Mode Execute).

| RICOH               | Technical B | <b>PAGE: 2/3</b> |                |
|---------------------|-------------|------------------|----------------|
| Reissued: 28-Nov-06 |             |                  |                |
| Model: V-C1         |             | Date: 13-Oct-06  | No.: RB132045a |

Measure the nip width on the OHP sheet and make sure it is within specification.
 Note: See Nip Width Specifications below.

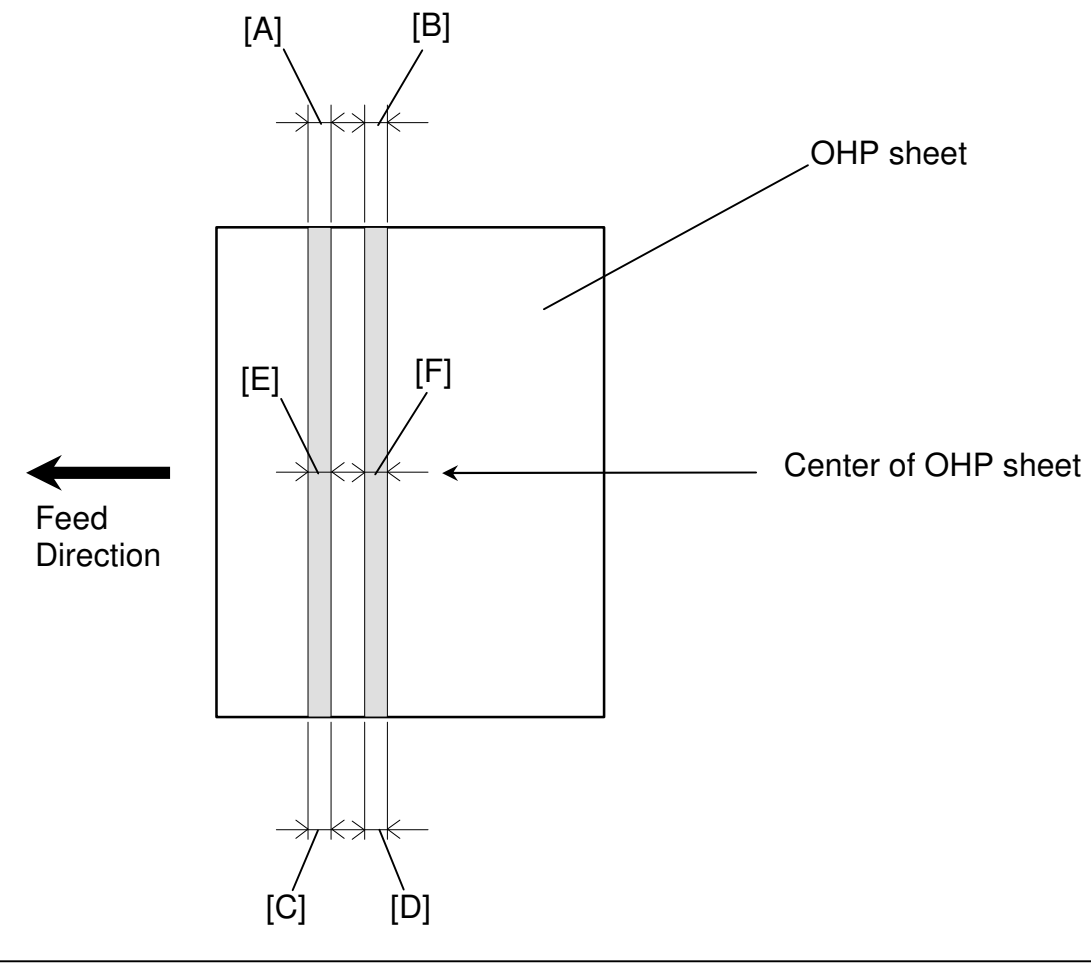

### Nip Width Specifications

All of the following must be true.

1. ([E] + [F]) / 2 = **11.1** +/- **0.3mm** 

and

2. The difference between [A] and [C] is **0.5mm or smaller** 

and

3. The difference between [B] and [D] is **0.5mm or smaller** 

Reissued: 28-Nov-06

Model: V-C1

Date: 13-Oct-06 No.: RB132045a

### Adjusting the Nip Width

1. Remove the fusing unit from the copier and place it on the table.

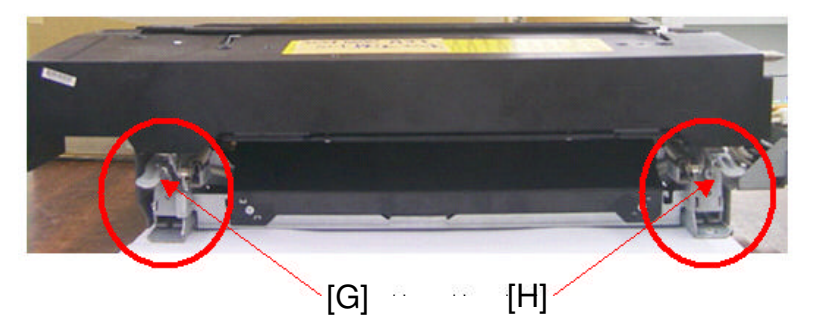

Make sure the pressure levers ([I], [J]) are in the upper position as shown in Photo A.
 Note: If the levers are not in the upper position, pressure will not be applied between the fusing belt and pressure roller.

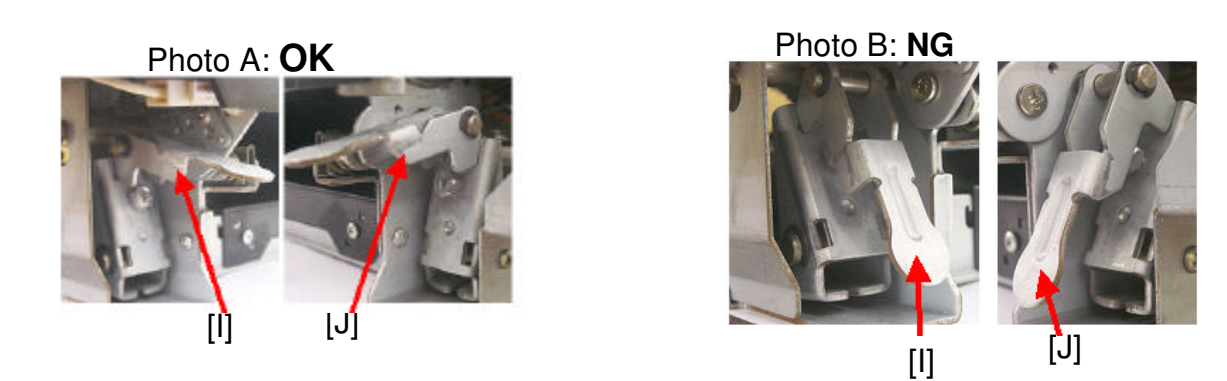

- 3. Turn screws [G] and [H] to bring the nip width to within specification.
  - To **increase** the nip width, turn the screws **clockwise**.
  - To **decrease** the nip width, turn the screws **counter-clockwise**. **Note:** One turn of the screw changes the nip width about 0.3mm

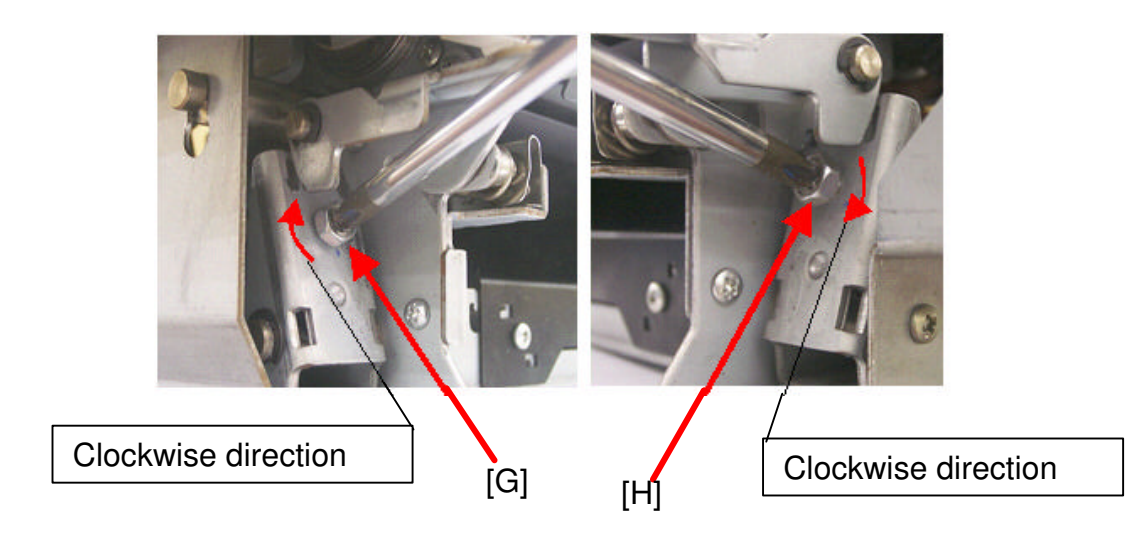
# Technical Bulletin

| Model: Venus-C1 D                                 |                            |           | Da                         | te: 11-October-06 | No.: RB132046      |
|---------------------------------------------------|----------------------------|-----------|----------------------------|-------------------|--------------------|
| Subject: Patch Release for E-7000 V.1.1.0 (1.2.0) |                            |           | Prepared by: Chisato Tsuji |                   |                    |
| From: 2nd Tech Support Sec. Service Support Dept. |                            |           |                            |                   |                    |
| Classification:                                   | Troubleshooting            | 🗌 Part ii | nforma                     | tion Action       | n required         |
|                                                   | Mechanical                 | Electr    | ical                       | 🗌 Servi           | ce manual revision |
|                                                   | Paper path     Transmit/re |           | mit/rec                    | ceive 🗌 Retro     | fit information    |
|                                                   | 🛛 Other (                  | )         |                            |                   |                    |

This RTB is the release note for Patch File 1.2.0.ps for Color Controller E-7000 system version 1.2.0.

The system will be updated from version 1.1.0 (or 1.1.0R) to version 1.2.0.

System V.1.2.0 = System V.1.0.0 + Patch 1.0.1.ps + Patch 1.1.0.ps + Patch 1.2.0.ps

or

System V.1.2.0 = System V.1.1.0R + Patch 1.2.0.ps

| Patch File             | Issue(s)                                                                                                    |
|------------------------|----------------------------------------------------------------------------------------------------|
| Patch File<br>1.2.0.ps | <ul> <li>Issue(s)</li> <li>Job tab is missing in Fiery Spooler Overriding Job Option<br/>Setting (OS9).</li> <li>Plate shift occurs when Bypass Tray Setting Priority was set to<br/>"Driver Command".</li> <li>When Tray Full is indicated, printing does not restart after<br/>removing paper from the copy tray.</li> <li>Invalid separation in Overprint Selection.</li> <li>The output color is unstable when performing ColorCal<br/>repeatedly.</li> <li>E-7000 does not Booklet Finish with Legal paper (8.5" x 14").</li> <li>MIB: The wrong value is set for ricohQueJob.</li> </ul> |
|                        | <ul> <li>E-7000 does not Booklet Finish with Legal paper (8.5" x 14").</li> <li>MIB: The wrong value is set for ricohQueJob.</li> <li>Post-rastered jobs show the same file size as the held jobs on the E 7000.</li> </ul>                                                                                                    |
|                        | <ul> <li>the E-7000.</li> <li>Printed image gets shifted and then paper jam occurred when printing large data.</li> </ul>                                                                                                    |
|                        | <ul> <li>Missing pictures in PDF file with top binding /open to left setting.</li> <li>LDAP does not work on LCD.</li> </ul>                                                                                                    |

#### Note:

- **1.** This patch can be applied on E-7000 system V.1.1.0 or V.1.1.0R.
- 2. When the system is upgraded to V.1.2.0, ask your customer to use the printer driver v.1.2.0 or later (which is provided via Web site).

Model: Venus-C1

Date: 11-October-06 No.: RB132046

#### Patch Update Procedure

- Print out the configuration page and confirm that the E-7000 shows the version number "1.1.0." or "1.1.0R" If the system is still V.1.0.0, or V.1.0.1, upgrade the system to V.1.1.0 / V.1.1.0R first.
- 2. Extract the G8156850.exe until you get the 1.2.0.ps file.
- 3. Import the patch file "1.2.0.ps" with CommandWorkstation to the "Print" queue.
- 4. Wait <u>at least 60 seconds</u>. (This is very important.)
- 5. Select "Shut Down" and then "Reboot System" on the operation panel, or execute a soft reboot from CommandWorkstation.
- 6. Wait until the E-7000 has come to idle.
- Print out the configuration page.
   Verify the Sever Info section on the configuration sheet. It should show the version number "1.2.0".

# Technical Bulletin

**PAGE: 1/1** 

| Model: V-C1 Dat                                   |                 | )ate: 28-Nov-06                       |                      | No.: RB132047   |        |                    |
|---------------------------------------------------|-----------------|---------------------------------------|----------------------|-----------------|--------|--------------------|
| Subject: SP5-979                                  |                 |                                       | Prepared by: Y.Ikeda |                 |        |                    |
| From: 2nd Tech Support Sec. Service Support Dept. |                 |                                       |                      |                 |        |                    |
| Classification:                                   | Troubleshooting | Part inf                              | orma                 | tion            | Action | n required         |
|                                                   | Mechanical      | Electrical                            |                      | Electrical Se   |        | ce manual revision |
| Paper path     Transmit/red                       |                 | Transmit/receive Retrofit information |                      | fit information |        |                    |
|                                                   | Product Safety  | Other (                               |                      | )               |        |                    |

The following SP mode was added.

### GBC Unit Set [SP5-979]

- 0: Off (GBC Unit Not Installed)
- 1: On (GBC Unit Installed)

Important: Set this SP mode to "1" when you install the GBC unit.

## Technical Bulletin

Reissued: 14-Dec-06

Model: V-C1

Date: 8-Dec-06

No.: RB132049a

#### **RTB Reissue**

| The items in <i>bold italics</i> were corrected. |                 |               |                          |                         |  |  |
|--------------------------------------------------|-----------------|---------------|--------------------------|-------------------------|--|--|
| Subject: Fusing Roller Damage                    |                 |               | Prepared by: S. Watanabe |                         |  |  |
| From: 2nd Tech Support Sec. Service Support I    |                 | Dept.         |                          |                         |  |  |
| Classification:                                  | Troubleshooting | Part informat | tion                     | Action required         |  |  |
|                                                  | Mechanical      | Electrical    |                          | Service manual revision |  |  |
| Paper path     Tr                                |                 | Transmit/rec  | eive                     | Retrofit information    |  |  |
|                                                  | Product Safety  | 🗌 Other (     | )                        |                         |  |  |

#### SYMPTOM

SC520 (Fusing/Exit Motor error), SC548 (Heating roller thermistor 2 error 2) or a fusing jam occurs.

### CAUSE

The fusing roller stays in standby for a long time, which causes the rubber layer to deteriorate and eventually break.

**Note:** Sometimes, the damage to the fusing roller causes damage to the fusing belt, stripper pawls and/or thermistors.

#### SOLUTION

At the next service visit, set the standby temperature to a lower value. This can increase the lifetime of the roller.

See the procedure below.

Important: To minimize occurrence of the symptom even more, set the Energy Saver timer to the default (15 minutes) or a lower value. This will minimize the standby time, which will help to decrease roller deterioration.

### Setting the standby fusing temperature to a lower value

| 1. | Set the SI | P modes | below to | the values | in the | "Set to" | column.  |
|----|------------|---------|----------|------------|--------|----------|----------|
| •• | 001 110 01 |         |          | no raidoo  |        | 001.10   | 00101111 |

| SP Number | Set to: | Default: | Display                           |
|-----------|---------|----------|-----------------------------------|
| 1-105-036 | 135     | 145      | Hot Roll Sensor / Wait Temp: Norm |
| 1-105-037 | 140     | 150      | Hot Roll Sensor / Wait Temp: Low  |
| 1-105-038 | 127     | 142      | Hot Roll Sensor / Wait Temp: High |
| 1-108-016 | 60      | 100      | Htg Roll Lamp2 / Wait Time        |
| 1-202-011 | -40     | -50      | Hot Roller / Energy Save 2        |

Note: The first print time will increase by about 2 seconds.

- 2. If the customer is using paper between 90g 126g, do #1 above and also enable "Middle Thick Mode" in SP/UP mode:
  - 1. Make sure the following firmware is installed:

Engine: v1.20.2\_08 (B1325402Q) or newer

System/Copy: v1.23 (B1325750M) or newer

2. Change the SP/UP modes below to the values in the "Set to" column.

Note: See the next page and RTB #Rb132020a for more details on how to do these settings.

Enabling Middle Thick Mode in SP mode:

| SP Number | Set to: | Default                       | Display                          |
|-----------|---------|-------------------------------|----------------------------------|
| 1-107-006 | 1       | 0 Mode Shift / Feed Norm Temp |                                  |
| 2-307-006 | 0       | 3                             | Set Ptype Link Special Paper     |
| 1-200-006 | 40      | 30                            | 1st CPM Down / CPM Norm / Hi: FC |
| 1-200-008 | 35      | 25                            | 1st CPM Down /CPM Low Temp: FC   |

Enabling Middle Thick Mode in UP mode:

| User Tool       | Set to:       | Default    | Notes:                |
|-----------------|---------------|------------|-----------------------|
| Paper Type      | Special Paper | No display | See "Method "1" below |
| Paper Thickness | Normal        | Normal     | See "Method "2" below |

Model: V-C1

Date: 8-Dec-06

No.: RB132049a

#### How to do the UP settings:

#### Method 1:

Select "Special Paper" for the tray that you want to set to Middle Thick Mode.

User Tools  $\rightarrow$  System Settings  $\rightarrow$  Tray Paper Settings  $\rightarrow$ Paper Type: TrayXX (XX: tray number): Special Paper

#### Note:

- This setting can be done for each tray independently.
- This setting does not change when the main power is turned OFF/ON.

#### Method 2:

Select "Special Paper" for the tray that you want to set to Middle Thick Mode.

User Tools  $\rightarrow$  System Settings  $\rightarrow$  Tray Paper Settings  $\rightarrow$  Paper Thickness Setting → "Normal (72-126g/m2)"

#### Note:

- The first print time will increase by about 4 seconds.
- If a fusing problem occurs, do the SP mode changes mentioned in RTB #Rb132020a.

## RICOH Reissued: 15-May-07

# Technical Bulletin

Model: Venus-C1

Date: 14-Dec-06

No.: RB132050a

#### **RTB Reissue**

| The items in bold italics have been added.      |                 |                  |         |                         |  |  |
|-------------------------------------------------|-----------------|------------------|---------|-------------------------|--|--|
| Subject: Firmware Release History (Web Support) |                 |                  | Prepare | d by: Y. Ikeda          |  |  |
| From: 2nd Tech Support Sec. Service Support I   |                 | Dept.            |         |                         |  |  |
| Classification:                                 | Troubleshooting | Part information | tion    | Action required         |  |  |
|                                                 | Mechanical      | Electrical       |         | Service manual revision |  |  |
|                                                 | Paper path      | Transmit/rec     | eive    | Retrofit information    |  |  |
|                                                 | Product Safety  | 🛛 Other (        | )       | •                       |  |  |

This RTB has been issued to announce the firmware release information for the Web Support.

| Version | Program No. | C. SUM | Effective Date            |
|---------|-------------|--------|---------------------------|
| 1.05.1  | B1325753E   | -      | April 2007 production     |
| 1.04    | B1325753D   | -      | November 2006 production  |
| 1.03    | B1325753C   | -      | September 2005 production |
| 1.02    | B1325753B   | -      | April 2005 Production     |
|         |             |        |                           |

| Version | Symptom Corrected                                                                                                    |
|---------|----------------------------------------------------------------------------------------------------|
| 1.05.1  | Symptom corrected:                                                                                                   |
|         | 1. Errors in the way the French, Portuguese, and Danish for "Used Toner<br>Bottle", are worded in Web Image Monitor. |
|         | numeric digits will cause the device's web service to stall.                                                         |
| 1.04    | Other changes:                                                                                                    |
|         | Supports the new Ricoh logo.                                                                                         |

## Reissued: 15-May-07

| Model: Ve | Model: Venus-C1 Date: 14-Dec-06 No.: RB132050                                                                                                    |                                                                                                    |                                                                                       |  |  |  |
|-----------|----------------------------------------------------------------------------------------------------|----------------------------------------------------------------------------------------------------|---------------------------------------------------------------------------------------|--|--|--|
| Model: Ve | Symptom (         1. The following settings have been added         Settings->System]:         1. Display IP Address on the Display Par         on the panel.         2. "Permit ROM Update" - Enable/Disabl         3. "Print Priority" function         These settings can only be seen if all 3 or         4.17(Part#B1325751C) or newer + System         (Part#B1325750F) or newer + Websys fing         newer have been applied as a set to the         2. The device now supports the ROM update         >ROM Update]         3. Some menu items in WIM are improperty         1. SSL settings in German.         2. Administrator Authentication Manager | Date: 14-Dec-06<br>Corrected<br>to WIM [Configuration-<br>nel - Displays the devic<br>e firmware updates.<br>of NIB firmware Ver<br>em Copy firmware Ver1<br>rmware Ver 1.03(Part#<br>device.<br>ate function via WIM. [Content<br>y labelled.<br>nent in Czech | NO.: RB132050a<br>>Device<br>e's IP address<br>.17<br>B1325753C) or<br>Configuration- |  |  |  |
| 1.02      | 1st Mass Production                                                                                                    |                                                                                                    |                                                                                       |  |  |  |

## Technical Bulletin

Reissued:18-Jan-07

Model: V-C1

Date: 20-Dec-06

No.: RB132051a

#### **RTB Reissue**

| The items in <b>bold italics</b> were changed.                          |                             |                  |      |                         |  |  |
|-------------------------------------------------------------------------|-----------------------------|------------------|------|-------------------------|--|--|
| Subject: Necessary condition of V-C1 for PS option and SDK applications |                             |                  |      | Prepared by: Y.Ikeda    |  |  |
| From: 2nd Tech Support Sec. Service Support Dept.                       |                             |                  |      |                         |  |  |
| Classification:                                                         | ☐ Troubleshooting           | Part information | tion | ☑ Action required       |  |  |
|                                                                         | Mechanical                  | Electrical       |      | Service manual revision |  |  |
|                                                                         | Paper path     Transmit/rec |                  | eive | Retrofit information    |  |  |
|                                                                         | Product Safety              | Other (          | )    |                         |  |  |

# Important Information: Using Type-2 (Java-based) SDK Applications on the V-C1

- The following limitations exist when using <u>Type-2 (Java-based)</u> SDK applications on the V-C1. Note: This information is described in the "Important Description" provided with Type-2 SDK applications.
  - 1. PDF/PS emulations and PS fonts cannot be used together with Type-2 SDK applications
  - 2. Xlet and Servelet applications cannot be used at the same time.
- To overcome these limitations, install <u>both</u> of the following:
  - 1. Firmware: System\_Copy: v1.22 (B1325750L) or newer
  - 2. Memory: Optional Memory Unit Type C 256MB, EDP Code 400718

Note: See the procedure on the next page.

#### Reissued:18-Jan-07

Model: V-C1

RICOH

Date: 20-Dec-06

No.: RB132051a

#### Installation Procedure for the Memory Unit Type C 256MB

- 1. Disconnect the ARDF cable [A].
- 2. Remove the Printer/Scanner control board [B] (three screws).
- 3. If PCB:SDRAM-DIMM:128MB is already inserted in RAM slot CN501 on the Printer/Scanner controller board, remove PCB:SDRAM-DIMM:128MB.
- 4. Connect the PCB:SDRAM-DIMM:256MB (*Memory Unit Type C 256MB; EDP Code* 400718) into RAM slot CN501 on the Printer/Scanner controller board.
- 5. Reattach the Printer/Scanner control board [B] (three screws).
- 6. Connect the ARDF cable [A].

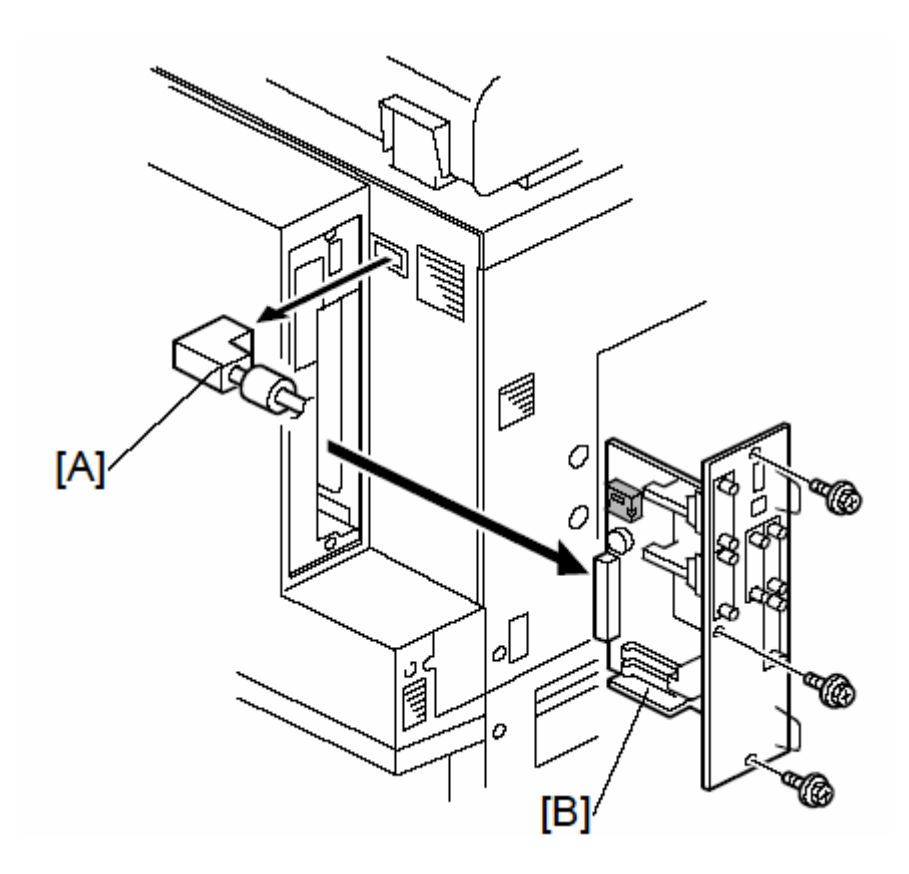

#### **PAGE: 1/1**

| RICOH            | Technical Bulleti                                                                                   |                                                                                 |                       |                   |                                                              | <b>PAGE: 1/1</b>                                    |
|------------------|----------------------------------------------------------------------------------------------------|---------------------------------------------------------------------------------|-----------------------|-------------------|--------------------------------------------------------------|-----------------------------------------------------|
| Model: V-C1      |                                                                                                    |                                                                                 | Dat                   | e: 10-Jan         | -07                                                          | No.: RB132052                                       |
| Subject: SP2181  | -30 Error                                                                                           |                                                                                 |                       | Prepare           | ed by: Y.Ik                                                  | keda                                                |
| From: 2nd Tech S | Support Sec. Service Support D                                                                      | Dept.                                                                           |                       |                   |                                                              |                                                     |
| Classification:  | <ul> <li>Troubleshooting</li> <li>Mechanical</li> <li>Paper path</li> <li>Product Safety</li> </ul> | <ul> <li>Part inf</li> <li>Electric</li> <li>Transm</li> <li>Other (</li> </ul> | orma<br>al<br>iit/rec | tion<br>eive<br>) | <ul><li>☐ Action</li><li>⊠ Servic</li><li>☐ Retrot</li></ul> | n required<br>ce manual revision<br>fit information |

The Service Manual was changed as follows.

Add the following codes to the table in section 4.2.1.

| Code | Error                        | Problem                                                             | Recovery                                                                                                    |
|------|------------------------------|---------------------------------------------------------------------|----------------------------------------------------------------------------------------------------|
| 60   | Communication err.           | Communication err                                                   | Turn off and turn on the main switch.                                                                                                    |
| 61   | Time out for                 | ITB misaligned                                                      | Reinstall the ITB.                                                                                                    |
|      | detecting the MUSIC pattern. | SP2153 023 set to 1<br>(OFF).                                       | Set SP2153 023 to 0 (ON).                                                                                                    |
|      |                              |                                                                     | The settings of sensor lights 1, 2, 3 are<br>different from the default setting, which is<br>2050. (These settings are done with SP2153<br>020~022.) |
|      |                              | Dirty, abnormal<br>images.                                          | <i>Output Pattern 1, 18, or 20 with SP2109 002 and check the images.</i>                                                                             |
|      |                              | Connector loose.<br>Connector dirty.<br>Harness defective.<br>Other | Check the ID sensor and its connection.                                                                                                    |
|      |                              |                                                                     |                                                                                                    |
|      | 1                            |                                                                     |                                                                                                    |

# Technical Bulletin

#### **PAGE: 1/1**

| Model: Venus-C1 Da                                     |                                 |           | Dat                        | e: 10-Jan-07  | No.: RB132053      |
|--------------------------------------------------------|---------------------------------|-----------|----------------------------|---------------|--------------------|
| Subject: Patch Release for E-7000 V.1.2.0 (1-PMXVL.ps) |                                 |           | Prepared by: Chisato Tsuji |               |                    |
| From: 2nd Tech                                         | Support Sec. Service Support De | ept.      |                            |               |                    |
| Classification:                                        | Troubleshooting [               | Part info | ormat                      | tion 🗌 Actior | n required         |
|                                                        | Mechanical                      | Electrica | al                         | Servic        | ce manual revision |
|                                                        | Paper path                      | 🗌 Transm  | it/rec                     | eive 🗌 Retro  | fit information    |
|                                                        | 🛛 Other ( )                     |           |                            |               |                    |

This RTB is the release note for Patch File 1-PMXVL.ps for Color Controller E-7000 system version 1.2.0.

| Patch File | lssue(s)                                                                                                    |
|------------|----------------------------------------------------------------------------------------------------|
| 1-PMXVL.ps | <ul> <li>When output tray gets full or jams, the E7000 v1.2 server cannot recover.</li> <li>Sending two jobs to E7000 v1.2; with a Plockmatic finisher attached. The second job gets stuck in the Staple tray in the Plockmatic finisher.</li> </ul> |

#### Note:

• This patch can be applied on E-7000 system V.1.2.0.

#### **Patch Update Procedure**

1. Print out the configuration page and confirm that the E-7000 shows the version number "1.2.0"

If the system is still V.1.0.0, V.1.0.1, or V.1.1.0, upgrade the system to V.1.2.0 first.

- 2. Extract the G8156851.exe until you get the 1-PMXVL.ps file.
- 3. Import the patch file "1-PMXVL.ps" with CommandWorkstation to the "Direct" queue.
- 4. Wait at least 60 seconds. (This is very important.)
- 5. Select "Shut Down" and then "Reboot System" on the operation panel, or execute a soft reboot from CommandWorkstation.
- 6. Wait until the E-7000 has come to idle.
- Print out the configuration page.
   Verify the Sever Info section on the configuration sheet. It should show the version number "1-PMXVL.ps".

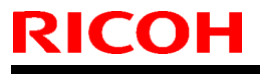

Model: V-C1

Date: 16-Jan-07

No.: RB132054

| Subject: SP2-153 Set Value                        |                 |               |      | Prepared by: Y.Ikeda    |  |  |
|---------------------------------------------------|-----------------|---------------|------|-------------------------|--|--|
| From: 2nd Tech Support Sec. Service Support Dept. |                 |               |      |                         |  |  |
| Classification:                                   | Troubleshooting | Part informat | tion | Action required         |  |  |
|                                                   | Mechanical      | Electrical    |      | Service manual revision |  |  |
|                                                   | Paper path      | Transmit/rec  | eive | Retrofit information    |  |  |
|                                                   | Product Safety  | 🗌 Other (     | )    | -                       |  |  |

The Service Manual was changed as follows.

Change the description of SP2-153 (the settings in bold were changed).

### 5.5 Service Program Tables 5.5.2 COPIER SERVICE TABLES Group 2000

| 2153 | MUSIC Settings        | MUSIC Condition Settings |
|------|-----------------------|--------------------------|
|      | These SPs determine h | now MUSIC executes.      |
|      | In the settings below |                          |
|      | 0: Off, 1:On.         |                          |
|      |                       |                          |

# Technical Bulletin

**PAGE: 1/1** 

| Model: V-C1                                            |                                |           | Date: 18-Jan-07 |                       | -07      | No.: RB132055      |
|--------------------------------------------------------|--------------------------------|-----------|-----------------|-----------------------|----------|--------------------|
| Subject: USB connector cap in Interface Unit Type 3260 |                                |           |                 | Prepared by: H.Matsui |          |                    |
| From: 2nd Tech                                         | Support Sec. Service Support I | Dept.     |                 |                       |          |                    |
| Classification:                                        | Troubleshooting                | Part info | ormat           | tion                  | Actior   | n required         |
|                                                        | Mechanical                     | Electric  | al              |                       | 🗌 Servio | ce manual revision |
|                                                        | Paper path                     | 🗌 Transm  | iit/rec         | eive                  | Retro    | fit information    |
|                                                        | Product Safety                 | 🛛 Other ( |                 | )                     | =        |                    |

#### **Parts Addition Information**

- A USB connector cap was added to the Interface Unit Type 3260 (B736-01), so that this kit can support other models. But this cap is not necessary for the V-C1.
- So when you install this kit on the V-C1, please dispose of this cap in accordance with local disposal/recycling regulations.

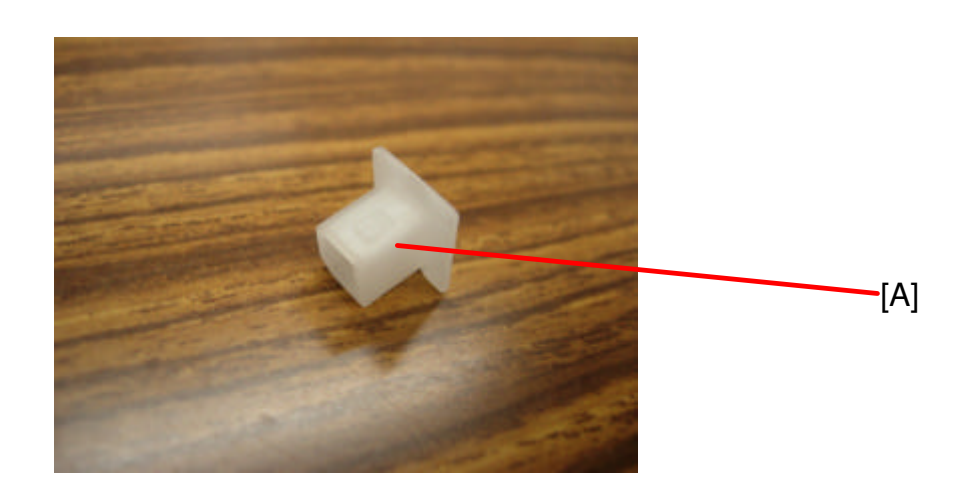

# Technical Bulletin

| Model: V-C1 Da          |                                |          | Dat                  | :e: 8-Feb-0 | )7     | No.: RB132056     |
|-------------------------|--------------------------------|----------|----------------------|-------------|--------|-------------------|
| Subject: SC680 revision |                                |          | Prepared by: Y.Ikeda |             |        |                   |
|                         |                                |          |                      |             |        |                   |
| From: 2nd Tech          | Support Sec. Service Support [ | Dept.    |                      |             |        |                   |
| Classification:         | Troubleshooting                | Part inf | orma                 | tion        | Action | n required        |
|                         | Mechanical                     | Electric | al                   |             | Servic | e manual revision |
|                         | Paper path                     | Transm   | it/rec               | eive        | Retrof | fit information   |
|                         | Product Safety                 | Other (  |                      | )           |        |                   |

The Service Manual was changed as follows:

**Replace** the following description of SC680.

Note: The sentences about the toner cartridge and ID chip were deleted.

### **4.3 SERVICE CALL CONDITIONS**

### 4.3.3 SC CODE DESCRIPTIONS

#### SC codes Group 6: Device Communication

| SC680 | D | BCU-MUSIC communication error                                                                          |                                             |
|-------|---|----------------------------------------------------------------------------------------------------|---------------------------------------------|
|       |   | The main CPU fails to<br>communicate with the MUSIC<br>CPU within 5 sec. and three<br>attempts failed. | UART communication failure; replace the BCU |

# Technical Bulletin

#### **PAGE: 1/3**

| Model: V-C1              |                                |           | Dat    | e: 14-Feb            | -07    | No.: RB132057      |
|--------------------------|--------------------------------|-----------|--------|----------------------|--------|--------------------|
| Subject: Operation Panel |                                |           |        | Prepared by: Y.Ikeda |        |                    |
| From: 2nd Tech           | Support Sec. Service Support I | Dept.     |        |                      |        |                    |
| Classification:          | ☑ Troubleshooting              | Part info | ormat  | tion                 | Action | n required         |
|                          | Mechanical                     | Electric  | al     |                      | Servic | ce manual revision |
|                          | Paper path                     | 🗌 Transm  | it/rec | eive                 | Retro  | fit information    |
|                          | Product Safety                 | Other (   |        | )                    |        |                    |

### SYMPTOM

The operation panel LCD does not turn on when the main switch is turned on for the first time.

#### Note:

- The symptom only occurs on a small number of V-C1 machines (see Affected Units below).
- If the symptom does not occur when the main power is turned on for the first time, it will not occur after that.

#### CAUSE

Defective IC on the PCB: OPC.

### SOLUTION

If the symptom occurs on one of the affected units, replace the operation panel assembly (index number 1, page 21, in the Parts Catalog).

**Important:** If the symptom occurs on a machine with the Printer/Scanner option or EFI controller already installed, do the procedure on the next page.

| RICOH       | Technical B | ulletin         | PAGE: 2/3     |
|-------------|-------------|-----------------|---------------|
| Model: V-C1 |             | Date: 14-Feb-07 | No.: RB132057 |

### Procedure of Replacing the Keys for the P/S option or EFI Controller

Do the following procedure if the symptom occurs on a machine with the Printer/Scanner option or EFI controller already installed.

- 1. Remove the keys [B] for the P/S option or EFI controller that are already installed on the machine.
- 2. Remove the key covers [A] from the new operation panel assembly.

Important: Use a flat-blade screwdriver.

- 3. Attach the keys [B] for the P/S option or EFI controller on the new operation panel assembly.
- 4. Replace the operation panel assembly.

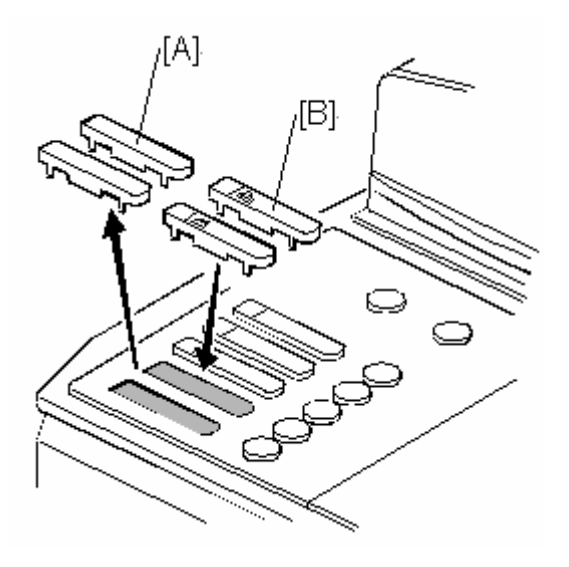

| Model: V-C1 |  |
|-------------|--|
|-------------|--|

Date: 14-Feb-07

No.: RB132057

#### **Affected Units**

The symptom may occur on the following machines, but this number is estimated to be very small. In Japan, it occurred on about 2% of the total number of affected units.

| Model             | V/Hz                | Destination  | Code    | Serial Number |
|-------------------|---------------------|--------------|---------|---------------|
| Aficio 3260C      | 120V/60Hz           | USA, Canada  | B132-17 | K59612xxxxx   |
| Savin C6045       |                     |              |         |               |
| Gestetner DSc460  |                     |              |         |               |
| Lanier LD160c     |                     |              |         |               |
| Infotec ISC4560   | 220-240V/50Hz,60Hz  | Europe, etc. | B181-26 | 6L612xxxxx    |
| Aficio Color 5560 | 120V/60Hz           | USA, Canada  | B200-17 | K60612xxxxx   |
| Savin SDC555      |                     |              |         |               |
| Gestetner CS555   |                     |              |         |               |
| Lanier LC155      |                     |              |         |               |
| Nashuatec CS555   | 220-240V/50Hz,60Hz  | Europe, etc. | B200-22 | K60612xxxxx   |
| Gestetner CS555   |                     |              |         |               |
| Rex Rotary CS555  |                     |              |         |               |
| Aficio Color 5560 | 220-240V/50Hz, 60Hz | Europe, etc. | B200-27 | K60612xxxxx   |

120V: 355 machines 220-240V: 65 machines

Model: Model V-C1

Reissued: 30-Aug-10

Date: 27-Mar-07

No.: RB132058a

#### **RTB Reissue**

The items in bold italics have been added.

| Subject: Firmwar | e Release History (Network su                | Prepared   | d by: T. Toriumi |                         |
|------------------|----------------------------------------------|------------|------------------|-------------------------|
| From: 1st Overse | as Tech Support Sec., 1st PQ                 |            |                  |                         |
| Classification:  | Classification: Troubleshooting Part informa |            | tion             | Action required         |
|                  | 🗌 Mechanical                                 | Electrical |                  | Service manual revision |
|                  | Paper path     Transmit/rece                 |            | eive             | Retrofit information    |
|                  | Product Safety                               | Other (    | )                |                         |

This RTB has been issued to announce the firmware release information for the **Network Support.** 

| Version | Program No. | Effective Date            |
|---------|-------------|---------------------------|
| 4.18.2  | B1325751E   | September 2010 production |
| 4.18.1  | B1325751D   | April 2007 production     |
| 4.09.1  | B1325751    | 1st Mass production       |

Reissued: 30-Aug-10 Model: Model V-C1

Date: 27-Mar-07

No.: RB132058a

| Version | Symptom Corrected                                                                                                    |
|---------|----------------------------------------------------------------------------------------------------|
| 4.18.2  | Symptom corrected:                                                                                                    |
|         | 1. SMB folders can not be registered in the address book.                                                                                                    |
|         | 2. Extra steps are required if a user provides an invalid username or                                                                                              |
|         | password for Scan to SMB.                                                                                                    |
|         | 3. Unable to Scan to SMB to Windows 7 or Windows Server 2008 R2                                                                                                    |
|         | destinations that have Windows Live ID Sign-in assistant installed.                                                                                                |
|         | 4. Trying and failing to login to a Scan destination three times might result in the MFP stalling with an SC899 error.                                             |
|         | 5. Unable to Scan to SMB to Windows 98/98SE/Me/NT 4.0 destinations                                                                                                 |
|         | specified using an IP address.                                                                                                    |
|         | 6. The SMB retry function fails to retry the sending of failed SMB transfers (Scan to SMB or Fax delivery).                                                        |
|         | 7. Unable to retrieve the Windows group name from a Windows 2008 R2                                                                                                |
|         | server during Windows Authentication. Because of this, logged in users<br>will only be granted the "Available Functions" specified for them in the<br>Addressbook. |
|         | 8. The device is unable to assign group privileges to a logged in user if that                                                                                     |
|         | group has a name consisting of more than 20 bytes. To address this                                                                                                 |
|         | issue, the supported group name length will be increased to 40 bytes.                                                                                              |
|         | 9. The MFP's Windows Authentication function is unable to use Kerberos                                                                                             |
|         | when being authenticated on a Windows 2008 or Windows 2008 R2                                                                                                    |
|         | server. The MFP will still be successfully authenticated because it is able to fail back to NTLMv2.                                                                |
|         | 10. After changing the MFP's DNS server address or Domain name, Scan to SMB destinations specified using a hostname might not be found.                            |
|         | 11. The Scan to SMB "Connection Test" fails if performed on directory                                                                                              |
|         | located directly below a DFS root. Only the "Connection Test" failed,                                                                                              |
|         | scanning was successful and even the "Connection Test" worked if                                                                                                   |
|         | performed on any sub-directory.                                                                                                    |
|         | 12. If the device tries and fails to login to a Windows scan destination 3 times, the device will stall displaying an SC 889 error. This is intermittent           |
|         | occurring about 20% of the time that the conditions are met                                                                                                    |
|         | 13 If the MFP's IP address is changed to an IP address of another subnet                                                                                           |
|         | users will not be able to browse the network (using Scan to SMB) until the MFP is rebooted.                                                                        |
|         | Other changes:                                                                                                    |
|         | 1. Unable to Scan to SMB to a destination that is not specified using an FQDN.                                                                                     |
|         | 2. Unable to Scan to SMB to destinations that are using both LM                                                                                                    |
|         | Authentication and Samba v2.x.                                                                                                    |
|         | 3. Windows Authentication fails if the username or password includes                                                                                               |
|         | lower-case European characters.                                                                                                    |
|         | 4. The device's SMB timeout was too short (1sec). This caused problems when being used across subnets. For this reason, it has been increased                      |
|         | to 10 sec.                                                                                                    |

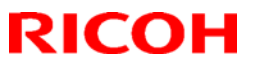

### Reissued: 30-Aug-10

| Model: Mod | el V-C1                                                                                                    | Date: 27-Mar-07                                    | No.: RB132058a    |
|------------|----------------------------------------------------------------------------------------------------|----------------------------------------------------|-------------------|
| 4.18.1     | <ol> <li>Symptom corrected:</li> <li>SMB printing is sporadically unavailable</li> <li>The device cannot login to Windows V</li> <li>Workgroup names that contain spective</li> <li>Via SMB.</li> </ol> | ble.<br>/ista via SMB.<br>ific 2-byte characters o | cannot be browsed |
| 4.09.1     | 1st Mass production                                                                                                    |                                                    |                   |

# Technical Bulletin

**PAGE: 1/7** 

| Model: V-C1                                       |                 | Dat       | e: 15-May  | -07  | No.: RB132059 |                   |
|---------------------------------------------------|-----------------|-----------|------------|------|---------------|-------------------|
| Subject: SP5816                                   | revision        | Prepare   | d by: Y.Ik | eda  |               |                   |
| From: 2nd Tech Support Sec. Service Support Dept. |                 |           |            |      |               |                   |
| Classification:                                   | Troubleshooting | Part info | ormat      | tion | Action        | required          |
|                                                   | Mechanical      | Electric  | al         |      | Servic        | e manual revision |
|                                                   | Paper path      | 🗌 Transm  | it/rec     | eive | Retrof        | it information    |
|                                                   | Product Safety  | Other (   |            | )    |               |                   |

**Change:** The Service Manual was changed. **Reason:** The following description of SP5816 was added.

### **5.5 SERVICE PROGRAM TABLES**

### **5.5.2 COPIER SERVICE TABLES**

#### Group 5000

| 5816 | Remote Service  |                                                                                                    |
|------|-----------------|----------------------------------------------------------------------------------------------------|
| 021  | RCG – C         | This SP displays the Cumin installation end flag.                                                        |
|      | Registed        | 0: Installation not completed                                                                            |
|      |                 | 1: Installation completed                                                                                |
| 022  | RCG – C         | This SP displays the Cumin installation status.                                                          |
|      | Registed Detail | 0: Basil not registered                                                                                  |
|      |                 | 1: Basil registered                                                                                      |
|      |                 | 2: Device registered                                                                                     |
| 023  | Connect Type    | This SP displays and selects the Cumin connection method.                                                |
|      | (N/M)           | [0 or 1 / 0 / 1 /step                                                                                    |
|      |                 | 0: Internet connection                                                                                   |
|      |                 | 1: Dial-up connection                                                                                    |
| 061  | Cert. Expire    | Proximity of the expiration of the certification.                                                        |
|      | Timing DFU      |                                                                                                    |
| 062  | Use Proxy       | This SP setting determines if the proxy server is used when the                                          |
|      |                 | machine communicates with the service center.                                                            |
| 063  | Proxy Host      | This SP sets the address of the proxy server used for communication                                      |
|      |                 | between Cumin-N and the gateway. Use this SP to set up or display                                        |
|      |                 | the customer proxy server address. The address is necessary to set up                                    |
|      |                 | Cumin-N.                                                                                                 |
|      |                 | Notes:                                                                                                   |
|      |                 | I he address display is limited to 128 characters. Characters beyond<br>the 400 sharestore are imported. |
|      |                 | the 128 characters are ignored.                                                                          |
|      |                 | <ul> <li>I his address is customer information and is not printed in the SMC<br/>report.</li> </ul>      |

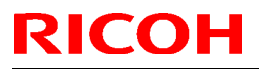

PAGE: 2/7

| Model: | V-C1                 |                                                                                                    |                                                                                                    | Date: 15-May-07                                                                                                    | No.: RB132059                                                                                                    |  |
|--------|----------------------|----------------------------------------------------------------------------------------------------|----------------------------------------------------------------------------------------------------|----------------------------------------------------------------------------------------------------|----------------------------------------------------------------------------------------------------|--|
| 064    | Proxy Port<br>Number | <ul> <li>This SP sets the port number of the proxy server used for communication between Cumin-N and the gateway. This setting is necessary to set up Cumin-N.</li> <li>Notes:</li> <li>This port number is customer information and is not printed in the SMC report.</li> </ul>                        |                                                                                                    |                                                                                                    |                                                                                                    |  |
| 065    | Proxy User<br>Name   | This<br>Note<br>● T                                                                                                    | <ul> <li>This SP sets the HTTP proxy certification user name.</li> <li>Notes:</li> <li>The length of the name is limited to 31 characters. Any character beyond the 31<sup>st</sup> character is ignored.</li> <li>This name is customer information and is not printed in the SMC report.</li> </ul>                                                                                                    |                                                                                                    |                                                                                                    |  |
| 066    | Proxy Password       | <ul> <li>This SP sets the HTTP proxy certification password.</li> <li>Notes:</li> <li>The length of the password is limited to 31 characters. Any character beyond the 31<sup>st</sup> character is ignored.</li> <li>This name is customer information and is not printed in the SMC report.</li> </ul> |                                                                                                    |                                                                                                    |                                                                                                    |  |
| 067    | CERT: Up State       | Disp<br>0<br>1<br>2<br>3<br>4<br>11<br>12<br>13<br>14<br>15<br>16<br>17<br>18                                                                                                    | lays the status of the c<br>The certification used<br>The certification requereceived from the GW<br>updated.<br>The certification upda<br>notified of the success<br>The certification upda<br>of the failed update.<br>The period of the cert<br>update is being sent to<br>A rescue update for c<br>certification setting is<br>The rescue certification<br>being notified of the c<br>The notification of the<br>completed successful<br>certification update re<br>The notification of the<br>the rescue GW contro<br>The certification has b<br>notified of the success<br>The storing of the cert<br>being notified of the fa<br>The certification update<br>the rescue GW contro<br>The certification has b<br>notified of the success<br>The storing of the cert<br>being notified of the fa<br>The certification upda<br>URL, the GW URL wa<br>was completed, but a<br>the rescue certification<br>The rescue certification | ertification update.<br>by Cumin is set correctlest (setAuthKey) for upd<br>best (setAuthKey) for upd<br>bulk and certification is<br>the is completed and the<br>sful update.<br>the failed, and the GW UI<br>fication has expired and<br>the GW URL.<br>ertification has been issue<br>in progress for the rescu-<br>on setting is completed a<br>ertification update reque<br>request for certification<br>ly, and the system is wa<br>quest from the rescue G<br>certification request has<br>aller, and the certification<br>been stored, and the GW<br>sful completion of this event.<br>the request has been rec<br>as notified of the results<br>certification error has been<br>is being recorded.<br>on of No. 17 has been rec<br>of the failure of the certification<br>of the failure of the certification<br>of the failure of the certification for the certification<br>of the failure of the certification for the certification for the certification<br>of the failure of the certification for the certification for the certifi | y.<br>ate has been<br>presently being<br>GW URL is being<br>RL is being notified<br>I new request for an<br>ued and a rescue<br>ued and a rescue<br>ued and the GW<br>fication undate |  |
| 068    | CERT: Error          | Disp<br>upda                                                                                                    | loke is being notified<br>lays a number code that<br>ate of the certification.                                                                                                    | at describes the reason                                                                                                    | for the request for                                                                                                    |  |
|        |                      | 0                                                                                                    | Normal. There is no re                                                                                                    | equest for certification u                                                                                                    | pdate in progress.                                                                                                    |  |

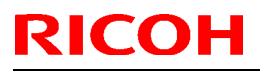

| Model: | V-C1                   |                                                                                         |                                                                                                    | Date: 15-May-07                                                                                                    | No.: RB132059                                                 |  |
|--------|------------------------|-----------------------------------------------------------------------------------------|----------------------------------------------------------------------------------------------------|----------------------------------------------------------------------------------------------------|---------------------------------------------------------------|--|
|        |                        | 1                                                                                       | Request for certification certification                                                                                                    | on update in progress. Th                                                                                                    | ne current                                                    |  |
|        |                        | 2                                                                                       | An SSL error notificati                                                                                                    | An SSL error notification has been issued. Issued after the certification has expired.                                                                                                    |                                                               |  |
|        |                        | 3                                                                                       | Notification of shift fro                                                                                                    | Notification of shift from a common authentication to an individual                                                                                                    |                                                               |  |
|        |                        | 4                                                                                       | Notification of a common certification without ID2.                                                                                                    |                                                                                                    |                                                               |  |
|        |                        | 5                                                                                       | Notification that no ce                                                                                                    | rtification was issued.                                                                                                    |                                                               |  |
|        |                        | 6                                                                                       | Notification that GW L                                                                                                    | JRL does not exist.                                                                                                    |                                                               |  |
| 069    | CERT: Up ID            | The                                                                                     | ID of the request for ce                                                                                                    | rtification.                                                                                                    |                                                               |  |
| 083    | Firmware Up<br>Status  | Disp                                                                                    | lays the status of the fi                                                                                                    | mware update.                                                                                                    |                                                               |  |
| 084    | Non-HDD Firm<br>Up     | This<br>the H                                                                           | setting determines if th HDD installed.                                                                                                    | e firmware can be update                                                                                                    | ed, even without                                              |  |
|        |                        | 0: No<br>1: Al                                                                          | ot allowed update                                                                                                    |                                                                                                    |                                                               |  |
| 085    | Firm Up User<br>Check  | This<br>version<br>optic<br>to th                                                       | nis SP setting determines if the operator can confirm the previous<br>ersion of the firmware before the firmware update execution. If the<br>ption to confirm the previous version is selected, a notification is sent<br>the system manager and the firmware update is done with the<br>mware files from the URL. |                                                                                                    |                                                               |  |
| 086    | Firmware Size          | Allov<br>files                                                                          | ws the service technicia<br>during the firmware up                                                                                                    | n to confirm the size of th date execution.                                                                                                    | he firmware data                                              |  |
| 087    | CERT: Macro<br>Version | Disp                                                                                    | Displays the macro version of the NRS certification.                                                                                                    |                                                                                                    |                                                               |  |
| 088    | CERT: PAC<br>Version   | Disp                                                                                    | Displays the PAC version of the NRS certification.                                                                                                    |                                                                                                    |                                                               |  |
| 089    | CERT: ID2 Code         | Disp<br>unde                                                                            | lays ID2 for the NRS ce<br>erscores ( ). Asterisks i                                                                                                    | ertification. Spaces are di ndicate that no NRS cert                                                                                                    | isplayed as<br>ification exists.                              |  |
| 090    | CERT: Subject          | Disp<br>follov<br>indic                                                                 | lays the common name<br>wing 17 bytes. Spaces<br>ate that no DESS exist                                                                                                    | of the NRS certification<br>are displayed as underso<br>s.                                                                                                    | subject. CN = the<br>cores (_). Asterisks                     |  |
| 091    | CERT: Serial<br>Number | Disp<br>that                                                                            | lays serial number for t<br>no DESS exists.                                                                                                    | he NRS certification. Ast                                                                                                    | erisks () indicate                                            |  |
| 092    | CERT: Issuer           | Disp<br>the f                                                                           | lays the common name<br>following 30 bytes. Aste                                                                                                    | of the issuer of the NRS of the ISS of the ISS of the I | certification. CN = SS exists.                                |  |
| 093    | CERT: Valid<br>Start   | Disp<br>certi                                                                           | lays the start time of the fication is enabled.                                                                                                    | e period for which the cu                                                                                                    | rrent NRS                                                     |  |
| 094    | CERT: Valid End        | Displays the end time of the period for which the current NRS certification is enabled. |                                                                                                    |                                                                                                    |                                                               |  |
| 150    | Selection<br>Country   | Sele<br>in the<br>follow<br>• S<br>• S<br>0: Ja<br>6: Ita                               | ct from the list the nam<br>e machine. After select<br>wing SP codes for Cum<br>SP5816-153<br>SP5816-154<br>SP5816-161<br>apan, 1: USA, 2: Canad<br>aly, 7: Netherlands, 8: E                                                                                                    | e of the country where C<br>ing the country, you must<br>in-M:<br>a, 3: UK, 4: Germany, 5:<br>Belgium, 9: Luxembourg,                                                                                                    | umin-M is installed<br>t also set the<br>France,<br>10: Spain |  |

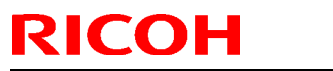

PAGE: 4/7

| Model: | V-C1                                    |                                                                                                    | Date: 15-May-07                                                                                                    | No.: RB132059                                                                                                    |
|--------|-----------------------------------------|----------------------------------------------------------------------------------------------------|----------------------------------------------------------------------------------------------------|----------------------------------------------------------------------------------------------------|
| 151    | Line Type<br>Authentication<br>Judgment | <ul> <li>Touch [Execute].</li> <li>Setting this SP classifies the connected as either dial-up automatically distinguish the</li> <li>The current progress, s displayed with SP5816-</li> <li>If the execution succeed confirmation and SP58 the connection to the output of the output of the output of the connection to the output of the connection to the output of the connection to the output of the connection to the output of the connection to the output of the connection to the output of the connection to the output of the connection to the connection to the connection to the output of the connection to the output of the connection to the connection to the</li></ul>  | e telephone line where C<br>or push type, so Cumin-<br>e number that connects t<br>uccess, or failure of this o<br>-152.<br>ded, SP5816-153 will dis<br>16-154 will display the tel<br>utside line.                                                                                  | umin-M is<br>M can<br>o the outside line.<br>execution can be<br>play the result for<br>ephone number for                                               |
| 152    | Line Type<br>Judgment Result            | Displays a number to show<br>Here is a list of what the nu<br>0: Success<br>1: In progress (no result yet<br>2: Line abnormal<br>3: Cannot detect dial tone a<br>4: Line is disconnected<br>5: Insufficient electrical pow<br>6: Line classification not su<br>7: Error because fax transm<br>8: Other error occurred<br>9: Line classification still in                                                                                                    | the result of the execution<br>mbers mean.<br>t). Please wait.<br>automatically<br>ver supply<br>pported<br>hission in progress – ioctl<br>progress. Please wait.                                                                                                    | n of SP5816 151.                                                                                                    |
| 153    | Selection<br>Dial/Push                  | This SP displays the classif<br>to the access point for Cum<br>the result of the execution of<br>also be changed manually.<br>[0 to 1/0/1/step]<br>0: Tone Dialing Phone<br>1: Pulse Dialing Phone<br>1: Pulse Dialing Phone<br>1: Pulse Dialing Phone<br>1: Pulse Dialing Phone 10P<br>2: Pulse Dialing Phone 20P                                                                                                    | ication (tone or pulse) of<br>in-M. The numbered disp<br>of SP5816 151. However<br>be displayed:<br>PPS<br>PPS                                                                                                    | the telephone line<br>played (0 or 1) is<br>, this setting can                                                                                          |
| 154    | Outside<br>Line/Outgoing<br>Number      | <ul> <li>The SP sets the number that connection for Cumin-M in a</li> <li>If the execution of SP58 connected to the extern</li> <li>If Cumin-M has connect the connection to the exite connection to the exite with the number. The connect of the number setting for (including commas).</li> </ul>                                                                                                    | at switches to PSTN for t<br>a system that employs a<br>316 151 has succeeded a<br><b>nal</b> line, this SP display is<br>ted to an <b>internal</b> line, th<br>xternal line is displayed.<br>ted to an external line, a<br>omma is inserted for a 2 s<br>the external line can be e | he outside<br>PBX (internal line).<br>and Cumin-M has<br>completely blank.<br>en the number of<br>comma is displayed<br>sec. Pause.<br>entered manually |
| 156    | Dial Up User<br>Name                    | <ul> <li>Use this SP to set a user na these rules when setting a time is a setting a time.</li> <li>Name length: Up to 32 to 32 to 3</li></ul> | ame for access to remote<br>user name:<br>characters<br>out the entire entry must b<br>(").                                                                                                    | e dial up. Follow                                                                                                    |
| 157    | Dial Up<br>Password                     | Use this SP to set a passwo<br>these rules when setting a t<br>Name length: Up to 32<br>Spaces and # allowed b<br>double quotation marks                                                                                                    | ord for access to remote<br>user name:<br>characters<br>out the entire entry must b<br>(").                                                                                                    | dial up. Follow<br>be enclosed by                                                                                                    |

# Technical Bulletin

PAGE: 5/7

| Model: | V-C1                                            |                                                                                                    | Date: 15-May-07                                                                                                    | No.: RB132059                                                                                           |  |  |  |
|--------|-------------------------------------------------|----------------------------------------------------------------------------------------------------|----------------------------------------------------------------------------------------------------|----------------------------------------------------------------------------------------------------|--|--|--|
| 161    | Local Phone<br>Number                           | Use this SP to set the telept<br>connected. This number is to<br>to return calls.<br>Limit: 24 numbers (numbers                                                                                                    | hone number of the line<br>transmitted to and used l<br>s only)                                                                                                    | where Cumin-M is<br>by the Call Center                                                                  |  |  |  |
| 162    | Connection<br>Timing<br>Adjustment:<br>Incoming | repeating ID tone (*#1#). This SP sets the line remains open to send these ID tones after the number of the Cumin-M modern is dialed up and connected.<br>[0 to 24 / 1 / 1 /step]<br>The actual amount of time is this setting x 2 sec. For example, if you set "2" the line will remain open for 4 sec.         |                                                                                                    |                                                                                                    |  |  |  |
| 163    | Access Point                                    | This is the number of the dia<br>is done for this SP code, the<br>country selected) is used.<br>Default: 0<br>Allowed: Up to 16 alphanun                                                                                                    | This is the number of the dial-up access point for Cumin-M. If no setting is done for this SP code, then a preset value (determined by the country selected) is used.<br>Default: 0        |                                                                                                    |  |  |  |
| 164    | Line Connecting                                 | <ul> <li>This SP sets the connection dedicates the line to Cumin-Cumin-M and a fax unit.</li> <li>[0 to 1 / 0 / 1 /step]</li> <li>0: Sharing Fax</li> <li>1: No Sharing Fax</li> <li>Note:</li> <li>If this setting is changed</li> <li>SP5816 187 determines interrupt a Cumin-M trafax transaction.</li> </ul> | n conditions for the custo<br>-M only, or sets the line f<br>, the copier must be cycl<br>whether the off-hook bu<br>ansmission in progress to                                             | mer. This setting<br>or sharing between<br>ed off and on.<br>tton can be used to<br>o open the line for |  |  |  |
| 173    | Modem Serial<br>Number                          | This SP displays the serial i                                                                                                    | number registered for the                                                                                                    | e Cumin-M.                                                                                              |  |  |  |
| 174    | Retransmission<br>Limit                         | Normally, it is best to allow<br>update requests, and for the<br>completed. However, Cumin<br>transmission time for the cu<br>allowed for these transactio<br>If these transactions cannot<br>this SP to cancel the time re                                                                                      | unlimited time for certific<br>e notification that the cer<br>n-M generates charges to<br>stomer, so a limit is plac<br>ns.<br>to be completed within the<br>estriction.                   | ation and ID2<br>tification has been<br>based on<br>ed upon the time<br>e allowed time, do              |  |  |  |
| 187    | FAX TX Priority                                 | This SP determines whethe<br>Cumin-M transmission in pr<br>This SP can be used only if<br>[0 or 1/0 / -]<br>0: Disable, 1: Enable                                                                                                    | r pushing the off-hook b<br>ogress to open the line f<br>SP5816 164 is set to "0                                                                                                    | utton will interrupt a<br>or fax transaction.<br>'.                                                     |  |  |  |
| 200    | Manual Polling                                  | Executes the manual polling                                                                                                    | g.                                                                                                    |                                                                                                    |  |  |  |
| 201    | Regist: Status                                  | Displays a number that india<br>0: Neither the NRS device r<br>1: The Cumin device is bein<br>this status the Basil unit car<br>2: The Cumin device is set.<br>polling request.<br>3: The NRS device is being<br>be set.<br>4: The NRS module has not                                                            | cates the status of the N<br>nor Cumin device are set<br>ing set. Only Box registrat<br>not answer a polling req<br>In this status the Basil u<br>set. In this status the Cu<br>t started. | RS service device.<br>ion is completed. In<br>uest.<br>nit cannot answer a<br>umin device cannot        |  |  |  |
| 202    | Letter Number                                   | Allows entry of the number                                                                                                    | of the request needed fo                                                                                                    | r the Cumin device.                                                                                     |  |  |  |
| 203    | Confirm Execute                                 | Executes the inquiry reques                                                                                                    | t to the NRS GW URL.                                                                                                    |                                                                                                    |  |  |  |

# Technical Bulletin

| Model: | V-C1             |                                                         |                                                | Date: 15-May-07                                  | No.: RB132059               |  |  |  |
|--------|------------------|---------------------------------------------------------|------------------------------------------------|--------------------------------------------------|-----------------------------|--|--|--|
| 204    | Confirm Result   | Displays a numbe                                        | er that indi                                   | cates the result of the inc                      | quiry executed with         |  |  |  |
|        |                  | 0: Succeeded                                            |                                                |                                                  |                             |  |  |  |
|        |                  | 1: Inquiry number error                                 |                                                |                                                  |                             |  |  |  |
|        |                  | 2: Registration in progress                             |                                                |                                                  |                             |  |  |  |
|        |                  | 3: Proxy error (proxy enabled)                          |                                                |                                                  |                             |  |  |  |
|        |                  | 4: Proxy error (pro                                     | 4: Proxy error (proxy disabled)                |                                                  |                             |  |  |  |
|        |                  | 5: Proxy error (Ille                                    | 5: Proxy error (Illegal user name or password) |                                                  |                             |  |  |  |
|        |                  | 6: Communication                                        | 6: Communication error                         |                                                  |                             |  |  |  |
|        |                  | 7: Certification update error<br>8: Other error         |                                                |                                                  |                             |  |  |  |
|        |                  | 8: Uther error                                          |                                                |                                                  |                             |  |  |  |
| 205    | Confirm Place    | Displays the result                                     | iy<br>It of the no                             | tification sent to the dev                       | ice from the GW             |  |  |  |
| 200    |                  | URL in answer to                                        | the inquir                                     | v request. Displayed only                        | v when the result is        |  |  |  |
|        |                  | registered at the (                                     | GW URL.                                        |                                                  |                             |  |  |  |
| 206    | Register Execute | Executes Cumin I                                        | Registratio                                    | on.                                              |                             |  |  |  |
| 207    | Register Result  | Displays a numbe                                        | er that indi                                   | cates the registration res                       | sult.                       |  |  |  |
|        |                  | 0: Succeeded                                            |                                                | -                                                |                             |  |  |  |
|        |                  | 2: Registration in                                      | progress                                       |                                                  |                             |  |  |  |
|        |                  | 3: Proxy error (pro                                     | oxy enable                                     | ed)                                              |                             |  |  |  |
|        |                  | 4: Proxy error (pro                                     | oxy disable                                    | ed)                                              |                             |  |  |  |
|        |                  | 5: Proxy error (IIIe                                    | egal user r                                    | ame or password)                                 |                             |  |  |  |
|        |                  | 6: Communication error<br>7: Certification undate error |                                                |                                                  |                             |  |  |  |
|        |                  | 8: Other error                                          |                                                |                                                  |                             |  |  |  |
|        |                  | 9: Registration executing                               |                                                |                                                  |                             |  |  |  |
| 208    | Error Code       | Displays a numbe                                        | er that des                                    | cribes the error code tha<br>16-207 was executed | t was issued when           |  |  |  |
|        |                  | Cause                                                   | Code                                           | Meaning                                          |                             |  |  |  |
|        |                  | Illegal Modem                                           | -11001                                         | Chat parameter error                             |                             |  |  |  |
|        |                  | Parameter                                               | -11002                                         | Chat execution error                             |                             |  |  |  |
|        |                  |                                                         | -11003                                         | Unexpected error                                 |                             |  |  |  |
|        |                  | Operation Error,                                        | -12002                                         | Inquiry, registration att                        | empted without              |  |  |  |
|        |                  | Incorrect Setting                                       | 12002                                          | acquiring device status                          | S.                          |  |  |  |
|        |                  |                                                         | -12003                                         | of an inquiry and no pr                          | without execution           |  |  |  |
|        |                  |                                                         | -12004                                         | Attempted setting with                           | illegal entries for         |  |  |  |
|        |                  |                                                         | -12004                                         | certification and ID2.                           | inegal chares for           |  |  |  |
|        |                  |                                                         | -12005                                         | @Remote communica                                | tion is prohibited.         |  |  |  |
|        |                  |                                                         |                                                | The device has a prob                            | lem with a Cumin            |  |  |  |
|        |                  |                                                         |                                                | function.                                        |                             |  |  |  |
|        |                  |                                                         | -12006                                         | After confirmation is confirmation request w     | ompleted,<br>/as made again |  |  |  |
|        |                  |                                                         | -12007                                         | Different request numb                           | per was used for            |  |  |  |
|        |                  | registration from the number whi                        |                                                |                                                  |                             |  |  |  |
|        |                  |                                                         |                                                | used for confirmation.                           |                             |  |  |  |
|        |                  | -12008 Due to the device was in use, up                 |                                                |                                                  |                             |  |  |  |
|        |                  | Frror Caused by                                         | -2385                                          | Attempted dial up over                           | seas without the            |  |  |  |
|        |                  | Response from                                           | 2000                                           | correct international pr                         | refix for the               |  |  |  |
|        |                  | GW URL                                                  |                                                | telephone number.                                |                             |  |  |  |
|        | 1                | 1                                                       | 0007                                           | Not a second at the O                            |                             |  |  |  |

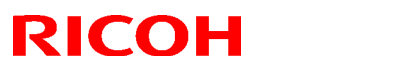

| Model: V-C1 |               |                                            |       | Date: 15-May-07 No.: RB132059   |            |  |  |
|-------------|---------------|--------------------------------------------|-------|---------------------------------|------------|--|--|
|             | -2389         |                                            |       | Database out of service         |            |  |  |
|             |               |                                            | -2390 | Program out of service          |            |  |  |
|             |               |                                            | -2391 | Two registrations for sa        | ame device |  |  |
|             |               |                                            | -2392 | Parameter error                 |            |  |  |
|             |               |                                            | -2393 | Basil not managed               |            |  |  |
|             |               |                                            | -2394 | Device not managed              |            |  |  |
|             |               |                                            | -2395 | Box ID for Basil is illegal     |            |  |  |
|             |               |                                            | -2396 | Device ID for Basil is illegal  |            |  |  |
|             |               |                                            | -2397 | Incorrect ID2 format            |            |  |  |
|             |               | -2398 Incorre                              |       | Incorrect request number format |            |  |  |
| 209         | @Remote       | Releases the machine from its Cumin setup. |       |                                 |            |  |  |
|             | Setting Clear |                                            |       |                                 |            |  |  |
| 250         | CommLog Print | Prints the communication log.              |       |                                 |            |  |  |

# Technical Bulletin

**PAGE: 1/3** 

| Model: V-C1        | Date: 15-May-07                        |                      |        | No.: RB132061 |        |                    |
|--------------------|----------------------------------------|----------------------|--------|---------------|--------|--------------------|
| Subject: Installat |                                        | Prepared by: Y.Ikeda |        |               |        |                    |
| From: 2nd Tech §   |                                        |                      |        |               |        |                    |
| Classification:    | sification: Troubleshooting Dart infor |                      | ormat  | tion          | Action | n required         |
|                    | Mechanical Electrica                   |                      | al     |               | Servic | ce manual revision |
|                    | Paper path Transm                      |                      | it/rec | eive          | Retrof | fit information    |
|                    | Product Safety                         | Other (              |        | )             |        |                    |

The Service Manual was changed as follows:

Replace the Installation Procedure for the Key Card.
 Note: Steps 9-15 (sentences about the 20-pin Key Counter) were added.

### 1.6 KEY CARD BRACKET (B498), KEY COUNTER BRACKET (B452)

### **1.6.3 INSTALLATION**

#### Install the Key Card Bracket and Assembled Key Counter

## **WARNING!** Always turn the machine off and disconnect the machine power cord before you do this procedure.

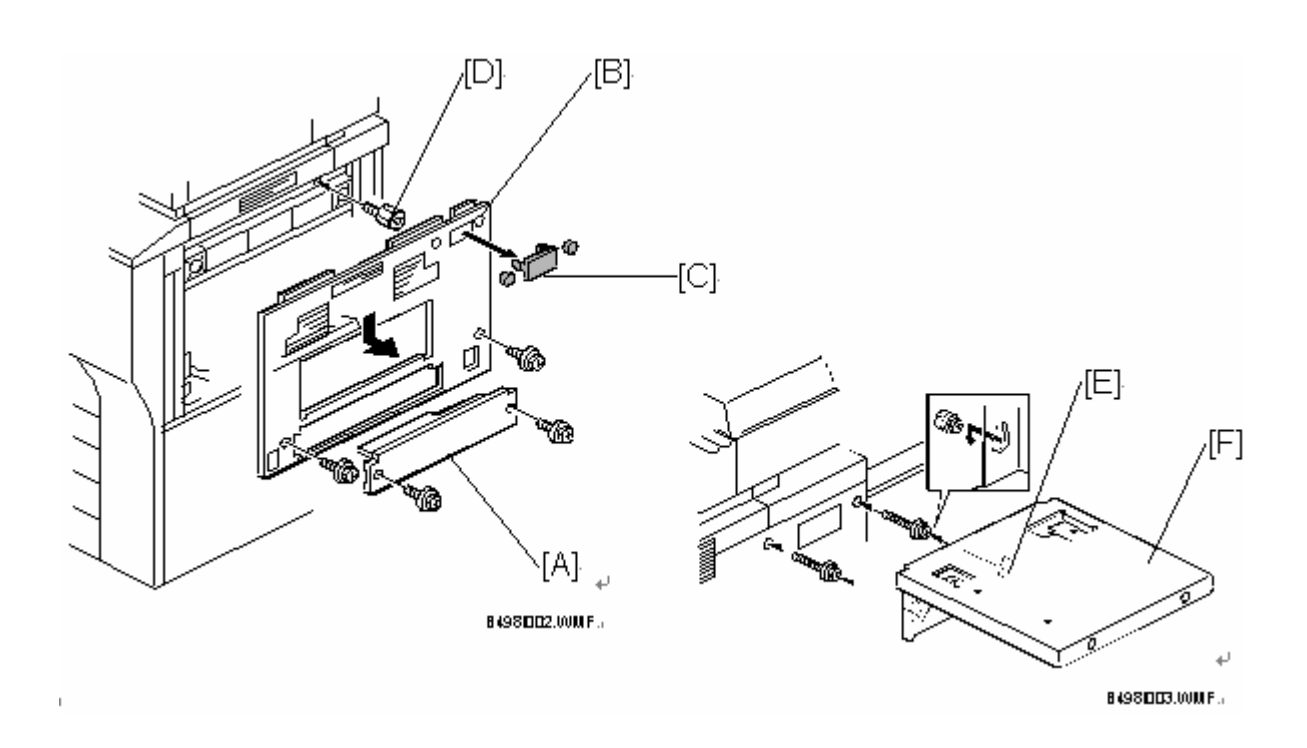

## Technical Bulletin

### Model: V-C1

Date: 15-May-07 No

No.: RB132061

- 1. Remove the cover [A] ( $\hat{\not}$  x2).
- 2. Remove the right upper cover [B] ( $\hat{\mathscr{F}} x2$ ).
- 3. Remove the three caps [C].
- 4. Attach the stud [D].
- 5. Install the right upper cover [B].
- 7. Replace the cover [A] ( $\hat{\mathscr{F}} x2$ ).

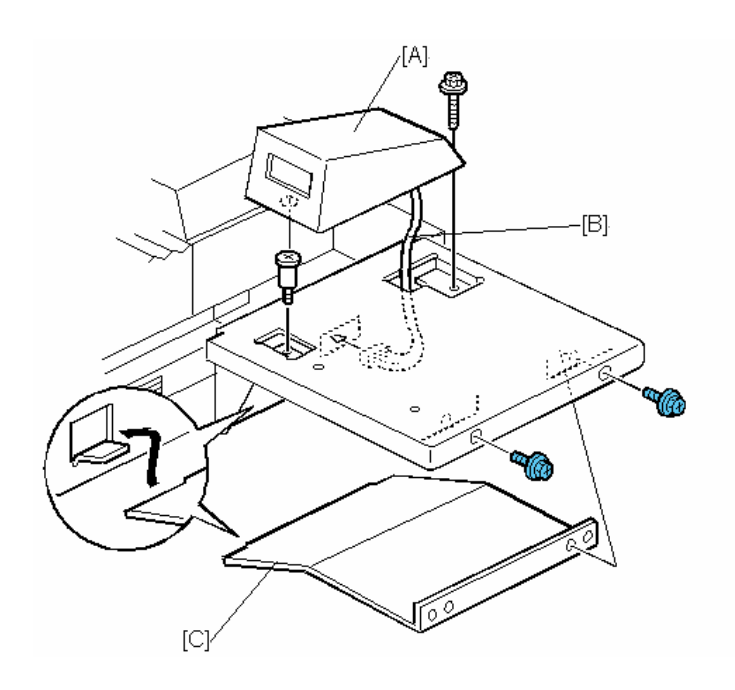

- 8. Attach the key counter bracket [A] or the Key Card ( $\hat{\not}$  x 2).
- If you are installing the <u>key counter bracket</u>: Connect one end of the harness [B] to the key counter bracket [A] (I × 1), and the other end to the 4-pin connector on the right side of the copier. Then attach the bracket support [C] to the side of the copier (P x 2).

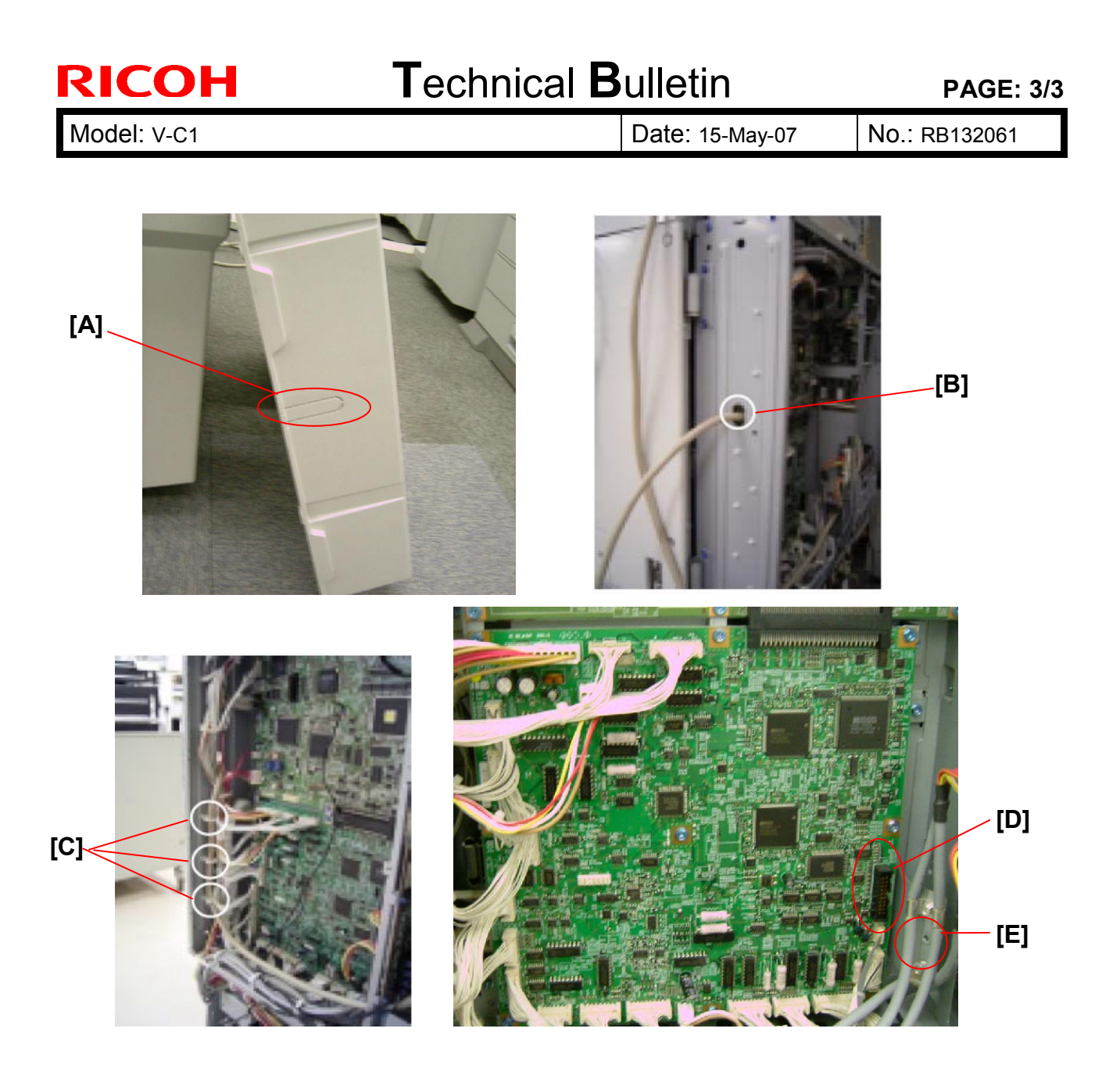

- 10. If you are installing the <u>Key Card</u>: Remove the rear cover and the cover of the Control Box.
- 11. Remove the cutout [A] on the rear cover.
- 12. Pass the harness of the Key Card through the hole [B] in the C/T Box.
- 13. Clamp the harness in three places [C].
- 14. Connect the harness to CN220 [D] on the IOB. Then connect the grounding cable to the bracket [E] ( x 1).
- 15. Reattach the Control Box cover and rear cover.

# Technical Bulletin

| Model: V-C1                |                                                 | Dat   | e: 12-Jun-07               | No.: RB132062 |                        |
|----------------------------|-------------------------------------------------|-------|----------------------------|---------------|------------------------|
| Subject: Waste 7           | Toner Bottle                                    |       | Prepared by: Y.Ikeda       |               |                        |
| From: 2nd Tech S           | Support Sec. Service Support                    |       |                            |               |                        |
| Classification:            | assification: 🛛 Troubleshooting 🔹 🗌 Part inform |       | ormat                      | tion 🗌 A      | ction required         |
|                            | Mechanical     Electrical                       |       | al                         | 🗌 Se          | ervice manual revision |
| 1                          | Paper path     Transmit/r                       |       | □ Transmit/receive □ Retro |               | etrofit information    |
| Product Safety  Other (Imp |                                                 | Impro | prove the reliability)     |               |                        |

### Important Information Regarding the Waste Toner Bottle

- Please be sure to check the waste toner bottle whenever you make a service visit (not just at PM), and if necessary, please clean or replace the waste toner bottle.
- This information is mentioned in the following section of the Maintenance Service Manual: 2.3.1: MAIN MACHINE, 2.3: PM TABLE, 2:PREVENTIVE MAINTENANCE

## Technical Bulletin

Reissued: 31-Jul-07

Model: V-C1

Date: 27-Jun-07

No.: RB132063a

The items in *bold italics* were changed.

| Subject: Scanner function problem after updating system firmware to System_v1.25.1 |                                                                                                    |  |                   | Prepared by: H.Matsui                                                                              |  |  |
|------------------------------------------------------------------------------------|----------------------------------------------------------------------------------------------------|--|-------------------|----------------------------------------------------------------------------------------------------|--|--|
| From: 2nd Tech Support Sec. Service Support Dept.                                  |                                                                                                    |  |                   |                                                                                                    |  |  |
| Classification:                                                                    | Assification: Troubleshooting Part informat<br>Mechanical Electrical<br>Paper path Transmit/reco<br>Product Safety Other ( |  | tion<br>eive<br>) | <ul> <li>Action required</li> <li>Service manual revision</li> <li>Retrofit information</li> </ul> |  |  |

**IMPORTANT:** 

At the next service visit, if the machine contains System/Copy ver1.25.1 (B1325750P), upgrade to System/Copy ver1.26 (B1325750Q) or later.

#### **SYMPTOM**

Data scanned with Scan to Folder or Scan to Email is corrupted under the conditions listed below.

#### Sample image:

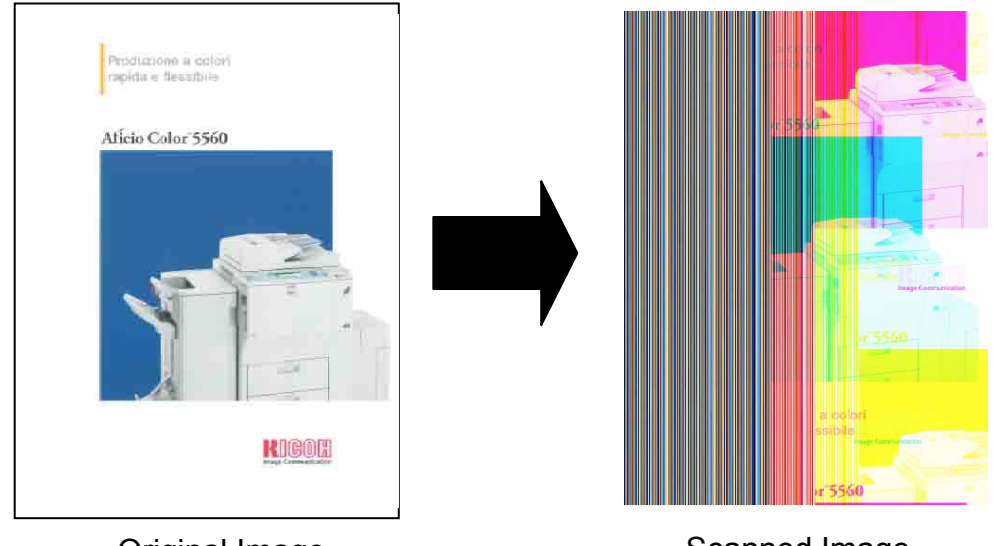

Original Image

Scanned Image

#### Occurrence conditions:

- The System/Copy firmware is upgraded to ver1.25.1 (B1325750P), and
- The number of pixels per page (= scan size x resolution) is higher than that of the previous scanning job, **and**
- Only one original was scanned in the previous scanning job, **OR**

The Clear Modes key was pressed after the previous scanning job was completed.

## Technical Bulletin

Reissued: 31-Jul-07

| Model: V-C1 | Date: 27-Jun-07 | No.: RB132063a |
|-------------|-----------------|----------------|
|-------------|-----------------|----------------|

### CAUSE

Firmware bug in System/Copy ver 1.25.1 (B1325750P).

### SOLUTION

Upgrade the System/Copy firmware to ver 1.26 (B1325750Q) or later.

# Technical Bulletin

PAGE: 1/1

| Model: V-C1                                          | Dat                               | ate: 10-Jul-07 |        | No.: RB132065 |                       |                 |  |
|------------------------------------------------------|-----------------------------------|----------------|--------|---------------|-----------------------|-----------------|--|
| Subject: SC195 after replacing the PCB control board |                                   |                |        |               | Prepared by: H.Matsui |                 |  |
| From: 2nd Tech                                       |                                   |                |        |               |                       |                 |  |
| Classification:                                      | ion: Troubleshooting Part informa |                | ormat  | tion          | Action                | required        |  |
|                                                      | Mechanical Electrical             |                |        | Servic        | e manual revision     |                 |  |
|                                                      | Paper path     Transmit/re        |                | it/rec | eive          | Retrof                | fit information |  |
|                                                      | Product Safety                    | Other (        |        | )             |                       |                 |  |

#### SYMPTOM

SC195 (Machine Serial Number Error) occurs after the PCB control board is replaced.

#### CAUSE

When the PCB control board (Parts Catalog, pg.148, #16) is replaced, the NV-RAM (Parts Catalog, pg.148, #14) from the old board is not installed on the new PCB control board.

### SOLUTION

When you replace the PCB control board, make sure to remove the NV-RAM from the old board and then attach it to the new board.
## Technical Bulletin

#### PAGE: 1/1

| Model: Model V-C1                                             |                                                                                               |                                                  | Date: 25-July-07 |              | 07          | No.: RB132066                                   |
|---------------------------------------------------------------|-----------------------------------------------------------------------------------------------|--------------------------------------------------|------------------|--------------|-------------|-------------------------------------------------|
| Subject: WebImageMonitor problem via an single sign-on server |                                                                                               |                                                  |                  | Prepared     | l by: Y. II | keda                                            |
| From: 2nd Tech.                                               | Support Sec. Service Support                                                                  | Dept                                             |                  |              |             |                                                 |
| Classification:                                               | <ul> <li>Troubleshooting</li> <li>Mechanical</li> <li>Paper path</li> <li>Other ()</li> </ul> | Part information     Electrical     Transmit/rec |                  | tion<br>eive | Action      | required<br>e manual revision<br>it information |

### SYMPTOM

Accessing the document server in WIM via a single sign-on server might result in "404 Not Found".

**Note:** This only happens if the URL used to access WIM contains a "Host Name" and "Domain Name" (the "domain name" setting in the MFP is not blank). It does not happen if the URL contains an IP address.

### CAUSE

Firmware bug

### SOLUTION

Install all of the following firmware together as a set:

| System firmware    | ver1.25.1 or later       |
|--------------------|--------------------------|
| Websys firmware    | ver1.05.1 or later       |
| WebDocBox firmware | ver <b>1.05</b> or later |
| NFA firmware       | ver2.00 or later         |
| Printer firmware   | ver <b>1.05</b> or later |

**Note:** For each firmware version listed above, the symptom and solution in this RTB will be added to the "Symptom Corrected" description in the next Release Note.

# Technical Bulletin

| Model: Venus-C1                                                                              |                   |                 | Dat              | e: 27-Aug-07  | No.: RB132067      |
|----------------------------------------------------------------------------------------------|-------------------|-----------------|------------------|---------------|--------------------|
| Subject: Patch Release for E-7000 V.1.2.0<br>(Patch Package for design changes of Sep. 2007) |                   |                 | Prepared by: Chi | sato Tsuji    |                    |
| From: 2nd Tech Support Sec. Service Support Dept.                                            |                   |                 |                  |               |                    |
| Classification:                                                                              | ☑ Troubleshooting | Part inf        | ormat            | tion 🗌 Actior | n required         |
|                                                                                              | 🗌 Mechanical      | Electrical      |                  | Servic        | ce manual revision |
|                                                                                              | Paper path        | n 🗌 Transmit/re |                  | eive 🗌 Retro  | fit information    |
|                                                                                              | ⊠ Other ( )       |                 |                  |               |                    |

This RTB is the release note for the set of patches which will be additionally applied from the September 2007 mass-production.

| Folder Name | Sub Folder | Patch File Name | File Size       | Installation                                      |
|-------------|------------|-----------------|-----------------|---------------------------------------------------|
| 2007_Sep    | 1st        | 1-PEGEF.ps      | 589,628 bytes   | Exclusive                                         |
|             | 2nd        | 1-PFLDO.ps      | 476,257 bytes   | Exclusive                                         |
|             | 3rd        | 1-PHKRA.ps      | 476,137 bytes   | Exclusive                                         |
|             | 4th        | 1-QJHKD.ps      | 1,951,214 bytes | Exclusive                                         |
|             | 5th        | 1-QQA65.ps      | 587,532 bytes   | Not Exclusive                                     |
|             |            | 1-RDHYP.ps      | 476,139 bytes   | These 5 patches can be<br>downloaded together and |
|             |            | 1-RYID5.ps      | 476,195 bytes   | controller reboot is required                     |
|             |            | 1-RAPF5.ps      | 11,835 bytes    | only once.                                        |
|             |            | 1-OWL90.ps      | 418,579 bytes   |                                                   |

#### **Important Note:**

1. Keep the order of patches (1st, 2nd, 3rd, 4th, 5th) to be applied as shown in the table above.

If some of the patches were not applied or were not applied in the indicated order by mistake, then system software re-installation is required for recovery.

#### Issue(s) addressed with this release:

- 1. Cannot print a booklet job when User Code Authentication = ON.
- 2. Scan job is canceled when Mix size scan with Black and White.
- 3. Files created with InDesign that contains gradients show artifacts when printing from OS X 10.3.9.
- 4. Unexpected horizontal thin lines sometimes appear on the print on the text when a document is printed from PowerPoint 2003.
- 5. Document Server does not work after installing 1-PMXVL.ps on E-7000.
- 6. Adjust the system clock for the new 2007 Daylight Saving Time schedule.

| <b>RICOH</b> |
|--------------|
|--------------|

| Model: Venus-C1 Dat | ate: 27-Aug-07 | No.: RB132067 |
|---------------------|----------------|---------------|
|---------------------|----------------|---------------|

 Secure Erase functionality improvement. EFI has achieved Common Criteria for Secure Erase (EAL3) for Fiery System 6/6e and 7/7e with Secure Erase Option. (Color Controller E-7000 is designed based on System 7e). More information can be found on the following site: <u>http://niap.bahialab.com/cc-scheme/st/ST\_VID10043.cfm</u>

### Prerequsite(s):

 Patch 1-PMXVL.ps should be applied on system V.1.2.0 before applying these sets of patches.

### Preparation before installation:

1. Print out the configuration page and confirm that the E-7000 shows the version number "1.2.0"

Also check that **1-PMXVL** is already applied to the controller.

- 2. Extract G8156852.exe.
- 3. Check that **2007\_Sep** folder which consists of 5 folders and 9 patches is created. (Refer to the table on the 1/3 page of this bulletin.)

### Installation instructions:

- 1. Download/Import the patch file "**1-PEGEF.ps**" with Command Workstation to the "Direct" queue.
- 2. Wait at least 60 seconds. This will ensure the patch file is completely processed.
- 3. Select "Shut Down" and then "Reboot System" on the E-7000 LCD or execute a soft reboot from Command Workstation.
- 4. Wait until the E-7000 has come to idle, then print out the configuration page. Verify the **Update Information** section. It should show additionally "**1-PEGEF**".
- 5. Download/Import the patch file "**1-PFLDO.ps**" with Command Workstation to the "Direct" queue.
- 6. Wait at least 60 seconds. This will ensure the patch file is completely processed.
- 7. Select "Shut Down" and then "Reboot System" on the E-7000 LCD or execute a soft reboot from Command Workstation.
- 8. Wait until the E-7000 has come to idle, then print out the configuration page. Verify the **Update Information** section. It should show additionally "**1-PFLDO**".
- 9. Download/Import the patch file "1-PHKRA.ps" with Command Workstation to the "Direct" queue.
- 10. Wait at least 60 seconds. This will ensure the patch file is completely processed.
- 11. Select "Shut Down" and then "Reboot System" on the E-7000 LCD or execute a soft reboot from Command Workstation.
- 12. Wait until the E-7000 has come to idle, then print out the configuration page. Verify the **Update Information** section. It should show additionally "**1-PHKRA**".
- 13. Download/Import the patch file "**1-QJHKD.ps**" with Command Workstation to the "Direct" queue.
- 14. Wait at least 60 seconds. This will ensure the patch file is completely processed.
- 15. Select "Shut Down" and then "Reboot System" on the E-7000 LCD or execute a soft reboot from Command Workstation.

| Model: Venus-C1 Date: 27-Aug-07 No.: RB1320 | 67 |
|---------------------------------------------|----|
|---------------------------------------------|----|

- 16. Wait until the E-7000 has come to idle, then print out the configuration page. Verify the **Update Information** section. It should show additionally "**1-QJHKD**".
- 17. Download/Import the patch file "1-QQA65.ps", "1-RDHYP.ps", "1-RYID5.ps", "1-RAPF5.ps" and "1-OWL90.ps" with Command Workstation to the "Direct" queue.
- 18. Wait at least 60 seconds. This will ensure the patch file is completely processed.
- 19. Select "Shut Down" and then "Reboot System" on the E-7000 LCD or execute a soft reboot from Command Workstation.
- 20. Wait until the E-7000 has come to idle, then print out the configuration page.
- 21. Verify the Update Information section. It should show additionally "1-QQA65", "1-RDHYP", "1-RYID5", "1-RAPF5" and "1-OWL90".

#### Note:

RICOH

"1-PEGEF.ps", "1-PFLDO.ps", "1-PHKRA.ps" and "1-QJHKD.ps" patches are Exclusive which means it must be installed independently and the system rebooted once. After which, other patches can be applied to the system.

"1-QQA65.ps", "1-RDHYP.ps", "1-RYID5.ps", "1-RAPF5.ps" and "1-OWL90.ps" patches are **Not Exclusive** which means that it can be applied to the system along with other patches concurrently and only one system reboot is sufficient for all patches to take effect on the system.

## Technical Bulletin

| Model: Venus-C1 Dat                                                |                   | Date: 27-Aug-07 |                            | No.: RB132068 |        |                   |
|--------------------------------------------------------------------|-------------------|-----------------|----------------------------|---------------|--------|-------------------|
| Subject: Patch Release for E-7000 V.1.2.0<br>(1-RYIDX and 1-TOR2L) |                   |                 | Prepared by: Chisato Tsuji |               |        |                   |
| From: 2nd Tech Support Sec. Service Support Dept.                  |                   |                 |                            |               |        |                   |
| Classification:                                                    | ☑ Troubleshooting | Part inf        | ormat                      | tion          | Action | n required        |
|                                                                    | Mechanical        | Electrical      |                            |               | Servic | e manual revision |
|                                                                    | Paper path        | Transmit/re     |                            | eive          | Retrof | fit information   |
|                                                                    | ⊠ Other ( )       |                 |                            |               |        |                   |

This RTB is the release note for Color Controller E-7000 system V.1.2.0.

The default file format for ScanToEmail for E-7000 is "TIFF". As there are requests from the market to change the default file format of ScanToEmail to "PDF", the following two patches are released optionally.

1-RYIDX.ps: Changes the default file format of Scan-To-Email from TIFF to PDF.

1-T0R2L.ps: Returns the default file format of Scan-To-Email from PDF to TIFF.

### **Important Notes:**

- These two patches are not necessary to apply until there is a special request from your customer to change the default file format.
- If the controller already has **1-PFLDO** and **1-RYID5** installed, then **1-RYIDX.ps** and **1-T0R2L.ps** can be used any time as follows.

1-PFLDO.ps + 1-RYID5.ps = **TIFF** 1-PFLDO.ps + 1-RYID5.ps ..... + 1-RYIDX.ps = **PDF** 1-PFLDO.ps + 1-RYID5.ps ..... + 1-RYIDX.ps ..... + 1-T0R2L = **TIFF** 1-PFLDO.ps + 1-RYID5.ps ..... + 1-RYIDX.ps ..... + 1-T0R2L ..... + 1-RYID5.ps = **PDF** 1-PFLDO.ps + 1-RYID5.ps ..... + 1-RYIDX.ps ..... + 1-T0R2L ..... + 1-RYID5.ps ..... + 1-T0R2L = **TIFF** 

### **Detailed information about 1-RYIDX.ps**

- This patch will change the default file format of Scan-To-Email from TIFF to PDF.
- If the customer specially makes a requirement to change the default file format to PDF, then apply this patch.
- To apply this patch, at least the following patches should be already installed on the controller. (If any of the listed patches is missing, apply the missing patch first.)

1-PFLDO.ps 1-RYID5.ps

 If the above two patches are already installed in the system, this 1-RYIDX.ps can be applied any time, regardless of how much patches are installed after 1-RYID5.ps. Model: Venus-C1

Date: 27-Aug-07

No.: RB132068

### Detailed information about 1-T0R2L.ps

- This patch returns/changes the default file format of Scan-To-Email from PDF to TIFF.
- This patch can be used <u>only if</u> the default file format of Scan-To-Email is already changed to PDF by using 1-RYIDX.ps, but the customer/field technician wants to return the file format to TIFF for some reason.
- If 1-RYIDX.ps is already installed in the system, this 1-T0R2L.ps can be applied any time, regardless of how much patches are installed after 1-RYIDX.ps.

### Installation procedure for 1-RYIDX.ps

- 1. Extract **G8156853.exe** on your PC until you get the **1-RYIDX.ps** file.
- 2. Download/Import the patch file "**1-RYIDX.ps**" with CommandWorkstation to the "**Direct**" Queue.
- 3. Wait at least 60 seconds. This will ensure the patch file to completely processed.
- 4. From either CommandWorkstation or E-7000 LCD, select "Shut Down" and then "Reboot System".
- 5. Wait until the E-7000 has come to idle and then print the configuration page.
- 6. Verify the Update Info section. It should contain the patch number "1-RYIDX".

#### Installation procedure for 1-T0R2L.ps

- 1. Extract **G8156854.exe** on your PC until you get the **1-T0R2L.ps** file.
- 2. Download/Import the patch file "**1-T0R2L.ps**" with CommandWorkstation to the "**Direct**" Queue.
- 3. Wait at least 60 seconds. This will ensure the patch file to completely processed.
- 4. From either CommandWorkstation or E-7000 LCD, select "Shut Down" and then "Reboot System".
- 5. Wait until the E-7000 has come to idle and then print the configuration page.
- 6. Verify the Update Info section. It should contain the patch number "1-TOR2L".

# Technical Bulletin

**PAGE: 1/1** 

| Model: V-C1                  |                                |              | Date: 16-Oct-07      |                       | 07     | No.: RB132069     |
|------------------------------|--------------------------------|--------------|----------------------|-----------------------|--------|-------------------|
| Subject: SC54x, SC55x, SC56x |                                |              | Prepared by: Y.Ikeda |                       |        |                   |
| From: 2nd Tech               | Support Sec. Service Support I | Dept.        |                      |                       |        |                   |
| Classification:              | ☐ Troubleshooting              | Part informa |                      | ation Action required |        | n required        |
|                              | Mechanical                     | Electrical   |                      | ⊠ Electrical          |        | e manual revision |
|                              | Paper path                     | Transm       | it/rec               | eive                  | Retrof | fit information   |
|                              | Product Safety                 | Other (      |                      | )                     |        |                   |

### SYMPTOM

SC54x, SC55x, or SC56x occurs.

## CAUSE

Poor connection of the fusing unit harness.

## SOLUTION

### **Production line:**

The material of the fusing unit harness (Drive Section 2, pg. 141, index 8) was changed to improve the harness connection. See MB132072.

#### In the field:

If this symptom is reported, replace the harness with this new part.

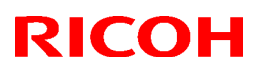

#### Reissued: 1-Nov-07

| Model: V-C1                                  |                                                                                                    | Dat                                                                                |                       | Date: 29-Oct-07  |                                  | No.: RB132070a                                  |
|----------------------------------------------|----------------------------------------------------------------------------------------------------|------------------------------------------------------------------------------------|-----------------------|------------------|----------------------------------|-------------------------------------------------|
| <b>RTB Reissue</b><br>The items in <b>bo</b> | <i>Id italics</i> were changed.                                                                     |                                                                                    |                       |                  |                                  |                                                 |
| Subject: Service<br>SC562                    | Manual Revision :SC542, SC54                                                                        | 48, SC552,                                                                         |                       | Prepared         | d by: Y. II                      | keda                                            |
| From: 2nd Tech                               | Support Sec. Service Support D                                                                      | ept.                                                                               |                       |                  |                                  |                                                 |
| Classification:                              | <ul> <li>Troubleshooting</li> <li>Mechanical</li> <li>Paper path</li> <li>Product Safety</li> </ul> | <ul> <li>Part info</li> <li>Electrica</li> <li>Transmi</li> <li>Other (</li> </ul> | ormat<br>al<br>it/rec | ion<br>eive<br>) | ☐ Action<br>⊠ Servic<br>☐ Retrof | required<br>e manual revision<br>it information |

The Service Manual was changed as follows.

Add the following to Section 4 (SC542, SC548, SC552 and SC562):

#### **Possible Cause and Action:**

- Check to see if the *Thermostat* is broken (Parts Catalog pg. 108, index *#6, #7, #*9, #10).
- Check to see if the screws for the *Thermostat* are tightened correctly.

# Technical Bulletin

| Model: V-C1                                       |                 |               | Date: 26-Feb-08      |                                                 |        | No.: RB132071      |
|---------------------------------------------------|-----------------|---------------|----------------------|-------------------------------------------------|--------|--------------------|
| Subject: Torsion Spring: Senser: Ass'y            |                 |               | Prepared by: Y.Ikeda |                                                 |        |                    |
| From: 2nd Tech Support Sec. Service Support Dept. |                 |               |                      |                                                 |        |                    |
| Classification:                                   | Troubleshooting | Part info     | ormat                | tion                                            | Action | n required         |
|                                                   | Mechanical      | Electrical    |                      | Electrical Serv                                 |        | ce manual revision |
|                                                   | Paper path      | 🗌 Transmit/re |                      | Transmit/receive                                |        | fit information    |
|                                                   | Product Safety  | 🛛 Other (supp |                      | imes Other (supplement for the Parts Catalogue) |        | Catalogue)         |

## Attachment Procedure for the Torsion Spring Sensor Assembly

**Note:** The Torsion Spring Sensor Assembly was added as a service part (Toner Supply 2, index 23, page 79, in the Parts Catalog).

1. Remove the torsion spring sensor assembly from the toner supply unit, using a flatblade screwdriver.

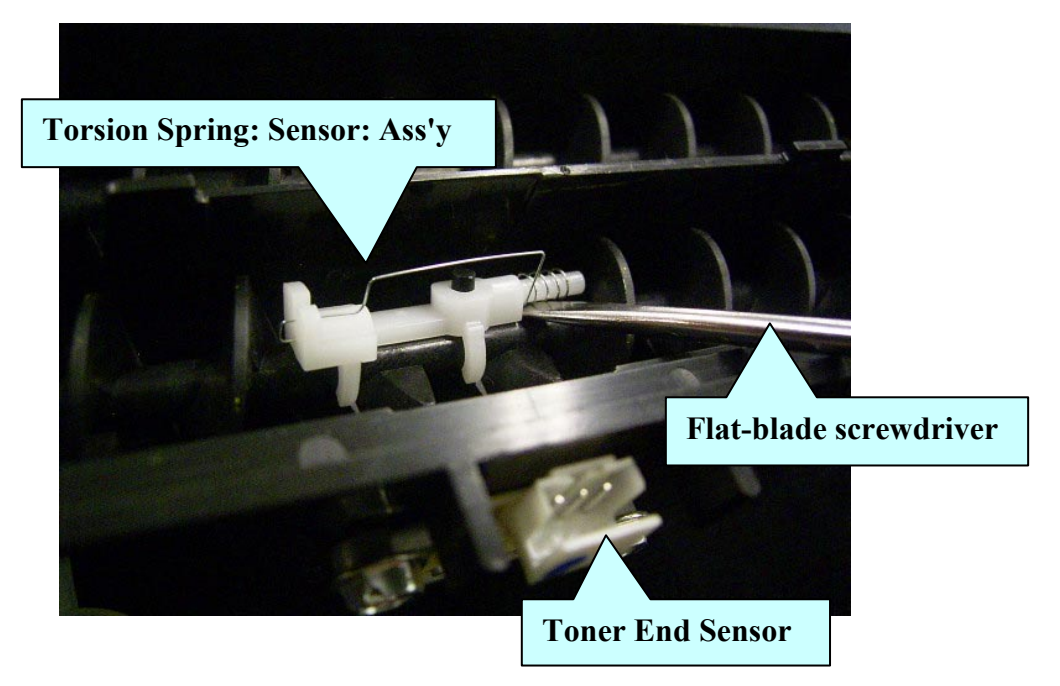

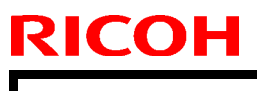

Model: V-C1

Date: 26-Feb-08

No.: RB132071

2. Check the condition of the new torsion spring sensor assembly, as shown below:

Make sure to rest the straight end of the spring inside this groove.

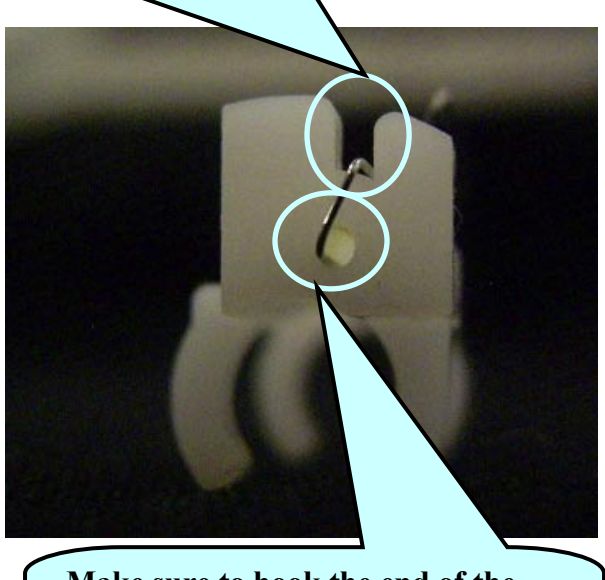

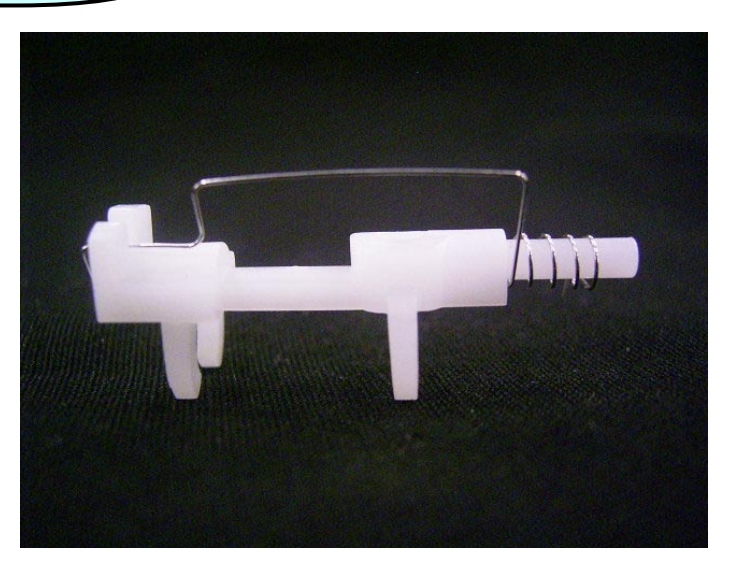

Make sure to hook the end of the spring through this hole.

3. Attach the new torsion spring sensor assembly to the toner supply unit as shown in the photo (see the arrow).

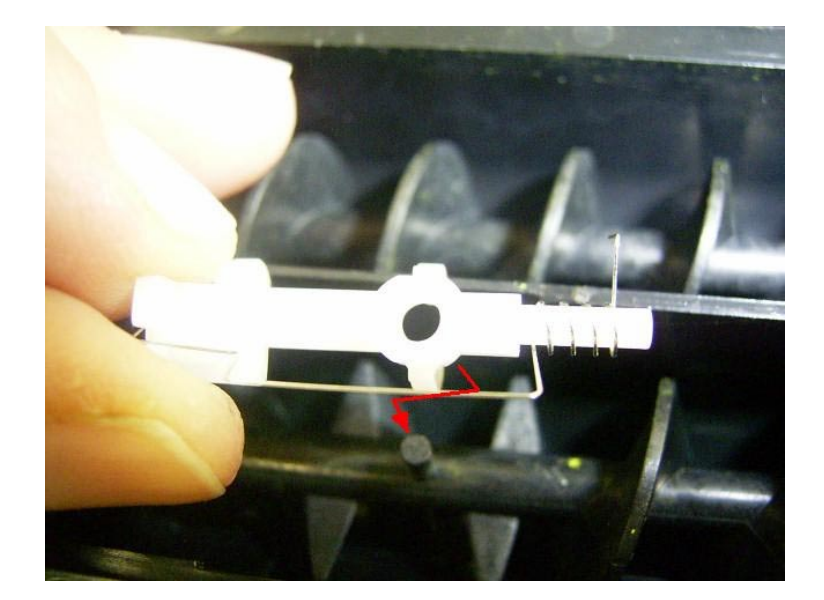

| RICOH       | Technical B | PAGE: 3/4       |               |
|-------------|-------------|-----------------|---------------|
| Model: V-C1 |             | Date: 26-Feb-08 | No.: RB132071 |

4. Check the position of the coiled end of the spring.

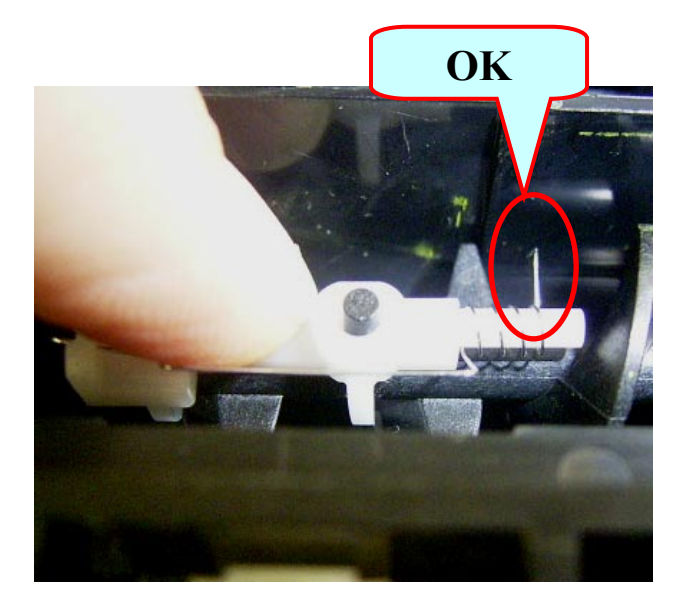

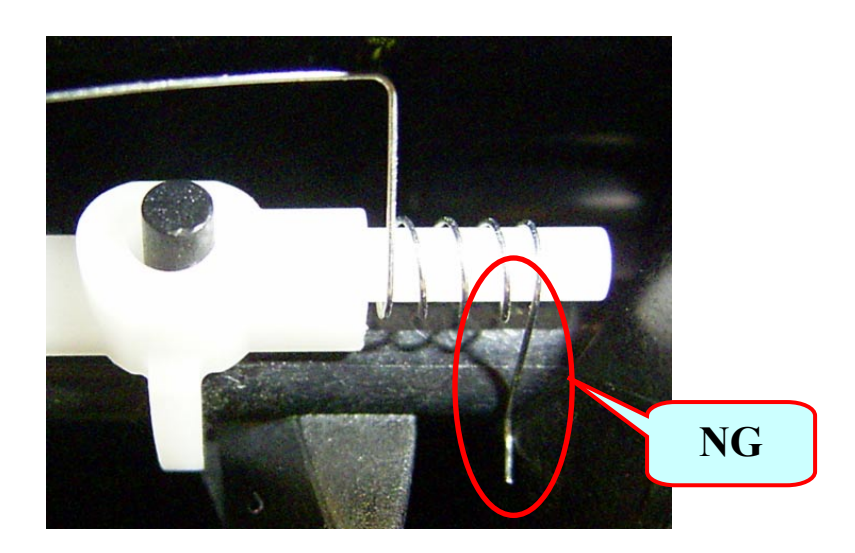

Important: If the spring was not attached correctly, remove it and attach it again.

| RICOH       | Technical Bulletin | PAGE: 4/4     |
|-------------|--------------------|---------------|
| Model: V-C1 | Date: 26-Feb-08    | No.: RB132071 |

5. Rotate the gear in the direction of the arrow marked "1" **until the spring touches the detector part** of the Toner End Sensor.

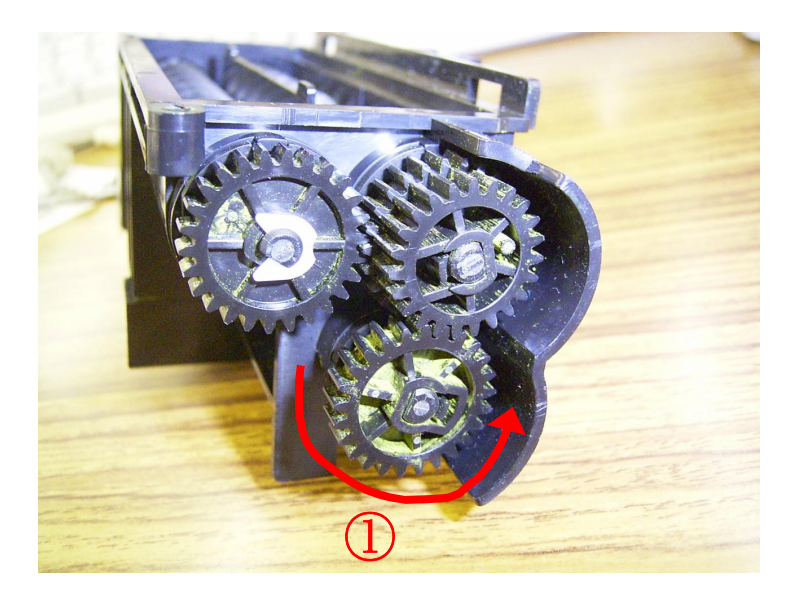

The spring is touching the detector part of the Toner End Sensor:

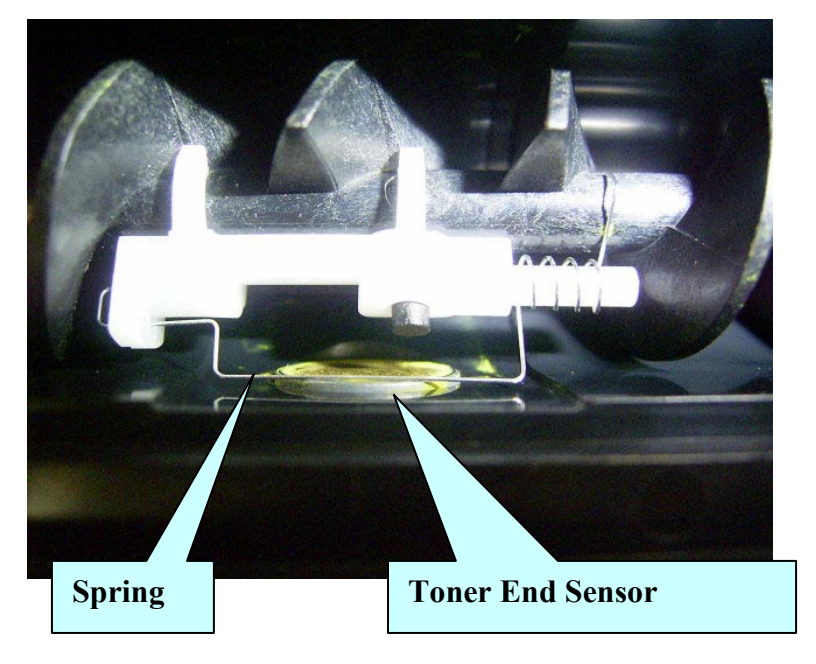

# Technical Bulletin

#### PAGE: 1/2

| Model: Venus-C1 Da                     |                                                                                                    |           | Date                   | e: 26-Dec-08              | No.: RB132072                                       |
|----------------------------------------|----------------------------------------------------------------------------------------------------|-----------|------------------------|---------------------------|-----------------------------------------------------|
| Subject: HDD Format Utility for E-7000 |                                                                                                    |           | Prepared by: C. Tsuji  |                           |                                                     |
| From: 2nd Tech                         | Support Sec. Service Support I                                                                         | Dept.     |                        |                           |                                                     |
| Classification:                        | <ul> <li>☑ Troubleshooting</li> <li>☑ Mechanical</li> <li>☑ Paper path</li> <li>☑ Other ( )</li> </ul> | Part info | ormat<br>al<br>iit/rec | tion Action Action Servio | n required<br>ce manual revision<br>fit information |

This RTB is the release note for HDD format utility1.0 for Color Controller E-7000.

**Note:** This utility is only for G815-41/42 machines. G815-01/02 will not have this problem.

| Program Name                         | Issue(s)                                                                                                    |
|--------------------------------------|----------------------------------------------------------------------------------------------------|
| HDD Format<br>Utility Version<br>1.0 | <b>Symptom:</b><br>Very rarely, the system software installation tool does not format the Fiery's hard drive as expected. "Please wait"keeps appearing on the LCD and the system doesn't come to idle after system installation.                                             |
|                                      | <b>Reason:</b><br>It is found that if the HDD is connected to a SATA port other than SATA0, the<br>HDD may not be formatted when performing the system re-installation.<br>(At the factory, the HDD is connected to SATA0. This situation may happen at<br>HDD replacement.) |

#### How to use this utility:

- 1. Extract G8156891.exe until you get the System8eFormat.zip file.
- 2. Unzip the "System8eFormat.zip" file and burn the .ISO image onto a CD.
- 3. Connect the client computer to the Fiery using a crossover cable.
- 4. Set the DIP switch to service mode.
- 5. Insert the CD you burn in step # 2 into the CD drive of the client computer.
- 6. Follow the instructions and format the Fiery's hard drive.

#### Note:

In the middle of the installation procedure, you may see

- "Fiery System Software Installer" indicated as the window title.

- "This installer will install system software on your Fiery" indicated as the explanation.

These are incorrect, so please ignore them.

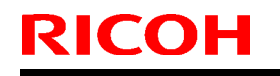

Date: 26-Dec-08

No.: RB132072

Model: Venus-C1

| Fiery Sy                                    | tem Softwar                               | e Installer                                |                      |
|---------------------------------------------|-------------------------------------------|--------------------------------------------|----------------------|
| Welcon                                      | ne!                                       |                                            |                      |
|                                             |                                           |                                            |                      |
| Fiery Systen                                | n 8e Hard Disk f                          | Format 1.0                                 |                      |
| This Installe<br>It will remov<br>Continue? | r will install syste<br>e all current cor | em software on vou<br>tent on the Fiery ha | Fiery.<br>ard drive. |

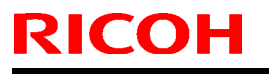

PAGE: 1/1

Model: Model V-C1

Date:17-Mar-09

No.: RB132073

| Subject: Parts Catalog Correction |                              |               | Prepared by: T.Toriumi |                         |  |
|-----------------------------------|------------------------------|---------------|------------------------|-------------------------|--|
| From: 2nd Tech.                   | Support Sec. Service Support | Dept.         |                        |                         |  |
| Classification:                   | Troubleshooting              | Part informat | tion                   | Action required         |  |
|                                   |                              | Electrical    |                        | Service manual revision |  |
|                                   | Paper path                   | Transmit/rec  | eive                   | Retrofit information    |  |
|                                   | Other ()                     |               |                        |                         |  |

## 22. By-pass Feed 2 (B132/B181/B200)

| Part Number | Description       | Q'ty | Page | Index | Note |
|-------------|-------------------|------|------|-------|------|
| AA083014    | One-way Clutch    | 1    | 59   | 12    | -    |
| AA083013    | Bushing - 8x18x11 | 1    | 59   | 27    | -    |

Change: The following indexes were corrected.

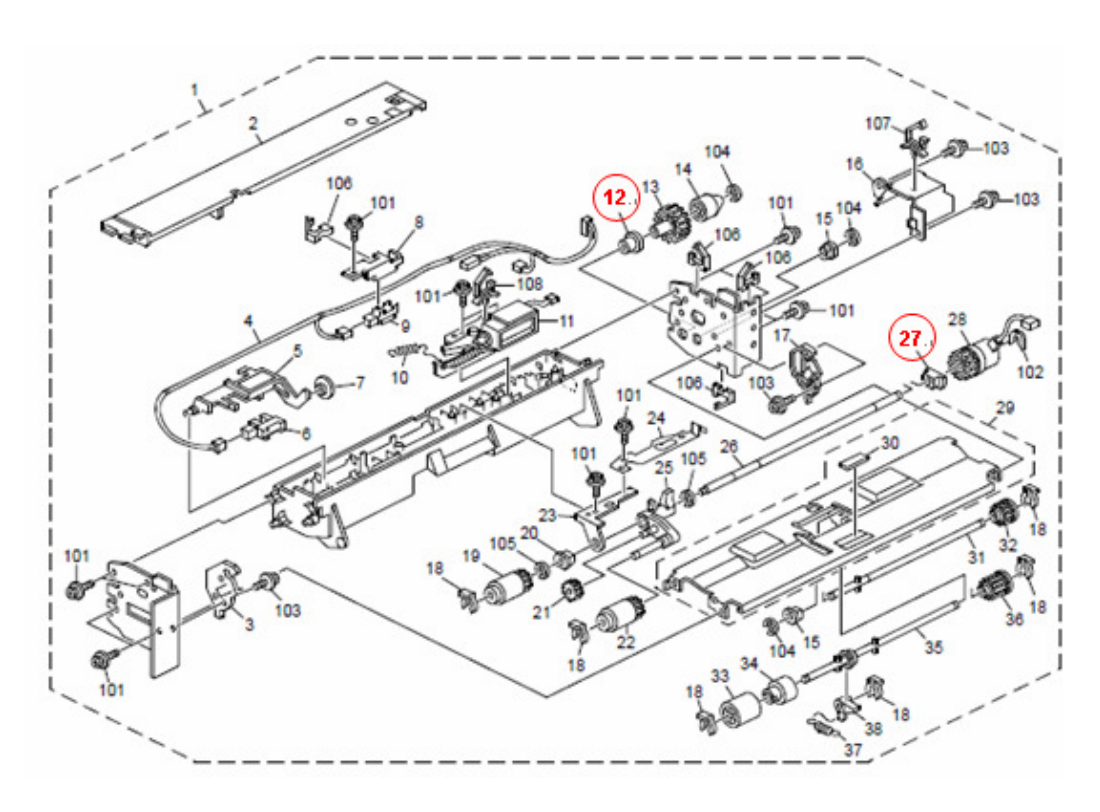

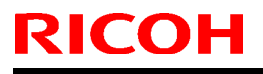

PAGE: 1/2

Model: V-C1

Date:6-Jul-09

No.: RB132074

| Subject: ARDF   |                                                                                               |               | Prepared     | d by: T.Toriumi                                                                                    |
|-----------------|-----------------------------------------------------------------------------------------------|---------------|--------------|----------------------------------------------------------------------------------------------------|
| From: 2nd Tech. | Support Sec. Service Support                                                                  | Dept.         |              |                                                                                                    |
| Classification: | <ul> <li>Troubleshooting</li> <li>Mechanical</li> <li>Paper path</li> <li>Other ()</li> </ul> | Part informat | tion<br>eive | <ul> <li>Action required</li> <li>Service manual revision</li> <li>Retrofit information</li> </ul> |

### 14. ARDF Drive & Electrical 2 (B132/B181/B200)

| Old part | New part | Description                      | Q'ty | Int | Page | Index     | Note   |
|----------|----------|----------------------------------|------|-----|------|-----------|--------|
| number   | number   |                                  |      |     |      |           |        |
| A8062281 | D4122345 | GEAR:Z47:M0.8                    | 1-1  | X/X | 25   | 30        | X/O as |
| A8062161 | D4122349 | Timing Pulley - T30/Z20 S2M/M0.8 | 1-1  | X/X | 43   | 15        | a set  |
| A8062283 | D4122347 | GEAR:Z20/Z47:M0.8:LEFT:REAR      | 2-2  | X/X | 43   | 16        |        |
| A8062285 | D4122346 | GEAR:Z20/Z47:M0.8:RIGHT:FRONT    | 1-1  | X/X | 43   | 13        |        |
| A8062287 | D4122348 | GEAR:Z20/Z47:M0.8:RIGHT:REAR     | 1-1  | X/X | 43   | 12        |        |
| -        | G0703088 | PULLEY SPACER                    | 0-1  | -   | 43   | 36        |        |
|          |          |                                  |      |     |      | New Index |        |

#### Change/Reason:

New part (index#36) was added.

It is necessary to replace the above parts together as a set to avoid SC705.

#### Note:

There is only a small possibility of the above case, so these parts do not need to be applied to the B132/B181/B200 copiers which are already in the field.

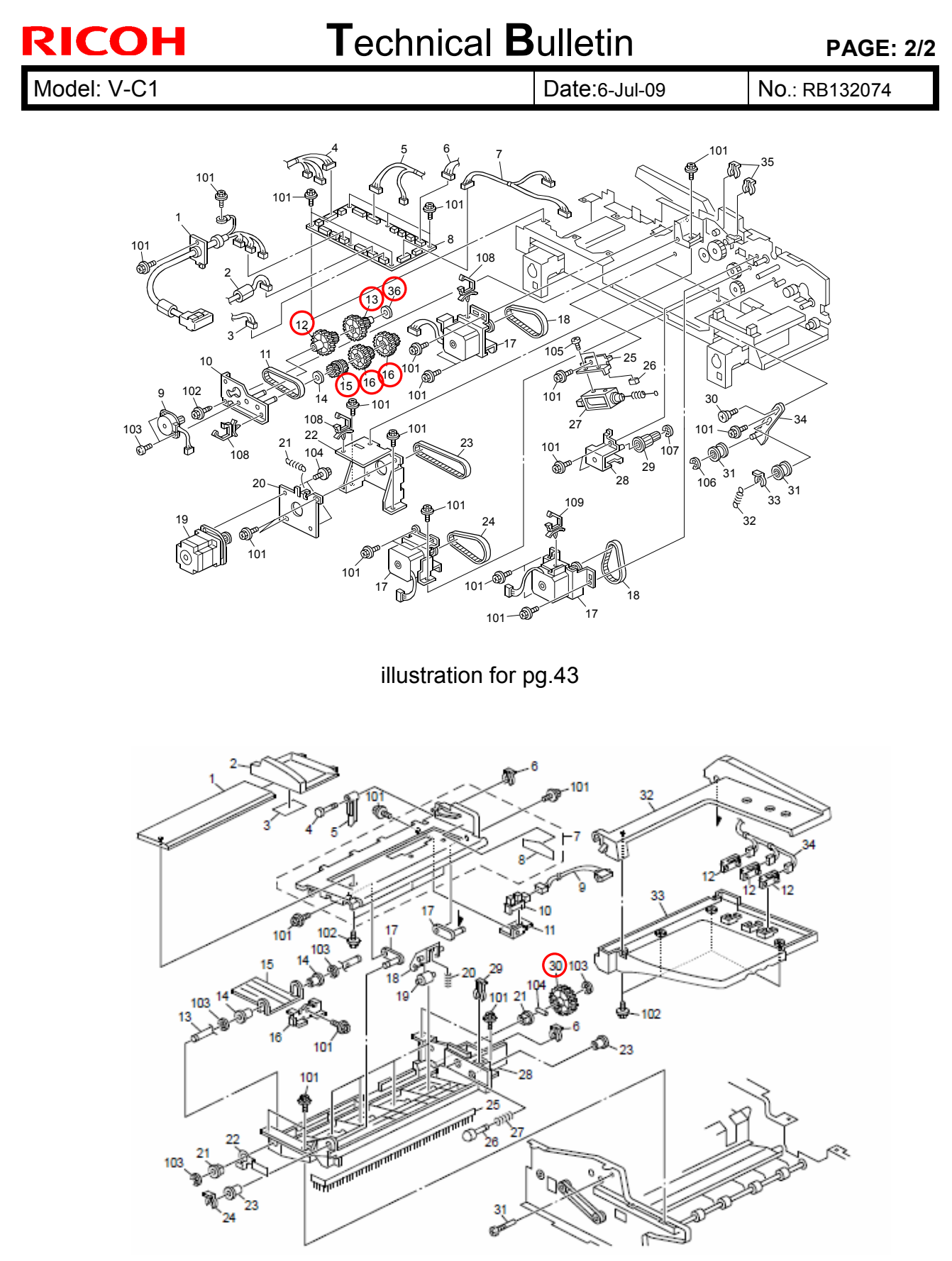

illustration for pg.25

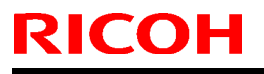

PAGE: 1/2

Model: V-C1

Date:17-Jul-09

No.: RB132075

| Subject: Paper  | Registration                                                                                  |               | Prepare      | d by: T.Toriumi                                                                                    |
|-----------------|-----------------------------------------------------------------------------------------------|---------------|--------------|----------------------------------------------------------------------------------------------------|
| From: 2nd Tech. | Support Sec. Service Support                                                                  | Dept.         |              |                                                                                                    |
| Classification: | <ul> <li>Troubleshooting</li> <li>Mechanical</li> <li>Paper path</li> <li>Other ()</li> </ul> | Part informat | tion<br>eive | <ul> <li>Action required</li> <li>Service manual revision</li> <li>Retrofit information</li> </ul> |

### 28. Paper Registration 1 (B132/B181/B200)

| New part | Description                                | Q'ty                      | Int                                                                                             | Page                                                                                                    | Index                                                                                                    | Note                                                                                                    |
|----------|--------------------------------------------|---------------------------|-------------------------------------------------------------------------------------------------|----------------------------------------------------------------------------------------------------|----------------------------------------------------------------------------------------------------|----------------------------------------------------------------------------------------------------|
| number   |                                            |                           |                                                                                                 |                                                                                                    |                                                                                                    |                                                                                                    |
| B2476335 | Rear Side Plate - Paper Feed               | 1-1                       | X/X                                                                                             | 73                                                                                                    | 14                                                                                                    | O/O as a                                                                                                    |
| B2476366 | Drive Bracket                              | 1-1                       | X/X                                                                                             | 71                                                                                                    | 31                                                                                                    | set                                                                                                    |
|          | New part<br>number<br>B2476335<br>B2476366 | New partDescriptionnumber | New partDescriptionQ'tynumber1-1B2476335Rear Side Plate - Paper Feed1-1B2476366Drive Bracket1-1 | New partDescriptionQ'tyIntnumber21X/XB2476335Rear Side Plate - Paper Feed1-1X/XB2476366Drive Bracket1-1X/X | New part<br>numberDescriptionQ'ty<br>IntInt<br>PageB2476335Rear Side Plate - Paper Feed1-1X/X73B2476366Drive Bracket1-1X/X71 | New part<br>numberDescriptionQ'tyIntPageIndexB2476335Rear Side Plate - Paper Feed1-1X/X7314B2476366Drive Bracket1-1X/X7131 |

### Change/Reason:

Vendor change Note:

Please replace the above parts together as a set.

#### 28.Paper Registration 1 (B132/B181/B200)

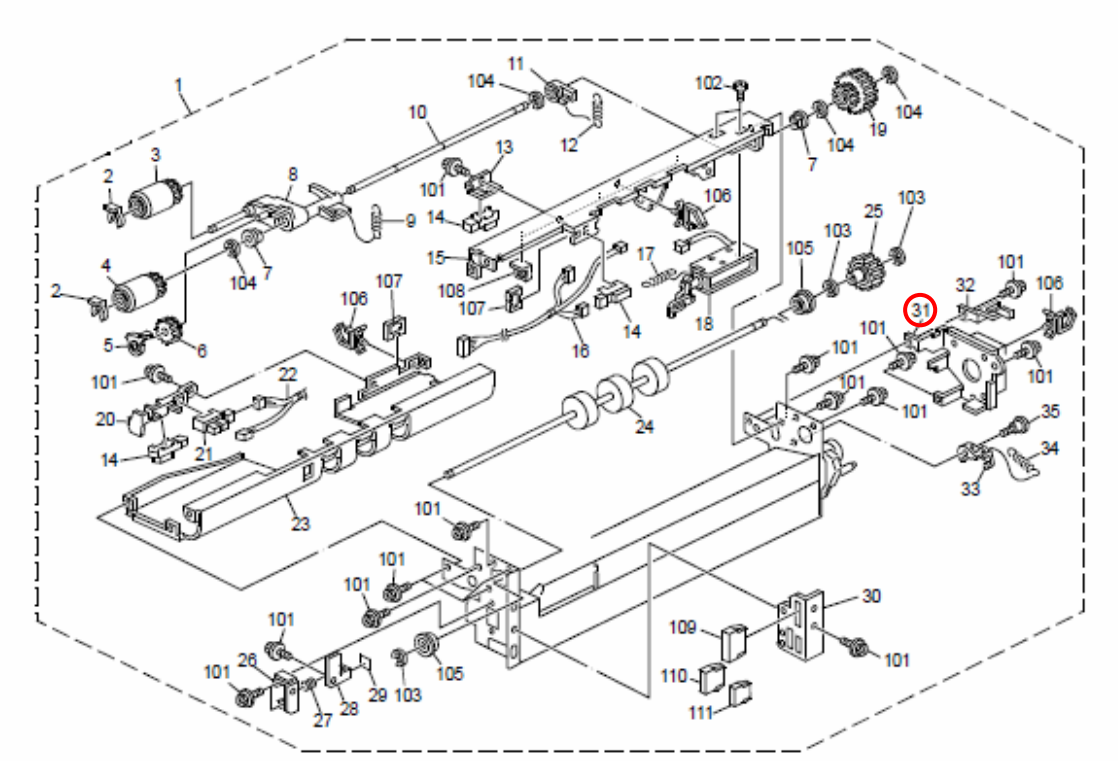

illustration for pg.71

| RICOH       | Technical B | PAGE: 2/2      |               |
|-------------|-------------|----------------|---------------|
| Model: V-C1 |             | Date:17-Jul-09 | No.: RB132075 |

### 29.Paper Registration 2 (B132/B181/B200)

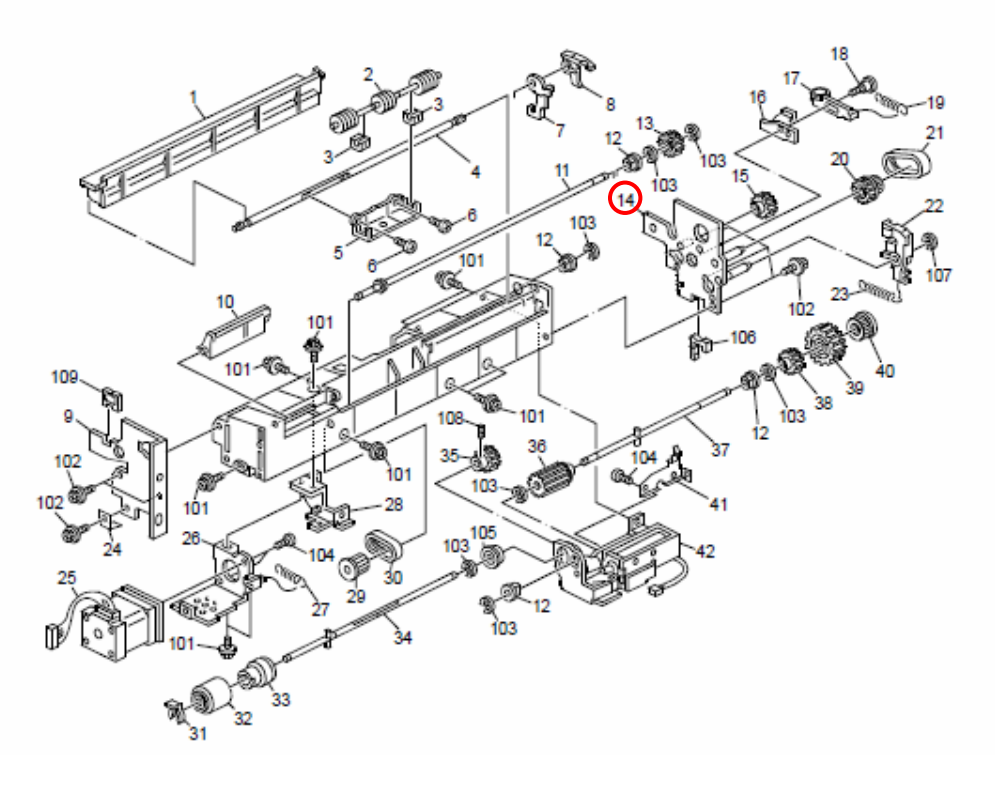

illustration for pg.73

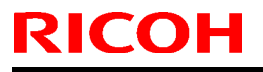

PAGE: 1/1

Model: V-C1

Date:3-Aug-09

No.: RB132076

| Subject: BRACKET:DENSITY SENSOR:ASS'Y |                                                                                               |               | Prepared by: T.Toriumi |                                                                                                    |  |
|---------------------------------------|-----------------------------------------------------------------------------------------------|---------------|------------------------|----------------------------------------------------------------------------------------------------|--|
| From: 2nd Tech.                       | Support Sec. Service Support                                                                  | Dept.         |                        |                                                                                                    |  |
| Classification:                       | <ul> <li>Troubleshooting</li> <li>Mechanical</li> <li>Paper path</li> <li>Other ()</li> </ul> | Part informat | tion<br>eive           | <ul> <li>Action required</li> <li>Service manual revision</li> <li>Retrofit information</li> </ul> |  |

### 35. PCU 2 (B132/B181/B200)

| Old part | New part | Description                    | Q'ty | Int | Page | Index | Note  |
|----------|----------|--------------------------------|------|-----|------|-------|-------|
| number   | number   |                                |      |     |      |       |       |
| -        | B1322339 | BRACKET: DENSITY SENSOR: ASS'Y | 0-1  | -   | 85   | 27    | New   |
|          |          |                                |      |     |      |       | Index |
|          |          |                                |      |     |      |       |       |

### Change/Reason:

The above part has been registered as a service part. **Note:** 

If the bracket needs to be replaced in the field, please order this part.

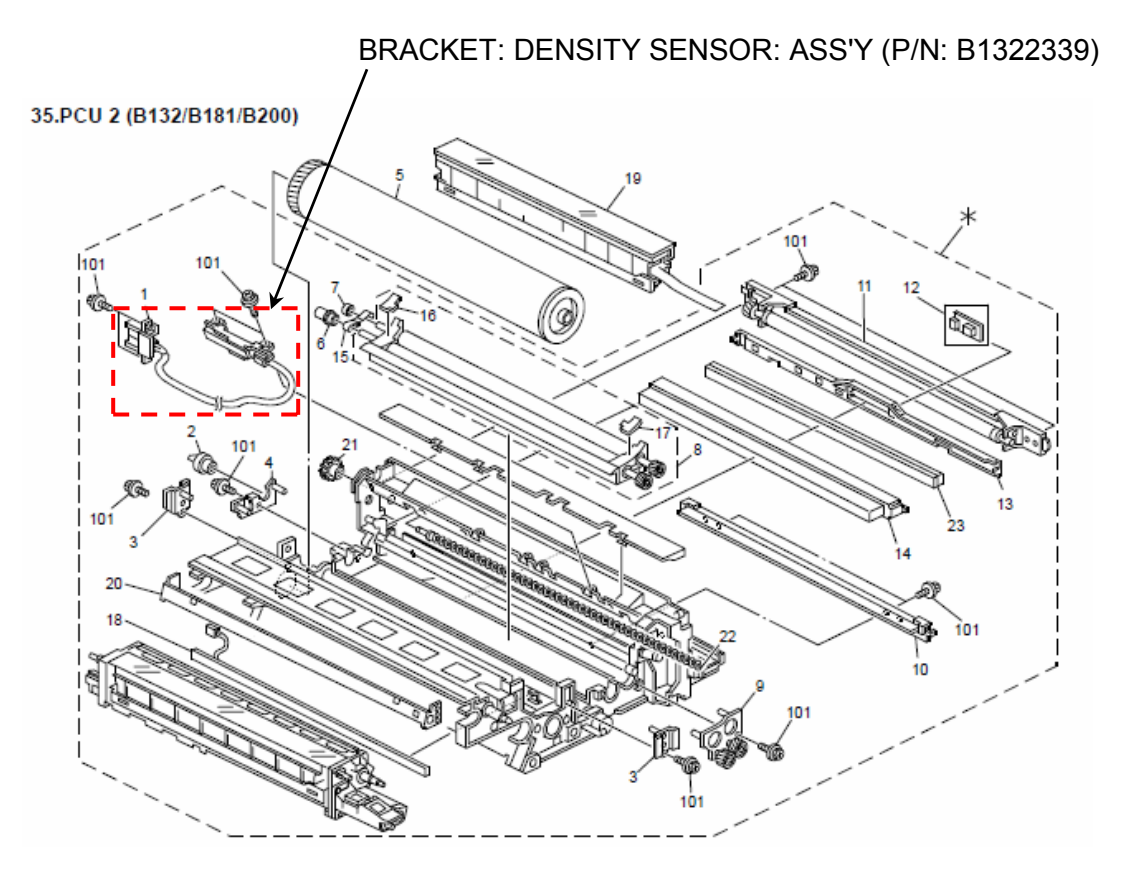

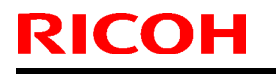

Model: Model V-C1

Date: 09-Oct-09

No.: RB132077

| Subject:: Servic                                   | Subject:: Service Manual Revision (The Term "BCU") Prepared by: T.Toriumi |                  |       |                         |  |  |  |  |
|----------------------------------------------------|---------------------------------------------------------------------------|------------------|-------|-------------------------|--|--|--|--|
| From: 2nd Tech. Support Sec. Service Support Dept. |                                                                           |                  |       |                         |  |  |  |  |
| Classification:                                    | Troubleshooting                                                           | Part information | on [  | Action required         |  |  |  |  |
|                                                    | Mechanical                                                                | Electrical       |       | Service manual revision |  |  |  |  |
|                                                    | Paper path                                                                | Transmit/recei   | ive [ | Retrofit information    |  |  |  |  |
|                                                    | Other ()                                                                  |                  |       |                         |  |  |  |  |

### B132/B181/B200 Service Manual Revision

The terms "BCU" and "BICU" appear throughout the Service Manual, however they mean the same thing. Please replace all instances of "BCU" with "**BICU**".

Model: Model V-C1

Date: 15-Oct-10

No.: RB132078

| Subject: SIDE F  | Subject: SIDE FENCE:FRONT:ASS'Y |                 |      | Prepared by: Takeshi Toriumi |  |  |  |
|------------------|---------------------------------|-----------------|------|------------------------------|--|--|--|
| From: 1st Overse | eas Tech Support Sec., 1st PQ   |                 |      |                              |  |  |  |
| Classification:  | Troubleshooting                 | 🛛 Part informat | tion | Action required              |  |  |  |
|                  | 🗌 Mechanical                    | Electrical      |      | Service manual revision      |  |  |  |
|                  | Paper path                      | Transmit/rec    | eive | Retrofit information         |  |  |  |
|                  | Other ()                        |                 |      |                              |  |  |  |

| Old part | New part  | Description            | Q'ty | Int  | Page | Index | Note  |
|----------|-----------|------------------------|------|------|------|-------|-------|
| number   | number    |                        |      |      |      |       |       |
| B1322861 | D0812861  | SIDE FENCE:FRONT:ASS'Y | 1-1  | X/O  | 57   | 6     | -     |
| -        | 04503008N | TAPPING SCREW - M3X8   | 0-1  | As a | 57   | 104   | New   |
|          |           |                        |      | set  |      |       | Index |

**Change:** A tapping screw (M3x8) was added to the side fence front assembly.

**Reason:** To fix the assembly in place, so that it does not detach from the hook when it is slid.

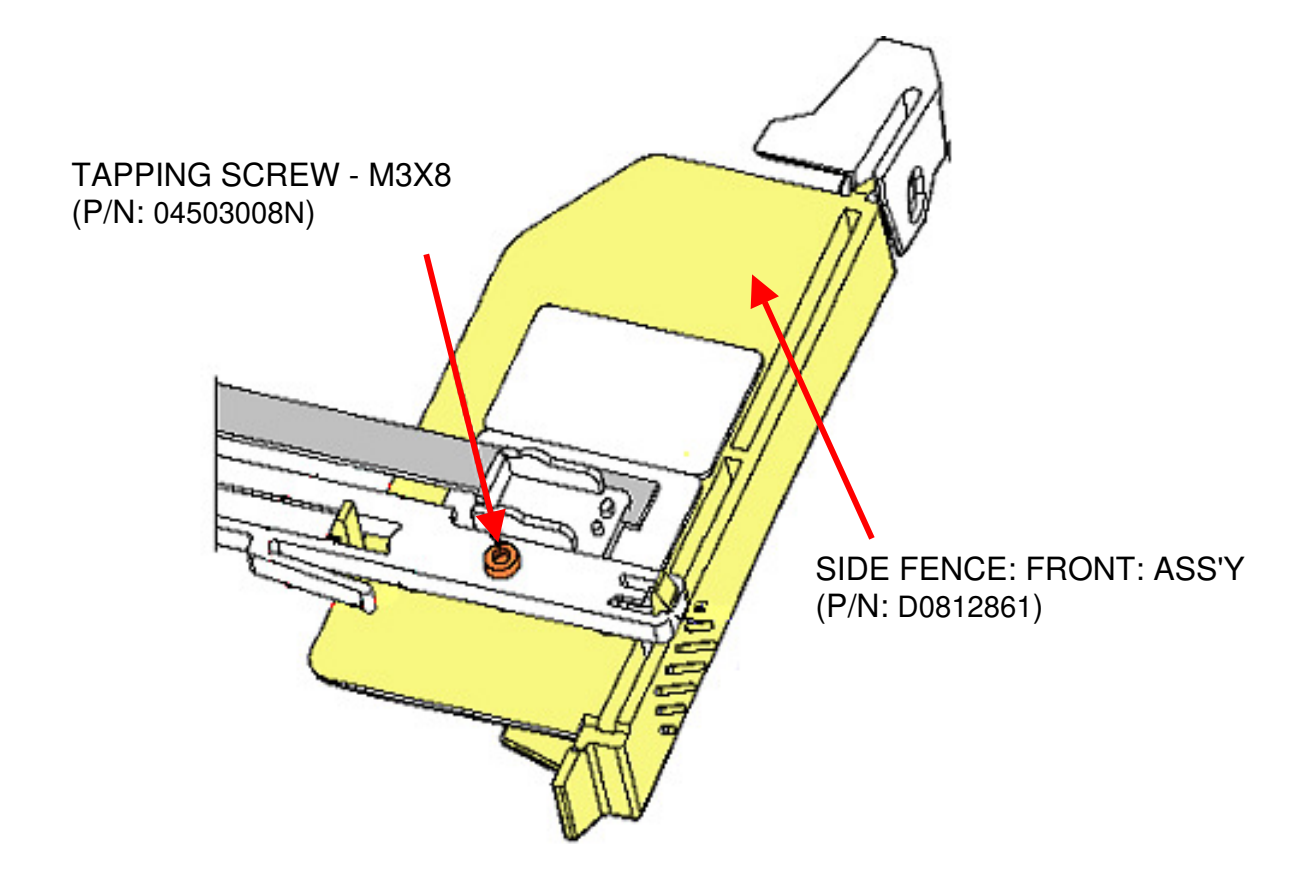

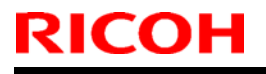

Model: V-C1

Date: 26-Jan-11

No.: RB132079

| Subject: Parts C      | Catalog Correction (Bracket:       | Stay: Duct) | Prepare | d by: Takeshi Toriumi   |
|-----------------------|------------------------------------|-------------|---------|-------------------------|
| From: 1st Overse      | eas Tech Support Sec., 1st PQ      |             |         |                         |
| Classification:       | : Troubleshooting Part information |             | tion    | Action required         |
|                       | Mechanical                         | Electrical  |         | Service manual revision |
| Paper path     Transn |                                    |             | eive    | Retrofit information    |
|                       | Other ()                           |             |         |                         |

Change/Reason: The index numbers shown below were corrected.

### 72. Electrical Section 6 (B132/B181/B200)

|                        | · · · ·              |           |                            |      |      |      |
|------------------------|----------------------|-----------|----------------------------|------|------|------|
| Incorrect<br>Index No. | Correct<br>Index No. | Part No.  | Description                | Q'ty | Page | Note |
| 14                     | 17                   | B1322432  | Bracket: Stay: Duct        | 1    | 159  | -    |
| 17                     | 14                   | B132 2433 | Bracket: Stay: Duct: Right | 1    | 159  | -    |

#### 72.Electrical Section 6 (B132/B181/B200)

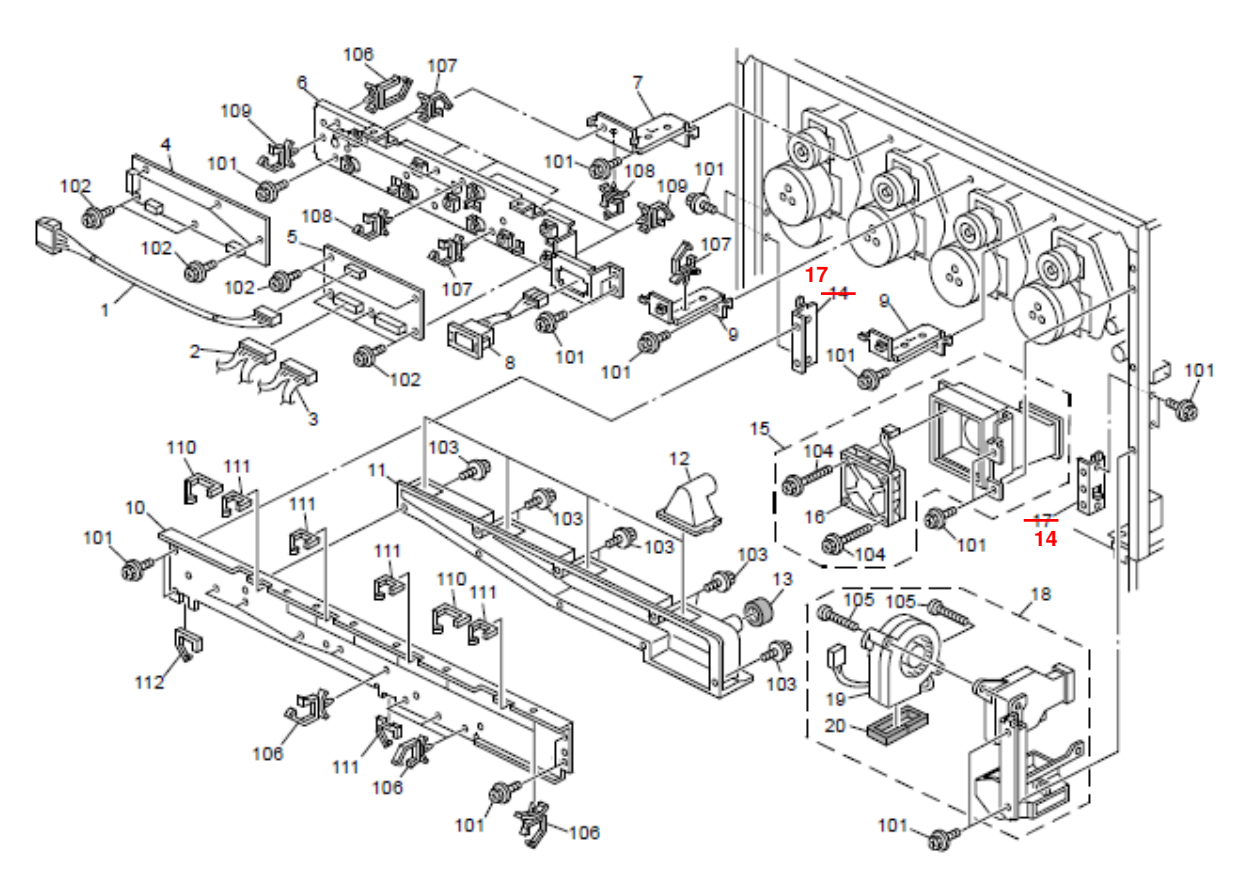

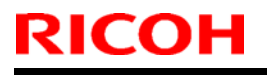

Model: V-C1

Date: 22-Feb-11

No.: RB132080

| Subject: Parts I | nformation(Image Transfe      | er Belt Unit) | Prepared | d by: Takeshi Toriumi   |
|------------------|-------------------------------|---------------|----------|-------------------------|
| From: 1st Overse | eas Tech Support Sec., 1st PQ |               |          |                         |
| Classification:  | Troubleshooting               | Part informat | ion      | Action required         |
|                  | Mechanical                    | Electrical    |          | Service manual revision |
|                  | Paper path                    | Transmit/rec  | eive     | Retrofit information    |
|                  | Other ()                      |               |          |                         |

## **Parts Catalog Correction**

## 37. Transfer Belt Unit 1 (B132/B181/B200)

| Part No. | Description   | Q'ty | Int | Pg. | Index | Note |
|----------|---------------|------|-----|-----|-------|------|
| B1326001 | TRANSFER UNIT | 1    | -   | 89  | *     | -    |

**Change/Reason:** The parts information for the transfer unit was missing from the B132/B181/B200 Parts Catalog.

### 37.Transfer Belt Unit 1 (B132/B181/B200)

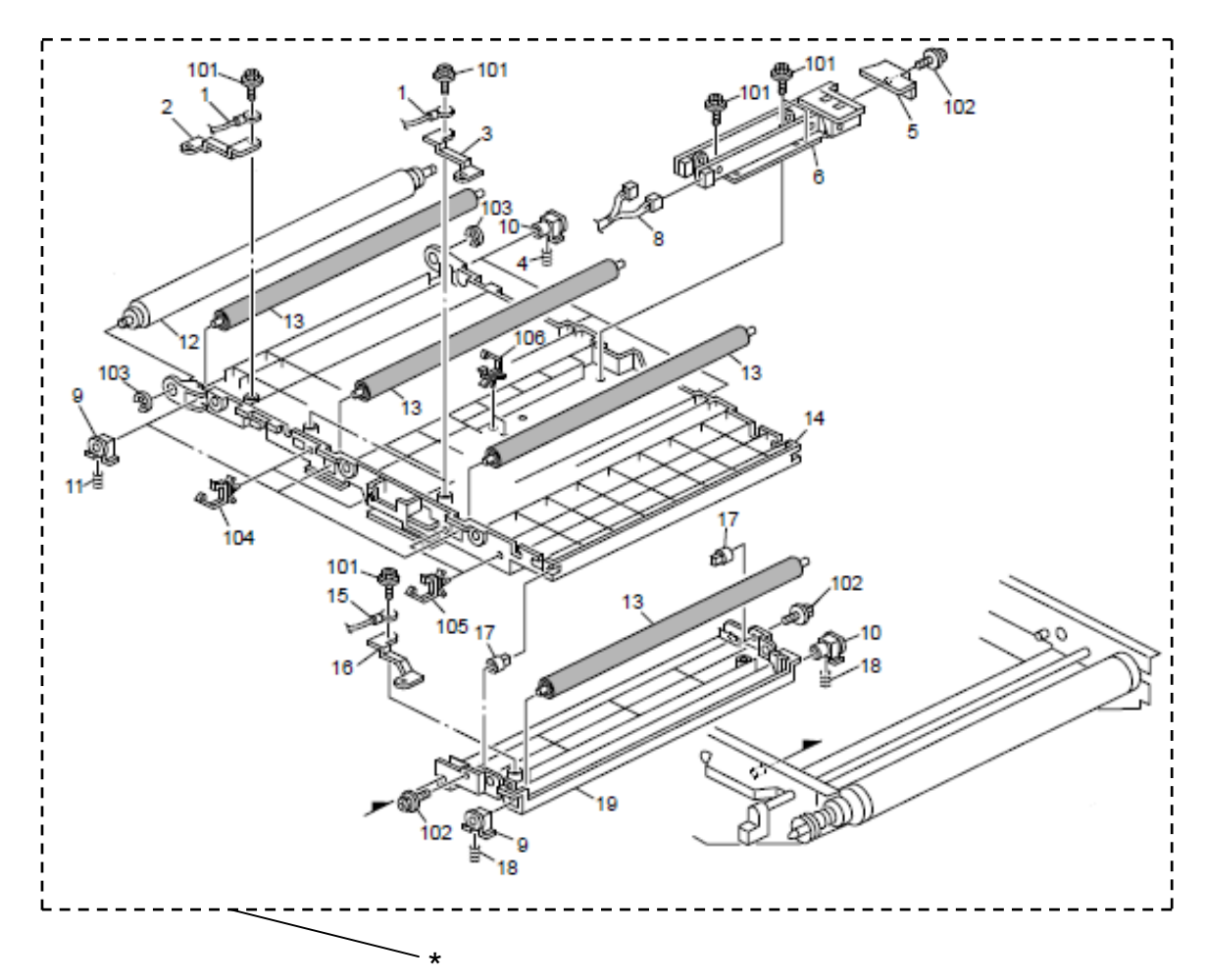

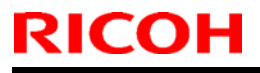

Model: V-C1

Date: 08-Mar-11

No.: RB132081

| Subject: Parts I                                    | Subject: Parts Information(ADF) |                 |      | Prepared by: Takeshi Toriumi |  |  |
|-----------------------------------------------------|---------------------------------|-----------------|------|------------------------------|--|--|
| From: 1st Overseas Tech Support Sec., 1st PQM Dept. |                                 |                 |      |                              |  |  |
| Classification:                                     | Troubleshooting                 | 🛛 Part informat | ion  | Action required              |  |  |
|                                                     | Mechanical                      | Electrical      |      | Service manual revision      |  |  |
|                                                     | Paper path                      | Transmit/rec    | eive | Retrofit information         |  |  |
| Other ()                                            |                                 |                 |      |                              |  |  |

### 12. Original Exit 2 (B132/B181/B200)

| Old part | New part | Description                   | Q'ty | Int | Pg. | Index | Note |
|----------|----------|-------------------------------|------|-----|-----|-------|------|
| number   | number   |                               |      |     |     |       |      |
| B6524517 | D5524517 | Arm: Pressure: Reverse: Lower | 4-4  | X/X | 39  | 14    | X/O  |
| D0504540 | D5004540 |                               |      | MAG |     | 4 5   | as a |
| B6524518 | D5224518 | Compression Spring            | 4-4  | X/X | 39  | 15    | set  |

**Change:** The shapes of these parts were changed.

Reason: To improve paper feed performance and minimize occurrences of paper jam.

Note: Install both new parts together as a set.

12.Original Exit 2 (B132/B181/B200)

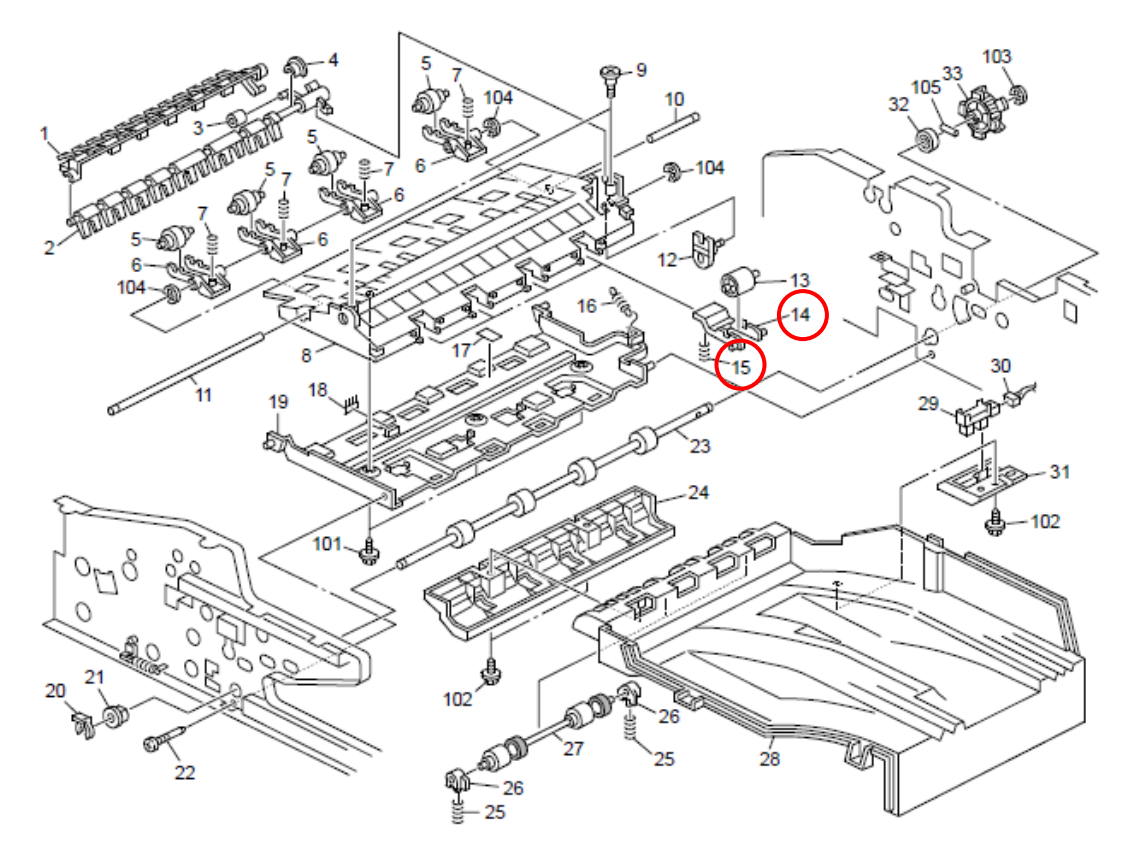

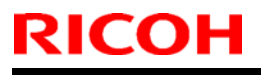

Model: V-C1

Date: 22-Sept-11

No.: RB132082

| Subject: Stay: F                                    | Subject: Stay: Frame: Left |                 |      | Prepared by: Takeshi Toriumi |  |  |
|-----------------------------------------------------|----------------------------|-----------------|------|------------------------------|--|--|
| From: 1st Overseas Tech Support Sec., 1st PQM Dept. |                            |                 |      |                              |  |  |
| Classification: Troubleshooting Zeart inform        |                            | 🛛 Part informat | tion | Action required              |  |  |
|                                                     | Mechanical                 | Electrical      |      | Service manual revision      |  |  |
|                                                     | Paper path                 | Transmit/rec    | eive | Retrofit information         |  |  |
|                                                     | Other ()                   |                 |      |                              |  |  |

### 15. ARDF Frame (D014/D015)

| Old part | New part | Description                | Q'ty | Int  | Pg. | Index | Note |
|----------|----------|----------------------------|------|------|-----|-------|------|
| number   | number   |                            |      |      |     |       |      |
| B4771152 | B6521152 | Stay: Frame: Left          | 1-1  | X/O  | 45  | 2     | -    |
| -        | 11050511 | Harness Clamp - LWS-0306ZC | 1-1  | as a | 45  | 105   |      |
|          |          |                            |      | set  |     |       |      |
|          |          |                            |      |      |     |       |      |

**Change:** A harness clamp has been added. Also, a hole for that harness clamp has been added to the Stay Frame Left.

**Reason:** To prevent the harness from touching the roller.

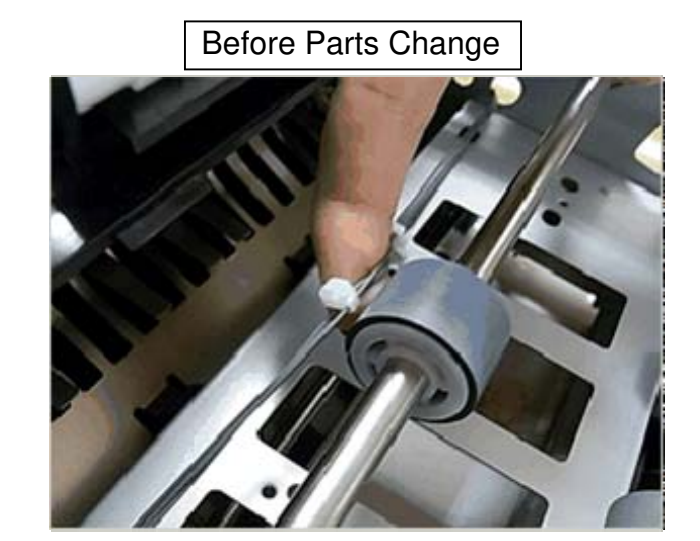

After Parts Change

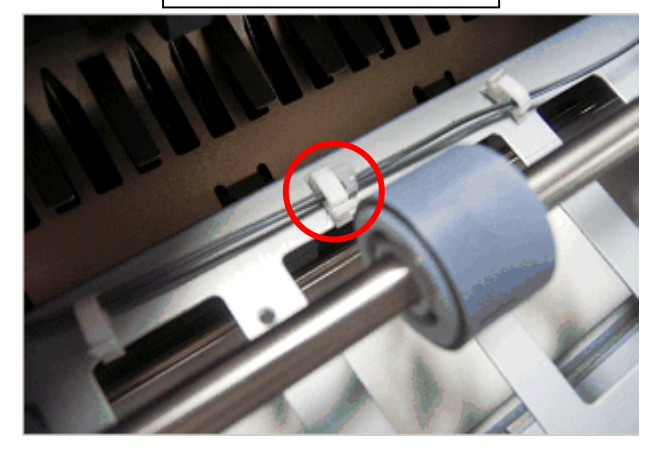

# Technical Bulletin

#### **PAGE: 1/1**

| Model: V-C1                                            |                 |                  | Dat | Date: 10-Nov-11              |                                                                           | No.: RB132083 |  |
|--------------------------------------------------------|-----------------|------------------|-----|------------------------------|---------------------------------------------------------------------------|---------------|--|
| Subject: Guide Plate: Paper Feed: Lower                |                 |                  |     | Prepared by: Chihiro Shimaji |                                                                           |               |  |
| From: 1st Tech Service Sect., MFP/P Tech Service Dept. |                 |                  |     |                              |                                                                           |               |  |
| Classification:                                        | Troubleshooting | Part information |     | tion                         | Action required                                                           |               |  |
|                                                        | Mechanical      | Electrical       |     |                              | <ul> <li>Service manual revisior</li> <li>Retrofit information</li> </ul> |               |  |
|                                                        | Paper path      |                  |     | eive                         |                                                                           |               |  |
|                                                        | Product Safety  | Other (          |     | )                            | Tier 2                                                                    |               |  |

### 8. Original Trans 1 (B132/B181/B200)

| Old part        | New part | Description                    | Q'ty | Int                 | Pg. | Index | Note |
|-----------------|----------|--------------------------------|------|---------------------|-----|-------|------|
| number          | number   |                                |      |                     |     |       |      |
| B6522142        | B6522143 | Guide Plate: Paper Feed: Lower | 1-1  | X/X                 | 31  | 1     | X/O  |
| B3011156        | B6522146 | Separation Pad Holder          | 1-1  | X/X                 | 31  | 5     | as a |
| <b>D6500400</b> | D6500400 | Guido Plato: Original Tablo    | 4 4  | V/V                 | 01  | 10    | 301  |
| D0322432        | D0022433 | Guide Flate. Original Table    | 1-1  | <b>\</b> / <b>\</b> | 31  | 10    |      |

**Change:** The shapes of these parts were changed (which changes the angle of attachment for the separation pad).

Reason: To minimize original feed jams and front-edge folding of the original.

### Important: Install the new parts together as a set.

8.Original Trans 1 (B132/B181/B200)

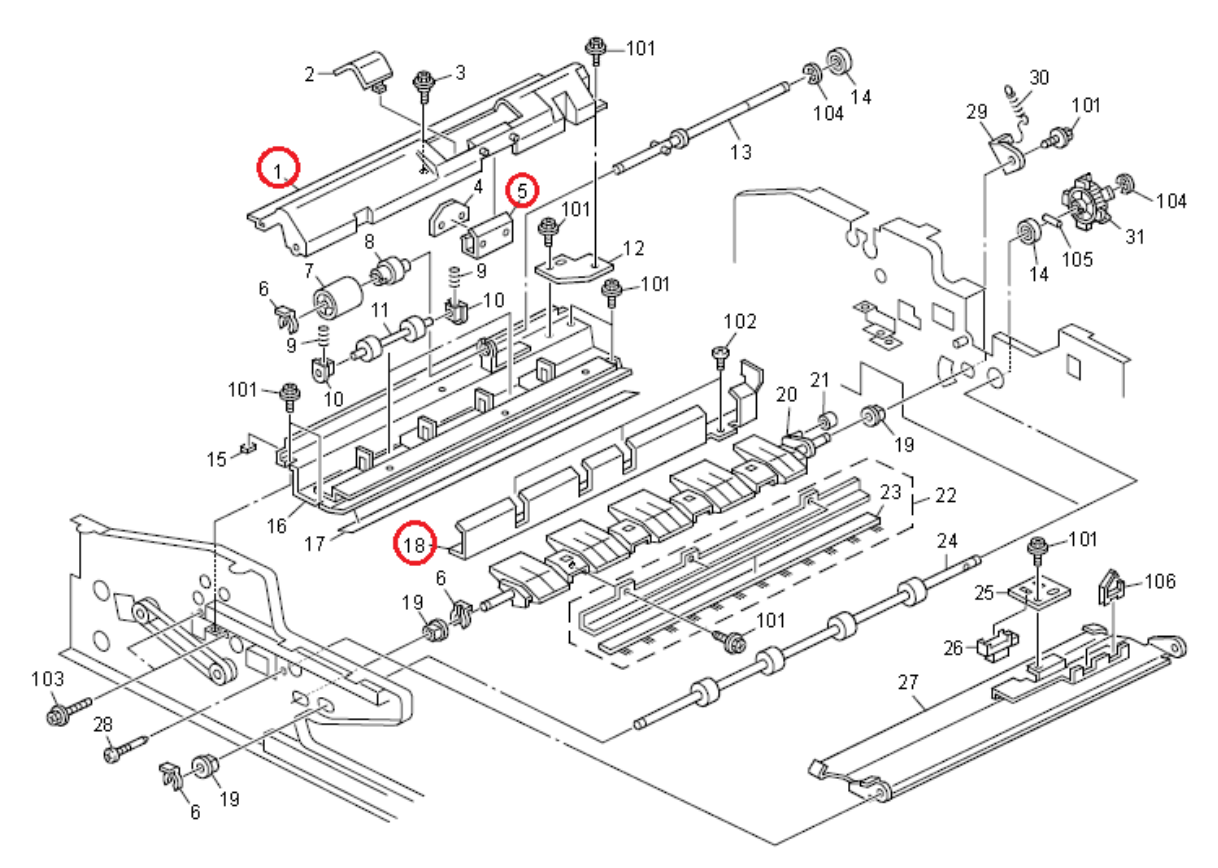

## Technical Bulletin

| Model: General                                                                                  |                   |           | Date: 26-Feb-13           |                              | -13      | No.: RGene060       |  |  |
|-------------------------------------------------------------------------------------------------|-------------------|-----------|---------------------------|------------------------------|----------|---------------------|--|--|
| Subject: The System Software reloading error occurrs when using HDD(D6504004/D0295795/D0295796) |                   |           |                           | Prepared by: Chihiro Shimaji |          |                     |  |  |
| From: 1st Tech Service Sect., MFP/P Tech Service Dept.                                          |                   |           |                           |                              |          |                     |  |  |
| Classification:                                                                                 | ☑ Troubleshooting | Part info | ormat                     | tion                         | Action   | n required          |  |  |
|                                                                                                 | Mechanical        | Electric  | ctrical<br>insmit/receive |                              | Servic   | ice manual revision |  |  |
|                                                                                                 | Paper path        | Transm    |                           |                              | Retrof   | trofit information  |  |  |
|                                                                                                 | Product Safety    | Other (   |                           | )                            | 🛛 Tier 2 |                     |  |  |

### SYMPTOM

A formatting time-out error occurs when reloading the System software using an Ethernet network cable after replacing the HDD with one of the following:

D6504004 (160GB), D0295795 (500GB), D0295796 (500GB)

**Note:** Even under these conditions, there are cases in which the error does not occur. If it does not occur, the HDD can be used without any functional issues. However, the original storage capacity of the HDD (see CAUSE below) will appear on the Configuration Sheet / CWS (Command WorkStation).

### CAUSE

The usable storage capacity of the HDD mentioned above was not "capped" to 80GB/160GB before the drives were registered as Service parts.

- Note:
  - Capping has been performed on HDDs installed in machines at the factory since the beginning of production.
- The D0295795 and D0295796 HDDs can be used on At/Ap-C2/C2.5, Mt-C4, because the specified HDD size of these machines is 500GB.

### SOLUTION

#### Service parts:

The usable storage capacity has been capped.

#### In the field:

If the symptom occurs, replace the HDD with the following:

|                | Model                        | Code       | Specified value | New P/N         |
|----------------|------------------------------|------------|-----------------|-----------------|
| V-C1 EFI       | Color Controller E-7000      | D815-41/42 | 80GB            | D5021020        |
| V-C2 EFI       | Color Controller E-7100      | D380       |                 | (clipped from   |
| V-C3 EFI       | Color Controller E-7200      | D502       |                 | 500GB to 80GB)  |
| At/Ap-C1 EFI   | Color Controller E-3000/5000 | G878/889   |                 |                 |
| At/Ap-C2 EFI   | Color Controller E-3100/5100 | D479/480   |                 |                 |
| At/Ap-C2.5 EFI | Color Controller E-3200/5200 | D557/558   |                 |                 |
| B-C3 EFI       | Printer Controller EB-135    | G847       |                 |                 |
| At/Ap-C3 EFI   | Color Controller E-3300/5300 | D650/D651  | 160GB           | D6501020        |
|                |                              |            |                 | (clipped from   |
|                |                              |            |                 | 500GB to 160GB) |